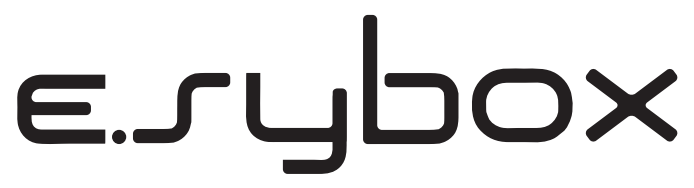

ISTRUZIONI PER L'INSTALLAZIONE E LA MANUTENZIONE INSTRUCTIONS FOR INSTALLATION AND MAINTENANCE INSTRUCTIONS POUR L'INSTALLATION ET L'ENTRETIEN BEDIENUNGS- UND WARTUNGSANWEISUNGEN GEBRUIKS- EN ONDERHOUDSAANWIJZINGEN ИНСТРУКЦИИ ПО МОНТАЖУ И ТЕХОБСЛУЖИВАНИЮ ASENNUS- JA HUOLTO-OHJEET INSTALLATIONS - OCH UNDERHÅLLSANVISNING INSTRUCTIUNI DE INSTALARE SI INTRETINERE OΔΗΓΙΕΣ ΕΓΚΑΤΑΣΤΑΣΗΣ ΚΑΙ ΣΥΝΤΗΡΗΣΗΣ INSTRUCCIONES PARA LA INSTALACIÓN Y EL MANTENIMIENTO KURULUM VE BAKIM TALÍMATI INSTRUKCJA MONTAŻU I KONS<u>ERWA</u>CJI

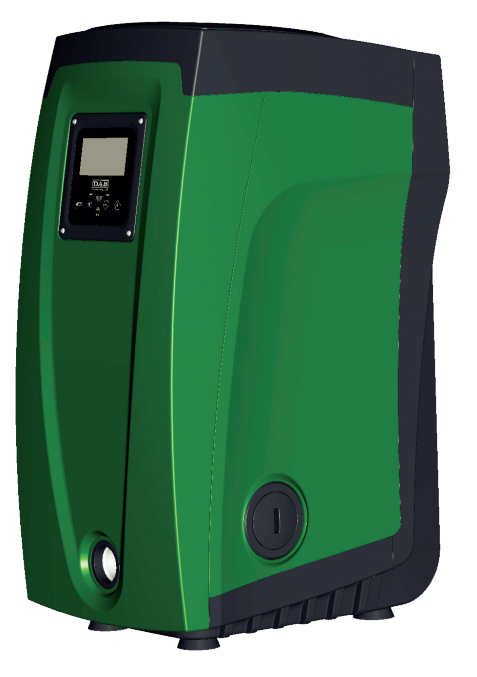

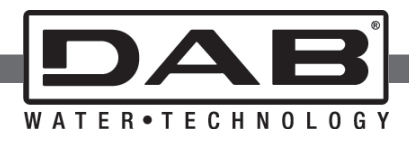

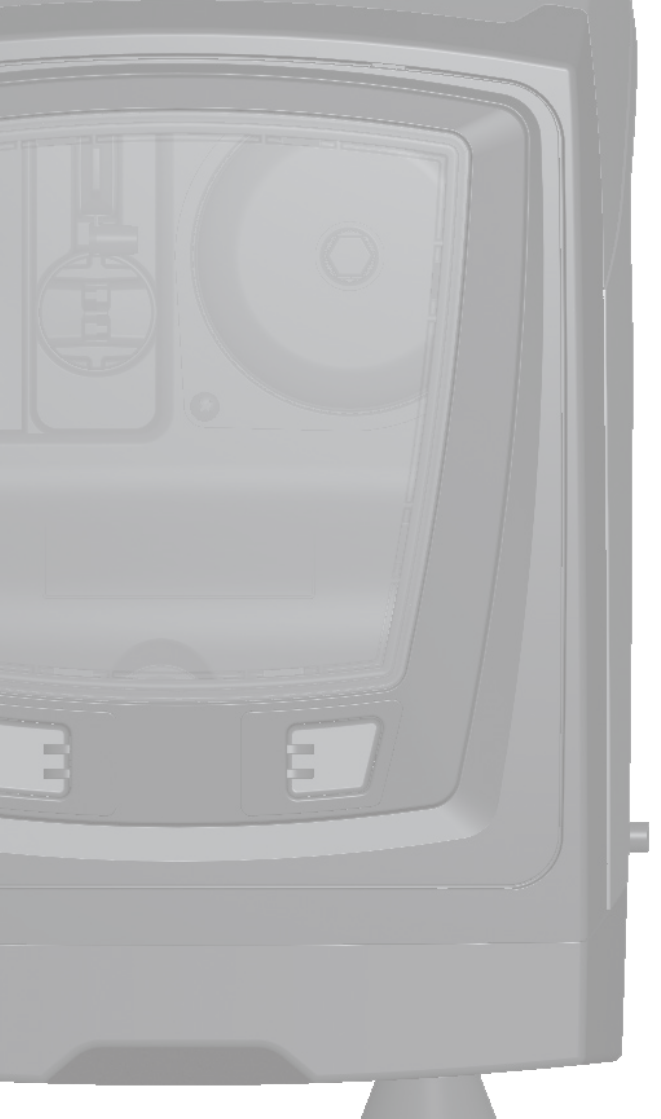

Manuale valido per le versioni firmware 3.x Manual valid for firmware versions 3.x Manuel valide pour les versions micrologiciel 3.x Gültiges Handbuch für die Firmware-Versionen 3.x Handleiding geldig voor de firmware-versies 3.x Pykosoдство действительно для редакции зашитой программы 3.x Käyttöopas laiteohjelmaversioille 3.x Bruksanvisning för programvaruversioner 3.x Manual valabil pentru versiunile de firmware 3.x Eγχειρίδιο έγκυρο για τις εκδόσεις firmware 3.x Manual válido para las versiones firmware 3.x Donanim yazılımının 3.x versiyonları için geçerli el kitabı Instrukcja obowiązuje dla wersji firmware 3.x

## **DECLARATION OF CONFORMITY** page 4-5

| IT - ITALIANO   | pag 6     |
|-----------------|-----------|
| GB - ENGLISH    | page 60   |
| FR - FRANÇAIS   | page 112  |
| DE - DEUTSCH    | seite 166 |
| NL - NEDERLANDS | bladz 220 |
| RU - РУССКИЙ    | стр. 274  |
| FI - SUOMI      | sivu 328  |
| SE - SVENSKA    | sida 382  |
| RO - ROMANA     | pag. 436  |
| GR - EAAHNIKA   | σελ. 490  |
| ES - ESPAÑOL    | pág 544   |
| TR - TÜRÇE      | say 598   |
| PL - POLSKI     | str 652   |

### DECLARATION OF CONFORMITY

(IT) DICHIARAZIONE DI CONFORMITÀ CE - (GB) DECLARATION OF CONFORMITY CE - (FR) DÉCLARATION DE CONFORMITÉ CE - (DE) EG-KONFORMITÄTSERKLÄRUNG (NL) EG-VERKLARING VAN OVEREENSTEMMING - (RU) ДЕКЛАРАЦИЯ О СООТВЕТСТВИИ CE - (FI) EY-VAATIMUSTENMUKAISUUSVAKUUTUS - (SE) EG-FÖRSÄKRAN OM ÖVERENSSTÄMMELSE - (RO) DECLARAŢIE DE CONFORMITATE CE - (GR) ΔΗΛΩΣΗ ΣΥΜΜΟΡΦΩΣΗΣ ΕΚ - (ES) DECLARACIÓN DE CONFORMIDAD CE - (TR) CE UYGUNLUK BEYANNAMESİ - (PL) DEKLARACJA ZGODNOŚCI WE

#### IT

#### Noi, DAB Pumps S.p.A. - Via M.Polo, 14 - Mestrino (PD) - Italy, dichiariamo sotto la nostra esclusiva responsabilità che il prodotto al quale questa dichiarazione si riferisce è conforme alle seguenti direttive: 2006/95/CE

#### 2004/108/CE 2009/125/EC ErP 2011/65/EU ed alle seguenti norme: EN 60335-2-41:10 EN 60335-1:10

EN 55014-1:06 EN 55014-2:08

#### GB

We, DAB Pumps S.p.A. - Via M.Polo, 14 - Mestrino (PD) - Italy, declare under our responsibility that the product to which this declaration refers is in conformity with the following directives: 2006/95/CE

2004/108/CE 2009/125/EC ErP 2011/65/EU and with the following standards: EN 60335-2-41:10 EN 60335-1:10

#### EN 55014-1:06 EN 55014-2:08

#### FR

Nous, DAB Pumps S.p.A. - Via M.Polo, 14 - Mestrino (PD) - Italie, déclarons sous notre responsabilité exclusive que le produit auquel la présente déclaration fait référence est conforme aux directives: 2006/95/CE 2004/108/CE 2009/125/EC ErP

2011/65/EU ainsi qu'aux normes suivantes: EN 60335-2-41:10 EN 60335-1:10 EN 55014-1:06 EN 55014-2:08

#### DE

Wir, DAB Pumps S.p.A. - Via M.Polo, 14 – Mestrino (PD) – Italy, erklären unter unserer ausschließlichen Verantwortlichkeit, dass die Produkte auf die sich diese Erklärung bezieht, den folgenden Richtlinien.

Richalminen: 2006/95/CE 2009/125/EC ErP 2011/65/EU sowie den folgenden Normen entsprechen: EN 60335-2-41:10 EN 60335-1:10 EN 55014-1:06 EN 55014-2:08

#### NL

Wij, DAB Pumps S.p.A. - Via M.Polo, 14 – Mestrino (PD) – Italy, verklaren uitsluitend voor eigen verantwoordelijkheid dat de producten waarop deze verklaring betrekking heeft, conform de volgende richtlijnen zijn: 2006/95/CE 2009/125/EC ErP 2011/65/EU en conform de volgende normen: EN 60335-2-41:10 EN 50314-1:06 EN 55014-2:08

#### RU

Мы, DAB Pumps S.p.A. - Via M.Polo, 14 - Mestrino (PD) - Italy, заявляем под нашу исключительную ответственность, что изделие, являющееся предметом настоящей декларации, соответствует следующим директивам: 2006/95/CE 2009/125/EC ErP 2011/65/EU и следующим нормам: EN 60335-2-41:10 EN 60335-2-41:10 EN 55014-1:06 EN 55014-2:08

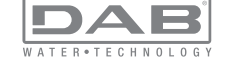

#### FI

Me. DAB Pumps S.p.A. - Via M. Polo 14 - Mestrino (PD) - Italia. vakuutamme ottaen tävden vastuun, että tuote, iota tämä vakuutus koskee on seuraavien direktiivien: 2006/95/CF 2004/108/CE 2009/125/EC FrP 2011/65/FU ia seuraavien standardien mukainen: EN 60335-2-41:10 EN 60335-1-10 EN 55014-1:06 EN 55014-2:08 SE Me, DAB Pumps S.p.A. - Via M. Polo 14 - Mestrino (PD) - Italia, vakuutamme ottaen täyden vastuun, että tuote, iota tämä vakuutus koskee, on seuraavien direktiivien: 2006/95/CE 2004/108/CE 2009/125/EC ErP 2011/65/EU och följande standarder:

#### EN 60335-2-41:10 EN 60335-1:10

EN 55014-1:06 EN 55014-2:08

#### N 5501

RO

Noi, DAB Pumps S.p.A. - Via M.Polo, 14 - Mestrino (PD) - Italy, declarăm asumându-ne răspunderea exclusivă că produsul la care se referă prezenta declarație este conform cu următoarele directive:

#### 2006/95/CE 2004/108/CE

2009/125/EC ErP 2011/65/EU

si cu următoarele norme:

EN 60335-2-41:10

EN 60335-1:10 EN 55014-1:06 EN 55014-2:08

#### GR

Η DAB Pumps S.p.A. - Via M.Polo, 14 - Mestrino (PD) - Ιταλία, δηλώνει υπό την αποκλειστική της ευθύνη ότι το προϊόν στο οποίο αναφέρεται η παρούσα δήλωση συμμορφώνεται με τις παρακάτω οδηγίες:

2006/95/CE 2004/108/CE 2009/125/EC ErP 2011/65/EU και με τα παρακάτω πρότυπα: EN 60335-241:10 EN 60335-1:10 EN 55014-1:06 EN 55014-2:08

#### ES

DAB Pumps S.p.A. - Via M. Polo, 14 - Mestrino (PD) - Italia, declara bajo su propia responsabilidad que el producto al que se refiere esta declaración es conforme a las siguientes Directivas: 2006/95/CE 2009/125/EC 2009/125/EC ErP 2011/65/EU y a las siguientes Normas: EN 60335-2-41:10 EN 60335-2-41:10 EN 55014-1:06 EN 55014-2:08 TR Via M.Polo, 14 - Mestrino (PD) – Italya adresinde yerleşik DAB Pumps S.p.A. Sirketi, sadece kendi sorumluluğu altında sözü

geçen ürünün aşağıdaki yönetmeliklere:

2006/95/CE

2004/108/CE

2009/125/EC ErP

2011/65/EU

ve aşağıdaki standartlara uygun olduğunu beyan etmektedir EN 60335-2-41:10 EN 60335-1:10

EN 55014-1:06

EN 55014-2:08

#### PL

Nasze przedsiębiorstwo, DAB Pumps S.p.A. – Via M.Polo, 14 – Mestrino (PD) – Włochy oświadczamy na naszą wyłączną odpowiedzialność, że produkt, którego dotyczy niniejsza deklaracja spełnia wymogi następujących dyrektyw: 2006/95/CE 2009/125/EC ErP 2011/65/EU oraz następujących przepisów: EN 60335-2-41:10 EN 65035-2-41:10 EN 55014-1:06

Mestrino (PD) 01/01/2013

EN 55014-2:08

Stric Frances

Francesco Sinico Technical Director

IT - Ultime due cifre dell'anno di apposizione della marcatura: 13

 $\mbox{GB}$  - Last two figures of the year in which the mark was applied:  $\mbox{13}$ 

FR - Deux derniers chiffres de l'année d'apposition du marquage:13

DE - Die letzten beiden Zahlen des Jahrs der Kennzeichnung: 13

NL - Laatste twee cijfers van het jaar voor het aanbrengen van de markering: 13

RU - Последние две цифры года в маркировке: 13

FI - Merkinnän kiinnittämisvuoden kaksi viimeistä numeroa: 13

SE - De två sista siffrorna i det årtal då märkningen har anbringats: 13

RO - Ultimele două cifre ale anului de aplicare a marcajului: 13

GR - Τα τελευταία δύο ψηφία αναφέρονται στο έτος τοποθέτησης της σήμανσης: 13

ES - Últimas dos cifras del año puestas en aposición en el marcado: 13

TR - Marka konulduğu yılın son iki sayısı: 13

PL - Dwie ostatnie cyfry roku, w którym naniesiono oznakowanie: 13

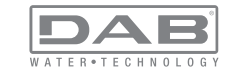

## SOMMAIRE

| Légende<br>Avertissements<br>Responsabilité                                                                                                    | 115<br>115<br>116                                                                |
|----------------------------------------------------------------------------------------------------|----------------------------------------------------------------------------------|
| 1. Généralités<br>1.1 Description de l'inverseur intégré<br>1.2 Vase d'expansion intégré<br>1.3 Électropompe intégrée<br>1.4 Caractéristiques techniques                                                                                                    | <b>116</b><br>117<br>118<br>118<br>119                                           |
| <ul> <li>2. Installation</li> <li>2.1 Configuration verticale</li> <li>2.1.1 Raccords hydrauliques</li> <li>2.1.2 Opérations de chargement - Installation battant supérieur et battant inférieur</li> <li>2.2 Configuration horizontale</li> <li>2.2.1 Raccords hydrauliques</li> <li>2.2.2 Orientation du tableau d'interface</li> <li>2.2.3 Opérations de chargement - Installation battant supérieur et battant inférieur</li> </ul>                                                                                                    | <b>120</b><br>121<br>122<br>122<br>123<br>123<br>123                             |
| <ul> <li>3. Mise en fonction</li> <li>3.1 Branchements électriques</li> <li>3.2 Configuration de l'inverseur intégré</li> <li>3.3 Amorçage</li> </ul>                                                                                                    | <b>124</b><br>124<br>125<br>125                                                  |
| <ul> <li>4. Systèmes de protection</li> <li>4.1 Description des blocages</li> <li>4.1.1 "BL » Anti Dry-Run (protection contre le fonctionnement à sec)</li> <li>4.1.2 Anti-Cycling (protection contre les cycles continus sans demande de l'utilisateur)</li> <li>4.1.3 "Anti-Freeze (protection contre le gel de l'eau dans le système)</li> <li>4.1.4 "BP1" Blocage pour panne du capteur de pression interne</li> <li>4.1.5 "BP2" Blocage pour erreur de lecture du capteur de pression distant</li> <li>4.1.6 "PB" Blocage pour tension d'alimentation hors-spécification</li> <li>4.1.7 "SC" Blocage pour curt-circuit entre les phases du moteur</li> <li>4.2 Remise à zéro manuelle des conditions d'erreur</li> <li>4.3 Remise à zéro automatique des conditions d'erreur</li> </ul> | <b>126</b><br>127<br>127<br>127<br>127<br>127<br>127<br>127<br>128<br>128<br>128 |
| <ul> <li>5. Contrôle électronique inverseur et interface utilisateur</li> <li>5.1 Fonctionnement avec centrale de contrôle</li> <li>5.1.1 Fonctionnalités disponibles sur la centrale de contrôle</li> <li>5.1.2 Branchements électriques entrées et sorties utilisateurs</li> <li>5.1.3 Fonctionnement en mode sécurité</li> <li>5.1.4 Connexion avec plusieurs centrales de contrôle</li> <li>5.1.5 Configuration des fonctionnalités de la centrale de contrôle</li> <li>5.1.6 Association et dissociation de l'e.sybox avec la centrale de contrôle</li> </ul>                                                                                                    | <b>128</b><br>129<br>129<br>129<br>129<br>130<br>130<br>131                      |

| 6. Le clavier et l'écran                                     | 131 |
|--------------------------------------------------------------|-----|
| 6.1 Accès direct avec combinaisons de touches                | 132 |
| 6 2 Accès par nom à l'aide du menu déroulant                 | 135 |
| 6.3 Structure des pages de menu                              | 136 |
| 6.4 Blocage paramètres par mot de passe                      | 137 |
| 6.5 Habilitation et désactivation du moteur                  | 137 |
| 7. Signification des paramètres                              | 137 |
| 7.1 Menu utilisateur                                         | 137 |
| 7.1.1 Statut                                                 | 138 |
| 7.1.2 RS : Affichage de la vitesse de rotation               | 138 |
| 7.1.3 VP : Affichage de la pression                          | 138 |
| 7.1.4 VF : Affichage du flux                                 | 138 |
| 7.1.5 PO : Affichage de la puissance distribuée              | 138 |
| 7.1.6 C1 : Affichage du courant de phase                     | 138 |
| 7.1.7 Heures de fonctionnement et nombre de démarrages       | 138 |
| 7.1.8 PI : Histogramme de la puissance                       | 138 |
| 7.1.9 Système à pompes multiples                             | 138 |
|                                                              | 139 |
| 7.1.11 VE : Affichage de la Version                          | 139 |
| 7.1.12 FF : Affichage de l'historique des pannes             | 139 |
| 7.2 Menu Ecian<br>7.2.1 CT : Contraste écran                 | 139 |
| 7.2.2 BK : Luminosité écran                                  | 139 |
| 7.2.3 TK : Temps d'allumage éclairage de fond                | 139 |
|                                                              | 139 |
| 7.2.5 TE : Affichage de la température du dissipateur        | 139 |
| 7.3 Menu de paramétrage                                      | 139 |
| 7.3.1 SP: Réglage de la pression de paramétrage              | 140 |
| 7.3.2 Paramétrage des pressions auxiliaires                  | 140 |
| 7.3.2.1 P1: Paramétrage du point de paramétrage auxiliaire 1 | 140 |
| 7.3.2.2 P2: Paramétrage du point de paramétrage auxiliaire 2 | 140 |
| 7.3.2.3 P3: Paramétrage du point de paramétrage auxiliaire 3 | 140 |
| 7.3.2.4 P4: Paramétrage du point de paramétrage auxiliaire 4 | 140 |
| 7.4 Menu Manuel                                              | 140 |
| 7.4.1 Statut                                                 | 141 |
| 7.4.2 RI : Paramétrage vitesse                               | 141 |
| 7.4.3 VP : Affichage de la pression                          | 141 |
| 7.4.4 VF : Affichage du flux                                 | 141 |
| 7.4.5 PO : Affichage de la puissance distribuée              | 141 |
| 7.4.6 C1 : Affichage du courant de phase                     | 141 |
| 7.4.7 RS : Affichage de la vitesse de rotation               | 141 |
| 7.4.8 IE : Attichage de la température du dissipateur        | 141 |
| 7.5 Menu installateur                                        | 141 |

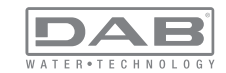

| 7.5.1 RP : Paramétrage de la diminution de pression pour redémarrage      | 141 |
|---------------------------------------------------------------------------|-----|
| 7.5.2 OD : Type d'installation                                            | 142 |
| 7.5.3 AD : Configuration de l'adresse                                     | 142 |
| 7.5.4 MS : Système de mesurage                                            | 142 |
| 7.5.5 Association de dispositifs                                          | 142 |
| 7.5.6 Capteur de pression distant                                         | 143 |
| 7.6 Menu Assistance technique                                             | 143 |
| 7.6.1 TB : Temps de blocage mangue d'eau                                  | 144 |
| 7.6.2 T1 : Temporisation basse pression (fonction kiwa)                   | 144 |
| 7.6.3 T2 : Temporisation de l'arrêt                                       | 144 |
| 7.6.4 G : Coefficient de gain proportionnel                               | 144 |
| 7.6.5 GI : Coefficient de gain intégral                                   | 144 |
| 7.6.6 RM : Vitesse maximum                                                | 144 |
| 7.6.7 Réglage du nombre de dispositifs et des réserves                    | 144 |
| 7.6.8 NA : Dispositifs actifs                                             | 144 |
| 7.6.9 NC : Dispositifs simultanés                                         | 145 |
| 7.6.10 IC : Configuration de la réserve                                   | 145 |
| 7.6.10.1 Exemples de configuration pour les systèmes à pompes multiples   | 145 |
| 7.6.11 ET : Temps d'échange max                                           | 146 |
| 7.6.12 AY : Anti-Cycling                                                  | 146 |
| 7.6.13 AE : Habilitation de la fonction d'anti-blocage                    | 146 |
| 7.6.14 AF : Habilitation de la fonction anti-gel                          | 146 |
| 7.6.15 Paramétrage des entrées numériques auxiliaires IN1, IN2, IN3, IN4  | 146 |
| 7.6.15.1 Désactivation des fonctions associées à l'entrée                 | 147 |
| 7.6.15.2 Paramétrage fonction flotteur extérieur                          | 147 |
| 7.6.15.3 Paramétrage fonction entrée point de paramétrage auxiliaire      | 148 |
| 7.6.15.4 Paramétrage habilitation du système et remise à zéro de la panne | 149 |
| 7.6.15.5 Paramétrage du relevage de basse pression (KIWA)                 | 149 |
| 7.6.16 Paramétrage des sorties OUT1, OUT2                                 | 150 |
| 7.6.17 O1 : Paramétrage fonction sortie 1                                 | 151 |
| 7.6.18 O2 : Paramétrage fonction sortie 2                                 | 151 |
| 7.6.19 RF: Remise à zéro des pannes et avertissements                     | 151 |
| 7.6.20 PW: Modifiés password                                              | 151 |
| 7.6.20.1 Mot de passe systèmes à pompes multiples                         | 152 |
| 8. Remise à zéro et paramètres du constructeur                            | 152 |
| 8.1 Remise à zéro générale du système                                     | 152 |
| 8.2 Paramètres du constructeur                                            | 152 |
| 8.3 Remise à zéro des paramètres du constructeur                          | 152 |
| 9. Installations spéciales                                                | 154 |
| 9.1 Blocage du démarrage automatique                                      | 154 |
| 9.2 Installation murale                                                   | 155 |
| 9.3 Installation avec branchement rapide                                  | 155 |

| 9.4 Groupes multiples                                           | 155 |
|-----------------------------------------------------------------|-----|
| 9.4.1 Introduction au système à pompes multiples                | 155 |
| 9.4.2 Réalisation d'un système à pompes multiples               | 156 |
| 9.4.3 Communication sans fil                                    | 156 |
| 9.4.4 Branchement et paramétrage des entrées photocouplées      | 156 |
| 9.4.5 Paramètres d'intérêt pour le système à pompes multiples   | 156 |
| 9.4.6 Premier démarrage du système à pompes multiples           | 157 |
| 9.4.7 Réglage du système à pompes multiples                     | 157 |
| 9.4.8 Attribution de l'ordre de démarrage                       | 158 |
| 9.4.9 Temps de travail maximum                                  | 158 |
| 9.4.10 Atteinte du temps d'inactivité maximum                   | 158 |
| 9.4.11 Réserves et nombre de dispositifs participant au pompage | 158 |
| 9.4.12 Contrôle sans fil                                        | 159 |
|                                                                 |     |
| 10. Entretien                                                   | 159 |
| 10.1 Outil accessoire                                           | 159 |
| 10.2 Vidange du système                                         | 161 |
| 10.3 Clapet de non-retour                                       | 161 |
| 10.4 Arbre moteur                                               | 162 |
| 10.5 Vase d'expansion                                           | 163 |
| 11. Résolution des problèmes                                    | 163 |
|                                                                 | 100 |
| 12. Mise au rebut                                               | 164 |
| 13. Garantie                                                    | 164 |

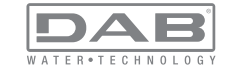

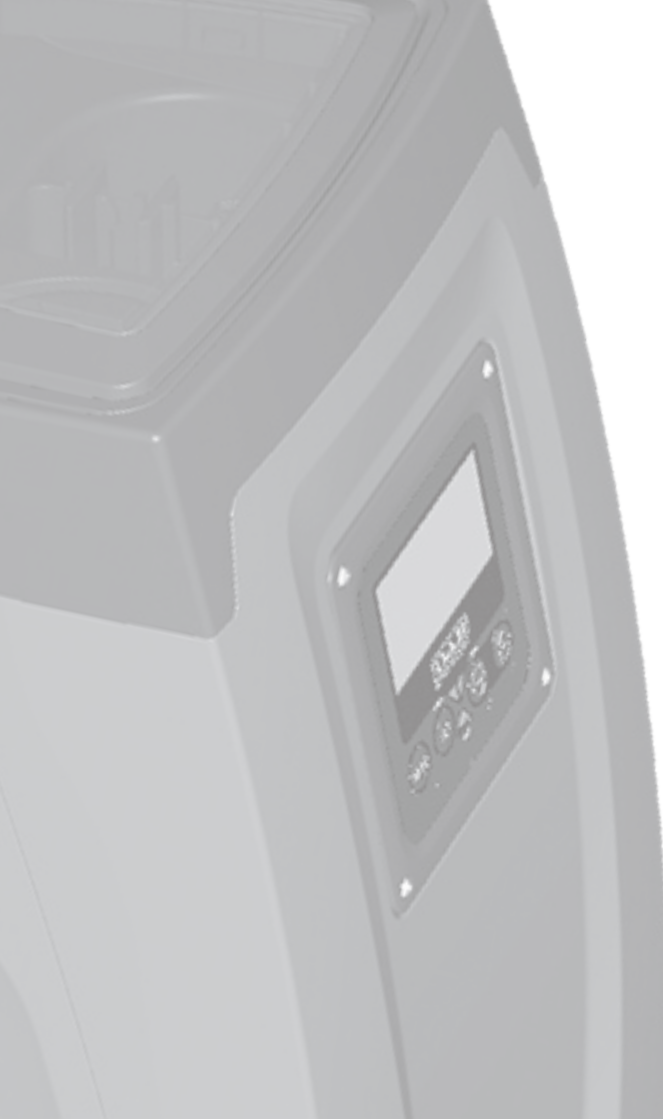

# LÉGENDE

Les symboles suivants sont employés dans le présent document:

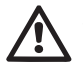

Situation de danger générique. Le non-respect des prescriptions suivantes peut provoquer des blessures aux personnes et des dommages aux choses.

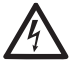

Danger d'électrocution. Le non-respect des prescriptions suivantes peut provoquer des blessures aux personnes et des dommages aux choses.

Remarques

## AVERTISSEMENTS

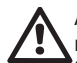

Avant de procéder à l'installation, lire attentivement la documentation présente.

L'installation et le fonctionnement devront être conformes à la réglementation de sécurité du pays dans lequel le produit est installé. Toute l'opération devra être effectuée dans les règles de l'art.

Le non-respect des normes de sécurité provoque un danger pour les personnes et peut endommager les appareils. De plus, il annulera tout droit d'intervention sous garantie.

# $\wedge$

## Personnel spécialisé

Il est conseillé de faire effectuer l'installation par du personnel compétent et qualifié, disposant des connaissances techniques requises par les normatives spécifiques en la matière. Le terme personnel qualifié entend des personnes qui, par leur formation, leur expérience et leur instruction, ainsi que par leur connaissance des normes, prescriptions et dispositions traitant de la prévention des accidents et des conditions de service, ont été autorisées par le responsable de la sécurité de l'installation à effectuer toutes les activités nécessaires et sont donc en mesure de connaître et d'éviter tout danger.

(Définition du personnel technique CEI 364)

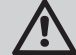

L'appareil n'est pas destiné à être utilisé par des personnes (y compris les enfants) dont les capacités physiques, sensorielles et mentales sont réduites, ou ne disposant pas de l'expérience ou de la connaissance nécessaires, sauf si elles ont pu bénéficier, par le biais d'une personne responsable de leur sécurité, de suivi et d'instructions traitant de l'utilisation de l'appareil. Les enfants doivent être surveillés, afin de vérifier qu'ils ne jouent pas avec l'appareil.

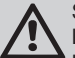

## Sécurité

L'utilizzo è consentito solamente se l'impianto elettrico è L'utilisation n'est permise que si l'installation électrique est dotée des mesures de sécurité prévues par les normatives en vigueur dans le pays d'installation du produit (pour l'Italie CEI 64/2).

## Liquides pompés

La machine est conçue et construite pour pomper de l'eau, exempte de substances explosives et de particules solides ou de fibres, d'une densité de 1000 Kg/m3 et dont la viscosité cinématique est de 1mm2/s, ainsi que des liquides qui ne sont pas agressifs du point de vue chimique.

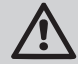

Le câble d'alimentation ne doit jamais être utilisé pour transporter ou pour déplacer la pompe.

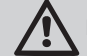

Ne jamais débrancher la fiche de la prise en tirant sur le câble.

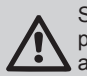

Si le câble d'alimentation est endommagé, il doit être remplacé par le constructeur ou par son service d'assistance technique autorisé, afin de prévenir tout risque.

Le non-respect des avertissements peut engendrer des situations dangereuses pour les personnes et les choses et annuler la garantie du produit.

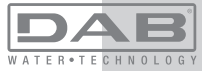

## RESPONSABILITÉ

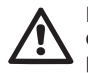

Le constructeur ne répond pas du bon fonctionnement des électropompes ou des dommages éventuels que celles-ci peuvent provoquer si celles-ci sont manipulées, modifiées et/ou si elles fonctionnement en-hors du lieu de travail conseillé ou dans des conditions qui ne respectent pas les autres dispositions du présent manuel.

Il décline en outre toute responsabilité pour les imprécisions qui pourraient figurer dans le présent manuel d'instructions, si elles sont dues à des erreurs d'impression ou de transcription. Il se réserve le droit d'apporter au produit les modifications qu'il estimera nécessaires ou utiles, sans qu'elles ne portent préjudice aux caractéristiques essentielles.

# 1- GÉNÉRALITÉS

Le produit est un système intégré composé d'une électropompe centrifuge à étages multiples et démarrage automatique, d'un circuit électronique de commande et d'un vase d'expansion.

## Applications

installations hydriques d'approvisionnement et de pressurisation pour usage domestique ou industriel.

À l'extérieur, le produit se présente comme un parallélépipède à six pans, comme l'illustre la Fig. 1

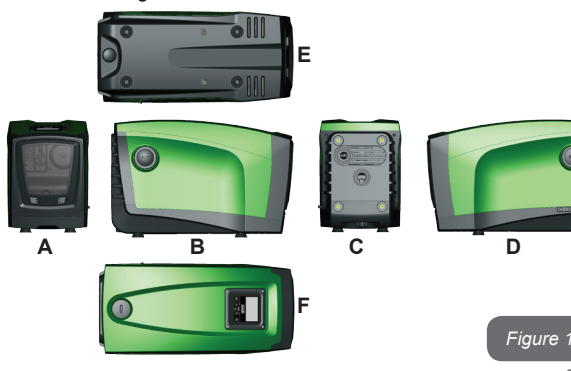

**Pan A:** porte d'accès au logement technique. Pour démonter la porte, introduire 2 doigts dans les prises de caoutchouc, serrer et faire pivoter la porte sur les charnières du côté opposé aux prises (voir Fig. 2). Pour remettre la porte en place, introduire les charnières dans leur logement et fermer la porte jusqu'au déclic.

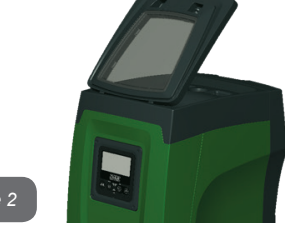

Figure 2

Le logement technique permet d'accéder à (voir Fig.3) :

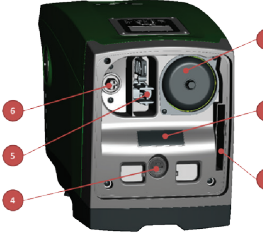

- 1. Vanne du vase d'expansion;
- 2. Plaquette technique;
- 3. Guide rapide;
- 4. Arbre moteur;
- 5. Outil accessoire;

6. Bouchon de chargement (uniquement

pour l'installation verticale).

Figure 3

**Pan B:** un bouchon amovible à visser donne l'accès au clapet de nonretour (voir parag. 10.3). Ne le retirer que pour l'entretien effectué par du personnel spécialisé.

**Pan C:** les 4 filetages en laiton forment le siège des 4 pieds d'appui pour l'installation verticale. Les 2 bouchons à visser de 1" peuvent être éliminés afin de réaliser les branchements vers l'installation, selon la configuration de l'installation que l'on souhaite adopter. Si nécessaire, brancher le dispositif d'alimentation en eau (puits, citerne, etc.) à la prise « IN » et le dispositif de distribution à la prise « OUT ». Une grille d'aération est également présente.

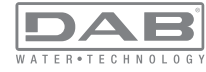

**Pan D:** retirer le bouchon de 1" pour accéder à un second raccord de distribution qui peut être utilisé simultanément ou en alternative à la prise marquée « OUT » du pan C. Le câble d'alimentation sert au branchement au réseau électrique.

**Pan E:** les 4 filetages en laiton forment le siège des 4 pieds d'appui pour l'installation horizontale. Le bouchon de 1" a pour fonction principale la vidange du système. Deux grilles d'aération sont également présentes.

**Pan F:** comme l'indique l'étiquette à détacher, le bouchon de 1" a deux fonctions : pour l'installation horizontale, la bouche qui est fermée par le bouchon est la porte de chargement du système (voir ci-après « opération de chargement », parag. 2.2.3) ; pour l'installation verticale, cette même bouche peut constituer le raccordement hydraulique d'entrée (exactement comme celle qui est marquée « IN » sur le pan C et en alternative à celle-ci). Le tableau d'interface utilisateur est composé d'un écran et d'un clavier. Il a pour fonction de paramétrer le système, d'interroger son état et de communiquer les alarmes éventuelles.

Le système peut être installé en deux 2 configurations : horizontale (Fig.4) ou verticale (Fig.5).

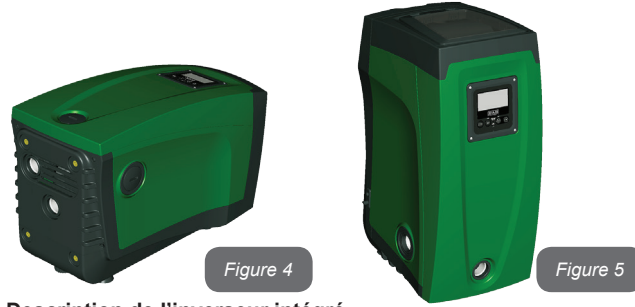

1.1 Description de l'inverseur intégré

Le contrôle électronique intégré dans le système est à inverseur et se base sur l'utilisation de capteurs de débit, de pression et de température, eux aussi intégrés dans le système. Grâce à ces capteurs, le système s'allume et s'éteint automatiquement en fonction des nécessités de l'utilisateur ; il peut en outre relever les conditions de dysfonctionnement, les prévenir et les signaler.

Le contrôler par le biais de l'inverseur assure différentes fonctionnalités, dont les plus importantes sont, pour les systèmes de pompage, le maintien d'une valeur de pression constante en distribution et l'économie d'énergie.

• L'inverseur est en mesure de maintenir une pression constante dans le circuit hydraulique, en variant la vitesse de rotation de l'électropompe. Lorsque le système fonctionne sans inverseur, l'électropompe ne parvient pas à moduler la pression, et lorsque le débit requis augmente, la pression diminue nécessairement, et vice versa : il en résulte que la pression est trop élevée à faible débit ou qu'elle est trop basse lorsque le débit nécessaire augmente.

• En variant la vitesse de rotation en fonction de la demande instantanée de l'utilisateur, l'inverseur limite la puissance accordée à l'électropompe au minimum requis pour assurer la réponse à la demande. Le fonctionnement sans inverseur prévoit en revanche que l'électropompe soit toujours en fonction, et uniquement à la puissance maximale.

Le système est configuré par le constructeur de telle manière qu'il réponde à la plupart des cas d'installation, c'est-à-dire:

- Fonctionnement à pression constante;
- Point de paramétrage (valeur de la pression constante voulue): SP = 3,0 bar
- Réduction de la pression pour le redémarrage:
   RP = 0,3 bar
- Fonction Anti-cycling: Désactivée

Ces paramètres, tout comme d'autres, peuvent toutefois être réglés en fonction de l'installation. Le parag. 5-6-7 illustre toutes les valeurs paramétrables : pression, intervention de protection, vitesse de rotation, etc. Les autres modalités de fonctionnement ainsi que les options accessoires sont multiples. Les différents paramétrages possibles et la disponibilité des canaux d'entrée et de sortie configurables permettent d'adapter le fonctionnement de l'inverseur aux exigences des différentes installations. Voir le parag. 5-6-7

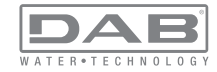

## 1.2 Vase d'expansion intégré

Le système comprend un vase d'expansion intégré d'une capacité totale de 2 litres. Les principales fonctions du vase d'expansion sont les suivantes:

- rendre le système élastique afin de le préserver du pompage;
- assurer une réserve d'eau qui maintienne plus longtemps la pression du système en cas de fuites faibles et augmenter l'intervalle entre les redémarrages inutiles du système, qui seraient sans cela continuels;

• lorsque l'utilisateur est ouvert, assurer la pression de l'eau durant les secondes nécessaires au système pour s'allumer et atteindre la bonne vitesse de rotation.

Il ne revient pas au vase d'expansion intégré d'assurer une réserve d'eau suffisante pour réduire les interventions du système (requises par les utilisateurs, non pas suite à des fuites de l'installation). Il est possible d'ajouter au système un vase d'expansion de la capacité voulue en le raccordant à un point du circuit de distribution (non pas d'aspiration !). Pour l'installation horizontale, il est possible de se raccorder à la bouche de distribution inutilisée. Lors du choix du réservoir, tenir compte du fait que la quantité d'eau fournie dépendra également des paramètres SP et RP réglables sur le système (parag. 6-7).

Le vase d'expansion est pré-chargé d'air sous pression à l'aide de la vanne accessible depuis le logement technique (Fig.3, point 1). La valeur de pré-chargement avec laquelle le vase d'expansion est fourni par le constructeur correspond aux paramètres SP et RP paramétrés par défaut, et répond en tout cas à la formule suivante:

Pair = SP – RP – 0.7 bar

bar Où:

- Pair = valeur de la pression de l'air en bar
- SP = point de paramétrage (7.3) en bar

- RP = réduction de la pression pour le redémarrage (7.5.1) en bar

Ainsi, à la sortie des ateliers du constructeur:Pair = 3 - 0,3 - 0,7 = 2,0 bar

Si des valeurs différentes sont sélectionnées pour les paramètres SP

et/ou RP, intervenir sur la vanne du vase d'expansion en libérant ou introduisant de l'air jusqu'à satisfaire à nouveau la formule ci-dessus (ex. SP=2,0bar ; RP=0,3bar ; libérer de l'air du vase d'expansion jusqu'à atteindre une pression de 1,0 bar sur la vanne).

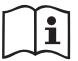

La non-respect de la formule ci-dessus peut provoquer des dysfonctionnements du système ou la rupture précoce de la membrane située à l'intérieur du vase d'expansion.

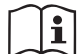

Au vu de la capacité du vase d'expansion, de 2 litres seulement, l'éventuelle opération de contrôle de la pression de l'air doit être effectuée en déclenchant très rapidement le manomètre : sur de petits volumes, même la perte d'une quantité limitée d'air peut provoquer une baisse sensible de la pression. La qualité du vase d'expansion assure le maintien de la valeur de la pression de l'air paramétrée. Procéder au contrôle uniquement durant la phase de calibrage ou si l'on est certain du dysfonctionnement.

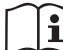

L'éventuelle opération de contrôle et/ou de rétablissement de la pression de l'air doit être effectuée à circuit de distribution non pressurisé : débrancher la pompe d'alimentation et ouvrir l'utilisateur le plus proche de la pompe en le gardant ouvert jusqu'à ce que l'eau ne s'écoule plus.

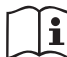

La structure spéciale du vase d'expansion assure sa qualité et sa durée dans le temps, en particulier celles de la membrane : il s'agit de l'élément le plus sujet aux ruptures par usure de ce type de composants. En cas de rupture, remplacer l'ensemble du vase d'expansion. Cette opération doit uniquement être effectuée par du personnel autorisé.

# 1.3 Électropompe intégrée

Le système comprend une électropompe centrifuge à rotors multiples. Dans le cas en question, l'électropompe porte un groupe hydraulique à 5 rotors, actionné par un moteur électrique triphasé refroidi à l'eau. Le refroidissement du moteur à l'eau, non pas à l'air, assure un niveau de bruit inférieur du système et permet de le placer dans un environnement non aéré.

Le graphique reporté à la Fig. 6 présente, en rouge, la courbe caracté-

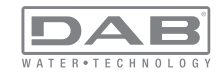

ristique des prestations hydrauliques de l'électropompe à la vitesse de rotation maximale (pompe non pilotée par inverseur). On obtient:

- débit maximal = 120 l/min;
- prévalence maximale = 65 m => 6,5 bar environ de pression maximale.

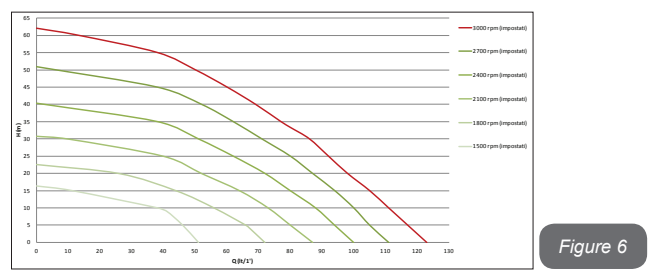

Le même graphique de la Fig. 6 présente, en vert, d'autres courbes caractéristiques correspondant à des vitesses de rotation réduites de l'électropompe. L'inverseur module automatiquement la vitesse de rotation de l'électropompe, permettant à celle-ci de déplacer son fonctionnement de l'une de ses courbes caractéristiques à l'autre en maintenant la valeur de pression paramétrée constante (SP). La courbe résultant du système piloté par l'inverseur devient celle de la Fig.7 (en considérant la valeur SP par défaut de 3,0 bar).

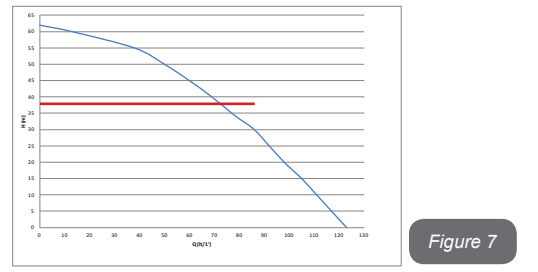

On obtient qu'avec SP = 3,0 bar le système est en mesure d'assurer la pression constante paramétrée aux utilisateurs qui requièrent des débits

de 0 à 90 litres/minute. Pour des débits supérieurs, le système travaille en fonction de la courbe caractéristique de l'électropompe, à vitesse de rotation maximale. Pour des débits inférieurs à 90 litres/minute, le système assure la pression constante mais réduit également la puissance absorbée et donc la consommation d'énergie.

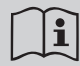

Les prestations décrites ci-dessus doivent être considérées comme mesurées à température ambiante, à une température de l'eau de 20° C environ, durant les 10 premières minutes de fonctionnement du moteur, avec un niveau d'eau en aspiration et une profondeur maximale de 1 mètre.

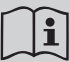

Lorsque la profondeur d'aspiration augmente, les prestations de l'électropompe diminuent.

# 1.4 Caractéristiques techniques

|  | ALIMENTATION<br>ÉLECTRIQUE               | Tension                            | 1 x 220/240 ~ VAC                    |
|--|------------------------------------------|------------------------------------|--------------------------------------|
|  |                                          | Fréquence                          | 50/60 Hz                             |
|  |                                          | Courant maximal                    | 10 A                                 |
|  |                                          | Puissance maximale                 | 1550 W                               |
|  | CARACTÉRISTI-<br>QUES CONSTRUC-<br>TIVES | Encombrement                       | 565x265x352 mm sans<br>pieds d'appui |
|  |                                          | Poids à vide (sans embal-<br>lage) | 24,8 kg                              |
|  |                                          | Classe de protection               | IP x4                                |
|  |                                          | Classe d'isolation du moteur       | F                                    |
|  | PRESTATIONS<br>HYDRAULIQUES              | Prévalence maximale                | 65 m                                 |
|  |                                          | Débit maximal                      | 120 l/min                            |
|  |                                          | Amorçage                           | <5min à 8m                           |
|  |                                          | Pression d'exercice maximale       | 8 bar                                |

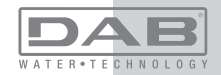

|                                   | Température max du liquide 40 °C                        |           |  |
|-----------------------------------|---------------------------------------------------------|-----------|--|
| CONDITIONS                        | Température ambiante max                                | 50 °C     |  |
| D'EXERCICE                        | Température ambiante du<br>dépôt                        | -10÷60 °C |  |
| FONCTIONNALITÉS<br>ET PROTECTIONS | Pression constante                                      |           |  |
|                                   | Communication sans fil                                  |           |  |
|                                   | Protection contre la marche à sec                       |           |  |
|                                   | Protection antigel                                      |           |  |
|                                   | Protection anti-cycling                                 |           |  |
|                                   | Protection ampèremétrique vers le moteur                |           |  |
|                                   | Protection contre les tensions d'alimentation anormales |           |  |
|                                   | Protections contre la surchauffe                        |           |  |

## 2- INSTALLATION

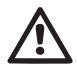

Le système est conçu pour une utilisation « en intérieur » : ne pas prévoir l'installation du système en extérieur et/ou ne pas l'exposer directement aux agents atmosphériques.

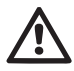

Le système est conçu pour pouvoir travailler dans des environnements dont la température est comprise entre 0°C et 50°C (sauf pour assurer l'alimentation électrique : se reporter au parag.7.6.14 « fonction antigel »).

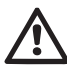

Le système est adapté au traitement de l'eau potable..

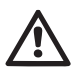

Le système ne peut pas être utilisé pour pomper de l'eau salée, du lisier, des liquides inflammables, corrosifs ou explosifs (par ex. pétrole, essence, diluants), des graisses, des huiles ou produits alimentaires.

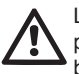

Le système peut aspirer de l'eau dont le niveau ne dépasse pas 8 m de profondeur (hauteur entre le niveau de l'eau et la bouche d'aspiration de la pompe).

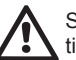

Si le système est utilisé pour l'alimentation hydrique domestique, respecter les normatives locales émises par les autorités responsables de la gestion des ressources hydriques. Lors du choix du lieu d'installation, vérifier que:

• la tension et la fréquence reportées sur la plaquette technique de la pompe correspondent aux données de l'installation électrique d'alimentation.

• le branchement électrique se situe dans un lieu sec, à l'abri des inondations éventuelles.

• le système électrique est doté d'un interrupteur différentiel de l  $\Delta n \le 30$  mA et la mise à la terre est efficace.

Si l'absence de corps étrangers dans l'eau à pomper n'est pas certaine, prévoir l'installation d'un filtre adapté pour l'interception des impuretés à l'entrée du système.

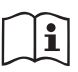

L'installation d'un filtre d'aspiration comporte une diminution des prestations hydrauliques du système proportionnelle à la perte de charge due au filtre (en général, plus la capacité filtrante est grande, plus la réduction des prestations est grande).

Choisir le type de configuration que l'on entend adopter (verticale ou horizontale) en tenant compte des raccordements vers l'installation, de la position du tableau d'interface utilisateur, des espaces disponibles en fonction des indications fournies ci-après. D'autres types de configuration d'installation sont possibles lorsque des interfaces accessoires DAB sont adoptées . Consulter le paragraphe dédié (parag. 9.2, 9.3).

## 2.1 - Configuration Verticale

Retirer les 4 pieds d'appui du plateau inférieur de l'emballage et les visser sur leurs sièges en laiton, situés sur le pan C, jusqu'au contact avec la surface. Mettre l'appareil en place en tenant compte des encombrements indiqués au parag. 8.

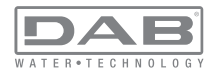

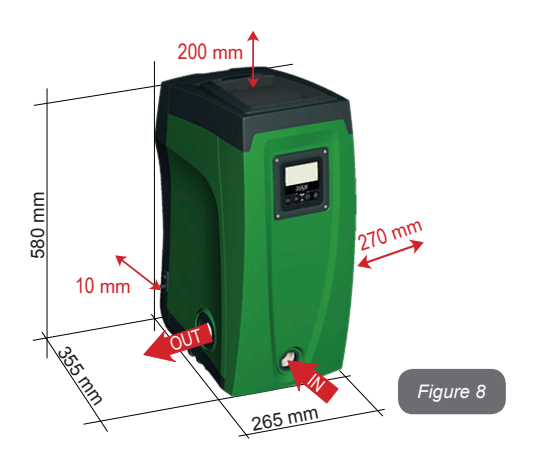

• Il est obligatoire de garder une distance de 10 mm au moins entre le pan E du système et un mur éventuel, afin d'assurer l'aération à travers les grilles prévues.

• Il est conseillé de garder une distance de 270 mm au moins entre le pan B du système et un encombrement, afin de pouvoir effectuer les éventuelles interventions d'entretien du clapet de non-retour sans qu'il soit nécessaire de débrancher l'appareil de l'installation.

• Il est recommandé de garder une distance de 200 mm au moins entre le pan A du système et un encombrement, afin de pouvoir retirer la porte d'accès au logement technique.

Si la surface n'est pas plane, dévisser le pied qui ne repose pas au sol en réglant sa hauteur jusqu'à obtenir le contact avec celui-ci, afin d'assurer la stabilité du système. Le système doit en effet être placé de manière sûre et stable. Il doit garantir la verticalité de l'axe : ne pas le placer sur un système incliné.

## 2.1.1 - Raccords hydrauliques

Réaliser le raccord en entrée du système à travers la bouche du pan F marquée « IN » sur la Fig. 8 (raccord d'aspiration). Retirer ensuite le bouchon à l'aide de l'outil accessoire ou d'un tournevis. Réaliser le raccord à la sortie du système à travers la bouche du pan F marquée « OUT » sur la Fig. 8 (raccord de distribution). Retirer ensuite le bouchon à l'aide de l'outil accessoire ou d'un tournevis.

Tous les raccords hydrauliques du système vers l'installation à laquelle il peut être connecté comprennent un filetage femelle de 1" GAZ en laiton.

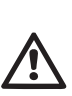

Si l'on souhaite raccorder l'appareil au système à l'aide de raccords dont l'encombrement diamétral est supérieur à l'encombrement normal du tuyau de 1" (par exemple un collier dans le cas de raccords à 3 parties), veiller à ce que le filetage mâle 1" GAZ du raccord dépasse de 25 mm au moins de l'encombrement indiqué ci-dessus (voir Fig. 9)

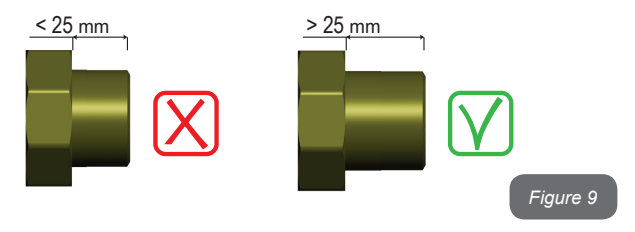

En prenant pour référence la position par rapport à l'eau à pomper, l'installation du système peut être définie « sur niveau » ou « sous niveau ». L'installation est dite « sur niveau » lorsque la pompe est placée à un niveau supérieur par rapport à l'eau à pomper (ex. pompe en surface et eau dans le puits) ; vice versa, elle est dite « sous niveau » lorsque la pompe est placée à un niveau inférieur par rapport à l'eau à pomper (ex. pompe sous une citerne suspendue).

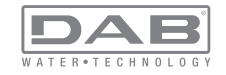

## FR FRANÇAIS

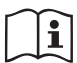

Si l'installation verticale du système est « sur niveau », il est recommandé de prévoir un clapet de non-retour sur le tronçon d'aspiration du système, afin de permettre le chargement du système (parag. 2.1.2).

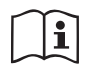

Si l'installation est « sur niveau », installer le conduit d'aspiration de la source d'eau à la pompe de manière ascendante, en évitant la formation de cols de cygnes ou de siphons. Ne pas placer le conduit d'aspiration au-dessus du niveau de la pompe (pour éviter la formation de bulles d'air dans le conduit d'aspiration). Le conduit d'aspiration doit prélever, à son entrée, à 30 cm de profondeur au moins sous le niveau d'eau ; il doit être étanche sur toute sa longueur, jusqu'à l'entrée dans l'électropompe.

Les conduits d'aspiration et de distribution doivent être montés de manière à n'exercer aucun pression mécanique sur la pompe.

## 2.1.2 - Opérations de chargement Installations sur niveau et sous niveau

Installation « sur niveau » (parag. 2.1.1) : accéder au logement technique et, à l'aide de l'outil accessoire (Fig.3 point 5) ou d'un tournevis, retirer le bouchon de chargement (Fig.3 point 6). À travers la porte de chargement, remplir le système d'eau propre en veillant à laisser sortir l'air. Si le clapet de non-retour du conduit d'aspiration (recommandé au parag. 2.1.1) a été installé à proximité de la porte d'entrée du système, la quantité d'eau nécessaire à remplir le système devrait être de 2,2 litres. Il est conseillé de prédisposer le clapet de non-retour à l'extrémité du conduit d'aspiration (vanne de fond) de façon à pouvoir remplir entièrement ce dernier durant l'opération de chargement. Dans ce cas, la quantité d'eau nécessaire à l'opération de chargement dépendra de la longueur du conduit d'aspiration (2,2 litres + ...).

Installation « sous niveau » (parag. 2.1.1) : si aucune vanne d'interception n'est présente entre le dépôt d'eau et le système (ou si elles sont ouvertes), ce dernier se charge automatiquement dès qu'il peut évacuer l'eau interpolée. Ensuite, en desserrant le bouchon de chargement (Fig.3 point 6) autant que nécessaire pour éventer l'air interpolé, le système peut se charger entièrement. Il faut surveiller l'opération et fermer la porte de chargement dès que l'eau sort (il est toutefois conseillé de prévoir une vanne d'interception sur la partie du conduit en aspiration et de l'utiliser pour commander l'opération de chargement à bouchon ouvert). En alternative, si le conduit d'aspiration est intercepté par une vanne fermée, l'opération de chargement peut être effectuée de la même manière que pour l'installation sur niveau.

## 2.2 - Configuration Horizontale

Retirer les 4 pieds d'appui du plateau inférieur de l'emballage et les visser sur leurs sièges en laiton, situés sur le pan E, jusqu'au contact avec la surface. Mettre l'appareil en place en tenant compte des encombrements indiqués à la Fig. 10.

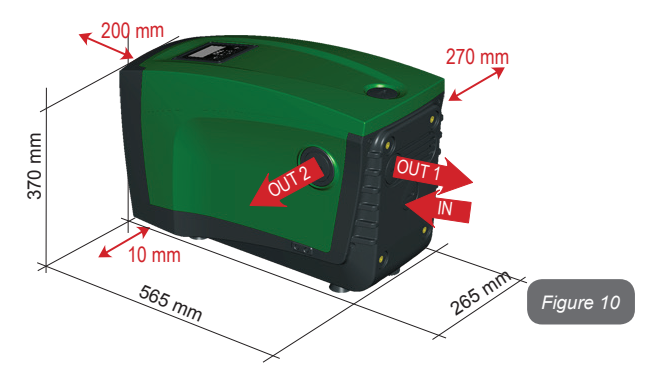

• Il est conseillé de garder une distance de 270 mm au moins entre le pan B du système et un encombrement, afin de pouvoir effectuer les éventuelles interventions d'entretien du clapet de non-retour sans qu'il soit nécessaire de débrancher l'appareil de l'installation.

• Il est recommandé de garder distance de 200 mm au moins

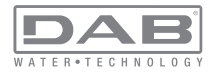

entre le pan A du système et un encombrement, afin de pouvoir retirer la porte d'accès au logement technique.

• Il est obligatoire de garder une distance de 10 mm au moins entre le pan D du système et un encombrement, afin d'assurer la sortie du câble d'alimentation.

Si la surface n'est pas plate, dévisser le pied qui ne repose pas au sol en réglant sa hauteur jusqu'à obtenir le contact avec celui-ci, afin d'assurer la stabilité du système. Le système doit en effet être placé de manière sûre et stable. Il doit garantir la verticalité de l'axe : ne pas le placer sur un système incliné

## 2.2.1 - Raccords hydrauliques

Réaliser le raccord en entrée du système à travers la bouche du pan C marquée « IN » sur la Fig. 10 (raccord d'aspiration). Retirer ensuite le bouchon à l'aide de l'outil accessoire ou d'un tournevis.

Réaliser le raccord au système à travers la bouche du pan C marquée « OUT 1 » sur la Fig. 10 et/ou à travers la bouche du pan D marquée « OUT 2 » sur la Fig. 10 (raccord de distribution). Dans cette configuration, les 2 bouches peuvent en effet être utilisées l'une en alternative de l'autre (selon ce qui est le plus pratique pour l'installation) ou simultanément (systèmes à double distribution). Retirer ensuite le/les bouchon(s) du/des débit(s) que l'on entend utiliser à l'aide de l'outil accessoire ou d'un tournevis.

Tous les raccords hydrauliques du système vers l'installation à laquelle il peut être connecté comprennent un filetage femelle de 1" GAZ en laiton.

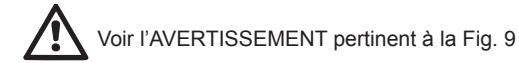

### 2.2.2 - Orientation du tableau d'interface

Le tableau d'interface est conçu de manière à pouvoir être orienté dans la direction la plus pratique pour être lu par l'utilisateur : la forme carrée permet en effet de le faire pivoter de 90° en 90° (Fig.11).

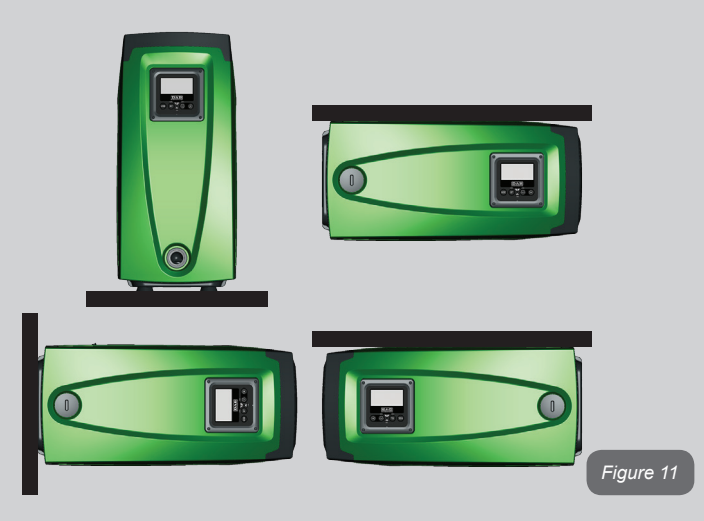

- Désengager les 4 vis aux coins du tableau à l'aide de la clé hexagonale prévue à cet effet, fournie avec l'outil accessoire.
- Ne pas retirer les vis. Il est conseillé de les désengager du filetage de la carène du produit.
- Faire attention à ne pas faire tomber les vis dans le système.
- Séparer le tableau en veillant à ne pas tendre le câble de transmission du signal
- Remettre le tableau en place en l'orientant de la manière la plus adaptée en veillant à ne pas pincer le câble
- Serrer les 4 vis à l'aide de la clé spécifique

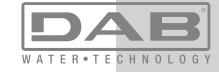

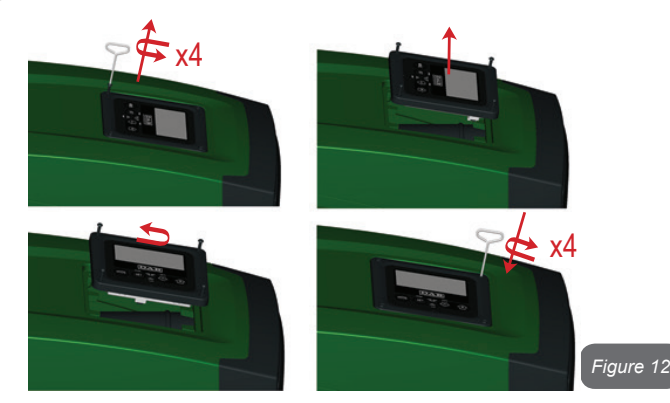

## 2.2.3 - Opération de chargement Installation sur niveau et sous niveau

En prenant pour référence la position par rapport à l'eau à pomper, l'installation du système peut être définie « sur niveau » ou « sous niveau ». L'installation est dite « sur niveau » lorsque la pompe est placée à un niveau supérieur par rapport à l'eau à pomper (ex. pompe en surface et eau dans le puits) ; vice versa, elle est dite « sous niveau » lorsque la pompe est placée à un niveau inférieur par rapport à l'eau à pomper (ex. pompe sous une citerne suspendue).

Installation « sur niveau » : à l'aide de l'outil accessoire (Fig. 3 point 5) ou d'un tournevis, retirer le bouchon de chargement qui se trouve sur le pan F pour l'installation horizontale (Fig. 19 : à travers la porte de chargement, remplir le système d'eau propre en veillant à laisser sortir l'air. La quantité d'eau nécessaire pour remplir le système doit être de 1,5 litres au moins. Il est conseillé de prédisposer un clapet de non-retour à l'extrémité du conduit d'aspiration (vanne de fond) de façon à pouvoir remplir entièrement ce dernier durant l'opération de chargement. Dans ce cas, la quantité d'eau nécessaire à l'opération de chargement dépendra de la longueur du conduit d'aspiration (1,5 litres + ...).

Installation « sous niveau » : si aucune vanne d'interception n'est présente entre le dépôt d'eau et le système (ou si elles sont ouvertes), ce dernier se charge automatiquement dès qu'il peut évacuer l'air interpolé. Ensuite, en desserrant le bouchon de chargement (pan F – Fig.1) autant que nécessaire pour éventer l'air interpolé, le système peut se charger entièrement. Pour desserrer le bouchon, utiliser l'outil accessoire (Fig. 3 point 5) ou un tournevis. Il faut surveiller l'opération et fermer la porte de chargement dès que l'eau sort (il est toutefois conseillé de prévoir une vanne d'interception sur la partie du conduit en aspiration et de l'utiliser pour commander l'opération de chargement à bouchon ouvert). En alternative, si le conduit d'aspiration est intercepté par une vanne fermée, l'opération de chargement peut être effectuée de la même manière que pour l'installation sur niveau.

# 3 - MISE EN ROUTE

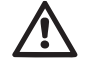

La pression à l'entrée de la pompe ne doit pas être supérieure à 2 bar.

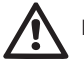

La profondeur d'aspiration ne doit pas être supérieure à 8 m.

# 3.1 - Branchement électriques

Pour améliorer l'immunité contre le bruit pouvant être émis vers les autres appareils, il est conseillé d'utiliser un chemin de câbles séparé pour l'alimentation du produit.

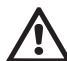

Attention : toujours se tenir aux normes de sécurité ! L'installation électrique doit être effectuée par un électricien expert et autorisé qui en prend toutes les responsabilités.

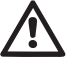

Il est recommandé de prévoir une mise à la terre correcte et sûre de l'appareil, comme le disposent les normes en vigueur en la matière.

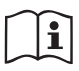

La tension de la ligne peut changer lorsque l'électropompe est mise en route. La tension de la ligne peut subir des variations en fonction des autres dispositifs qui y sont branchés et de la qualité de la ligne elle-même.

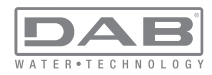

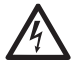

L'interrupteur différentiel de protection de l'appareil doit être dimensionné correctement et être de « Classe A ».

L'interrupteur différentiel automatique devra comprendre les deux marguages suivants:

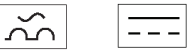

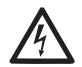

L'interrupteur magnétothermique doit être dimensionné correctement (voir les caractéristiques électriques)

## 3.2 - Configuration de l'inverseur intégré

Le système est configuré par le constructeur de telle manière qu'il réponde à la plupart des cas d'installation, c'est-à-dire:

- funzionamento a pressione costante: .
- Point de paramétrage (valeur de la pression constante voulue): SP = 3,0 bar . RP = 0.3 bar
- Réduction de la pression pour le redémarrage: .
- Fonction Anti-cycling: Désactivée

Tous ces paramètres, ainsi que bien d'autres, peuvent être réglés par l'utilisateur. Les autres modalités de fonctionnement ainsi que les options accessoires sont multiples. Les différents paramétrages possibles et la disponibilité des canaux d'entrée et de sortie configurables permettent d'adapter le fonctionnement de l'inverseur aux exigences des différentes installations. Voir le parag. 5-6-7

La définition des paramètres SP et RP fournit la valeur suivante de la pression à laquelle le système démarre:

Pstart = SP – RP Exemple : 3.0 - 0.3 = 2.7 bar dans la configuration par défaut

Le système ne fonctionne pas si l'utilisateur se trouve à une hauteur supérieure à l'équivalent en mètres-colonne-eau de Pstart (considérer 1 bar = 10 m env.) : pour la configuration par défaut, si l'utilisateur se trouve à 27 m de haut au moins, le système ne démarre pas.

## 3.3 - Amorcage

L'amorcage d'une pompe est la phase durant laguelle la machine tente de remplir le corps et le conduit d'aspiration d'eau. Si l'opération est effectuée correctement, la machine peut travailler normalement,

Lorsque la pompe est remplie (parag. 2.1.2. 2.2.3) et que le dispositif est configuré (parag. 3.2), l'alimentation électrique peut être branchée, après avoir ouvert au moins un utilisateur de distribution.

Le système s'allume et vérifie que de l'eau est présente sur la distribution pendant les 10 premières secondes.

Si un débit est relevé sur la distribution, la pompe est amorcée et commence à travailler normalement. C'est le cas type d'installation sous niveau (parag. 2.1.2, 2.2.3). L'utilisateur ouvert sur la distribution, d'où l'eau s'écoule à présent, peut être fermé.

Si le débit de distribution n'est pas régulier après de 10 secondes, le système demande la confirmation pour lancer la procédure d'amorçage (cas type pour les installations sous niveau aux parag. 2.1.2, 2.2.3). C'est-à-dire:

| Remplir la pompe |          |
|------------------|----------|
| Sortie           | Amorçage |
|                  | ,        |

Appuver sur « + » pour lancer la procédure d'amorcage : le système commence à travailler pendant 5 minutes au maximum, durant lesquelles le blocage de sécurité pour marche à sec n'intervient pas. Le temps d'amorçage dépend de différents paramètres, dont les plus influents sont la profondeur du niveau d'eau à aspirer, le diamètre du conduit d'aspiration. l'étanchéité du conduit d'aspiration. Si le conduit d'aspiration utilisé est de de 1" au moins et qu'il est bien étanche (il ne présente ni trous, ni jonctions d'où l'eau peut être aspirée), le dispositif a été concu pour pouvoir s'amorcer jusqu'à 8 m de profondeur d'eau en moins de 5 minutes. Dès que le dispositif relève un débit de distribution régulier, il sort de la procédure d'amorçage et commence son travail normal.

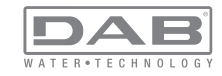

FR FRANÇAIS

L'utilisateur ouvert sur la distribution, d'où l'eau s'écoule à présent, peut être fermé. Si le produit n'est pas encore amorcé après 5 minutes de procédure, l'écran d'interface affiche un message d'échec. Débrancher l'alimentation, charger le produit en ajoutant de l'eau, attendre 10 minutes et relancer la procédure à partir du branchement de la fiche. Appuyer sur « - » pour confirmer que l'on ne veut pas lancer la procédure d'amorcage. Le dispositif reste en état d'alarme.

### Fonctionnement

Lorsque l'électropompe est amorcée, le système commence son fonctionnement normal selon les paramètres configurés : il démarre automatiquement lorsque le robinet est ouvert, il fournit de l'eau à la pression établie (SP), il maintient la pression constante même si d'autres robinets sont ouverts, il s'arrête automatiquement après la période de temps T2 lorsque les conditions d'arrêt (T2 peut être paramétré par l'utilisateur, valeur du fabricant 10 sec) sont atteintes.

## **4 - SYSTÈMES DE PROTECTION**

Le dispositif est doté de systèmes de protection visant à préserver la pompe, le moteur, la ligne d'alimentation et l'inverseur. Si une ou plusieurs protections sont activées, celle qui a la priorité la plus élevée est immédiatement affichée à l'écran. Le moteur peut s'arrêter en fonction du type d'erreur, mais lorsque les conditions normales sont rétablies le statut d'erreur peut se remettre à zéro automatiquement soit immédiatement, soit après une certaine période suite à un réarmement automatique.

En cas de blocage dû à une manque d'eau (BL), de blocage dû à un courant excessif dans le moteur (OC), de blocage dû à un court-circuit entre les phases du moteur (SC), l'utilisateur peut tenter de sortir manuellement des conditions d'erreur en appuyant ou relâchant simultanément les touches + et -. Si la condition d'erreur perdure, il faut éliminer la cause de l'anomalie.

| Alarme de l'historique des pannes          |               |
|--------------------------------------------|---------------|
| Indication à Description                   |               |
| PD                                         | Arrêt anormal |
| FA Problèmes du système de refroidissement |               |

### Tableau 1: Alarmes

| Conditions de blocage    |                                                               |  |
|--------------------------|---------------------------------------------------------------|--|
| Indication à Description |                                                               |  |
| PH                       | Blocage pour surchauffe pompe                                 |  |
| BL                       | Blocage pour manque d'eau                                     |  |
| BP1                      | Blocage pour erreur de lecture du capteur de pression interne |  |
| BP2                      | Blocage pour erreur de lecture du capteur de pression distant |  |
| PB                       | Blocage pour tension d'alimentation hors-spécification        |  |
| ОТ                       | Blocage pour surchauffe des bornes de puissance               |  |
| OC                       | Blocage pour courant excessif dans le moteur                  |  |
| SC                       | Blocage pour court-circuit entre les phases du moteur         |  |
| ESC                      | Blocage pour court-circuit vers la mise à la terre            |  |
| HL                       | Fluide chaud                                                  |  |
| NC                       | Blocage pour moteur débranché                                 |  |
| Ei                       | Blocage pour erreur interne i-ème                             |  |
| Vi                       | Blocage pour tension d'interne i-ème hors-tolérance           |  |
| EY                       | Blocage pour relevage de cycle anormal du système             |  |

Tableau 2: Indication des blocages

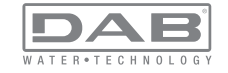

## 4.1 - Description des blocages

# 4.1.1 - « $\mathsf{BL}$ » Anti Dry-Run (protection contre le fonctionnement à sec)

En cas de manque d'eau, la pompe s'arrête automatiquement après le temps TB. Dans ce cas, le DEL rouge « Alarme » et la mention « BL » s'affichent à l'écran.

Après avoir rétabli le débit d'eau nécessaire, l'utilisateur peut tenter de sortir manuellement du blocage de protection en appuyant simultanément sur les touches « + » et « - », puis en les relâchant.

Si l'état d'alarme persiste, c'est-à-dire que l'utilisateur n'intervient pas en rétablissant le débit d'eau et en redémarrant la pompe, le redémarrage automatique tente de relancer la pompe.

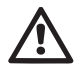

Si le paramètre SP n'est pas réglé correctement, la protection pour manque d'eau peut ne pas fonctionner correctement.

# 4.1.2 - Anti-Cycling (protection contre les cycles continus sans demande de l'utilisateur)

Si des fuites sont présentes dans le tronçon de distribution, le système démarre et s'arrête de manière cyclique, même si le prélèvement d'eau n'est pas voulu: une fuite même minime (quelques ml) provoque une chute de pression qui provoque à son tour le démarrage de l'électropompe.

Le contrôle électronique est en mesure de relever la présence de fuites sur la base de sa périodicité.

La fonction anti-cycling peut être exclue ou activée en modalité Basic ou Smart (parag. 7.6.12).

La modalité Basic prévoit l'arrêt de la pompe lorsque la condition de périodicité est relevée ; elle reste alors en attente d'une remise à zéro manuelle. Cette condition est communiquée à l'utilisateur par l'affichage du DEL rouge « Alarme » et de la mention « ANTICYCLING » à l'écran. Après avoir éliminé la fuite, l'utilisateur peut forcer manuellement le redémarrage en appuyant et relâchant simultanément les touches « + » et « - ».

La modalité Smart prévoit l'augmentation du paramètre RP lorsque la condition de fuite est relevée, afin de réduire le nombre d'allumages dans le temps.

## 4.1.3 - Anti-Freeze (protection contre le gel de l'eau dans le système)

Le passage de l'eau de l'état liquide à l'état solide comporte une augmentation de volume. Il s'agit donc d'éviter que le système ne reste plein d'eau lorsque les températures sont proches de celles du gel afin d'éviter la rupture de celui-ci. C'est la raison pour laquelle il est recommandé de vider toute électropompe lorsqu'elle n'est pas utilisée en hiver. Ce système est toutefois doté d'une protection qui empêche la formation de glace à l'intérieur : elle actionne l'électropompe lorsque la température baisse à des valeurs proches de celle du gel. L'eau qui se trouve à l'intérieur est donc chauffée et la glace ne peut pas se former.

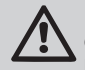

La protection Anti-Freeze fonctionne uniquement si le système est correctement alimenté : si la fiche est débranchée ou en l'absence de courant, la protection ne peut pas fonctionner.

Il est en tout cas conseillé de ne pas laisser le système déchargé durant des périodes d'inactivité prolongée : vidanger soigneusement le système par le bouchon d'écoulement (Fig. 1 pan E) et le déposer dans un endroit abrité.

## **4.1.4 - « BP1 » Blocage pour panne du capteur de pression interne** Si le dispositif relève une anomalie de la sonde de pression, la pompe reste bloquée et l'erreur « BP1 » est signalée. Cet état commence dès que le problème est relevé et se termine automatiquement lorsque les conditions nécessaires sont rétablies.

# 4.1.5 - « $\mbox{BP2}$ » Blocage pour erreur de lecture du capteur de pression distant

BP2 indique un message d'avertissement sur le capteur de pression distant relié à la centrale de contrôle.

# 4.1.6 - « $\ensuremath{\mathsf{PB}}$ » Blocage pour tension d'alimentation hors-spécification

Il a lieu lorsque la tension de ligne à la borne d'alimentation permise prend des valeurs hors-spécifications. Le rétablissement a lieu automatiquement lorsque la tension à la borne revient aux valeurs admises.

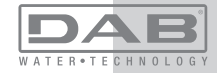

## 4.1.7 - « SC » Blocage pour court-circuit entre les phases du moteur

Le dispositif est doté d'une protection contre les court-circuits directs qui peuvent avoir lieu entre les phases du moteur. Lorsque cet état de blocage est signalé, l'utilisateur peut tenter de rétablir le fonctionnement en appuvant simultanément sur les touches + et -. Cette action n'a d'effet que lorsque 10 secondes ont passé à partir du moment où le court-circuit a eu lieu

## 4.2 - Remise à zéro manuelle des conditions d'erreur

En état d'erreur, l'utilisateur peut effacer l'erreur en forcant une nouvelle tentative, en appuvant puis relâchant les touches + et -.

## 4.3 - Remise à zéro automatique des conditions d'erreur

Pour certains dysfonctionnements et conditions de blocage, le système effectue des tentatives de rétablissement automatique.

Le système de rétablissement automatique concerne en particulier :

- Blocage pour mangue d'eau « BL »
- « PB » Blocage pour tension d'alimentation hors-spécification
- Blocage pour surchauffe des bornes de puissance « OT »
- Blocage pour courant excessif dans le moteur « OC »
- « BP » Blocage pour anomalie sur le capteur de pression

Si le système se bloque par exemple à cause d'un manque d'eau, le dispositif lance automatiquement une procédure d'essai afin de vérifier que la machine est effectivement à sec de manière définitive et permanente. Si, durant la séguence d'opérations, une tentative de rétablissement réussit (par exemple l'eau revient), la procédure s'interrompt et le dispositif revient au fonctionnement normal.

Le tableau 21 indique les séquences des opérations effectuées par le dispositif pour les différents types de blocage.

| Rétablissements automatiques sur les conditions d'erreur |             |                                             |
|----------------------------------------------------------|-------------|---------------------------------------------|
| Indication a                                             | Description | Séquence de rétablissement automa-<br>tique |

|  | BL | Blocage pour manque<br>d'eau                                  | <ul> <li>Une tentative toutes les 10 minutes,<br/>pour un total de 6 tentatives</li> <li>Une tentative par heure, pour un total<br/>de 24 tentatives</li> <li>Une tentative toutes les 24 heures, pour<br/>un total de 30 tentatives</li> </ul> |
|--|----|---------------------------------------------------------------|----------------------------------------------------------------------------------------------------|
|  | PB | Blocage pour tension<br>d'alimentation hors-<br>spécification | <ul> <li>Se remet à zéro quand la tension de<br/>spécification est rétablie</li> </ul>                                                                                                    |
|  | ОТ | Blocage pour surchauffe<br>des bornes de puis-<br>sance       | <ul> <li>Se remet à zéro quand la température<br/>des bornes de puissance revient dans<br/>les valeurs de spécification</li> </ul>                                                                                                    |
|  | OC | Blocage pour courant<br>excessif dans le moteur               | <ul> <li>Une tentative toutes les 10 minutes,<br/>pour un total de 6 tentatives</li> <li>Une tentative par heure, pour un total<br/>de 24 tentatives</li> <li>Une tentative toutes les 24 heures, pour<br/>un total de 30 tentatives</li> </ul> |

Tableau 3 : Rétablissement automatique des blocages

## 5 - CONTRÔLE ÉLECTRONIQUE INVERSEUR ET INTERFACE UTIL-**ISATEUR**

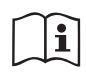

L'inverseur fait travailler le système à pression constante. Ce réglage est apprécié si le circuit hydraulique en aval du système est dûment dimensionné. Les installations effectuées avec des conduits de section trop petite introduisent des pertes de harge

que l'appareil ne peut pas compenser ; il en résulte que la pression est constante sur les capteurs, mais pas sur l'utilisateur.

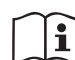

Les installations excessivement déformables peuvent provoquer des oscillations ; dans ce cas,

le problème peut être résolu en agissant sur les paramètres de contrôle « GP » et « GI » (voir parag. 7.6.4 - GP : Coefficient de gain proportionnel et 7.6.5 - GI : Coefficient de gain intégral)

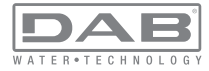

## 5.1 - Fonctionnement avec centrale de contrôle

L'e.sybox, seul ou dans un groupe de pompage, peut être connecté via communication sans fil à une unité externe qui sera ensuite nommée centrale de contrôle. La centrale de contrôle offre différentes fonctionnalités en fonction du modèle.

La centrale de contrôle peut être l'une des suivantes:

- e.sylink
- PWM IO
- PWM Com

L'association d'une ou plusieurs e.sybox à une centrale de contrôle permet d'utiliser:

- Entrées numériques
- Sorties à relais
- Capteur de pression à distance
- · Connexion vers le réseau ethernet

Nous nommerons ensuite « fonctionnalités de la centrale de contrôle » l'ensemble des fonctions énumérées ci-dessus et mises à disposition des différents types de centrale.

## 5.1.1 - Fonctionnalités disponibles sur la centrale de contrôle

Les fonctionnalités disponibles en fonction du type de centrale sont indiquées au tableau 4 Fonctionnalités disponibles sur la centrale de contrôle.

| Fonctionnalité                         | e.sylink | PWM IO | PWM Com |
|----------------------------------------|----------|--------|---------|
|                                        |          |        |         |
| Entrees numeriques opto-isolees        | •        | •      | •       |
| Relais de sortie à contact NO          | •        | •      | •       |
| Relais de sortie à contact NO - F - NF |          |        | •       |
| Capteur de pression à distance         | •        | •      |         |
| Connexion de réseau                    |          |        | •       |

Tableau 4: Fonctionnalités disponibles sur la centrale de contrôle.

## 5.1.2 - Branchements électriques entrées et sorties utilisateurs

Se reporter au manuel de la centrale de contrôle

## 5.1.3 - Fonctionnement en mode sécurité

En cas d'utilisation des fonctionnalités entrées ou capteur à distance, en cas de perte de communication ou d'erreur de la centrale, l'e.sybox et la centrale de contrôle se placent en mode sécurité en adoptant la configuration jugée la moins dangereuse. Quand le mode sécurité est activé, l'écran affiche une icône clignotant représentant une croix entourée d'un triangle.

Le comportement de l'e.sybox en cas de perte de communication est indiqué sur le tableau suivant.

|                                                                    |                                | Comporte                                                               | ment e.sybox                                       |                                              |
|--------------------------------------------------------------------|--------------------------------|------------------------------------------------------------------------|----------------------------------------------------|----------------------------------------------|
| 0                                                                  | Aucune<br>centrale<br>associée | cune Centrale associée<br>trale<br>ociée Centrale détectée Centrale no |                                                    | e                                            |
| tion e.svbox                                                       |                                |                                                                        |                                                    | Centrale détectée Central                    |
|                                                                    |                                | Fonction<br>activée (sur<br>entrée ou<br>menu)                         | Fonction non<br>activée (sur<br>entrée ou<br>menu) | détectée ou<br>en erreur<br>Mode<br>sécurité |
|                                                                    |                                |                                                                        |                                                    |                                              |
| In=0 Fonction<br>entrée désac-<br>tivée                            | Aucune<br>action               | Aucune<br>action                                                       | Aucune<br>action                                   | Aucune<br>action                             |
| In <sup>(2)</sup> =1, 2<br>Manque d'eau<br>signalé par<br>flotteur | Aucune<br>action               | Système sur<br>stop F1                                                 | Aucune<br>action                                   | Système sur<br>stop <sup>(1)</sup>           |

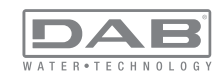

| in <sup>(2)</sup> = <b>3, 4</b><br>Setpoint auxiliai-<br>re Pauxn                                | Aucune<br>action | Activation<br>setpoint<br>auxiliaire cor-<br>respondant       | Aucune<br>action | Activation de<br>la pression<br>mineure<br>des setpoint<br>auxiliaires<br>configurés |
|--------------------------------------------------------------------------------------------------|------------------|---------------------------------------------------------------|------------------|--------------------------------------------------------------------------------------|
| in <sup>(₂)</sup> <b>=5, 6</b><br>Désactivation<br>système                                       | Aucune<br>action | Système sur<br>stop F3                                        | Aucune<br>action | Système sur<br>stop <sup>(1)</sup>                                                   |
| in <sup>(2)</sup> =7, 8<br>Désactivation<br>système + réini-<br>tialisation fault<br>et warn.    | Aucune<br>action | Système sur<br>stop F3 +<br>réinitialisation<br>fault et warn | Aucune<br>action | Système sur<br>stop <sup>(1)</sup>                                                   |
| in =9<br>Réinitialisation<br>fault et warn.                                                      | Aucune<br>action | Réinitialisa-<br>tion fault et<br>warn                        | Aucune<br>action | Aucune<br>action                                                                     |
| in <sup>(2)</sup> =10, 11, 12,<br>Fonctionnalité<br>Kiwa (signal<br>basse pression<br>en entrée) | Aucune<br>action | Système sur<br>stop F4                                        | Aucune<br>action | Système sur<br>stop <sup>(1)</sup>                                                   |
| PR=0<br>Capteur de<br>pression à<br>distance désac-<br>tivé                                      | Aucune<br>action | Aucune<br>action                                              | Aucune<br>action | Aucune<br>action                                                                     |
| PR=1<br>Utilisation cap-<br>teur de pression<br>à distance                                       | Aucune<br>action | Setpoint sur<br>capteur à<br>distance                         | Aucune<br>action | Setpoint à di-<br>stance ignoré                                                      |

### Tableau 5: Intervention du mode sécurité.

<sup>(1)</sup> L'activation de la fonction relative à cette cellule + toute autre fonction en mode sécurité entraîne l'arrêt du système. Dans ce cas, le système affiche la cause de l'arrêt ayant la priorité la plus haute. <sup>(2)</sup> Les chiffres séparés par une virgule indiquent les valeurs pouvant être configurées correspondant à la fonction en objet.

En cas de perte de communication, la centrale de contrôle active le relais 1.

## 5.1.4 - Connexion avec plusieurs centrales de contrôle

Il est possible d'utiliser simultanément 2 centrales de contrôle maximum, à condition que l'une soit de type PWM Com et l'autre de type e.sylink ou PWM IO.

Deux centrales de type e.sylink et PWM IO ne peuvent être utilisées simultanément.

En cas d'utilisation simultanée de 2 centrales, les entrées à connecter sont celles indiquées sur le tableau ci-dessous:

| Centrales connectées au système<br>e.sybox | Dispositif sur lequel connecter les<br>entrées |
|--------------------------------------------|------------------------------------------------|
|                                            |                                                |
| PWM Com+e.sylink                           | e.sylink                                       |
| PWM Com+PWM IO                             | PWM IO                                         |

 Tableau 6: Centrale à laquelle connecter les entrées (cas

 d'utilisation d'e.sybox avec 2 centrales de contrôle)

**REMARQUE** : la centrale PWM Com ne dispose pas d'entrée pression et ne permet donc pas d'utiliser la fonction de setpoint à distance.

## 5.1.5 - Configuration des fonctionnalités de la centrale de contrôle

La valeur par défaut de toutes les entrées et du capteur de pression à distance est DISABLE et, pour pouvoir les utiliser, ces derniers devront donc être activés par l'utilisateur, voir par 7.6.15 - Setup des entrées numériques auxiliaires IN1, IN2, IN3, IN4, par. capteur press. 7.5.6 - PR : Capteur de pression à distance.

Les sorties sont activées par défaut, voir fonctions sorties par. 7.6.16 - Configuration des sorties OUT1, OUT2.

Si aucune centrale de contrôle n'est associée, les fonctions entrées, sorties et capteur de pression à distance sont ignorées et leur configuration est donc sans importance.

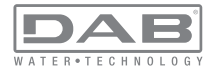

Les paramètres de la centrale de contrôle (entrées, sorties et capteur de pression) peuvent également être configurés en cas de connexion absente ou non exécutée. Si la centrale de contrôle est associée (intégrée au réseau sans fil de l'e.sybox), mais est absente ou non visible du fait de problèmes, la configuration des paramètres associés à la fonction à une valeur autre que disable entraîne leur clignotement pour indiquer que cette fonctionnalité ne peut être activée.

# 5.1.6 - Association et dissociation de l'e.sybox avec la centrale de contrôle

Pour associer l'e.sybox et la centrale de contrôle, procéder comme pour l'association d'une e.sybox :

sur la page AS du menu installateur, enfoncer durant 5 sec. le bouton "+" jusqu'au clignotement de la led bleue (esybox seul ou en groupe). Enfoncer ensuite le bouton ► sur la centrale durant 5 sec. jusqu'au clignotement de la led bleue de communication. Dès que la connexion est établie, la même led reste allumée fixe et la page AS de l'esybox affiche le symbole de l'e.sylink. La dissociation de l'e.sylink est analogue à l'e.sybox : sur la page AS du menu installateur, enfoncer durant 5 sec. le bouton "-" pour éliminer toutes les connexions sans fil présentes.

# 6 - LE CLAVIER DE L'ÉCRAN

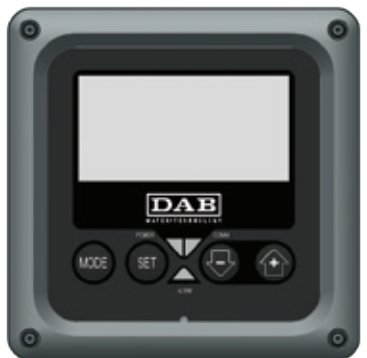

Figure 13 : Aspect de l'interface utilisateur

L'interface utilisateur est composée d'un petit clavier avec écran LCD 128x240 pixel et un DEL de signalisation POWER, COMM, ALARM, comme l'illustre la Figure 13.

L'écran affiche les valeurs et les états du dispositif, en indiquant la fonctionnalité des différents paramètres.

Les fonctions des touches sont résumées dans le Tableau 4.

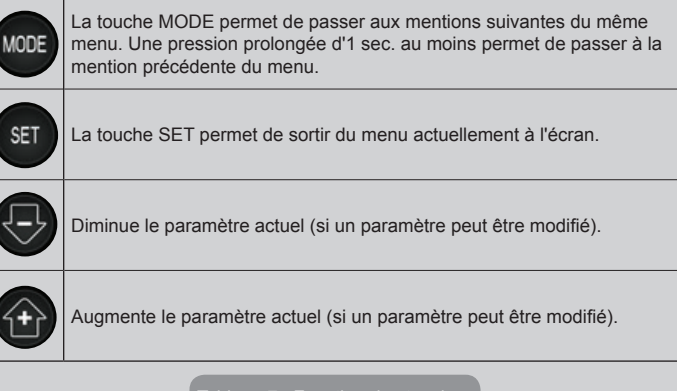

Tableau 7 : Fonction des touches

Une pression prolongée sur la touche « + » ou sur la touche « - » permet d'augmenter/diminuer automatiquement le paramètre sélectionné. Après 3 secondes de pression de la touche « + » ou de la touche « - » la vitesse d'augmentation/diminution automatique augmente.

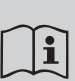

Lorsque la touche + ou la touche - sont appuyées, la valeur sélectionnée est modifiée et sauvegardée immédiatement dans la mémoire permanente (EEprom). Si la machine est éteinte, même accidentellement, durant cette phase, le paramètre qui vient d'être réglé n'est pas perdu.

La touche SET sert uniquement à sortir du menu actuel, et elle

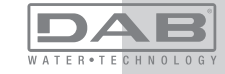

n'est pas nécessaire pour sauvegarder les modifications apportées. Certaines valeurs ne sont appliquées lorsque « SET » et « MODE » sont appuyés que dans les cas spécifiques décrits au chapitre 0.

DEL de signalisation

### Puissance

DEL de couleur blanche. Allumé fixe dans la machine est alimentée. Clignotant quand la machine est désactivée (voir parag. 5.5). • Alarme

DEL de couleur rouge. Allumé fixe quand la machine est bloquée pour une erreur.

Communication

DEL de couleur bleue. Allumé fixe quand la communication sans fil est utilisée et fonctionne correctement. <u>Clignotant lentement</u> <u>si la communication n'est pas disponible, n'est pas relevée ou</u> <u>a des problèmes quand la machine est configurée pour tra-</u> <u>vailler avec la communication</u>. Clignotant rapidement durant l'association avec d'autres dispositifs sans fil. Éteint si la communication n'est pas utilisée.

### Menu

La structure complète de tous les menus et de toutes les mentions qui les composent est présentée dans le Tableau 9.

## Accès aux menus

Le menu principal permet d'accéder aux différents menus de deux manières:

- 1 Accès direct avec combinaison de touches
- 2 Accès par nom à l'aide du menu déroulant

## 6.1 Accès direct avec combinaison de touches

L'utilisateur accède directement au menu voulu en appuyant simultanément sur la combinaison de touches pendant la durée indiquée (par exemple MODE SET pour entrer dans le menu Setpoint) et en faisant défiler les différentes mentions du menu à l'aide de la touche MODE.

Le Tableau 8 illustre les menus accessibles par combinaisons de touches.

| NOM DU<br>MENU                                          | TOUCHES D'ACCÈS DIRECT | TEMPS DE PRESSION                          |
|---------------------------------------------------------|------------------------|--------------------------------------------|
| Utilisateur                                             | MODE                   | Au relâchement du bouton                   |
| Écran                                                   | SET                    | 2 Sec                                      |
| Point de pa-<br>ramétrage                               | MODE SET               | 2 Sec                                      |
| Manuel                                                  | SET 🕞 🔂                | 5 Sec                                      |
| Installateur                                            | MODE SET               | 5 Sec                                      |
| Assistance<br>technique                                 | MODE SET (+)           | 5 Sec                                      |
| Remise à<br>zéro des<br>valeurs<br>du con-<br>structeur | SET (+)                | 2 Sec avant la mise en route de l'appareil |
| Remise à zéro                                           | MODE SET 🕞 🔂           | 2 Sec                                      |

ableau 8 : Accès aux menus

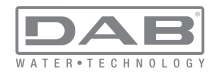

# FRANÇAIS FR

|                                | Menu réduit (visible)                       |                                                       | Menu étendu (accès direct ou mot de passe)        |                                             |                                                    |                                               |
|--------------------------------|---------------------------------------------|-------------------------------------------------------|---------------------------------------------------|---------------------------------------------|----------------------------------------------------|-----------------------------------------------|
| Menù Principale                | Menu Utilisateur<br>mode                    | Menu Monitor<br>set-moins                             | Menu Setpoint<br>mode-set                         | Menu Manuel<br>set-moins-plus               | Menu Installateur<br>mode-set-moins                | Menu Ass. Technique<br>mode-set-plus          |
| PRINCIPAL<br>(Page Principale) | STATUT<br>RS<br>Tours par minute            | <b>CT</b><br>Contraste                                | <b>SP</b><br>Pression<br>de paramétrage           | STATUT<br>RI<br>Paramétrage vitesse         | <b>RP</b><br>Diminution press.<br>pour redémarrage | <b>TB</b><br>Temps de blocage<br>manque d'eau |
| Sélection menu                 | Pression<br>VF<br>Affichage du flux         | <b>BK</b><br>Éclairage de fond                        | <b>P1</b><br>Point de paramétrage<br>auxiliaire 1 | Pression<br>VF<br>Affichage du flux         | <b>OD</b><br>Type<br>d'installation                | <b>T1</b><br>Retard basse pr.                 |
|                                | PO<br>Puissance fournie à la<br>pompe<br>C1 | <b>TK</b><br>Temps d'activation du<br>rétro-éclairage | P2<br>Point de paramétrage<br>auxiliaire 2        | PO<br>Puissance fournie à la<br>pompe<br>C1 | AD<br>Configuration adresse                        | T2<br>Temporisation de l'arrêt                |
|                                | Courant de phase pompe                      | <b>LA</b><br>Langue                                   | P3<br>Point de paramétrage<br>auxiliaire 3        | Courant de<br>phase pompe                   | MS<br>Système de mesurage                          | <b>GP</b><br>Gain<br>proportionnel.           |
|                                | Heures de fonction-<br>nement               | <b>TE</b><br>Température<br>dissipateur               | P4<br>Point de paramétrage<br>auxiliaire 4        | RS<br>Tours par minute                      | <b>AS</b><br>Dispositifs sans fil                  | <b>GI</b><br>Gain<br>intégral                 |
|                                | Nombre de démar-<br>rages                   |                                                       |                                                   | Température<br>dissipateur                  | <b>PR</b><br>Capteur de pression<br>distant        | <b>RM</b><br>Vitesse maximale                 |
|                                | <b>PI</b><br>Histogramme de la<br>puissance |                                                       |                                                   |                                             |                                                    | <b>NA</b><br>Dispositifs actifs               |
|                                | Système<br>à pompes multiples               |                                                       |                                                   |                                             |                                                    | NC<br>Max dispositifs<br>simultanés           |
|                                | Débit                                       |                                                       |                                                   |                                             |                                                    | IC<br>Configuration<br>dispositif             |

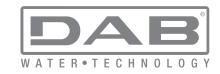

| VE<br>Informations<br>HW et SW                      |  |  | ET<br>Temps d'échange max                        |
|-----------------------------------------------------|--|--|--------------------------------------------------|
| <b>FF</b><br>Panne et Avertissement<br>(Historique) |  |  | AY<br>Anti Cycling                               |
|                                                     |  |  | AE<br>Anti-blocage                               |
|                                                     |  |  | <b>AF</b><br>Antigel                             |
|                                                     |  |  | <b>I1</b><br>Fonction entrée 1                   |
|                                                     |  |  | I2<br>Fonction entrée 2                          |
|                                                     |  |  | I3<br>Fonction entrée 3                          |
|                                                     |  |  | <b>I4</b><br>Fonction entrée 4                   |
|                                                     |  |  | O1<br>Fonction sortie 1                          |
|                                                     |  |  | O2<br>Fonction sortie 2                          |
|                                                     |  |  | <b>RF</b><br>Réinitialisation fault &<br>Warning |
|                                                     |  |  | <b>PW</b><br>Modification mot de<br>passe        |

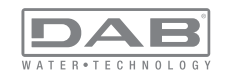

# FRANÇAIS FR

|                           | Légende                                                                                                    |
|---------------------------|----------------------------------------------------------------------------------------------------|
| Couleurs d'identification | Modification des paramètres dans les groupes à<br>système à pompes multiples                                                                                                    |
|                           | Ensemble des paramètres sensibles. Ces pa-<br>ramètres doivent être alignés, afin que le système<br>à système à pompes multiples puisse démarrer.<br>Lorsque l'un de ces paramètres est modifié sur un<br>dispositif, tous les autres dispositifs sont alignés au-<br>tomatiquement, sans que l'utilisateur ne le demande. |
|                           | Les paramètres de ceux-ci peuvent être alignés fa-<br>cilement à partir d'un seul dispositif, qui les propage<br>à tous les autres. Il est toléré qu'ils soient différents<br>d'un dispositif à l'autre.                                                                                                    |
|                           | Paramètres de réglage importants uniquement au niveau local.                                                                                                    |
|                           | Paramètres en lecture seule.                                                                                                    |

Tableau 9 : Structure des menus

## 6.2 - Accès par nom à l'aide du menu déroulant

L'utilisateur peut accéder aux différents menus d'après leur nom. Le menu principal permet d'accéder à la sélection des menus en appuyant soit sur la touche +, soit sur la touche -.

La page de sélection des menus présente les noms des menus auxquels il est possible d'accéder ; l'un des menus est indiqué par une barre (voir Fig. 14). Les touches + et - permettent de déplacer cette barre pour sélectionner le menu pertinent, dans lequel l'utilisateur entre en appuyant sur MODE.

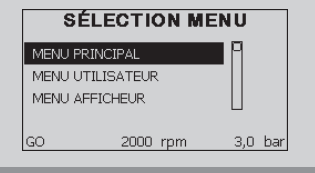

Figure 14 : Sélection des menus déroulants

Les mentions disponibles sont MAIN (principal), UTENTE (utilisateur), MONITOR (écran), suivis de la quatrième mention MENU ESTESO (menu étendu) ; cette mention permet d'étendre le nombre de menus affichés. En sélectionnant MENU ESTESO une fenêtre pop-up s'affichera, demandant de saisir un clé d'accès (PASSWORD, mot de passe) . La clé d'accès (PASSWORD) correspond à la combinaison de touches utilisée pour l'accès direct (comme illustré au Tableau 8) et permet d'étendre l'affichage des menus du menu correspondant à la clé d'accès à tous ceux qui ont une priorité moindre.

L'ordre des menus est le suivant : Utilisateur, Écran, Point de Paramétrage, Manuel, Installateur, Assistance Technique.

Lorsqu'une clé d'accès est sélectionnée, les menus débloqués restent disponibles pendant 15 minutes, ou jusqu'à ce qu'ils soient désactivés manuellement à l'aide de la mention « Nascondi menù avanzati » (cacher les menus avancés), qui est affichée dans la sélection des menus lorsque la clé d'accès est utilisée.

La Figure 15 illustre un schéma de fonctionnement pour la sélection des menus.

Les menus se trouvent au centre de la page ; l'utilisateur y accède par la droite en sélectionnant directement une combinaison de touches, par la gauche à travers le système de sélection à menus déroulants.

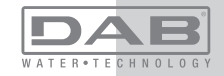

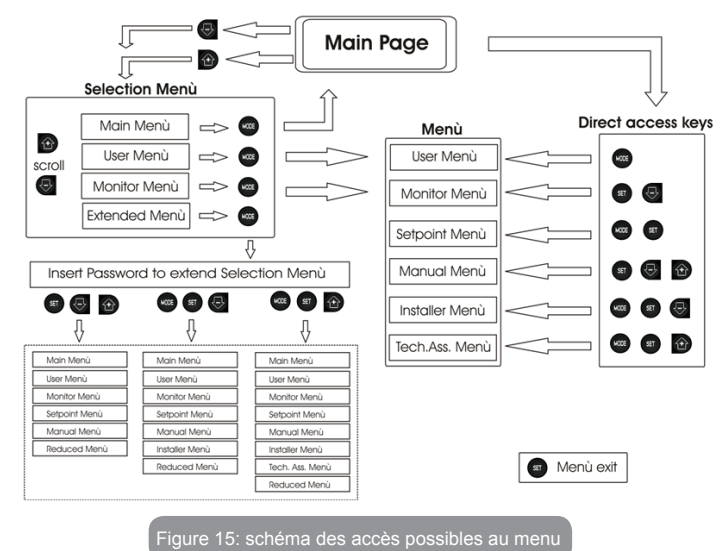

## 6.3 - Structure des pages de menu

Au démarrage, des pages de présentation sont affichées : elles comprennent le nom du produit et le logo, puis passent à un menu principal. Le nom de chaque menu, quel qu'il soit, apparaît toujours en-haut de l'écran.

La page principale comprend toujours :

<u>État:</u> état de fonctionnement (par ex. veille, go, panne, fonctions entrées) <u>Tours moteur</u>: valeur en [rpm]

Pression: valeur en [bar] ou [psi] en fonction de l'unité de mesure paramétrée.

Puissance: valeur en [kW] de la puissance absorbée par le dispositif.

Si l'événement a lieu, les mentions suivantes peuvent s'afficher: Indications de panne Indications d'avertissement Indication des fonctions associées aux entrées Icônes spécifiques

Les conditions d'erreur ou d'état qui peuvent s'afficher sur la page principale sont présentées dans le Tableau 10.

| С                         | onditions d'erreur et d'état affichées sur la page principale                                |
|---------------------------|----------------------------------------------------------------------------------------------|
| Identifiant               | État d'erreur de la communication dans le système à système à pompes multiples               |
| GO                        | Erreur Interne 016                                                                           |
| SB                        | Écriture et relecture sur EE des paramétrages du fabricant                                   |
| BL                        | Avertissement de manque de tension d'alimentation                                            |
| PB                        | Blocage pour tension d'alimentation hors-spécification                                       |
| OC                        | Blocage pour courant excessif dans le moteur de l'électropompe                               |
| SC                        | Blocage pour court-circuit sur les phases de sortie                                          |
| ОТ                        | Blocage pour surchauffe des bornes de puissance                                              |
| BP                        | Blocage pour anomalie sur le capteur de pression                                             |
| NC                        | Pompe non connectée                                                                          |
| F1                        | État/Alarme Fonction flotteur                                                                |
| F3                        | État/Alarme Fonction désactivation du système                                                |
| F4                        | État/Alarme Fonction signal de basse pression                                                |
| P1                        | État de fonctionnement avec point de paramétrage auxiliaire 3                                |
| P2                        | État de fonctionnement avec point de paramétrage auxiliaire 2                                |
| P3                        | État de fonctionnement avec point de paramétrage auxiliaire 3                                |
| P4                        | État de fonctionnement avec point de paramétrage auxiliaire 4                                |
| Icône com.<br>avec numéro | État de fonctionnement en communication à système à pompes multiples avec l'adresse indiquée |

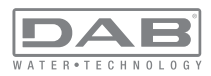

| lcône com.<br>avec E     | État d'erreur de la communication dans le système à système à pompes<br>multiples |
|--------------------------|-----------------------------------------------------------------------------------|
| E0E21                    | Erreur Interne 021                                                                |
| EE                       | Écriture et relecture sur EE des paramétrages du fabricant                        |
| AVERT.<br>Tension faible | Avertissement de manque de tension d'alimentation                                 |

Tableau 10 : Messages d'état et erreur sur la page principale

Les autres pages des menus varient selon les fonctions associées et sont décrites ci-après par type d'indication ou de paramétrage. Après être entré dans un menu, le bas de la page affiche toujours une synthèse des principaux paramètres de fonctionnement (état de marche ou panne éventuelle, vitesse sélectionnée et pression).

Cela permet de toujours voir les paramètres fondamentaux de la machine.

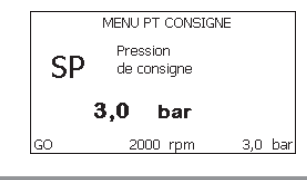

Figure 16 : Affichage d'un paramètre de menu

| Indi        | cations dans la barre d'état au bas de chaque page |
|-------------|----------------------------------------------------|
| Identifiant | Description                                        |
| GO          | Moteur en marche                                   |
| SB          | Moteur arrêté                                      |
| rpm         | Tours/min du moteur                                |

| bar   | Pression de l'installation                                  |  |
|-------|-------------------------------------------------------------|--|
| FAULT | Présence d'une erreur qui empêche de piloter l'électropompe |  |

Tableau 11 : Indications dans la barre d'état

Les pages qui affichent les paramètres peuvent indiquer: les valeurs numériques et unités de mesure de la mention actuelle, les valeurs d'autres paramètres liés à la mention actuelle, la barre graphique, les listes: voir Figure 16;

## 6.4 - Blocage paramètres par mot de passe

Le dispositif comprend un système de protection par mot de passe Si un mot de passe est prévu, les paramètres du dispositif seront accessibles et visibles, mais ils ne pourront pas être modifiés. Le système de gestion du mot de passe se trouve dans le menu « assistenza tecnica » (assistance technique) et est géré à l'aide du paramètre PW.

## 6.5 - Habilitation et désactivation du moteur

Dans des conditions de fonctionnement normal, la pression et le relâchement des touches « + » et « - » comporte le blocage/déblocage du moteur (également mémorisé suite à l'arrêt). Si une panne de l'alarme est présente, cette opération remet également l'alarme à zéro. Lorsque le moteur est désactivé, cet état est indiqué par le DEL blanc clignotant.

Cette commande peut être activée à partir de toutes les pages du menu, sauf RF et PW.

## 7 - SIGNIFICATION DES DIFFÉRENTS PARAMÈTRES

## 7.1 - Menu Utilisateur

Depuis le menu principal, appuyer sur la touche MODE (ou utiliser le menu de sélection, puis appuyer sur + ou - ), pour accéder au MENU UTILISATEUR. Dans le menu, la touche MODE permet de faire défiler les différentes pages du menu. Les valeurs affichées sont les suivantes.

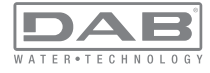

## 7.1.1 - État:

Affiche l'état de la pompe.

## 7.1.2 - RS: Affiche l'état de la pompe

Vitesse de rotation du moteur, en rpm.

## 7.1.3 - VP: Affichage de la pression

Pression de l'installation mesurée en [bar] ou [psi] en fonction de l'unité de mesure paramétrée.

## 7.1.4 - VF: Affichage du flux

Affiche le flux instantané en [litres/min] ou [gal/min], selon l'unité de mesure paramétrée.

## 7.1.5 - PO: Affichage de la puissance absorbée

Puissance absorbée par l'électropompe en [kW].

Sous le symbole de puissance mesurée PO, un symbole circulaire clignotant peut apparaître. Ce symbole indique la pré-alarme de dépassement de la puissance maximum autorisée.

## 7.1.6 - C1: Affichage du courant de phase

## Courant de phase du moteur en [A].

Sous le symbole de courant de phase C1, un symbole circulaire clignotant peut apparaître. Ce symbole indique la pré-alarme de dépassement du courant maximum autorisé. Si le symbole clignote régulièrement, cela entend que la protection contre le courant excessif du moteur entre en fonction et que la protection sera probablement activée.

## 7.1.7 - Heures de fonctionnement et nombre de démarrages

Cette valeur indique, sur trois lignes, le nombre d'heures d'alimentation électrique du dispositif, les heures de travail de la pompe et le nombre d'allumages du moteur.

## 7.1.8 - PI: Histogramme de la puissance

Affiche un histogramme de la puissance distribuée sur 5 barres verticales. L'histogramme indique le temps durant lequel la pompe a été allumée et un niveau de puissance donné. L'axe horizontal comprend les barres à différents niveaux de puissance ; l'axe vertical représente le temps durant lequel la pompe a été allumée au niveau de puissance spécifique (% de temps par rapport au total).

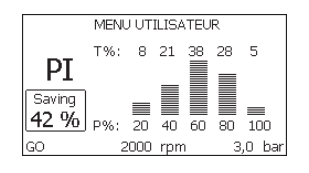

Figure 17 : Affichage de l'histogramme de puissance

## 7.1.9 - Système à pompes multiples

Il affiche l'état du système en présence d'une installation à système à pompes multiples. Si la communication n'est pas présente, une icône illustrant la communication absente ou interrompue est affichée. Si plusieurs dispositifs reliés entre eux sont présents, une icône pour chacun d'eux est affichée. L'icône reporte le symbole d'une pompe, et sous celleci des caractères d'état de la pompe sont affichés.

Selon l'état de fonctionnement, les indications illustrées au Tableau 12 sont présentes.

| Affichage du système   |                                |                                    |  |
|------------------------|--------------------------------|------------------------------------|--|
| État                   | Icône                          | Information d'état sous l'icône    |  |
| Moteur en<br>marche    | Symbole de la pompe qui tourne | vitesse activée sur trois chiffres |  |
| Moteur arrêté          | Symbole de la pompe statique   | SB                                 |  |
| Dispositif en<br>panne | Symbole de la pompe statique   | F                                  |  |

## Tableau 12: Affichage du système à pompes multiples

Si le dispositif est configuré comme réserve, la partie supérieure de l'icône illustrant le moteur est colorée ; l'affichage reste le même que celui du Tableau 9, sauf si le moteur est arrêté. L'écran affiche alors F et non pas SB.

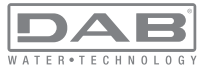

## 7.1.10 - Débit

La page représente deux fluxmètres, le premier indique le débit total distribué par la machine, et le second est un compteur partiel qui peut être remis à zéro par l'utilisateur.

Le compteur partiel peut être remis à zéro sur cette page en appuyant durant 2 sec. sur le bouton " - ".

## 7.1.11 - VE: Affichage de la version

Version matérielle et logicielle dont l'appareil est doté.

## 7.1.12- FF: Affichage pannes et avertissements (historique)

Affichage chronologique des pannes qui sont survenues durant le fonctionnement du système.

Sous le symbole FF figurent deux chiffres, x/y, qui indiquent respectivement par x la panne affichée et par y le nombre total de pannes présentes ; à droite de ces chiffres figure une indication sur le type de défaut affiché.

Les touches + et - font défiler la liste des pannes ; appuyer sur - pour remonter l'historique jusqu'à la panne la plus ancienne enregistrée, appuyer sur + pour avancer dans l'historique jusqu'à la plus récente.

Les pannes sont affichées en ordre chronologique, à partir de celle qui s'est affichée il y a le plus longtemps x=1 à la plus récente x=y. Le nombre maximum de pannes affichables est 64 : arrivé à ce chiffre, les plus anciennes commencent à être écrasées.

Cette mention du menu affiche la liste des pannes mais ne permet pas de les remettre à zéro. La remise à zéro ne peut être faite qu'à l'aide de la commande de la mention RF du MENU ASSISTANCE TECHNIQUE. Ni une remise à zéro manuelle, ni un arrêt de l'appareil, ni une remise à zéro des valeurs du constructeur n'effacent l'historique des pannes. Seule la procédure décrite ci-dessus permet d'effectuer cette opération.

## 7.2 - Menu Écran

Pour accéder au MENU MONITEUR, à partir du menu principal, garder appuyés simultanément pendant 2 sec les touches « SET » et « - » (moins) ou à l'aide du menu de sélection appuyer sur + ou -.

Dans le menu, appuyer sur la touche MODE pour afficher en séquence les valeurs suivantes.

## 7.2.1 - CT : Contraste écran

Règle le contraste de l'écran.

## 7.2.2 - BK : Luminosité de l'écran

Règle l'éclairage de fond de l'écran sur une échelle de 0 à 100.

## 7.2.3 - TK : Temps d'allumage éclairage de fond

Règle le temps d'allumage de l'éclairage de fond depuis la dernière touche appuyée.

Valeurs admissibles : de 20 sec à 10 min ou "toujours allumée". Lorsque l'éclairage de fond est éteinte, la première pression de toute touche a pour seul effet de rétablir l'éclairage de fond.

## 7.2.4 - LA : Langue

Affichage de l'une des langues suivantes :

- Italien
- Anglais
- Français
- Allemand
- Espagnol
- Hollandais
- Suédois
- Turc
- Slovaque
- Roumain

## 7.2.5 - TE : Affichage de la température du dissipateur

## 7.3 - Menu de Paramétrage

Depuis le menu principal, garder appuyées simultanément les touches « MODE » et « SET » jusqu'à ce que l'écran affiche « SP » (ou utiliser le menu de sélection en appuyant sur + ou -).

Les touches + et - permettent respectivement d'augmenter et de diminuer la pression de pressurisation de l'installation.

Pour sortir du menu actuel et revenir au menu principal, appuyer sur SET. La gamme de réglage est de 1 à 6 bar (14-87 psi).

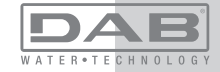

## 7.3.1 - SP : Réglage de la pression de paramétrage

Pression à laquelle l'installation est paramétrée si les fonctions de réglage de la pression auxiliaire ne sont pas réglées.

## 7.3.2 - Paramétrage des pressions auxiliaires

Le dispositif a la possibilité de varier la pression de paramétrage en fonction de l'état des entrées ; il permet de paramétrer jusqu'à 4 pressions auxiliaires, pour un total de 5 points de paramétrage différents. Pour les branchements électriques, voir le manuel de la centrale de contrôle ; pour les paramétrages logiciels, se reporter au paragraphe 7.6.15.3 - Paramétrage fonction entrée point de paramétrage auxiliaire.

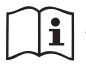

Si plusieurs fonctions de pression auxiliaires sont actives simultanément, associées à plusieurs entrées, le dispositif réalisera la pression la plus basse de toutes celles qui sont activées.

Les points de paramétrages auxiliaires ne sont utilisables qu'à travers la centrale de contrôle.

## 7.3.2.1 - P1 : Paramétrage du point de paramétrage auxiliaire 1

Pression à laquelle l'installation est pressurisée si la fonction de point de paramétrage auxiliaire est activée sur l'entrée 1.

## 7.3.2.2 - P2 : Paramétrage du point de paramétrage auxiliaire 2

Pression à laquelle l'installation est pressurisée si la fonction de point de paramétrage auxiliaire est activée sur l'entrée 2.

## 7.3.2.3 - P3 : Paramétrage du point de paramétrage auxiliaire 3

Pression à laquelle l'installation est pressurisée si la fonction de point de paramétrage auxiliaire est activée sur l'entrée 3.

## 7.3.2.4 - P4 : Paramétrage du point de paramétrage auxiliaire 4

Pression à laquelle l'installation est pressurisée si la fonction de point de paramétrage auxiliaire est activée sur l'entrée 4.

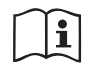

La pression de redémarrage de la pompe est liée à la pression paramétrée (SP, P1, P2, P3, P4) ainsi que qu'à la valeur de RP. RP exprime la diminution de pression par rapport à « SP » (ou à un point de paramétrage auxiliaire, s'il est activé), qui provoque le démarrage de la pompe. Exemple :SP = 3,0 [bar] ; RP = 0,5 [bar] ; aucune fonction de paramétrage auxiliaire actif:

Durant le fonctionnement normal, l'installation est pressurisée à 3,0 [bar]. Le redémarrage de l'électropompe a lieu quand la pression descend sous 2,5 [bar].

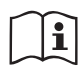

Le paramétrage d'une pression (SP, P1, P2, P3, P4) trop élevée par rapport aux prestations de la pompe peut provoquer de fausses erreurs pour manque d'eau BL ; dans ces cas, baisser la pression paramétrée.

## 7.4 - Menu Manuel

Depuis le menu principal, garder appuyées simultanément les touches « SET » et « + » ou « - » jusqu'à ce que la page du menu manuel s'affiche (ou utiliser le menu de sélection en appuyant sur + ou -). Le menu permet d'afficher et de modifier les différents paramètres de configuration : la touche MODE permet de faire défiler les pages du menu, les touches + et - permettent respectivement d'augmenter et de diminuer la valeur du paramètre en objet. Pour sortir du menu actuel et revenir au menu principal, appuyer sur SET.

L'entrée dans le menu manuel en appuyant sur les touches SET, + et -, porte la machine en état de STOP forcé. Cette fonctionnalité peut être utilisée pour imposer l'arrêt à la machine. La condition de Stop est mémorisée et reproposée en cas d'arrêt et de rallumage de la machine. En modalité manuelle, quel que soit le paramètre affiché, il est toujours possible d'exécuter les commandes suivantes :

Démarrage temporaire de l'électropompe

La pression simultanée des touches MODE et + provoque le démarrage de la pompe à la vitesse RI et l'état de marche se poursuit tant que les touches restent appuyées.

Quand la commande pompe ON ou pompe OFF est actionnée, la communication est donnée à l'écran.

## Démarrage de la pompe

La pression simultanée des touches MODE - + pendant 2 sec. provoque le démarrage de la pompe à la vitesse RI. L'état de marche reste activé

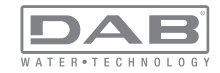

jusqu'à ce que la touche SET soit appuyée. Par la suite, la pression de SET permet de sortir du menu manuel.

Quand la commande pompe ON ou pompe OFF est actionnée, la communication est donnée à l'écran.

Si ce mode de fonctionnement se prolonge durant plus de 5' sans flux hydraulique, la machine se place en alarme pour surchauffe et signale l'erreur PH. Une fois l'erreur PH déclenchée, le réarmement peut uniquement s'effectuer en mode automatique. Le temps de réarmement est de 15' ; en cas d'erreur PH déclenchée plus de 6 fois de suite, le temps de réarmement augment à 1 h. Après réarmement, la pompe reste en stop jusqu'à son redémarrage au moyen des touches "MODE" "-" "+".

## 7.4.1 - État:

Affiche l'état de la pompe.

## 7.4.2 - RI: Paramétrage vitesse

Règle la vitesse du moteur en rpm. Permet de forcer le nombre de tours à une valeur pré-établie.

## 7.4.3 - VP: Affichage de la pression

Pression de l'installation mesurée en [bar] ou [psi] en fonction de l'unité de mesure paramétrée.

## 7.4.4 - VF: Affichage du flux

Si le capteur de flux est sélectionné, il permet d'afficher le flux présent dans l'unité de mesure choisie. L'unité de mesure peut être [l/min] ou [gal/min], voir parag. 7.5.4 - MS : Système de mesurage.

## 7.4.5 - PO: Affichage de la puissance absorbée

Puissance absorbée par l'électropompe en [kW].

Sous le symbole de puissance mesurée PO, un symbole circulaire clignotant peut apparaître. Ce symbole indique la pré-alarme de dépassement de la puissance maximum autorisée.

## 7.4.6 - C1: Affichage du courant de phase

Courant de phase du moteur en [A].

Sous le symbole de courant de phase C1, un symbole circulaire clignotant peut apparaître. Ce symbole indique la pré-alarme de dépassement du courant maximum autorisé. Si le symbole clignote régulièrement, cela

P ( 2,5

Figure 18 : Réglage de la pression de redémarrage

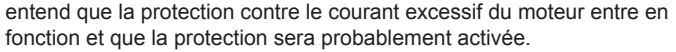

7.4.7 - RS : Affichage de la vitesse de rotation

Vitesse de rotation du moteur, en rpm.

## 7.4.8 - TE: Affichage de la température du dissipateur

## 7.5 - Menu Installateur

Depuis le menu principal, garder appuyées simultanément les touches « MODE » et « SET » et « - » jusqu'à ce que le premier paramètre du menu installateur s'affiche à l'écran (ou utiliser le menu de sélection en appuyant sur + ou -). Le menu permet d'afficher et de modifier les différents paramètres de configuration : la touche MODE permet de faire défiler les pages du menu, les touches + et - permettent respectivement d'augmenter et de diminuer la valeur du paramètre en objet. Pour sortir du menu actuel et revenir au menu principal, appuyer sur SET.

# 7.5.1 - RP: Paramétrage de la diminution de pression pour redémarrage

Exprime la diminution de pression par rapport à la valeur de SP qui lance le redémarrage de la pompe.

Par exemple, si la pression de paramétrage est de 3,0 [bar] et que RP est de 0,5 [bar], le redémarrage se fait à 2,5 [bar].

RP peut être paramétré d'un minimum de 0,1 à un maximum de 1 [bar]. Dans certaines conditions particulières (par exemple lors d'un point de paramétrage inférieur au RP), il peut être limité automatiquement.Pour faciliter les opérations de l'utilisateur, la page de paramétrage de RP affiche également, en la surlignant sous le symbole RP, la pression effective de redémarrage, comme indiqué à la Figure 18.

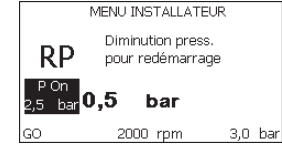

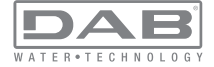

## 7.5.2 - OD: Type d'installation

Valeurs possibles de 1 et 2 pour une installation rigide et une installation élastique.

À la sortie de l'atelier du constructeur, le dispositif est paramétré sur la modalité 1, qui est adaptée à la plupart des installations. Si la pression présente des oscillations qui ne peuvent pas être stabilisées à l'aide des paramètres GI et P, passer à la modalité 2.

**IMPORTANT**: Les valeurs des paramètres de réglage GP et GI changent dans les deux configurations. De plus, les valeurs de GP et GI paramétrées en modalité 1 sont contenues dans une mémoire différente de celles des valeurs de GP et GI paramétrées en modalité 2. Ainsi, lorsque l'on passe à la modalité 2, la valeur de GP de la modalité 1 est remplacée par la valeur de GP de la modalité 2, mais elle est conservée et revient quand on revient en modalité 1. Une même valeur affichée à l'écran a une importance différente dans les deux modalités, car l'algorithme de contrôle est différent.

## 7.5.3 - AD: Configuration adresse

Elle sert uniquement si le système est doté d'une connexion à inverseurs multiples. Elle donne l'adresse de communication à attribuer au dispositif. Les valeurs possibles sont les suivantes : automatique (par défaut) ou adresse attribuée manuellement.

Les adresses attribuées manuellement peuvent avoir des valeurs de 1 à 4. La configuration des adresses doit être homogène pour tous les dispositifs qui composent le groupe : soit automatique pour tous, soit manuelle pour tous. La même adresse ne peut pas être attribuée plusieurs fois. Si des adresses mixtes sont attribuées (certaines manuelles et certaines automatiques), ou si des adresses sont répétées, une erreur est signalée. L'erreur est signalée en affichant un E clignotant à la place de l'adresse de la machine.

Si l'attribution automatique est choisie, chaque fois que le système est allumé les adresses attribuées peuvent différer de celles de la fois précédente, mais cela ne modifie en rien le bon fonctionnement du système.

# 7.5.4 - MS: Système de mesurage

Établit le système d'unité de mesure, international ou anglo-saxon. Les valeurs affichées figurent dans le Tableau 13.

**REMARQUE**: l'unité de mesure anglosaxonne a un facteur de conversion du flux d'1 gal = 4 l.

| Unités de mesure affichées |                                   |                                |  |
|----------------------------|-----------------------------------|--------------------------------|--|
| Valeur                     | Unité de mesure<br>Internationale | Unité de mesure<br>Anglo-saxon |  |
|                            |                                   |                                |  |
| Pression                   | bar                               | psi                            |  |
| Température                | °C                                | °F                             |  |
| Flux                       | l / min                           | gal / min                      |  |

Tableau 13 : Système d'unité de mesure

## 7.5.5 - AS: Association de dispositifs

Permet d'entrer en modalité connexion/déconnexion avec les dispositifs suivants:

- e.sy Autre pompe e.sybox pour le fonctionnement en groupe de pompage formé de 4 éléments au maximum
- COM Centrale de communication PWM Com
- TERM Terminal distant PWM Term
- I/O Centrale d'entrée/sortie e.sylink
- DEV Autres dispositifs compatibles éventuels

## Menu connexions

Les icônes des différents dispositifs branchés sont affichées. Sous celles-ci figurent un acronyme identificateur et la puissance de réception pertinente.

Une icône allumée fixe indique que le dispositif branché fonctionne correctement ;

une icône barrée indique que le dispositif est configuré comme faisant partie du réseau mais que sa présence n'est pas relevée.

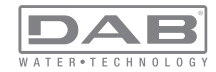
La pression de +/- permet de sélectionner un dispositif déjà branché (fonction active au relâchement) et affiche l'icône qui y correspond soulignée;

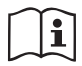

Cette page n'affiche pas tous les dispositifs présents, mais uniquement ceux qui sont associés à notre réseau.

Le fait de ne voir que les dispositifs de son propre réseau permet de faire fonctionner plusieurs réseaux analogues coexistants

dans le rayon d'action du système sans fil sans créer d'ambiguïté. Ainsi, l'utilisateur ne voit pas les dispositifs qui ne correspondent pas au système de pompage.

Cette page de menu permet d'associer et de dissocier un élément du réseau sans fil personnel.

Lorsque la machine est démarrée, la mention du menu AS ne présente aucune connexion, car aucun dispositif n'est associé. Seule une action de l'opérateur permet d'ajouter ou d'éliminer des dispositifs par les opérations d'association et de dissociation.

## Association de dispositifs

La pression de « + » pendant 5 secondes met la machine en état de recherche par association sans fil. Cet état est indiqué par l'icône (du dispositif sur lequel l'action est effectuée) et le DEL COMM clignotants à intervalles réguliers. Dès que deux machines du champ de communication utile sont mises dans cet état, si cela est possible elles s'associent entre elles. Si l'association n'est pas possible pour une machine ou pour les deux, la procédure se termine et une fenêtre pop-up apparaît sur chaque machine, indiquant « association non faisable ». Une association peut ne pas être possible car le dispositif que l'on essaie d'associer est déjà présent dans le nombre maximum ou parce que le dispositif à associer n'est pas reconnu.

L'état de recherche par association reste actif jusqu'au relevage du dispositif à associer (indépendamment du résultat de l'association) ; si aucun dispositif n'est trouvé en 1 minute, le système sort automatiquement de l'état d'association. L'utilisateur peut sortir à tout moment de l'état de recherche par association sans fil en appuyant sur SET ou MODE.

### **Dissociation de dispositifs**

Pour dissocier un élément, il faut d'abord le sélectionner à l'aide des touches « + » ou « - », puis appuyer sur - pendant 5 sec. ; cela porte le système en modalité de dissociation du dispositif sélectionné. L'icône du dispositif sélectionné et le DEL COMM commencent alors à clignoter rapidement afin d'indiquer que le dispositif choisi sera effacé. La pression successive sur - dissocie le dispositif. En appuyant sur une autre touche, quelle qu'elle soit, ou en laissant passer plus de 30 sec. à partir du moment de l'entrée en modalité dissociation, la procédure est terminée.

## 7.5.6 - PR : Capteur de pression distant

Le paramètre PR permet de sélectionner un capteur de pression à distance. La configuration par défaut est capteur absent.

Pour pouvoir fonctionner, le capteur à distance doit être connecté à une centrale de contrôle associée à l'e.sybox, voir par. 5.1 - Fonctionnement avec centrale de contrôle. Dès établissement d'une connexion entre l'e. sybox et la centrale et connexion du capteur de pression à distance, ce dernier commence à fonctionner. Quand le capteur est activé, l'écran affiche une icône représentant un capteur stylisé avec un P à l'intérieur. Le capteur de pression à distance fonctionne en synergie avec le capteur interne et fait en sorte que la pression ne descende jamais en dessous de la pression du setpoint aux deux points de l'installation (capteur interne et capteur à distance), ce qui permet de compenser les éventuelles pertes de charge.

REMARQUE : pour maintenir la pression de setpoint sur le point comportant une pression mineure, la pression du second point pourra être plus élevée que la pression de setpoint.

## 7.6 - Menu Assistance technique

Il s'agit de paramétrages avancés qui ne doivent être effectués que par du personnel spécialisé ou sous le contrôle direct du réseau d'assistance.

Dans le menu principal, garder appuyées simultanément les touches « MODE » et « SET » jusqu'à ce que « TB » s'affiche à l'écran

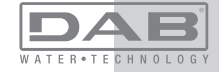

(ou utiliser le menu de sélection en appuyant sur + ou - ). Le menu permet d'afficher et de modifier les différents paramètres de configuration : la touche MODE permet de faire défiler les pages du menu, les touches + et - permettent respectivement d'augmenter et de diminuer la valeur du paramètre en question. Pour sortir du menu actuel et revenir au menu principal, appuyer sur SET.

# 7.6.1 - TB : Temps de blocage manque d'eau

Le paramétrage du temps de latence du blocage pour manque d'eau permet de sélectionner le temps (en secondes) nécessaire au dispositif pour signaler le manque d'eau.

La variation de ce paramètre peut être utile quand une temporisation est connue entre le moment où le moteur est allumé et le moment où la distribution commence effectivement. Cela survient par exemple lorsqu'une installation comprend un conduit d'installation particulièrement long et qu'il comprend une petite fuite. Dans ce cas le conduit en question peut se décharger, et même si l'eau ne manque pas l'électropompe a besoin d'un certain temps pour se recharger, distribuer le débit et envoyer la pression dans le système.

## 7.6.2 - T1: Temporisation basse pression (fonction kiwa)

Il paramètre le temps d'arrêt de l'inverseur à partir de la réception du signal de basse pression (voir Paramétrage du relevé de basse pression, parag. 7.6.15.5). Le signal de basse pression peut être reçu sur chacune des 4 entrées en configurant l'entrée en conséquence (voir Paramétrage des entrée numériques auxiliaires IN1, IN2, IN3, IN4 au parag. 7.6.15). T1 peut être paramétré de 0 à 12 sec. Le paramétrage du constructeur est de 2 sec.

## 7.6.3 - T2: Temporisation de l'arrêt

Il paramètre le temps après lequel l'inverseur doit s'éteindre à partir du moment où les conditions d'arrêt sont atteintes : pressurisation de l'installation et débit inférieur au débit minimum.

T2 peut être paramétrée de 2 à 120 sec. Le paramétrage du constructeur est de 10 sec.

# 7.6.4 - GP: Coefficient de gain proportionnel

Le terme proportionnel doit généralement être augmenté pour les systèmes caractérisés par l'élasticité (par exemple des conduits en PVC) et diminué si l'installation est rigide (par exemple des conduits en fer). Pour maintenir la constance de la pression de l'installation, l'inverseur réalise un contrôle de type PI sur l'erreur de pression mesurée. En fonction de cette erreur, l'inverseur calcule la puissance à fournir au moteur. Le comportement de ce contrôle dépend des paramètres GP et GI réglés. Pour répondre aux différents comportements des différents types d'installations hydrauliques dans lesquels le système peut travailler, l'inverseur permet de sélectionner des paramètres autres que ceux qui ont été établis par le fabricant. Pour la plupart des installations, les paramètres GP et GI du constructeur sont les paramètres optimaux. Toutefois, si des problèmes de réglage apparaissent, l'utilisateur peut intervenir sur ces paramètres.

### 7.6.5 - GI: Coefficient de gain intégral

En présence de grandes chutes de pression lorsque le flux augmente brusquement ou si le système répond lentement à l'augmentation de la valeur de GI. Au lieu de l'apparition d'oscillations de pression autour de la valeur de paramétrage, réduire la valeur de GI.

**IMPORTANT**: Pour obtenir des réglages de pression satisfaisants, il faut généralement intervenir aussi bien sur le paramètre GP que GI.

## 7.6.6 - RM: Vitesse maximale

Elle impose une limite maximum au nombre de tours de la pompe.

# 7.6.7 - Réglage du nombre de dispositifs et des réserves

#### 7.6.8 - NA: Dispositifs actifs

Paramètre le nombre maximum de dispositifs qui participent au pompage.

Sa valeur peut être entre 1 et le nombre de dispositifs présents (max. 4). La valeur par défaut de NA est N, c'est-à-dire le nombre de dispositifs présents dans la chaîne. Cela entend que si des dispositifs sont ajoutés ou éliminés de la chaîne, NA prend toujours la valeur qui correspond au nombre de dispositifs présents relevés automatiquement. Un paramétrant une valeur autre que N, le nombre maximum de dispositifs pouvant participer au pompage se fixe sur le nombre paramétré.

Ce paramètre sert lorsque le nombre de pompes qui peuvent ou doivent rester allumées est limité et lorsque l'on veut préserver un ou plusieurs dispositifs comme réserves (voir 7.6.10 IC : Configuration de la

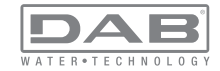

réserve et exemples à suivre).

Cette même page du menu affiche (sans qu'il soit possible de les modifier) également les deux autres paramètres du système liés à celui-ci : N, le nombre de dispositifs présents automatiquement détectés par le système, et NC, le nombre maximum de dispositifs simultanés.

#### 7.6.9 NC : Dispositifs simultanés

Paramètre le nombre maximum de dispositifs pouvant travailler simultanément.

Il peut avoir une valeur de 1 à NA. Par défaut, NC prend la valeur NA. Cela entend que si NA augmente, NC prend la valeur de NA. Lorsque la valeur de NA est modifiée, l'utilisateur se détache de NA et établit au nombre paramétré le nombre maximum de dispositifs simultanés. Ce paramètre est utile lorsque le nombre de pompes qui peuvent ou doivent rester allumées est limité (voir 7.6.10 IC : Configuration de la réserve et exemples à suivre).

Cette même page du menu affiche (sans qu'il soit possible de les modifier) également les deux autres paramètres du système liés à celui-ci : N, le nombre de dispositifs présents lu automatiquement par le système, et NC, le nombre maximum de dispositifs simultanés.

## 7.6.10 IC : Configuration de la réserve

Configure le dispositif en mode automatique ou réserve. Si le dispositif est configuré sur auto (paramétrage par défaut), il participe au pompage normal ; s'il est configuré comme réserve, la priorité de démarrage minimum lui est associée, c'est-à-dire que le dispositif sur lequel ce paramétrage est effectué démarrera toujours le dernier. Si le nombre de dispositifs actifs est inférieur de un au nombre de dispositifs présents et qu'un élément est paramétré comme réserve, si aucun inconvénient n'est présent le dispositif de réserve ne participe pas au pompage normal ; si l'un des dispositifs qui participent au pompage présente une panne (manque l'alimentation, intervention d'une protection, etc.), le dispositif de réserve démarre.

L'état de configuration de réserve est visible dans les modes suivants : sur la page Système à pompes multiples, la partie supérieure de l'icône est colorée ; sur les pages AD et principale, l'icône de la communication représentant l'adresse du dispositif figure avec le nombre sur fond coloré. Les dispositifs configurés comme réserve peuvent être plus d'un dans un système de pompage.

Même si les dispositifs configurés comme réserve ne participent pas au pompage normal, ils restent toujours efficaces grâce à l'algorithme anti-stase. L'algorithme anti-stase veille à échanger la priorité de démarrage toutes les 23 heures et à faire accumuler pendant au moins une minute de suite la distribution du débit à chaque dispositif. Cet algorithme a pour fonction d'éviter la dégradation de l'eau du rotor et de maintenir l'efficacité des organes mobiles ; il est utile pour tous les dispositifs, en particulier ceux qui sont configurés comme réserve, qui ne travaillent pas en conditions normales.

# 7.6.10.1 - Exemples de configuration pour les systèmes à pompes multiples

Exemple 1 :

Un groupe de pompage composé de 2 dispositifs (N=2 relevé automatiquement) dont 1 paramétré comme actif (NA=1), un simultané (NC=1 ou NC=NA puisque NA=1) et un comme réserve (IC=réserve sur l'un des deux dispositifs).

L'effet obtenu sera le suivant : le dispositif non configuré comme réserve démarrera et travaillera seul (même s'il ne parvient pas à soutenir la charge hydraulique et que la pression réalisée est trop basse). En cas de panne de celui-ci, le dispositif de réserve entre en fonction.

# Exemple 2 :

Un groupe de pompage composé de 2 dispositifs (N=2 relevé automatiquement) où tous les dispositifs sont actifs et simultanés (paramétrage du constructeur NA=N et NC=NA) et un comme réserve (IC=réserve sur l'un des deux dispositifs).

L'effet obtenu sera le suivant : le dispositif qui n'est pas paramétré comme réserve démarre le premier ; si la pression réalisée est trop faible, le second dispositif, configuré comme réserve, démarre lui aussi. L'on essaie ainsi toujours de préserver l'utilisation d'un dispositif particulier (celui qui est configuré comme réserve), mais celui-ci intervient lorsque c'est nécessaire, quand une charge hydraulique plus importante se présente.

Exemple 3 :

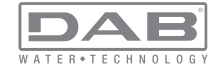

Un groupe de pompage composé de 4 dispositifs (N4 relevé automatiquement) dont 3 sont paramétrés comme actifs (NA=3), 2 simultanés (NC=2) et 1 comme réserve (IC=réserve sur deux dispositifs). L'effet obtenu sera le suivant : 2 dispositifs au maximum démarreront simultanément. Le fonctionnement des 2 dispositifs qui peuvent travailler simultanément se fera par rotation entre les 3 dispositifs, afin de respecter le temps maximum de travail de chacun des ET. Si l'un des dispositifs actif est en panne ou si aucune réserve n'entre en fonction parce que plus de 2 dispositifs (NC=2) ne peuvent pas démarrer à la fois et si 2 dispositifs continuent d'être présents. La réserve intervient dès qu'un autre des 2 dispositifs restants se bloque.

# 7.6.11 ET: Temps d'échange max

Paramètre le temps maximum de travail continu d'un dispositif dans un groupe. Il ne fonctionne que pour les groupes de pompage dotés de dispositifs interconnectés entre eux. Le temps peut être paramétré de 1 min à 9 heures; le paramétrage du constructeur est de 2 heures.

Lorsque le temps ET d'un dispositif est écoulé, l'ordre de démarrage du système est réattribué, afin de porter le dispositif dont le temps est écoulé en priorité minimum. Cette stratégie a pour objectif de moins utiliser le dispositif qui a déjà travaillé et d'équilibrer le temps de travail des différentes machines qui composent le groupe. Si la charge hydraulique requiert l'intervention du dispositif en question même s'il a été placé en dernier dans l'ordre de démarrage, il démarrera afin de garantir la pressurisation de l'installation.

La priorité de démarrage est réattribuée dans ceux conditions, en fonction du temps ET :

1- Échange durant le pompage : lorsque la pompe reste allumée de manière ininterrompue, jusqu'à ce que le temps maximum absolu de pompage soit dépassé.

2- Échange en veille : lorsque la pompe est en veille mais que 50% du temps ET est écoulé.

Si ET est paramétré à 0, l'échange en veille a lieu. Chaque fois qu'une pompe du groupe s'arrêtera, une autre pompe démarrera à la mise en route suivante.

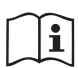

Si le paramètre ET (temps de travail maximum) est sur 0, l'échange a lieu à chaque remise en marche, quel que soit le temps de travail effectif de la pompe.

# 7.6.12 - AY: Anti-Cycling

Comme décrit au paragraphe 9, cette fonction permet d'éviter les allumages et arrêts fréquents en cas de fuites dans l'installation. La fonction peut être habilitée en 2 modalités différentes : normale et smart. En modalité normale, le contrôle électronique bloque le moteur après N cycles de démarrage et arrêt identiques. En modalité smart, elle agit sur le paramètre RP afin de réduire les effets négatifs dus aux fuites. Si elle est paramétrée sur « Désactivée » la fonction n'intervient pas.

# 7.6.13 - AE: Habilitation de la fonction d'anti-blocage

Cette fonction permet d'éviter les blocages mécaniques en cas d'inactivité prolongée ; elle agit en mettant périodiquement la pompe en rotation.

Lorsque cette fonction est activée, la pompe effectue toutes les 23 heures un cycle de déblocage d'1 min.

# 7.6.14 - AF: Habilitation de la fonction d'antigel

Si cette fonction est habilitée, la pompe est automatiquement mise en rotation lorsque la température atteint des valeurs proches de la température de gel, afin d'éviter les ruptures de la pompe.

# 7.6.15 - Paramétrage des entrées numériques auxiliaires IN1, IN2, IN3, IN4

Ce paragraphe illustre les fonctionnalités et configurations possibles des entrées de la centrale de contrôle connectée sans fil au dispositif, par le biais des paramètres I1, I2, I3, I4. Pour les branchements électriques, se reporter au manuel de la centrale de contrôle.

Les entrées de IN1à IN4 sont identiques entre elles et toutes les fonctionnalités peuvent être associées à chacune d'entre elles. Les paramètres I1, I2, I3, I4 permettent d'associer la fonction requise à l'entrée correspondante (IN1, IN2, IN3, IN4.). Chaque fonction associée aux entrées est expliquée de manière approfondie dans le présent paragraphe. Le Tableau 15 résume les fonctionnalités et les différentes configurations. Les configurations du constructeur figurent au Tableau 14.

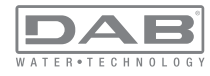

| Configurations du constructeur des entrées<br>numériques IN1, IN2, IN3, IN4 |               |  |  |
|-----------------------------------------------------------------------------|---------------|--|--|
| Entrée Valeur                                                               |               |  |  |
| 1                                                                           | 0 (Désactivé) |  |  |
| 2                                                                           | 0 (Désactivé) |  |  |
| 3                                                                           | 0 (Désactivé) |  |  |
| 4                                                                           | 0 (Désactivé) |  |  |

Tableau 14 : Configurations du constructeur des entrées

| Ta     | Tableau résumant les configurations possibles des entrées<br>numériques IN1, IN2, IN3, IN4 et leur fonctionnement |                       |  |  |  |
|--------|----------------------------------------------------------------------------------------------------|-----------------------|--|--|--|
| Valeur | Valeur Fonction associée à l'entrée INx Affichage de la fonction associée à l'entrée                              |                       |  |  |  |
| 0      | Fonctions entrée désactivées                                                                                      |                       |  |  |  |
| 1      | Manque d'eau du flotteur extérieur<br>(NO)                                                                        | Symbole flotteur (F1) |  |  |  |
| 2      | Manque d'eau du flotteur extérieur<br>(NF)                                                                        | Symbole flotteur (F1) |  |  |  |
| 3      | Point de paramétrage Pi (NO) relatif<br>à l'entrée utilisée                                                       | Px                    |  |  |  |
| 4      | Point de paramétrage Pi (NF) relatif<br>à l'entrée utilisée                                                       | Px                    |  |  |  |
| 5      | Désactivation générale du moteur du signal extérieur (NO)                                                         | F3                    |  |  |  |
| 6      | Désactivation générale du moteur du signal extérieur (NF)                                                         | F3                    |  |  |  |

| 7  | Désactivation générale du moteur du<br>signal extérieur (NO) + Remise à<br>zéro des blocs pouvant être rétablis | F3 |
|----|----------------------------------------------------------------------------------------------------|----|
| 8  | Désactivation générale du moteur<br>du signal extérieur (NF) + Remise à<br>zéro des blocs pouvant être rétablis | F3 |
| 9  | Remise à zéro des blocs pouvant<br>être rétablis NO                                                             |    |
| 10 | Entrée signal de basse pression<br>NI, remise à zéro automatique et<br>manuelle                                 | F4 |
| 11 | Entrée signal de basse pression<br>NC remise à zéro automatique et<br>manuelle                                  | F4 |
| 12 | Entrée basse pression NO, unique-<br>ment remise à zéro manuelle                                                | F4 |
| 13 | Entrée basse pression NF unique-<br>ment remise à zéro manuelle                                                 | F4 |

Tableau 15 : Configurations des entrées

7.6.15.1 - Désactivation des fonctions associées à l'entrée

En réglant 0 comme valeur de configuration d'une entrée, chaque fonction associée à l'entrée sera désactivée, indépendamment du signal présent sur les bornes de l'entrée.

#### 7.6.15.2 - Paramétrage fonction flotteur extérieur

Le flotteur extérieur peut être relié à l'une des entrées, quelle qu'elle soit. Pour les branchements électriques, voir le manuel de la centrale de contrôle. La fonction du flotteur est obtenue en réglant le paramètre lx pertinent à l'entrée à laquelle le flotteur a été connecté sur l'une des valeurs du Tableau 16.

L'activation de la fonction du flotteur extérieur provoque le blocage du système. La fonction est conçue pour connecter l'entrée à un signal provenant d'un flotteur qui signale le manque d'eau.

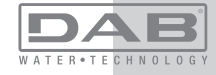

Lorsque cette fonction est activée, le symbole du flotteur est affiché sur la page principale.

Pour que le système de bloque et signale l'erreur F1, l'entrée doit être activée pendant 1 sec. au moins.

Lorsque l'erreur F1 est présente, l'entrée doit être désactivée pendant 30 sec. au moins, avant que le système ne se bloque. Le comportement de la fonction est résumé dans le Tableau 16.

Si plusieurs fonctions de flotteur sont configurées simultanément sur des entrées différentes, le système signalera F1 lorsqu'une fonction au moins sera activée, et éliminera l'alarme lorsqu'aucune ne sera activée.

| Comportement de la fonction de flotteur extérieur en fonction de INx et de<br>l'entrée |                                                |             |                                                                        |                        |  |
|----------------------------------------------------------------------------------------|------------------------------------------------|-------------|------------------------------------------------------------------------|------------------------|--|
| Valeur du<br>paramètre<br>Ix                                                           | Configuration<br>entrée                        | État entrée | Fonctionne-<br>ment                                                    | Affichage à<br>l'écran |  |
|                                                                                        |                                                | Absent      | Normal                                                                 | Aucun                  |  |
| 1                                                                                      | Actif avec signal<br>haut sur l'entrée<br>(NO) | Présent     | Blocage du<br>système<br>pour manque<br>d'eau du flotteur<br>extérieur | F1                     |  |
| 2                                                                                      | Actif avec signal<br>bas sur l'entrée<br>(NO)  | Absent      | Blocage du<br>système<br>pour manque<br>d'eau du flotteur<br>extérieur | F1                     |  |
|                                                                                        |                                                | Présent     | Normal                                                                 | Aucun                  |  |

Tableau 16 : Fonction flotteur extérieur

7.6.15.3 - Paramétrage fonction entrée point de paramétrage auxiliaire

Le signal activant un setpoint auxiliaire peut être fourni sur n'importe laquelle des 4 entrées (pour les branchements électriques, voir le manuel de la centrale de contrôle). La fonction setpoint auxiliaire s'obtient en configurant le paramètre lx relatif à l'entrée intéressée par la connexion, conformément au Tableau 17. Exemple : pour utiliser Paux 2, configurer l2 sur 3 ou 4 et utiliser l'entrée 2 sur la centrale de contrôle ; dans cette condition, l'alimentation de l'entrée 2 génèrera la pression Paux 2 et l'écran affichera P2.

La fonction point de paramétrage auxiliaire modifie le point de paramétrage du système de la pression SP (voir parag. 7.3 - Menu de paramétrage) à la pression Pi, où i représente l'entrée utilisée. Ainsi, les quatre pressions P1, P2, P3, P4 sont disponibles outre SP. Lorsque cette fonction est activée, le symbole Pi est affiché sur la page principale.

Pour que le système travaille avec le point de paramétrage auxiliaire, l'entrée doit être active pendant 1 sec. au moins.

Lorsque l'on travaille avec le point de paramétrage auxiliaire, pour revenir au travail avec point de paramétrage SP l'entrée doit être inactive pendant 1 sec. au moins. Le comportement de la fonction est résumé dans le Tableau 17.

Si plusieurs fonctions point de paramétrage auxiliaire sont configurées simultanément sur des entrées différentes, le système signalera Pi quand une fonction au moins sera activée. Pour les activations simultanées, la pression réalisée sera la plus basse de celles à entrée active. L'alarme est supprimée quand aucune entrée n'est activée.

Comportement de la fonction point de paramétrage auxiliaire en fonction de

| ix et de l'entree         |                                                |             |                                                          |                        |
|---------------------------|------------------------------------------------|-------------|----------------------------------------------------------|------------------------|
| Valeur<br>Paramètre<br>Ix | Configuration<br>entrée                        | État entrée | Fonctionnement                                           | Affichage à<br>l'écran |
| 3                         | Actif avec signal<br>haut sur l'entrée<br>(NO) | Absent      | Point de paramétra-<br>ge auxiliaire i-ème<br>non activé | Aucun                  |
|                           |                                                | Présent     | Point de paramétra-<br>ge auxiliaire i-ème<br>activé     | Px                     |

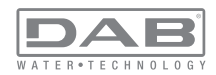

| 4 | Actif avec signal | Absent  | Point de paramétra-<br>ge auxiliaire i-ème<br>activé     | Px    |
|---|-------------------|---------|----------------------------------------------------------|-------|
| 4 | (NO)              | Présent | Point de paramétra-<br>ge auxiliaire i-ème<br>non activé | Aucun |

Tableau 17 : Point de paramétrage auxiliaire

# 7.6.15.4 - Paramétrage désactivation du système et remise à zéro de la panne

Le signal qui active le système peut être fourni sur l'une des entrées, quelle qu'elle soit (pour les branchements électriques, voir le manuel de la centrale de contrôle). La fonction désactivation du système s'obtient en configurant le paramètre lx, relatif à l'entrée sur laquelle est connecté le signal avec lequel désactiver le système, sur l'une des valeurs du Tableau 18. Une fois la fonction activée, le système est entièrement désactivé et le symbole F3 s'affiche sur la page principale.

Si plusieurs fonctions de désactivation du système sont configurées simultanément sur des entrées différentes, le système signalera F3 lorsqu'une fonction au moins sera activée, et éliminera l'alarme lorsqu'aucune ne sera activée.

Pour que le système rende la fonction désactivé effective, l'entrée doit être active pendant 1 sec. au moins.

Lorsque le système est désactivée, pour désactiver la fonction (réhabilitation du système), l'entrée doit être inactive pendant 1 sec. au moins. Le comportement de la fonction est résumé dans le Tableau 18.

Si plusieurs fonctions désactivées sont configurées simultanément sur des entrées différentes, le système signalera Pi quand une fonction au moins sera activée. L'alarme est supprimée quand aucune entrée n'est activée.

Cette fonction permet également de réinitialiser les erreurs éventuelles, voir tableau 18.

Comportement de la fonction désactivation système et remise à zéro panne en fonction de lx et de l'entrée

| Valeur<br>Paramètre<br>Valeur<br>Paramètre<br>Ix | Configuration<br>entrée            | État entrée | Fonctionnement                                    | Affichage à l'écran |
|--------------------------------------------------|------------------------------------|-------------|---------------------------------------------------|---------------------|
|                                                  | Actif avec signal                  | Absent      | Moteur activé                                     | Aucun               |
| 5                                                | haut sur l'entrée<br>(NO)          | Présent     | Moteur<br>Désactivé                               | F3                  |
|                                                  | Actif avec signal                  | Absent      | Moteur désactivé                                  | F3                  |
| 6                                                | (NO)                               | Présent     | Moteur activé                                     | Aucun               |
|                                                  | Actif avec signal                  | Absent      | Moteur activé                                     | Aucun               |
| 7                                                | haut sur l'entrée<br>(NO)          | Présent     | Moteur désactivé<br>+ réinitialisation<br>erreurs | F3                  |
| 8                                                | Actif avec signal bas sur l'entrée | Absent      | Moteur désactivé<br>+ réinitialisation<br>erreurs | F3                  |
|                                                  | (NO)                               | Présent     | Moteur activé                                     | Aucun               |
|                                                  | Actif avec signal                  | Absent      | Moteur activé                                     | Aucun               |
| 9                                                | haut sur l'entrée<br>(NO)          | Présent     | Réinitialisation<br>erreurs                       | Aucun               |

Tableau 18 : Désactivation du système et remise à zéro des pannes

#### 7.6.15.5 - Paramétrage du relevage de basse pression (KIWA)

Le pressostat de minimum qui relève la basse pression peut être branché à une entrée quelle qu'elle soit (pour les branchements électriques, voir le manuel de la centrale de contrôle). La fonction détection basse pression s'obtient en configurant le paramètre lx, relatif à l'entrée sur laquelle est connecté le signal d'activation, sur l'une des valeurs du Tableau 18.

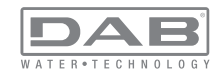

L'activation de la fonction de relevage basse pression génère le blocage du système après le temps T1 (voir 7.6.2 - T1 : Temps pour l'arrêt après le signal de basse pression). La fonction est conçue pour connecter l'entrée au signal provenant d'un pressostat qui signale une pression trop basse sur l'aspiration de la pompe.

Lorsque cette fonction est activée, le symbole F4 est affiché sur la page principale.

L'intervention de cette fonctionnalité entraîne le blocage de la pompe, qui peut être éliminé en mode automatique ou manuel. La réinitialisation automatique prévoit que, pour sortir de la condition d'erreur F4, l'entrée est désactivée durant 2 sec. min. avant déblocage du système. Pour réinitialiser le blocage en mode manuel, enfoncer simultanément les boutons "+" e "-"." puis les relâcher.

Le comportement de la fonction est résumé dans le Tableau 19.

Si plusieurs fonctions de relevage de basse pression sont configurées simultanément sur des entrées différentes, le système signalera F4 lorsqu'une fonction au moins sera activée, et éliminera l'alarme lorsqu'aucune ne sera activée.

| Comportement              | de la fonction le                              | cture de basse<br>de l'entrée | pression (KIWA) e                                                                                              | en fonction de lx et |
|---------------------------|------------------------------------------------|-------------------------------|----------------------------------------------------------------------------------------------------|----------------------|
| Valeur<br>Paramètre<br>Ix | Configuration<br>entrée                        | État<br>Entrée                | Fonctionnement                                                                                                 | Affichage à l'écran  |
|                           |                                                | Absent                        | Normal                                                                                                    | Aucun                |
| 10                        | Actif avec<br>signal haut sur<br>l'entrée (NO) | Présent                       | Blocage du<br>système pour<br>basse pression<br>sur l'aspiration,<br>Rétablissement<br>automatique +<br>manuel | F4                   |

| 11 | Actif avec<br>signal bas sur<br>l'entrée (NO)  | Absent  | Blocage du<br>système pour<br>basse pression<br>sur l'aspiration,<br>Rétablissement<br>automatique +<br>manuel | F4    |
|----|------------------------------------------------|---------|----------------------------------------------------------------------------------------------------|-------|
|    |                                                | Présent | Normal                                                                                                    | Aucun |
|    |                                                | Absent  | Normal                                                                                                    | Aucun |
| 12 | Actif avec<br>signal haut sur<br>l'entrée (NO) | Présent | Blocage du<br>système pour<br>basse pression sur<br>l'aspiration. Réta-<br>blissement manuel<br>uniquement     | F4    |
| 13 | Actif avec<br>signal bas sur<br>l'entrée (NO)  | Absent  | Blocage du<br>système pour<br>basse pression sur<br>l'aspiration. Réta-<br>blissement manuel<br>uniquement     | F4    |
|    |                                                | Présent | Normal                                                                                                    | Aucun |

Tableau 19 : Relevage du signal de basse pression (KIWA)

# 7.6.16 - Paramétrage des sorties OUT1, OUT2

Ce paragraphe présente toutes les fonctionnalités et configurations possibles des sorties OUT1 et OUT2 de la centrale E/S, connectée sans fil au dispositif, au moyen des paramètres O1 et O2.

Pour les branchements électriques, voir le manuel de la centrale de contrôle.

Le Tableau 20 illustre les configurations du constructeur.

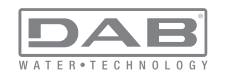

| Configurations du constructeur des sorties |                            |  |  |
|--------------------------------------------|----------------------------|--|--|
| Sortie Valeur                              |                            |  |  |
| OUT 1                                      | 2 (NO par défaut se ferme) |  |  |
| OUT 2 2 (Pompe en marche NO se ferme)      |                            |  |  |

Tableau 20 : Configurations du constructeur des sorties

## 7.6.17 - O1: Paramétrage fonction sortie 1

La sortie 1 communique l'alarme active (indique qu'un blocage du système a eu lieu). La sortie permet d'utiliser un contact propre normalement ouvert.

Les valeurs et fonctionnalités indiquées dans le Tableau 21 sont associées au paramètre O1.

### 7.6.18 - O2 : Paramétrage fonction sortie 2

La sortie 2 communique l'état de marche du moteur. La sortie permet d'utiliser un contact propre normalement ouvert.

Les valeurs et fonctionnalités indiquées dans le Tableau 21 sont associées au paramètre O2.

| Remise à zéro des pannes et avertissements |                               |                            |                                                                             |                            |  |
|--------------------------------------------|-------------------------------|----------------------------|-----------------------------------------------------------------------------|----------------------------|--|
| Configuration                              | 0                             | DUT1                       | C                                                                           | DUT2                       |  |
| de la sortie                               | Condition<br>d'activation     | État du contact de sortie  | Aucune fonction<br>associée                                                 | État du contact de sortie  |  |
| 0                                          | Aucune fon-<br>ction associée | Contact toujours<br>ouvert | Aucune fonction<br>associée                                                 | Contact toujours<br>ouvert |  |
| 1                                          | Aucune fon-<br>ction associée | Contact toujours<br>fermé  | Activation de<br>la sortie en<br>cas d'erreur<br>provoquant des<br>blocages | Contact toujours<br>fermé  |  |

| 2 | Présence<br>d'erreurs<br>provoquant des<br>blocages | Si des erreurs pro-<br>voquant des bloca-<br>ges sont présentes<br>le contact se ferme | Attivazione<br>dell'uscita in<br>caso di errori<br>bloccanti                | Le contact se ferme<br>quand le moteur est<br>en route |
|---|-----------------------------------------------------|----------------------------------------------------------------------------------------|-----------------------------------------------------------------------------|--------------------------------------------------------|
| 3 | Présence<br>d'erreurs<br>provoquant des<br>blocages | Si des erreurs pro-<br>voquant des bloca-<br>ges sont présentes<br>le contact s'ouvre  | Activation de<br>la sortie en<br>cas d'erreur<br>provoquant des<br>blocages | Le contact s'ouvre<br>quand le moteur est<br>en route  |

#### Tableau 21 : Configuration des sorties

#### 7.6.19 - RF: Remise à zéro des pannes et avertissements

En gardant appuyées simultanément, pendant 2 secondes au moins, les touches + et -, la chronologie des pannes et avertissements est effacée. Le nombre de pannes présentes dans l'historique (max. 64) est indiqué sous le symbole RF. L'historique peut être affiché à partir du menu ECRAN de la page FF.

### 7.6.20 - PW: Modifica password

Le dispositif comprend un système de protection par mot de passe. Si un mot de passe est prévu, les paramètres du dispositif seront accessibles et visibles, mais ils ne pourront pas être modifiés.

Lorsque le mot de passe (PW) est sur « 0 », tous les paramètres sont débloqués et peuvent être modifiés.

Lorsqu'un mot de passe est affiché (valeur de PW différent de 0) toutes les modifications sont bloquées et la page PW affiche « XXXX ». Si un mot de passe est défini, l'utilisateur peut consulter toutes les pages, mais dès qu'il essaie de modifier un paramètre une fenêtre pop-up s'affiche et demande la saisie du mot de passe. Lorsque le bon mot de passe est saisi, les paramètres restent débloqués pendant 10' et peuvent alors être modifiés à compter de la dernière pression d'un bouton.

Pour annuler la temporisation du mot de passe, aller à la page PW et appuyer simultanément sur + et - pendant 2".

Lorsque le bon mot de passe est saisi, l'écran présente un cadenas qui s'ouvre ; si le mot de passe saisi n'est pas correct, le cadenas clignote.

Si un mot de passe erroné est saisi plus de 10 fois, le même cadenas que celui du mot de passe erroné est affiché, mais les couleurs sont

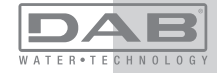

inversées. Aucun mot de passe ne sera plus accepté tant que l'appareil ne sera pas éteint et rallumé. Après avoir ramené les valeurs du constructeur, le mot de passe revient à « 0 ».

Chaque changement de mot de passe est effectif quand MODE ou SET sont appuyés, et chaque modification successive d'un paramètre implique la nouvelle saisie du nouveau mot de passe (par ex. l'installateur règle tous les paramètres avec la valeur de PW par défaut = 0 puis règle le mot de passe de manière à être sûr que la machine est déjà protégée sans qu'une autre action ne soit nécessaire).

En cas d'oubli du mot de passe, les paramètres du dispositif peuvent être modifiés de deux façons:

• Prendre note de tous les paramètres, puis ramener le dispositif aux valeurs du constructeur comme indiqué au paragraphe 0. L'opération de remise à zéro efface tous les paramètres du dispositif, y compris le mot de passe.

 Prendre note du numéro figurant sur la page du mot de passe et envoyer ce numéro par courriel au centre d'assistance : le mot de passe pour débloquer le dispositif sera transmis en quelques jours.

## 7.6.20.1 - Mot de passe systèmes à pompes multiples

Le paramètre PW fait partie des paramètres sensibles. Ainsi, pour que le dispositif fonctionne le mot de passe doit être le même pour tous les dispositifs. S'il existe déjà une chaîne où le mot de passe est aligné et qu'un dispositif à PW=0 est ajouté, la demande d'alignement des paramètres est formulée. Dans ces conditions, le dispositif à PW=0 peut recevoir la configuration, y compris le mot de passe, mais ne peut pas propager sa propre configuration.

Si des paramètres sensibles ne sont pas alignés, pour aider l'utilisateur à comprendre si une configuration peut être propagée, la page d'alignement des paramètres affiche le paramètre clé (key) et sa valeur. Key représente une codification du mot de passe. La correspondance des key permet de comprendre si les dispositifs d'une chaîne peuvent être alignés.

# Key égal à - -

le dispositif peut recevoir la configuration de tous

il peut propager sa configuration à des dispositifs dont le key est égal à - -

il peut propager sa configuration à des dispositifs dont le key est différent de - -

# Key supérieur ou égal à 0

le dispositif peut uniquement recevoir la configuration de dispositifs ayant le même Key

il peut propager sa configuration à des dispositifs ayant le même ou dont le key est égal à - -

il ne peut pas propager sa configuration à des dispositifs dont le key est différent.

Lorsque le mot de passe est saisi pour débloquer un dispositif faisant partie d'un groupe, tous les dispositifs sont débloqués.

Lorsque le mot de passe est modifié sur un dispositif faisant partie d'un groupe, tous les dispositifs reçoivent la modification.

Lorsque la protection avec PW est activée sur un dispositif faisant partie d'un groupe (+ et - sur la page PW quand PW≠0), la protection est activée sur tous les dispositifs (le mot de passe est demandé pour effectuer toute modification).

# 8 - REMISE À ZÉRO ET PARAMÉTRAGES DU CONSTRUCTEUR

# 8.1 - Remise à zéro générale du système

Pour remettre le système à zéro, garder les 4 touches appuyées simultanément pendant 2 sec. Cette opération correspond au débranchement de l'alimentation. Attendre l'arrêt complet et ré-alimenter. La remise à zéro n'efface pas les paramètres mémorisés par l'utilisateur.

# 8.2 - Paramètres du constructeur

Le dispositif sort de l'atelier du constructeur avec une série de paramètres pré-établis qui peuvent être modifiés selon les exigences de l'utilisateur. Tout changement apporté aux paramètres est automatiquement sauvegardé dans la mémoire, et il est toujours possible de revenir aux paramètres du constructeur (voir Rétablissement des paramètres du constructeur, parag. 8.3).

# 8.3 - Rétablissement des paramètres du constructeur

Pour revenir aux paramètres du constructeur, éteindre le dispositif, at-

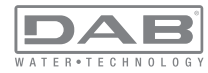

tendre l'arrêt complet de l'écran (le cas échéant), appuyer sur les touches « SET » et « + » et les garder appuyées, puis alimenter ; relâcher les deux touches uniquement quand la mention « EE » est affichée. Dans ce cas, les paramètres du constructeur sont rétablis (il s'agit d'une écriture et d'une relecture sur EEPROM des paramètres du constructeur sauvegardés de manière permanente dans la mémoire FLASH). Lorsque le réglage de tous les paramètres est terminé, le dispositif revient à son fonctionnement normal.

NOTE : Lorsque les valeurs du constructeur sont rétablies, tous les paramètres qui caractérisent l'installation devront être rétablis (gains, pression de point de paramétrage, etc.), comme lors de la première installation.

| Paramètres du constructeur       |                                                 |            |                        |  |
|----------------------------------|-------------------------------------------------|------------|------------------------|--|
| Identifiant                      | Description                                     | Valeur     | Rappel<br>Installation |  |
| ТК                               | T. allumage éclairage de fond                   | 2 min      |                        |  |
| LA                               | Langue                                          | ENG        |                        |  |
| SP                               | Pression de paramètre [bar]                     | 3,0        |                        |  |
| P1 Point de paramétrage P1 [bar] |                                                 | 2,0        |                        |  |
| P2                               | Point de paramétrage P2 [bar]                   | 2,5        |                        |  |
| P3                               | Point de paramétrage P3 [bar]                   | 3,5        |                        |  |
| P4                               | Point de paramétrage P4 [bar]                   | 4,0        |                        |  |
| RI                               | Tours par minute en mode<br>manuel [rpm]        | 2400       |                        |  |
| OD                               | Type d'installation                             | 1 (Rigide) |                        |  |
| RP                               | Réduction de pression pour<br>redémarrage [bar] | 0,3        |                        |  |
| AD                               | Configuration adresse                           | 0 (Auto)   |                        |  |

| PR | Capteur de pression distant Désactivé |               |  |
|----|---------------------------------------|---------------|--|
| MS | Système de mesurage 0 (International) |               |  |
| ТВ | Temps de blocage manque<br>d'eau [s]  | 10            |  |
| T1 | Temporisation basse pr.<br>(KIWA) [s] | 2             |  |
| T2 | Temporisation de l'arrêt [s]          | 10            |  |
| GP | Coefficient de gain<br>proportionnel  | 0,5           |  |
| GI | Coefficient de gain intégral          | 1,2           |  |
| RS | Vitesse maximum [rpm]                 | 3050          |  |
| NA | Dispositifs actifs                    | Ν             |  |
| NC | Dispositifs simultanés                | NA            |  |
| IC | Configuration de la réserve           | 1 (Auto)      |  |
| ET | Temps d'échange max [h]               | 2             |  |
| AE | Fonction anti-blocage                 | 0 (Désactivé) |  |
| AF | Antigel                               | 0 (Désactivé) |  |
| 11 | Fonction I1                           | 0 (Désactivé) |  |
| 12 | Fonction I2                           | 0 (Désactivé) |  |
| 13 | Fonction I3                           | 0 (Désactivé) |  |
| 14 | Fonction I4                           | 0 (Désactivé) |  |
| 01 | Fonction sortie 1                     | 2             |  |
| O2 | Fonction sortie 2                     | 2             |  |
| PW | Modification du mot de passe          | 0             |  |
| AY | Fonction Anticycling AY               | 0 (Désactivé) |  |

Tableau 22 : Paramètres du constructeur

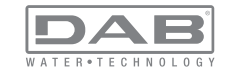

# 9 - INSTALLATIONS SPÉCIALES

## 9.1 - Désactivation de l'amorçage automatique

Le produit et construit et fourni doté de la possibilité de s'amorcer automatiquement. En référence au parag. 6, le système est en mesure d'amorcer, et donc de fonctionner, quelle que soit la configuration d'installation choisie : sous niveau ou sur niveau. Toutefois, dans certains cas la capacité d'amorçage automatique n'est pas nécessaire, ou certains lieux interdisent l'utilisation de pompe à amorçage automatique. Durant l'amorçage, la pompe oblige une partie de l'eau déjà sous pression à revenir vers la partie en aspiration jusqu'à atteindre la valeur de pression de distribution à laquelle on peut dire que le système est amorcé. Le conduit de recirculation est alors automatiquement fermé. Cette phase se répète à chaque allumage, même lorsque la pompe est amorcée, jusqu'à ce que la valeur de pression de fermeture du conduit de recirculation soit atteinte (1 bar environ).

Lorsque l'eau arrive à l'aspiration déjà sous pression (maximum admissible 2 bar) ou si l'installation est toujours sous niveau, il est possible (voire obligatoire, lorsque les réglementations locales l'imposent) de forcer la fermeture du conduit de recirculation et donc de perdre la capacité d'amorçage automatique. On obtient ainsi l'avantage d'éliminer le bruit de déclic de l'obturateur du conduit à chaque allumage du système. Pour forcer la fermeture du conduit d'amorçage automatique, suivre les étapes suivantes :

1 - débrancher l'alimentation électrique;

2 - vidanger le système (si l'on ne choisit pas de désactiver l'amorçage à la première installation);

3 - retirer le bouchon d'écoulement en veillant à ne pas faire tomber le joint torique (Fig.19) ;

4 - à l'aide d'une pince, extraire l'obturateur de son siège.

L'obturateur sera extrait avec le joint torique et le ressort métallique auxquels il est assemblé;

5 - retirer le ressort de l'obturateur; remettre l'obturateur en place avec le joint torique (côté avec garniture vers l'intérieur de la pompe, tige avec les lames en croix vers l'extérieur);

6 - visser le bouchon après avoir placé le ressort métallique à

l'intérieur afin qu'il soit comprimé entre le bouchon et les lames et croix de la tige de l'obturateur. Lors de la remise en place du bouchon, veiller à ce que le joint torique soit toujours correctement en place ;

7 - charger la pompe, connecter l'alimentation électrique, démarrer le système.

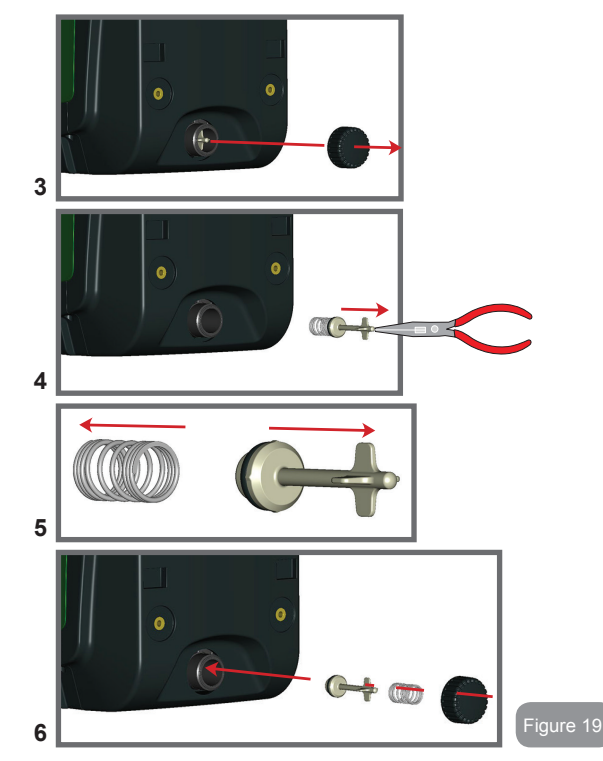

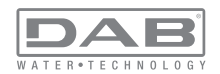

### 9.2 - Installation murale

Ce produit est déjà prédisposé pour l'installation murale, à l'aide du kit accessoire DAB à acheter séparément. L'installation murale se présente comme à la Fig. 20.

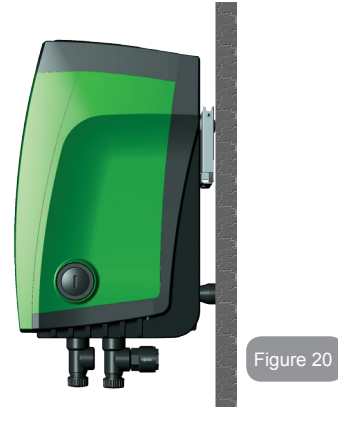

#### 9.3 - Installation avec branchement rapide

DAB fournit un kit accessoire pour le branchement rapide du système. Il s'agit d'une base à accouplement rapide sur laquelle l'utilisateur peut réaliser les connexions vers l'installation et à partir de laquelle il peut connecter/déconnecter le système de manière simple. Avantages:

possibilité de réaliser l'installation sur le chantier, de le tester, mais de retirer le système en soi jusqu'au moment de la livraison, afin d'éviter de l'endommager (coups accidentels, saleté, vol, etc.).
simplicité de la part du service d'Assistance pour le remplacement du système à l'aide d'un diable en cas d'entretien extraordinaire. Le système monté sur son interface de connexion rapide se présente comme à la Fig 21.

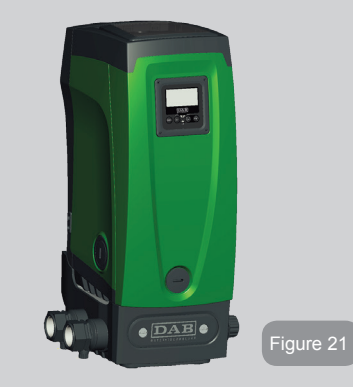

### 9.4 - Groupes multiples

#### 9.4.1 - Introduction au système à pompes multiples

L'on entend par système à pompes multiples un groupe de pompage formé d'un ensemble de pompes dont les distributions confluent sur un collecteur commun. Les dispositifs communiquent entre eux à travers la connexion prévue (sans fil).

Le nombre maximum de dispositifs pouvant former un groupe est de 4.

Un système à pompes multiples est principalement utilisé pour :

- · Augmenter les prestations hydrauliques par rapport au dispositif simple
- · Assurer la continuité du fonctionnement en cas de panne d'un dispositif
- Fractionner la puissance maximum

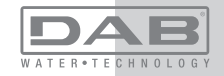

# 9.4.2 - Réalisation d'un système à pompes multiples

L'installation hydraulique doit être réalisée de la manière la plus symétrique possible, afin de réaliser une charge hydraulique répartie de manière uniforme sur toutes les pompes.

Les pompes doivent toutes être reliées à un seul collecteur de distribution.

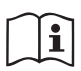

Pour le bon fonctionnement du groupe de pressurisation, tout le dispositif doit comprendre les mêmes:

- branchements hydrauliques
- vitesse maximale

# 9.4.3 - Communication sans fil

Les dispositifs communiquent entre eux et propagent les signaux de débit et pression à travers la communication sans fil.

# 9.4.4 - Branchement et paramétrage des entrées

Les entrées de la centrale de contrôle servent à activer les fonctions de flotteur, point de paramétrage auxiliaire, désactivation du système, basse pression en aspiration. Les fonctions sont signalées respectivement par les symboles flotteur (F1), F3, F4. Si la fonction Paux est activée, elle réalise une pressurisation de l'installation à la pression paramétrée, voir parag. 7.6.15.3 - Paramétrage fonction entrée point de paramétrage auxiliaire. Les fonctions F1, F3 et F4 provoquent l'arrêt de la pompe pour 3 raisons. Voir parag. 7.6.15.2, 7.6.15.4 et 7.6.15.5.

Les paramètres de réglage des entrées I1, I2, I3 et I4 faisant partie des paramètres sensibles, leur réglage sur tout dispositif comporte l'alignement automatique de tous les autres dispositifs. Le paramétrage des entrées sélectionne d'une part le choix de la fonction, de l'autre le type de polarité. C'est pourquoi la fonction sera forcément associée au même type de contact sur tous les dispositifs. C'est la raison pour laquelle, en cas de contacts indépendants pour chaque dispositif (pouvant être utilisé pour les fonctions F1, F3 et F4), ceux-ci doivent tous répondre à la même logique pour les dispositifs d'une même entrée doivent

disposer de contacts normalement ouverts ou normalement fermés.

#### Paramètres liés au fonctionnement à pompes multiples Les paramètres affichés dans le menu pour une installation à pompes multiples sont classés comme suit:

- Paramètres en lecture seule
- · Paramètres à signification locale
- Paramètres de configuration du système à pompes multiples ils sont à leur tour répartis en
  - · Paramètres sensibles
  - · Paramètres à alignement facultatif

# 9.4.5 Paramètres d'intérêt pour le système à pompes multiples

### Paramètres à signification locale

Il s'agit de paramètres qui peuvent être différents suivant les différents dispositifs. Dans certains cas, il est nécessaire qu'ils soient différents. Pour ces paramètres, il n'est pas permis d'aligner automatiquement la configuration des différents dispositifs. Par exemple, dans le cas de l'attribution manuelle des adresses, ils devront obligatoirement être différents les uns des autres.

Liste des paramètres avec leur signification locale pour le dispositi:

- CT Contraste
- BK Luminosité
- TK Temps d'allumage de l'éclairage de fond
- RI Tours/min en modalité manuelle
- AD Configuration adresse
- IC Configuration réserve
- RF Remise à zéro des pannes et avertissements

## Paramètres sensibles

Il s'agit de paramètres qui doivent nécessairement être alignés sur toute la chaîne, pour des raisons de réglage.

Liste des paramètres sensibles :

- SP Pression de paramétrage
- P1 Point de paramétrage auxiliaire entrée 1
- P2 Point de paramétrage auxiliaire entrée 2
- P3 Point de paramétrage auxiliaire entrée 3

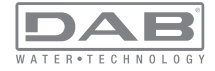

- P4 Point de paramétrage auxiliaire entrée 4
- RP Diminution de pression pour redémarrage
- ET Temps d'échange
- AY Anticycling
- NA Nombre de dispositifs actifs
- NC Nombre de dispositifs simultanés
- TB Temps de dry run
- T1 Temps pour l'arrêt après le signal de basse pression
- T2 Temps d'arrêt
- GI Gain intégral
- GP Gain proportionnel
- I1 Paramétrage entrée 1
- I2 Paramétrage entrée 2
- I3 Paramétrage entrée 3
- I4 Paramétrage entrée 4
- OD Type d'installation
- PR Capteur de pression distant
- PW Modification du mot de passe

#### Alignement automatique des paramètres sensibles

Lorsqu'un système à pompes multiples est relevé, un contrôle est lancé afin de vérifier que les paramètres réglés sont cohérents. Si les paramètres sensibles ne sont pas alignés sur tous les dispositifs, l'écran de chaque dispositif affiche un message demandant à l'utilisateur s'il souhaite propager la configuration de ce dispositif à tout le système. Lorsque l'utilisateur accepte, les paramètres sensibles du dispositif sur lequel la réponse a été donnée sont transmis à tous les dispositifs de la chaîne.

Si des configurations ne sont pas compatibles avec le système, la propagation de la configuration de ces dispositifs n'est pas autorisée. Durant le fonctionnement normal, la modification d'un paramètre sensible sur un dispositif comporte l'alignement automatique du paramètre sur tous les autres dispositifs, sans qu'une confirmation ne soit demandée.

NOTE : L'alignement automatique des paramètres sensibles n'a aucun effet sur tous les autres types de paramètres.

Lorsqu'un dispositif comprenant les paramètres du constructeur est ajouté dans la chaîne (dans le cas d'un dispositif qui en remplace un déjà existant, ou si un dispositif sort d'un rétablissement à la configuration du constructeur), si les configurations présentes autres que celle du constructeur sont cohérentes, le dispositif présentant les paramètres du constructeur adopte automatiquement les paramètres sensibles de la chaîne.

#### Paramètres à alignement facultatif

Il s'agit de paramètres pour lesquels le non-alignement entre les différents dispositifs est toléré. À chaque modification de ces paramètres, lorsque la pression de SET ou MODE est effectuée, il est demandé de propager la modification dans l'ensemble de la chaîne de communication. Ainsi, si la chaîne est la même pour tous les éléments qui la composent, l'on évite de paramétrer les mêmes données sur tous les dispositifs.

Liste des paramètres à alignement facultatif:

- LA Langue
- MS Système de mesurage
- AE Anti-blocage
- AF Antigel
- O1 Fonction sortie 1
- O2 Fonction sortie 2
- RM Vitesse maximale

### 9.4.6 - Premier démarrage du système à pompes multiples

Effectuer les branchements électriques et hydrauliques de tout le système suivant les indications des parag. 2.1.1, 2.2.1 et 3.1. 7.5.5 - AS : Association de dispositifs

#### 9.4.7 - Réglage du système à pompes multiples

Lorsqu'un système à pompes multiples s'allume, l'attribution des adresses est effectuée automatiquement et un algorithme nomme un dispositif comme leader du réglage. Le leader décide la vitesse et l'ordre de départ de chaque dispositif faisant partie de la chaîne.

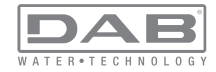

La modalité de réglage est séquentielle (les dispositifs démarrent l'un après l'autre). Lorsque les conditions de départ sont présentes le premier dispositif démarre ; quand il arrive à sa vitesse maximale, le second démarre, et ainsi de suite pour tous les suivants. L'ordre de départ n'est pas nécessairement croissant en fonction de l'adresse de la machine, mais il dépend des heures de travail effectuées. Voir le parag. 7.7.4 - ET : Temps d'échange.

# 9.4.8 - Attribution de l'ordre de démarrage

Un ordre de démarrage est attribué à chaque dispositif à chaque mise en marche du système. La succession des démarrages des dispositifs est générée en fonction de cela.

L'ordre de démarrage est modifié durant l'utilisation en fonction du besoin des algorithmes suivants:

- Atteinte du temps de travail maximum
- · Atteinte du temps d'inactivité maximum

# 9.4.9 - Temps de travail maximum

En fonction du paramètre ET (temps de travail maximum), chaque dispositif a un contacteur de temps de travail, en fonction duquel l'ordre de redémarrage est mis en jour suivant l'algorithme suivant :

si au moins la moitié de la valeur de ET est dépassée, l'échange de priorité est effectué au premier arrêt de l'inverseur (échange en veille). si la valeur de ET est atteinte sans.

|   | $\sim$ | $\sim$ |
|---|--------|--------|
|   |        |        |
| 1 |        | Т      |
| 1 | _      |        |
|   |        |        |

Si le paramètre ET (temps de travail maximum) est sur 0, l'échange a lieu à chaque remise en marche.

Voir 7.6.11 - ET : Temps d'échange.

## 9.4.10 - Raggiungimento del tempo massimo di inattività

Le système à pompes multiples dispose d'un algorithme anti-stase qui a pour objectif de maintenir les pompes en état d'efficacité parfaite et de maintenir l'intégrité du liquide pompé. Il fonctionne en permettant une rotation de l'ordre de pompage de telle manière que toutes les pompes distribuent au moins une minute de débit toutes les 23 heures. Cela advient quelle que soit la configuration du dispositif (activé ou réserve). L'échange de priorité prévoit que le dispositif arrêté depuis 23 heures soit porté à une priorité maximum dans l'ordre de démarrage. Cela implique qu'il démarre le premier dès que la distribution de débit est nécessaire. Les dispositifs configurés comme réserve ont la priorité sur les autres. L'algorithme termine son action lorsque le dispositif a distribué le débit pendant au moins une minute.

Au terme de l'intervention de l'anti-stase, si le dispositif est configuré comme réserve, il est ramené à la priorité minimale afin d'être préservé de l'usure.

#### 9.4.11 - Réserves et nombre de dispositifs participant au pompage

Le système à pompes multiples lit le nombre d'éléments reliés en communication et appelle ce nombre N.

Ensuite, en fonction des paramètres NA et NC, il décide combien de dispositifs, et lesquels, doivent travailler à un instant donné.

NA représente le nombre de dispositifs participant au pompage. NC représente le nombre maximum de dispositifs pouvant travailler simultanément.

Si une chaîne comprend NA dispositifs actifs et NC dispositifs simultanés dont le NC est inférieur à NA, cela entend que NC dispositifs au maximum démarreront et que ces dispositifs s'échangeront entre NA éléments. Si un dispositif est configuré comme préférence de réserve, il sera placé en dernier dans l'ordre de démarrage. Ainsi, si l'on dispose de 3 dispositifs dont un est configuré comme réserve, la réserve démarrera le troisième. Au contraire, si NA=2 est paramétré, la réserve ne démarrera pas, sauf si l'un des deux éléments actifs sera en panne.

Voir également l'explication des paramètres

7.6.8 - NA : Dispositifs actifs ;

- 7.6.9 NC : Dispositifs simultanés ;
- 7.6.10 IC : Configuration de la réserve.

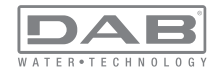

Le catalogue de DAB propose un kit pour la réalisation intégrée d'un groupe booster de 2 systèmes. Le booster réalisé à l'aide du kit DAB est présenté à la Fig 22.

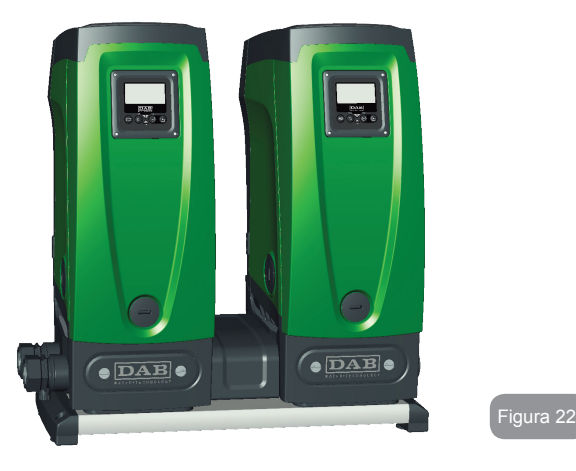

# 9.4.12 - Contrôle sans fil

Comme indiqué au parag. 9.4.3, le dispositif peut être branché à d'autres équipements à l'aide du canal sans fil propriétaire. Il est donc possible de piloter des fonctionnements spéciaux du système à travers des signaux reçus à distance : il est par exemple possible de remplir une citerne en fonction du niveau relevé dans celle-ci par un flotteur ; le signal provenant d'un temporisateur permet de modifier le point de paramétrage de SP à P1 pour alimenter l'irrigation.

Ces signaux en entrée ou en sortie du système sont gérés par une centrale de contrôle proposée dans le catalogue DAB, à acheter séparément.

# **10. ENTRETIEN**

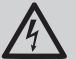

Avant d'entamer la moindre intervention sur le système, débrancher l'alimentation électrique.

Le système ne nécessite aucune opération d'entretien ordinaire.

Toutefois, nous reportons ici les instructions nécessaires aux opérations d'entretien extraordinaire qui pourraient s'avérer nécessaires dans certains cas (par ex. la vidange du système avant une période d'inactivité prolongée).

## 10.1 - Outil accessoire

DAB accompagne le produit d'un outil accessoire utile pour effectuer les opérations sur le système prévues lors de l'installation et d'éventuelles opérations d'entretien extraordinaire.

L'outil est situé dans le logement technique. Il est composé de 3 clés:

- 1 clé en métal à section hexagonale (Fig.23 1);
- 2 clé en plastique plate (Fig.23 2);
- 3 clé en plastique cylindrique (Fig.23 3).

La clé « 1 » est insérée à l'extrémité « D » de la clé « 3 ». Lors de la première utilisation, séparer les clés en plastique « 2 » et « 3 », qui sont assemblées par un pont (Fig.23 – A):

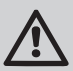

rompre le pont « A » en veillant à bien éliminer les résidus après avoir séparé des 2 clés, afin de ne pas laisser de parties coupantes pouvant provoquer des blessures.

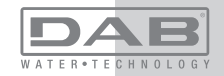

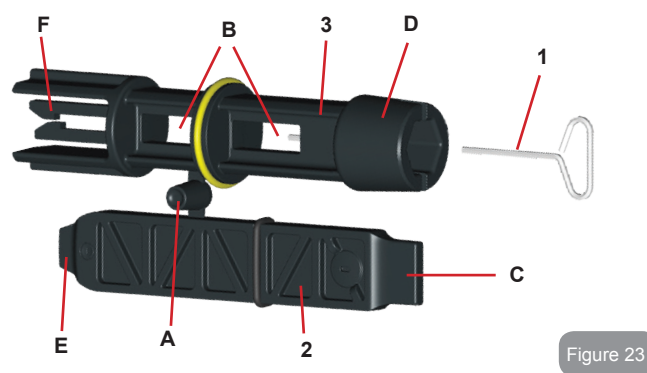

Utiliser la clé « 1 » pour l'opération d'orientation du tableau d'interface décrite au parag. 2.2.2. En cas de perte ou d'endommagement d'une clé, l'opération peut être effectuée à l'aide d'une clé hexagonale standard de 2 mm.

Lorsqu'elles sont séparées, les 2 clés en plastique peuvent être utilisées en introduisant la clé « 2 » à travers l'un des orifices « B » de la clé « 3 », celui qui est le plus pratique pour l'opération. L'on obtient alors une clé cruciforme multi-fonctions : à chacune des 4 extrémités correspond un usage.

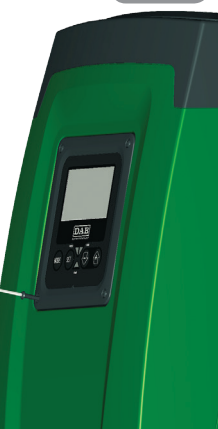

Figure 24

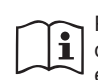

Pour utiliser la clé cruciforme, déposer la clé « 1 » non utilisée dans un lieu sûr afin de ne pas la perdre, puis la replacer à son emplacement dans la clé « 3 » au terme des opérations.

#### Utilisation de l'extrémité « C »:

Il s'agit d'un tournevis à tête plate dont les dimensions sont adaptées à la manipulation des bouchons des principales connexions du système (1" et

1"1/4). Elle doit être utilisée lors de la première installation, pour retirer les bouchons des bouches sur lesquelles l'utilisateur souhaite raccorder l'installation ; pour l'opération de chargement, en cas cas d'installation horizontale ; pour accéder au clapet de non-retour, etc. En cas de perte et d'endommagement de la clé, les mêmes opérations peuvent être effectuées en utilisant un tournevis à tête plate de dimensions appropriées

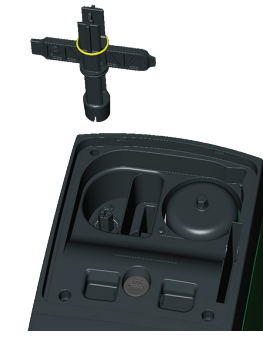

Utilisation de l'extrémité « D »: Forme hexagonale encastrée servant à retirer le bouchon pour effectuer l'opération de chargement pour les installations verticales. Si la clé est perdue ou endommagée, la même opération peut être effectuée à l'aide d'un tournevis cruciforme des dimensions adéquates.

Figure 25

Figure 26

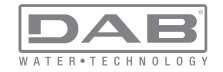

Utilisation de l'extrémité « E »:

Il s'agit d'un tournevis à tête plate dont les dimensions sont adaptées à la manipulation du bouchon d'accès à l'arbre moteur et,

si l'interface pour le branchement rapide du système est installée (parag. 15.3), pour l'accès à la clé de désengagement de la connexion. Si la clé est perdue ou endommagée, les mêmes opérations peuvent être effectuées à l'aide d'un tournevis à tête plate des dimensions adéquates.

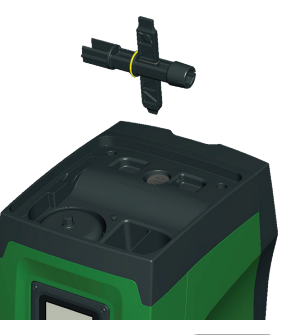

Figure 27

Utilisation de l'extrémité « F »:

Cet outil a pour fonction d'effectuer l'entretien du clapet de non-retour ; elle est décrite de manière plus détaillée au parag. 10.3.

## 10.2 - Vidange du système

Pour vidanger l'eau présente dans le système, procéder comme suit :

1 - débrancher l'alimentation électrique ;

2 - ouvrir le robinet le plus proche du système afin de couper la pression de l'installation et la vider la plus possible ;

3 - si une vanne d'interception est présente immédiatement en aval du système (il est toujours conseillé de la prévoir), la fermer afin de ne pas faire couler l'eau de l'installation entre le système et le premier robinet ouvert ;

4 - interrompre le conduit d'aspiration au point le plus proche du système (il est toujours conseillé de prévoir une vanne d'interception immédiatement en amont du système) afin de ne pas vider toute l'installation d'aspiration ;

5 - retirer le bouchon d'écoulement (fig.1 pan E) et laisser s'écouler l'eau qui se trouve à l'intérieur (2,5 litres environ); 6 - l'eau qui se trouve dans le circuit de distribution en aval du clapet de non-retour intégré dans le système peut s'écouler au moment où le système est séparé, ou en retirant le bouchon de la seconde distribution (si elle n'est pas utilisée).

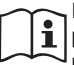

Bien qu'étant essentiellement déchargé, le système ne parvient pas à vidanger la totalité d'eau qu'il contient. Lors de la manipulation du système suite à la vidange, il est probable que de petites quantités d'eau s'écoulent du système lui-même.

### 10.3 - Clapet de non-retour

Le système comprend un clapet de non-retour intégré nécessaire à son bon fonctionnement. La présence de corps solides ou de sable dans l'eau pourrait provoquer le dysfonctionnement du clapet et donc du système. Bien qu'il soit recommandé d'utiliser de l'eau claire et de prévoir éventuellement des filtres à l'entrée, en cas de fonctionnement anormal du clapet de non-retour, séparer celui-ci du système, le nettoyer et/ou le remplacer en procédant comme suit:

1- retirer le bouchon d'accès au clapet (Fig.28) ;

2- introduire la clé cruciforme accessoire dans son extrémité

« F » (parag. 10.1) afin d'imbriquer la languette percée à l'aide des cliquets d'arrêt (Fig.28);

3- extraire sans tourner : l'opération pourrait nécessiter une certaine force. Une cartouche portant le clapet sur lequel opérer est extraite. La cartouche reste sur la clé (Fig.28);

4- désengager la cartouche de la clé : les pousser l'une contre l'autre pour libérer les cliquets. Dévisser la cartouche latéralement (Fig.28);

5- nettoyer le clapet sous l'eau courante, s'assurer qu'il n'est pas endommagé et le remplacer si nécessaire;

6- introduire à nouveau la cartouche complète dans son siège : l'opération requiert la force nécessaire à la compression des 2 joints toriques. Au besoin, s'aider éventuellement de l'extrémité « D » de la clé cruciforme pour pousser. Ne pas utiliser l'extrémité « F », car les cliquets s'engageraient à nouveau dans la languette de la cartouche et il ne serait plus possible de les détacher (Fig. 28) ;

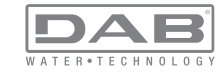

# FR FRANÇAIS

7- visser le bouchon jusqu'au fond : si la cartouche n'est pas poussée correctement dans son siège, le vissage du bouchon assurer sa mise en place complète (Fig.28).

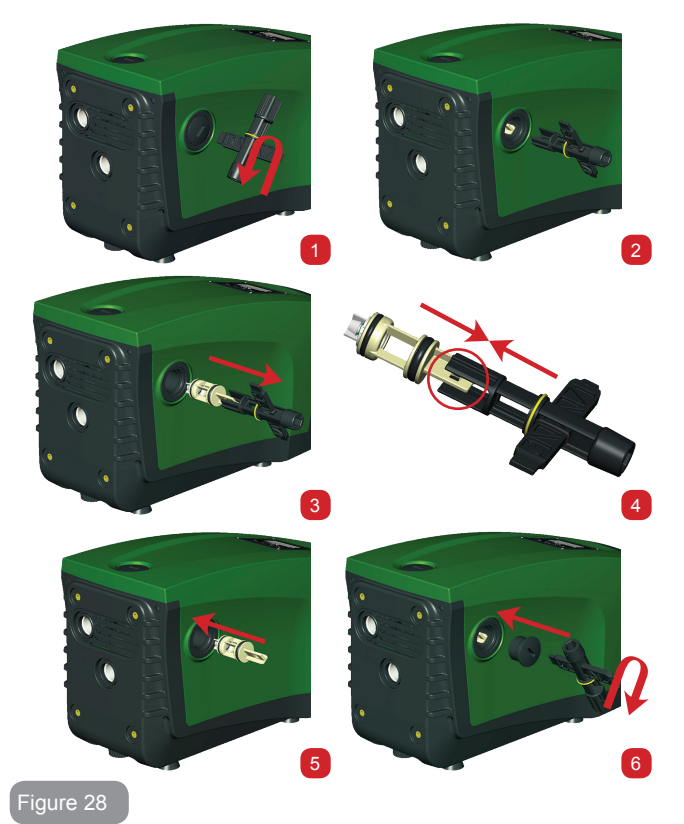

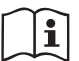

La cartouche restée longtemps dans son siège et/ou la présence de sédiments pourrait faire en sorte que la force d'extraction de la cartouche endommage l'outil accessoire. Dans ce cas, il est préférable d'endommager l'outil et non pas la cartouche. Si la clé est perdue ou endommagée, la même opération peut être effectuée à l'aide d'une pince.

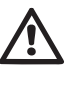

Si un ou plusieurs joint(s) torique(s) est/sont perdu(s) et/ou endommagé(s) durant les opérations d'entretien du clapet, le(s) remplacer. Dans le cas contraire, le système ne peut pas fonctionner correctement..

#### 10.4 - Arbre moteur

ILe contrôle électronique du système assure des démarrages sans àcoups afin d'éviter les sollicitations excessives des organes mécaniques et donc de prolonger la durée de vie du produit. Dans certains cas exceptionnels cette caractéristique pourrait provoquer des problèmes lors du démarrage de l'électropompe : après une période d'inactivité ou la vidange du système, les sels dissous dans l'eau pourraient s'être déposés et avoir formé des calcifications entre la partie tournante (l'arbre moteur) et la partie fixe de l'électropompe, augmentant ainsi la résistance au démarrage. Dans ce cas, il peut suffire d'aider manuellement l'arbre moteur à se détacher des calcifications. Cette opération est possible car l'accès est garanti depuis l'extérieur de l'arbre moteur et une rainure d'entraînement est prévue à l'extrémité de l'arbre. Procéder comme sui:

1- retirer le bouchon d'accès de l'arbre moteur comme illustré à la Fig.28 ;

2- introduire un tournevis à tête plate dans la rainure de l'arbre moteur dans les 2 sens de rotation ;

3- si la rotation est libre, le système peut être actionné ;

4- si le blocage de la rotation ne peut pas être éliminé manuellement, contacter le service d'assistance.

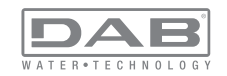

# 10.5 - Vase d'expansion

Pour les opérations de contrôle et de réglage de la pression de l'air du vase d'expansion et son remplacement en cas de rupture, se reporter au paragraphe 1.2.

# 11 - RÉSOLUTION DES PROBLÈMES

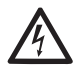

Avant de commencer la recherche des pannes, couper l'alimentation électrique de la pompe (extraire la fiche de la prise).

# Résolution des problèmes types

| Anomalie                       | LED                                               | Causes probable                                                                                                    | Remèdes                                                                                                   |
|--------------------------------|---------------------------------------------------|----------------------------------------------------------------------------------------------------|----------------------------------------------------------------------------------------------------|
| La pompe<br>ne démarre<br>pas. | Rouge : éteint<br>Blanc : éteint<br>Bleu : éteint | Aucune alimentation<br>électrique.                                                                                                    | Vérifier la présence de tension dans<br>la prise et réintroduire la fiche                                 |
| La pompe<br>ne démarre<br>pas. | Rouge : allumé<br>Blanc : allumé<br>Bleu : éteint | Arbre bloqué.                                                                                                    | Se reporter au paragraphe 10.4 (entretien arbre moteur).                                                  |
| La pompe<br>ne démarre<br>pas. | Rouge : éteint<br>Blanc : allumé<br>Bleu : éteint | Utilisateur à un niveau<br>supérieur par rapport<br>à celui qui correspond<br>à la pression de redé-<br>marrage du système<br>(parag. 3.2). | Augmenter la valeur de la pression<br>de redémarrage du système en aug-<br>mentant SP ou en diminuant RP. |

| La pompe<br>ne s'arrête<br>pas.                                                             | Rouge : éteint<br>Blanc : allumé<br>Bleu : éteint | <ol> <li>Fuite de<br/>l'installation.</li> <li>Rotor ou partie hy-<br/>draulique obstruée.</li> <li>Pénétration d'air<br/>dans le conduit<br/>d'aspiration.</li> <li>Capteur de flux<br/>défectueux</li> </ol> | Vérifier l'installation, localiser la fuite<br>et l'éliminer.<br>Démonter le système et éliminer les<br>occlusions (service d'assistance).<br>Examiner le conduit d'aspiration,<br>identifier la cause de la pénétration<br>d'air et l'éliminer.<br>Contacter le centre d'assistance.                                                                                                    |
|---------------------------------------------------------------------------------------------|---------------------------------------------------|----------------------------------------------------------------------------------------------------|----------------------------------------------------------------------------------------------------|
| Distribution<br>insuffisante                                                                | Rouge : éteint<br>Blanc : allumé<br>Bleu : éteint | <ol> <li>Profondeur<br/>d'aspiration<br/>excessive.</li> <li>Conduit<br/>d'aspiration<br/>obstrué ou de<br/>diamètre insuf-<br/>fisant.</li> <li>Rotor ou partie<br/>hydraulique<br/>obstruée.</li> </ol>      | <ol> <li>Lorsque la profondeur<br/>d'aspiration augmente, les presta-<br/>tions hydrauliques du produit<br/>diminuent (parag. Description<br/>de l'électropompe). Vérifier si<br/>la profondeur d'aspiration peut<br/>être réduite. Utiliser un tuyau<br/>d'aspiration de plus grand di-<br/>amètre (mais jamais inférieur<br/>à 1").</li> <li>Examiner le conduit d'aspiration,<br/>identifier la cause de la partialisa-<br/>tion (obstruction, courbe sèche,<br/>tronçon en contre-pente, etc.)</li> <li>Démonter le système et<br/>éliminer les occlusions (service<br/>d'assistance).</li> </ol> |
| La pompe<br>démarre<br>sans qu'un<br>utilisateur<br>ne le de-<br>mande                      | Rouge : éteint<br>Blanc : allumé<br>Bleu : éteint | <ol> <li>Fuite de<br/>l'installation.</li> <li>Clapet de non-<br/>retour défectueux.</li> </ol>                                                                                                    | <ol> <li>Vérifier l'installation, localiser la fuite<br/>et l'éliminer.</li> <li>Effectuer les opérations d'entretien<br/>du clapet de non-retour comme<br/>décrit au paragraphe 10.3.</li> </ol>                                                                                                    |
| La pression<br>de l'eau<br>n'est pas<br>immédiate<br>lorsque<br>l'utilisateur<br>est ouvert | Rouge : éteint<br>Blanc : allumé<br>Bleu : éteint | Vase d'expansion<br>déchargé (pression<br>d'air insuffisante) ou<br>rupture de la mem-<br>brane.                                                                                                    | Vérifier la pression de l'air à travers<br>la vanne du logement technique. Si<br>de l'eau s'écoule durant le contrôle,<br>le vase est cassé : contacter le<br>service d'assistance. Dans le cas<br>contraire, rétablir la pression de l'air<br>selon la formule (parag. 1.2).                                                                                                    |

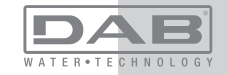

| Au mo-<br>ment de<br>l'ouverture,<br>le débit<br>arrive à zéro<br>avant que la<br>pompe ne<br>démarre. | Rouge : éteint<br>Blanc : allumé<br>Bleu : éteint | Pression de l'air dans<br>le vase d'expansion<br>supérieure à celle<br>du démarrage du<br>système.                                                                               | Étalonner la pression du vase<br>d'expansion ou configurer les<br>paramètres SP et/ou RP de manière<br>à correspondre à la formule (parag.<br>1.2).                                                                                                    |
|----------------------------------------------------------------------------------------------------|---------------------------------------------------|----------------------------------------------------------------------------------------------------|----------------------------------------------------------------------------------------------------|
| L'écran<br>affiche BL                                                                                  | Rosso: acceso<br>Bianco: acceso<br>Blu: spento    | <ol> <li>Manque d'eau.</li> <li>Pompe non amor-<br/>cée.</li> <li>Le point de para-<br/>métrage ne peut<br/>pas être atteint avec<br/>la valeur de RM<br/>paramétrée.</li> </ol> | <ol> <li>1-2. Amorcer la pompe et vérifier<br/>que le conduit ne contient pas d'air.<br/>Vérifier que l'aspiration ou les filtres<br/>éventuels ne sont pas obstrués</li> <li>3. Régler une valeur de RM qui<br/>permette d'atteindre le point de<br/>paramétrage</li> </ol> |
| L'écran<br>affiche<br>BP1                                                                              | Rouge : allumé<br>Blanc : allumé<br>Bleu : éteint | <ol> <li>Capteur de pres-<br/>sion défectueux.</li> </ol>                                                                                                    | 1. Contacter le centre d'assistance.                                                                                                    |
| L'écran<br>affiche<br>OC                                                                               | Rouge : allumé<br>Blanc : allumé<br>Bleu : éteint | <ol> <li>Absorption excessive.</li> <li>Pompe bloquée.</li> </ol>                                                                                                    | <ol> <li>Fluide trop dense. Ne pas utiliser<br/>la pompe avec des fluides autres<br/>que de l'eau.</li> <li>Contacter le centre d'assistance.</li> </ol>                                                                                                    |
| L'écran<br>affiche<br>LP                                                                               | Rouge : allumé<br>Blanc : allumé<br>Bleu : éteint | <ol> <li>Tension<br/>d'alimentation<br/>faible.</li> <li>Chute de tension<br/>excessive sur la<br/>ligne.</li> </ol>                                                             | <ol> <li>Vérifier la présence de la bonne<br/>tension de ligne.</li> <li>Vérifier la section des câbles<br/>d'alimentation.</li> </ol>                                                                                                    |

| L'écran<br>affiche :<br>Appuyer<br>+ pour<br>propager<br>cette config | Rouge: éteint<br>Blanc: allumé<br>Bleu: éteint | Les paramètres sensi-<br>bles d'un ou plusieurs<br>dispositifs ne sont pas<br>alignés. | Appuyer sur la touche + du dispositif<br>dont l'on sait que la configuration<br>des paramètres est la plus récente<br>et correcte. |
|-----------------------------------------------------------------------|------------------------------------------------|----------------------------------------------------------------------------------------|----------------------------------------------------------------------------------------------------|
|-----------------------------------------------------------------------|------------------------------------------------|----------------------------------------------------------------------------------------|----------------------------------------------------------------------------------------------------|

# 12 - MISE AU REBUT

Ce produit ou certaines parties de celui-ci doivent être mis au rebut dans le respect de l'environnement et conformément aux normatives environnementales locales. Employer les systèmes locaux, publics ou privés, de récolte des déchets.

# 13 - GARANTIE

Toute utilisation de matériel défectueux ou tout défaut de fabrication de l'appareil sera éliminé durant la période de garantie prévue par la loi en vigueur dans le pays dans lequel le produit a été acheté, soit par réparation, soit par remplacement.

La garantie couvre tous les défauts substantiels attribuables à des vices de fabrication ou de matériel employé si le produit est utilisé correctement et conformément aux instructions.

La garantie est annulée dans les cas suivants :

- · tentatives de réparation effectuées sur l'appareil,
- modifications techniques de l'appareil,
- utilisation de pièces de rechange non originales,
- · manipulation,
- utilisation non appropriée, par ex. emploi industriel.

Sont exclues de la garantie :

• les pièces à usure rapide.

En cas de demande d'assistance sous garantie, s'adresser à un centre d'assistance technique autorisé et présenter la preuve d'achat du produit.

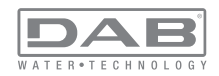

#### INHOUD

| Legenda<br>Waarschuwingen<br>Verantwoordelijkheid                                                                                                    | 223<br>223<br>224                                                                       |
|----------------------------------------------------------------------------------------------------|-----------------------------------------------------------------------------------------|
| <ol> <li>Algemene informatie</li> <li>1.1 Beschrijving van de geïntegreerde inverter</li> <li>1.2 Geïntegreerd expansievat</li> <li>1.3 Geïntegreerde elektropomp</li> <li>1.4 Technische kenmerken</li> </ol>                                                                                                    | <b>224</b><br>225<br>226<br>226<br>227                                                  |
| <ul> <li>2. Installatie</li> <li>2.1 Verticale configuratie</li> <li>2.1.1 Hydraulische aansluitingen</li> <li>2.1.2 Vulwerkzaamheden - Installatie boven en onder waterniveau</li> <li>2.2 Horizontale configuratie</li> <li>2.2.1 Hydraulische aansluitingen</li> <li>2.2.2 Oriëntatie van het interfacepaneel</li> <li>2.2.3 Vulwerkzaamheden - Installatie boven en onder waterniveau</li> </ul>                                                                                                    | 228<br>229<br>230<br>230<br>231<br>231<br>232                                           |
| <ul> <li>3. Inbedrijfstelling</li> <li>3.1 Elektrische verbindingen</li> <li>3.2 Configuratie van de geïntegreerde inverter</li> <li>3.3 Vooraanzuiging</li> </ul>                                                                                                    | <b>232</b><br>232<br>233<br>233                                                         |
| <ul> <li>4. Veiligheidssystemen</li> <li>4.1 Beschrijving van de blokkeringen</li> <li>4.1.1 "BL" Anti Dry-Run (beveiliging tegen droog lopen)</li> <li>4.1.2 Anticycling (beveiliging tegen continu in- en uitschakelen zonder vraag van de gebruikspunten)</li> <li>4.1.3 Anti-Freeze (beveiliging tegen bevriezing van het water in het systeem)</li> <li>4.1.4 "BP1" Blokkering wegens defect op de interne druksensor</li> <li>4.1.5 "BP2" Blokkering wegens voedingsspanning buiten grenzen</li> <li>4.1.7 "SC" Blokkering wegens kortsluiting tussen de motorfasen</li> <li>4.2 Handmatige reset van foutcondities</li> <li>4.3 Automatisch herstel van foutcondities</li> </ul> | 234<br>235<br>235<br>235<br>235<br>235<br>235<br>235<br>235<br>236<br>236<br>236<br>236 |
| <ul> <li>5. Elektronische besturing inverter en gebruikersinterface</li> <li>5.1 Werking met besturingseenheid</li> <li>5.1.1 Beschikbare functies besturingseenheden</li> <li>5.1.2 Elektrische aansluitingen van in- en uitgangen gebruikers</li> <li>5.1.3 Werking in veiligheidsmodus</li> <li>5.1.4 Aansluiting op meerdere besturingseenheden</li> <li>5.1.5 Instelling van de functies vanaf besturingseenheid</li> <li>5.1.6 Associatie en dissociatie e.sybox met besturingseenheid</li> </ul>                                                                                                    | 236<br>237<br>237<br>237<br>237<br>238<br>238<br>238<br>239                             |

| 6. Toetsenbord en displav                               | 239 |
|---------------------------------------------------------|-----|
| 6.1 Rechtstreekse toegang met toetsencombinatie         | 240 |
| 6.2 Toegang met naam via vervolgkeuzemenu's             | 243 |
| 6.3 Structuur van de menupagina's                       | 244 |
| 6.4 Blokkering parameterinstelling met wachtwoord       | 245 |
| 6.5 Activering motordeactivering                        | 245 |
| 7. Betekenis van de parameters                          | 245 |
| 7.1 Menu Gebruiker                                      | 245 |
| 7.1.1 Status                                            | 245 |
| 7.1.2 RS: weergave van de draaisnelheid                 | 245 |
| 7.1.3 VP: weergave van de druk                          | 246 |
| 7.1.4 VF: weergave van de stroming                      | 246 |
| 7.1.5 PO: weergave van het opgenomen vermogen           | 246 |
| 7.1.6 C1: weergave van de fasestroom                    | 246 |
| 7.1.7 Bedrijfsuren en aantal starts                     | 246 |
| 7.1.8 PI: vermogenshistogram                            | 246 |
| 7.1.9 Systeem met meerdere pompen                       | 246 |
| 7.1.10 Afgegeven debiet                                 | 247 |
| 7.1.11 VE: weergave van de versie                       | 247 |
| 7.1.12 FF: weergave van de storingengeschiedenis        | 247 |
| 7.2 Menu Monitor                                        | 247 |
| 7.2.1 CT: contrast van display                          | 247 |
| 7.2.2 BK: helderheid van display                        | 247 |
| 7.2.3 TK: inschakeltijd achterverlichting               | 247 |
| 7.2.4 LA: taal                                          | 247 |
| 7.2.5 TE: weergave van de dissipatortemperatuur         | 247 |
| 7.3 Menu Setpoint                                       | 247 |
| 7.3.1 SP: instelling van de setpointdruk                | 248 |
| 7.3.2 Instelling van de hulpdrukken                     | 248 |
| 7.3.2.1 P1: Instelling van het hulpsetpoint 1           | 248 |
| 7.3.2.2 P2: Instelling van het hulpsetpoint 2           | 248 |
| 7.3.2.3 P3: Instelling van het hulpsetpoint 3           | 248 |
| 7.3.2.4 P4: Instelling van het hulpsetpoint 4           | 248 |
| 7.4 Menu Handbediening                                  | 248 |
| 7.4.1 Status                                            | 249 |
| 7.4.2 RI: snelheidsinstelling                           | 249 |
| 7.4.3 VP: weergave van de druk                          | 249 |
| 7.4.4 VF: weergave van de stroming                      | 249 |
| 7.4.5 PO: weergave van het afgegeven vermogen           | 249 |
| 7.4.6 C1: weergave van de fasestroom                    | 249 |
| 7.4.7 RS: weergave van de draaisnelheid                 | 249 |
| 7.4.8 TE: weergave van de dissipatortemperatuur         | 249 |
| 7.5 Menu Installateur                                   | 249 |
| 7.5.1 RP: instelling van de drukverlaging voor herstart | 249 |

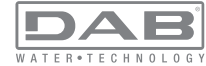

| 7.5.2 OD: type installatie                                                | 250 |
|---------------------------------------------------------------------------|-----|
| 7.5.3 AD: configuratie adres                                              | 250 |
| 7.5.4 MS: matenstelsel                                                    | 250 |
| 7.5.5 AS: koppeling van apparaten                                         | 250 |
| 7.5.6 PR: remote druksensor                                               | 251 |
| 7.6 Menu Technische assistentie                                           | 251 |
| 7.6.1 TB: tijd blokkering wegens watergebrek                              | 252 |
| 7.6.2 T1: T1: Vertraging lage druk (kiwa-functie)                         | 252 |
| 7.6.3 T2: vertraging bij uitschakeling                                    | 252 |
| 7.6.4 GP: proportionele versterkingscoëfficiënt                           | 252 |
| 7.6.5 GI: integrerende versterkingscoëfficiënt                            | 252 |
| 7.6.6 RM: maximale snelheid                                               | 252 |
| 7.6.7 Instelling van het aantal apparaten en de reserves                  | 252 |
| 7.6.8 NA: actieve apparaten                                               | 252 |
| 7.6.9 NC: gelijktijdige apparaten                                         | 253 |
| 7.6.10 IC: configuratie van de reserve                                    | 253 |
| 7.6.10.1 Configuratievoorbeelden voor installaties met meerdere pompen    | 253 |
| 7.6.11 ET: Max uitwisselingstijd                                          | 254 |
| 7.6.12 AY: anti-cycling                                                   | 254 |
| 7.6.13 AE: activering blokkeringverhinderingsfunctie                      | 254 |
| 7.6.14 AF: activering antibevriezingsfunctie                              | 254 |
| 7.6.15 Set-up van de digitale hulpingangen IN1, IN2, IN3, IN4             | 254 |
| 7.6.15.1 Deactivering van de aan de ingang gekoppelde functies            | 255 |
| 7.6.15.2 Instelling functie 'externe vlotter'                             | 255 |
| 7.6.15.3 Instelling ingangsfunctie hulpsetpoint                           | 256 |
| 7.6.15.4 Instelling van activering van het systeem en reset van storingen | 257 |
| 7.6.15.5 Instelling van de lagedrukdetectie (KIWA)                        | 257 |
| 7.6.16 Set-up van de uitgangen OUT1, OUT2                                 | 258 |
| 7.6.17 O1: instelling functie uitgang 1                                   | 259 |
| 7.6.18 O2: instelling functie uitgang 2                                   | 259 |
| 7.6.19 RF: reset van storingen en waarschuwingen                          | 259 |
| 7.6.20 PW: wijziging wachtwoord                                           | 259 |
| 7.6.20.1 Wachtwoord op systemen met meerdere pompen                       | 260 |
| 8. Reset en fabrieksinstellingen                                          | 260 |
| 8 1 Algemene reset van het systeem                                        | 260 |
| 8.2 Fabrieksinstellingen                                                  | 260 |
| 8.3 Herstel van de fabrieksinstellingen                                   | 261 |
|                                                                           |     |
| 9. Bijzondere installaties                                                | 262 |
| 9.1 Onderdrukking van de zeitaanzuiging                                   | 262 |
| 9.2 Installatie aan de muur                                               | 203 |
| 9.5 installate met sneikoppeling                                          | 203 |
| 9.4 Mileivouuye groepen                                                   | 203 |
| 9.4. I mieiding op systemen met meerdere pompen                           | 263 |

| 9.4.2 Realisatie van een systeem met meerdere pompen              | 263 |
|-------------------------------------------------------------------|-----|
| 9.4.3 Draadloze communicatie                                      | 264 |
| 9.4.4 Verbinding en instelling van de optisch gekoppelde ingangen | 264 |
| 9.4.5 Relevante parameters voor systemen met meerdere pompen      | 264 |
| 9.4.6 Eerste start van systemen met meerdere pompen               | 265 |
| 9.4.7 Regeling van meerdere pompen                                | 265 |
| 9.4.8 Toewijzing van de startvolgorde                             | 266 |
| 9.4.9 Maximale werktijd                                           | 266 |
| 9.4.10 Bereiken van de maximale tijd van inactiviteit             | 266 |
| 9.4.11 Reserve en aantal apparaten dat actief io bij het pompen   | 266 |
| 9.4.12 Draadloze besturing                                        | 267 |
| 10. Onderhoud                                                     | 267 |
| 10.1 Meegeleverd gereedschap                                      | 267 |
| 10.2 Legen van het systeem                                        | 269 |
| 10.3 Terugslagklep                                                | 269 |
| 10.4 Motoras                                                      | 270 |
| 10.5 Expansievat                                                  | 271 |
| 11. Oplossen van problemen                                        | 271 |
| 12. Afvoer als afval                                              | 272 |
| 13. Garantie                                                      | 272 |

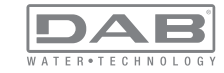

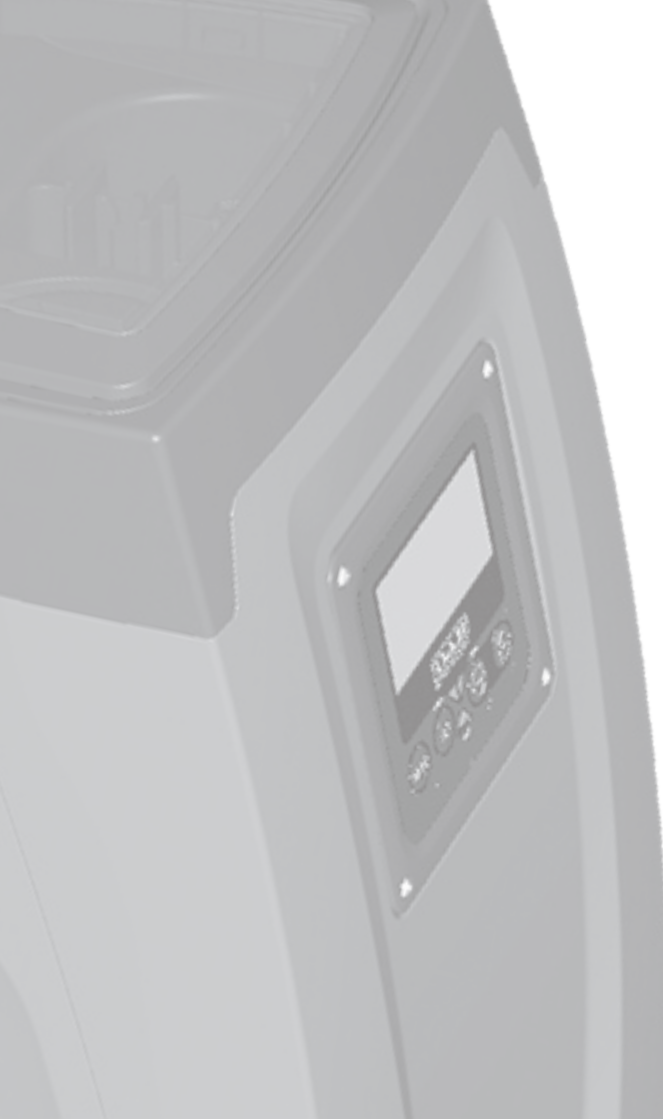

# LEGENDA

In deze publicatie zijn de volgende symbolen gebruikt:

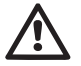

Situatie met algemeen gevaar. Het niet in acht nemen van de voorschriften die na dit symbool volgen kan persoonlijk letsel of materiële schade tot gevolg hebben.

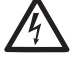

Situatie met gevaar voor elektrische schok. Veronachtzaming van de voorschriften die na dit symbool volgen kan een situatie met ernstig risico voor de gezondheid van personen tot gevolg hebben.

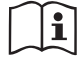

Opmerkingen

#### WAARSCHUWINGEN

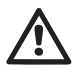

Alvorens de installatie uit te voeren moet deze documentatie aandachtig worden doorgelezen.

De installatie en de werking moeten plaatsvinden conform de veiligheidsvoorschriften van het land waar het product wordt geïnstalleerd. De hele operatie moet worden uitgevoerd volgens de regels der kunst.

Het niet in acht nemen van de veiligheidsvoorschriften heeft tot gevolg dat elk recht op garantie komt te vervallen, afgezien nog van het feit dat het gevaar oplevert voor de gezondheid van personen en beschadiging van de apparatuur.

#### Gespecialiseerd personeel

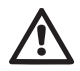

Het is aan te raden de installatie te laten uitvoeren door bekwaam, gekwalificeerd personeel, dat voldoet aan de technische eisen die worden gesteld door de specifieke normen op dit gebied.

Met gekwalificeerd personeel worden die personen bedoeld die gezien hun opleiding, ervaring en training, alsook vanwege hun kennis van de normen, voorschriften en verordeningen inzake ongevallenpreventie en de bedrijfsomstandigheden toestemming hebben gekregen van degene die verantwoordelijk is voor de veiligheid van de installatie om alle nodige handelingen te verrichten, en hierbij in staat zijn gevaren te onderkennen en te vermijden.

(Definitie van technisch personeel IEC 364)

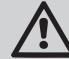

Het apparaat is niet bedoeld voor gebruik door personen (waaronder kinderen) met lichamelijke, sensoriële en mentale beperkingen of die onvoldoende ervaring of kennis ervan hebben, tenzij zij bij het gebruik van het apparaat onder toezicht staan van of geïnstrueerd worden door iemand die verantwoordelijk is voor hun veiligheid. Op kinderen moet toezicht gehouden worden om er zeker van te zijn dat zij niet met het apparaat spelen. Veiligheid

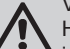

Het gebruik is uitsluitend toegestaan als de elektrische installatie is aangelegd met de veiligheidsmaatregelen volgens de normen die van kracht zijn in het land waar het product geïnstalleerd is (voor Italië CEI 64/2).

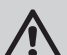

Gepompte vloeistoffen

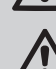

De machine is ontworpen en gebouwd om water zonder explosieve stoffen, vaste partikels of vezels te pompen, met

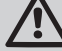

een dichtheid van 1000 kg/m3 en een kinematische viscositeit die gelijk is aan 1 mm2/s, en vloeistoffen die niet chemisch agressief zijn.

De voedingskabel mag nooit worden gebruikt om de pomp aan te vervoeren of te verplaatsen.

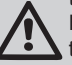

Haal de stekker nooit uit het stopcontact door aan de kabel te trekken.

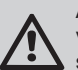

Als de voedingskabel beschadigd is, moet deze worden vervangen door de fabrikant of diens erkende technische assistentiedienst, om elk risico te vermijden.

Het niet in acht nemen van de waarschuwingen kan gevaarlijke situaties veroorzaken voor personen of voorwerpen, en doet de garantie op het product vervallen.

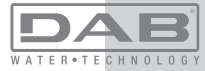

#### VERANTWOORDELIJKHEID

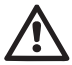

De fabrikant is niet aansprakelijk voor de goede werking van de elektropompen of eventuele schade die hierdoor wordt veroorzaakt, indien zij onklaar gemaakt of gewijzigd worden en/of als zij gebruikt worden buiten het aanbevolen werkveld of in striid met andere voorschriften die in deze handleiding worden aeaeven.

Hij aanvaardt verder geen enkele aansprakelijkheid voor mogeliike onnauwkeurigheden in deze instructiehandleiding, als deze te wiiten ziin aan druk- of overschriiffouten. Hii behoudt zich het recht voor om alle wijzigingen aan de producten aan te brengen die hij noodzakelijk of nuttig acht, zonder de essentiële kenmerken ervan aan te tasten

# **1- AI GEMENE INFORMATIE**

Het product is een geïntegreerd systeem bestaande uit een elektrische. zelfaanzuigende meertraps centrifugaalpomp, een elektronisch circuit dat hem aanstuurt en een expansievat.

Toepassingen

waterinstallaties voor toevoer en drukvorming voor huishoudelijk of industrieel gebruik.

Van buiten ziet het product eruit als een parallellepipedum met 6 vlakken. zoals op afb.1

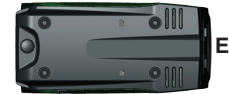

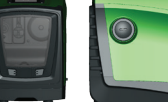

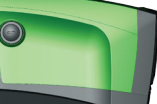

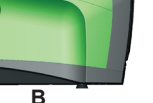

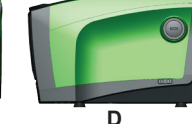

Afb. 1

Vlak A: een deurtje biedt toegang tot de technische ruimte. Het deurtie kan worden verwijderd door twee vingers in de rubberen grepen te steken, te kniipen en het deurtiedraaien om de scharnieren aan de kant tegenover de handgrepen te zwenken (zie afb.2). Om het deurtje op zijn plaats aan te brengen, steek de scharnieren in hun behuizingen en sluit het deurtie tot het klikt.

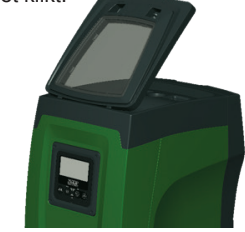

Afb. 2

In de technische ruimte heeft u toegang tot (zie afb.3):

1. Klep van het expansievat; 2. Plaatje met technische gegevens; 3. Beknopte gids; 4. Motoras: 5. Meegeleverd gereedschap: 6. Vuldop (alleen voor verticale configuratie). Afb. 3

Vlak B: een verwijderbare schroefdop biedt toegang tot de terugslagklep (zie par. 10.3). Deze mag alleen voor onderhoud worden verwijderd door gespecialiseerd personeel.

Vlak C: de 4 messing schroefdraden vormen zittingen voor de 4 steunpootjes als het apparaat verticaal wordt geïnstalleerd. De 2 schroefdoppen van 1" kunnen worden verwijderd om aansluitingen op het systeem te realiseren, al naargelang de gewenste installatieconfiguratie. In dat geval moet de installatie van waaruit het water wordt opgenomen (put, tank, ...) worden verbonden met de aansluiting met de aanduiding "IN" en het toevoersysteem met de aansluiting met de indicatie "OUT". Boven-

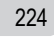

#### dien is er een luchtrooster aanwezig.

Vlak D: door de dop van 1" te verwijderen krijgt u toegang tot een tweede persaansluiting die gelijktijdig of afwisselend kan worden gebruikt met de aansluiting met indicatie "OUT" op vlak C. De voedingskabel dient voor verbinding met het elektriciteitsnet.

Vlak E: de 4 messing schroefdraden vormen zittingen voor de 4 steunpootjes als het apparaat horizontaal wordt geïnstalleerd. De dop van 1" dient voornamelijk voor lediging van het systeem. Bovendien zijn er 2 luchtroosters aanwezig.

Vlak F: zoals aangegeven op het etiket dat verwijderd moet worden, heeft de dop van 1" een dubbele functie: bij horizontale installatie dient de opening die wordt afgesloten door de dop als vulpoort van het systeem (zie "vulwerkzaamheden" verderop, par. 2.2.3); bij verticale installatie kan deze zelfde opening dienen als hydraulische ingangsaansluiting (precies zoals de aansluiting met de indicatie "IN" op vlak C, die als alternatief dient). Het paneel van de gebruikersinterface bestaat uit een display en toetsenbord en dient om het systeem in te stellen, de status ervan op te vragen en eventuele alarmen te communiceren.

Het systeem kan in 2 verschillende configuraties worden geïnstalleerd: horizontaal (afb.4) of verticaal (afb.5).

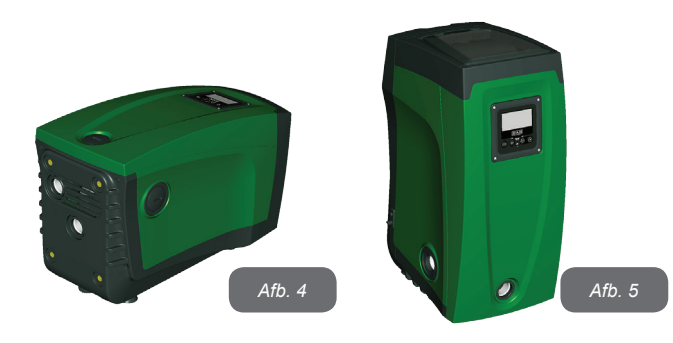

## 1.1 Beschrijving van de geïntegreerde inverter

De geïntegreerde elektronische besturing van het systeem is van het type met inverter en maakt gebruik van stromings-, druk- en temperatuursensoren, die eveneens in het systeem zijn geïntegreerd. Door middel van deze sensoren schakelt het systeem zichzelf automatisch in en uit, volgens de eisen van de gebruiker, en is het in staat storingscondities te detecteren, te voorkomen en te signaleren. De besturing door middel van een inverter waarborgt diverse functies. waarvan, voor de pompsystemen, het handhaven van een constante druk aan de persziide en energiebesparing de belangrijkste zijn.

- De inverter is in staat de druk van een hydraulisch circuit constant te houden door de draaisnelheid van de elektropomp te variëren. Bij werking zonder inverter kan de elektropomp niet moduleren, en wanneer het gevraagde debiet stijgt neemt de druk noodzakelijkerwijze af, of omgekeerd; hierdoor is de druk te hoog bij lage debieten of is de druk te laag wanneer het gevraagde debiet toeneemt.
- Door de draaisnelheid te variëren in functie van de momentele vraag van het gebruikspunt, beperkt de inverter het vermogen dat wordt afgegeven aan de elektropomp tot de druk die minimaal noodzakelijk is om te verzekeren dat aan de vraag wordt voldaan. De werking zonder inverter voorziet dat de elektropomp altijd is ingeschakeld, en uitsluitend op het maximale vermogen.

Het systeem is zo door de fabrikant geconfigureerd dat aan de meeste installatiesituaties wordt voldaan dwz.

- werking met constante druk:
- setpoint (gewenste constante drukwaarde): SP = 3.0 bar
- RP = 0.3 barVerlaging van de druk voor herstart: Anticyclingfunctie:
  - Uitgeschakeld

Deze en andere parameters kunnen echter voor elke installatie op zich worden ingesteld. In par. 5-6-7 worden alle instelbare grootheden geïllustreerd: druk, tussenkomst van beveiligingen, draaisnelheden enz.Er zijn vele andere bedrijfswijzen en verdere opties mogelijk. Door middel van de diverse mogelijke instellingen en de beschikbaarheid van configureerbare ingangs- en uitgangskanalen is het mogelijk de werking van de inverter aan te passen aan de eisen van verschillende installaties. Zie par. 5-6-7.

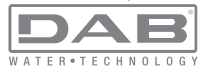

## 1.2 Geïntegreerd expansievat

Het systeem heeft een geïntegreerd expansievat met een totale inhoud van 2 liter. Het expansievat heeft de volgende belangrijkste functies:

het systeem elastisch maken zodat het behoedt wordt tegen waterslagen;

• een waterreserve verzekeren die, in het geval van kleine lekken, de druk in het systeem zo lang mogelijk handhaaft en zo onnodige herstarts van het systeem, die anders continu zouden plaatsvinden, uitstelt;

 bij opening van het gebruikspunt, de waterdruk verzekeren gedurende de seconden die het systeem bij inschakeling nodig heeft om de juiste draaisnelheid te bereiken.

Het geïntegreerde expansievat heeft niet tot taak een zodanige waterreserve te scheppen dat de ingrepen door het systeem worden beperkt (vraag van het gebruikspunt, niet door lekken in het systeem). Het is mogelijk een expansievat met de gewenste inhoude aan het systeem toe te voegen. Dit vat dient te worden verbonden op een punt van de persinstallatie (niet de aanzuiging!). Bij horizontale installaties is aansluiting mogelijk op de ongebruikte persopening. Bij de keuze van de tank moet er rekening mee worden gehouden dat de hoeveelheid water die wordt afgegeven ook een functie is van de parameters SP en RP die op het systeem kunnen worden ingesteld (par. 6-7).

Het expansievat is voorgevuld met lucht onder druk via de klep die toegankelijk is vanuit de technische ruimte (afb.3, punt 1). De voorvulwaarde waarmee het expansievat door de fabrikant wordt geleverd stemt overeen met de standaardinstelling van de parameters SP en RP, en voldoet hoe dan ook aan de volgende vergelijking:

Pair = SP - RP - 0.7 bar

Waarbij:

- Pair = waarde van de luchtdruk in bar

- SP = Setpoint (7.3) in bar
- RP = Drukverlaging voor de
- herstart (7.5.1) in bar

Dus, door de fabrikant:

Pair = 3 - 0.3 - 0.7 = 2.0 bar

Als er andere waarden worden ingesteld voor de parameters SP en/of RP, moet de klep van het expansievat worden geregeld door lucht af te

voeren of in te brengen totdat opnieuw wordt voldaan aan bovenstaande vergelijking (bv.: SP=2,0 bar; RP=0,3 bar; laat lucht uit het expansievat totdat de druk van 1,0 bar bereikt wordt op de klep).

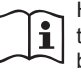

Het niet aanhouden van bovenstaande vergelijking kan leiden tot storingen in het systeem of voortijdige breuk van het membraan in het expansievat.

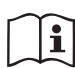

Gezien de inhoud van het expansievat van slechts 2 liter moet de manometer bij het uitvoeren van een eventuele luchtdrukcontrole heel snel worden geplaatst: bij kleine volumes kan het verlies van ook maar een beperkte hoeveelheid lucht een aanzienlijke drukval veroorzaken. De kwaliteit van het expansievat verzekert handhaving van de waarde die is ingesteld voor de luchtdruk, voer de controle alleen uit bij de afstelling of als u zeker bent dat er sprake is van een defect.

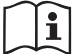

De eventuele controle en/of het herstel van de luchtdruk moet worden uitgevoerd terwijl er geen druk in de persinstallatie is: koppel de pomp af van de voeding en open het gebruikspunt dat zich het dichtst bij de pomp bevindt, en houd het open tot er geen water meer naar buiten komt.

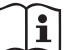

De speciale structuur van het expansievat verzekert de kwaliteit en de duurzaamheid ervan, vooral van het membraan dat gewoonlijk het meest slijtagevoelige onderdeel is van dit type componenten. In geval van breuk moet echter het hele expansievat worden vervangen. Dit mag uitsluitend worden gedaan door bevoegd personeel.

# 1.3 Geïntegreerde elektropomp

Het systeem bevat een elektrische centrifugepomp van het type met meerdere rotoren. In het bijzonder heeft de elektropomp een hydraulische groep met 5 rotoren die worden aangedreven door een watergekoelde driefasemotor. De koeling van de motor door water in plaats van lucht zorgt voor minder lawaai van het systeem en maakt het mogelijk hem ook in niet-geventileerde ruimten te plaatsen.

De grafiek van afb.6 toont in het rood de karakteristieke curve van de hydraulische prestaties van de elektropomp bij de maximale draaisnelheid (pomp niet aangestuurd door inverter). Hieruit volgt:

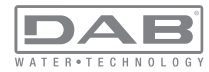

- maximaal debiet = 120 l/min;
- maximale opvoerhoogte = 65 m => circa 6,5 bar max. druk.

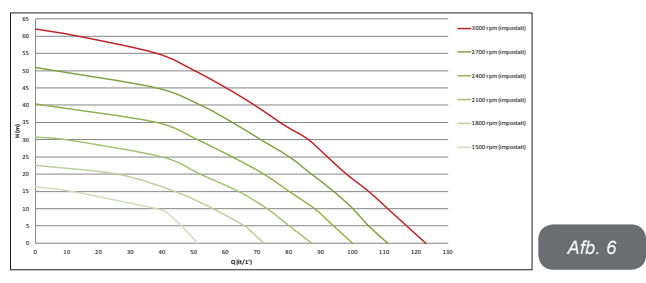

In dezelfde grafiek van afb. 6 worden in het groen andere karakteristieke curven weergegeven, die overeenstemmen met lagere draaisnelheden van dezelfde elektropomp. Door automatisch de draaisnelheid van de elektropomp te moduleren maakt de inverter het de pomp mogelijk om zijn werking van de ene karakteristieke curve naar de andere te verplaatsen, terwijl de ingestelde constante druk (SP) gehandhaafd wordt. In de praktijk is de resulterende curve van het door een inverter aangestuurd systeem de curve die getoond wordt op afb.7 (de standaard SP-waarde = 3,0 bar in aanmerking genomen).

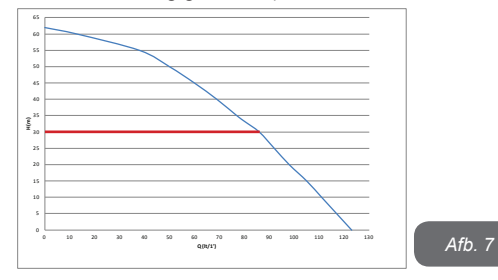

Hieruit volgt dat het systeem, als SP = 3,0 bar, in staat is om te verzekeren dat gebruikspunten die debieten vragen van tussen 0 en 90 liter/ minuut de ingestelde constante druk ontvangen. Voor hogere debieten werkt het systeem volgens de karakteristieke curve van de elektropomp op maximale draaisnelheid. Voor debieten onder 90 liter/minuut verzekert het systeem de constante druk, maar reduceert het het opgenomen vermogen en dus het energieverbruik.

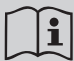

De hierboven vermelde prestaties gelden bij een omgevings- en watertemperatuur van ongeveer 20 °C, gedurende de eerste 10 minuten waarin de motor werkt, en met het waterniveau bij de aanzuiging op een diepte van niet meer dan 1 meter.

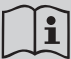

Naarmate de aanzuigdiepte toeneemt, nemen de prestaties van de elektropomp af.

#### 1.4 Technische kenmerken

|                                 | Spanning                                                                                | 1 x 220/240 ~ VAC                                                                                                    |
|---------------------------------|-----------------------------------------------------------------------------------------|----------------------------------------------------------------------------------------------------|
| ELEKTRISCHE                     | Frequentie                                                                              | 50/60 Hz                                                                                                    |
| VOEDING                         | Max. stroom                                                                             | 10 A                                                                                                    |
|                                 | Max. vermogen                                                                           | 1550 W                                                                                                    |
|                                 | Afmetingen ruimtebeslag                                                                 | 565x265x352 mm zon-<br>der steunpootjes                                                                                                    |
| KENMERKEN VAN<br>DE CONSTRUCTIE | Leeg gewicht (exclusief de verpakking)                                                  | 24,8 kg                                                                                                    |
|                                 | Beschermingsklasse                                                                      | IP x4                                                                                                    |
|                                 | Isolatieklasse van de motor                                                             | F                                                                                                    |
|                                 | Max. opvoerhoogte                                                                       | 65 m                                                                                                    |
| HYDRAULISCHE                    | Max. debiet                                                                             | 120 l/min                                                                                                    |
| FREDIATIES                      | Vooraanzuiging                                                                          | <5min op 8m                                                                                                    |
|                                 | Max. bedrijfsdruk                                                                       | 8 bar                                                                                                    |
|                                 | ELEKTRISCHE<br>VOEDING<br>KENMERKEN VAN<br>DE CONSTRUCTIE<br>HYDRAULISCHE<br>PRESTATIES | ELEKTRISCHE<br>VOEDING         Spanning           Frequentie         Max. stroom           Max. stroom         Max. vermogen           KENMERKEN VAN<br>DE CONSTRUCTIE         Leeg gewicht (exclusief de<br>verpakking)           Beschermingsklasse         Beschermingsklasse           Isolatieklasse van de motor         Max. debiet           PRESTATIES         Max. debiet           Voraanzuiging         Max. bedrijfsdruk |

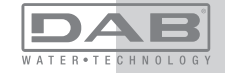

| BEDRIJFSOMSTAN-<br>DIGHEDEN  | Max. vloeistoftemperatuur                      | 40 °C     |
|------------------------------|------------------------------------------------|-----------|
|                              | Max. omgevingstemperatuur                      | 50 °C     |
|                              | Omgevingstemperatuur<br>magazijn               | -10÷60 °C |
| FUNCTIES EN<br>BEVEILIGINGEN | Constante druk                                 |           |
|                              | Draadloze communicatie                         |           |
|                              | Beveiliging tegen droog lopen                  |           |
|                              | Beveiliging tegen bevriezing                   |           |
|                              | Anticycling-beveiliging                        |           |
|                              | Amperometrische beveiliging naar de motor      |           |
|                              | Bescherming tegen abnormale voedingsspanningen |           |
|                              | Beschermingen tegen overtemperatuur            |           |

# 2- INSTALLATIE

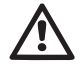

Het systeem is ontwikkeld voor gebruik in overdekte ruimten: installeer het systeem niet in de buitenlucht en/of op plaatsen waar het rechtstreeks blootstaat aan atmosferische invloeden.

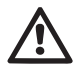

Het systeem is ontworpen om te werken in omgevingen met een temperatuur die tussen 0 °C en 50 °C blijft (op voorwaarde dat er voor elektrische voeding wordt gezorgd: zie par.7.6.14 "antibevriezingsfunctie").

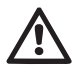

Het systeem is geschikt om drinkwater te behandelen.

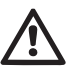

Het systeem mag niet worden gebruikt voor het pompen van zout water, afvalwater, ontvlambare, bijtende of explosieve vloeistoffen (bv. petroleum, benzine, verdunningsmiddelen), vetten, oliën of voedingsmiddelen.

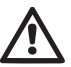

Het systeem kan water aanzuigen waarvan het peil niet meer dan 8 m diep is (hoogte tussen het waterpeil en de aanzuigopening van de pomp).

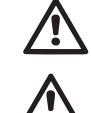

Als het systeem wordt gebruikt voor de watertoevoer in huis, moeten de lokale voorschriften in acht worden genomen van de instanties die verantwoordelijk zijn voor het waterbeheer. Ga bij de keuze van de installatieplek het volgende na

• De spanning en frequentie die vermeld worden op het plaatje met elektrische gegevens van de pomp moeten overeenkomen met de gegevens van het elektriciteitsnet.

• De elektrische verbinding moet op een droge plek zitten, beschermd tegen eventuele overstromingen.

• Het elektrische systeem moet voorzien zijn van een aardlekschakelaar van I  $\Delta n \le 30$  mA en een deugdelijke aarding.

Als u niet zeker bent dat er geen vreemde voorwerpen aanwezig zijn in het te pompen water, moet er aan de ingang van het systeem een filter worden gemonteerd dat geschikt is om de onzuiverheden tegen te houden.

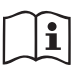

Door een filter aan te brengen op de aanzuiging nemen de hydraulische prestaties van het systeem af in verhouding tot het belastingverlies dat door het filter zelf wordt veroorzaakt (in het algemeen geldt dat hoe groter het filtervermogen, des te sterker de daling van de prestaties).

Kies het gewenste type configuratie (verticaal of horizontaal), rekening houdend met de aansluitingen naar de installatie, de positie van het gebruikersinterfacepaneel, de beschikbare ruimten volgens onderstaande aanwijzingen. Andere configuraties van de installatie zijn mogelijk door gebruik te maken van DAB interfaceaccessoires: zie de betreffende paragraaf (par. 9.2, 9.3).

# 2.1 - VERTICALE CONFIGURATIE

TVerwijder de 4 steunpootjes van het onderblad van de verpakking en schroef hen helemaal in de messing zittingen van vlak C. Stel het systeem op de gewenste plaats op, rekening houdend met het ruimtebeslag van afb.8.

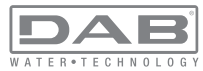

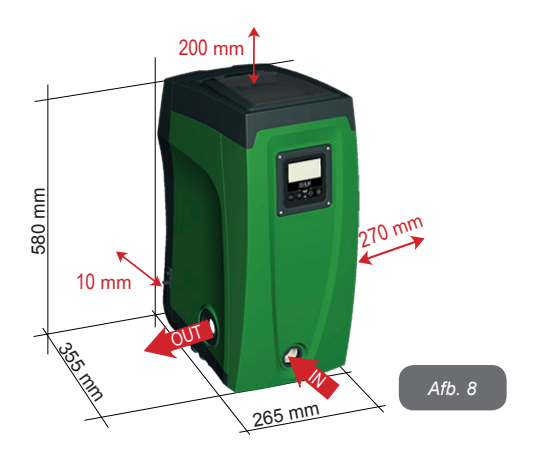

• De afstand van minstens 10 mm tussen vlak E van het systeem en een eventuele muur is verplicht om ventilatie via de roosters te verzekeren.

• De afstand van minstens 270 mm tussen vlak B van het systeem en een obstakel wordt aanbevolen om eventueel onderhoud te kunnen plegen op de terugslagklep zonder het systeem te hoeven afkoppelen van de installatie.

• De afstand van minstens 200 mm tussen vlak A van het systeem en een obstakel wordt aanbevolen om het deurtje te kunnen verwijderen en toegang te krijgen tot de technische ruimte.

Als de ondergrond niet vlak is, moet het pootje dat geen ondersteuning heeft worden uitgeschroefd om de hoogte ervan te regelen tot hij contact maakt met de ondergrond, zodat het systeem stabiel staat. Het systeem moet namelijk veilig en stabiel worden geplaatst, en de verticaalheid van de as moet worden gegarandeerd: het systeem mag niet hellen.

# 2.1.1 Hydraulische aansluitingen

Breng de aansluiting aan de ingang van het systeem tot stand via de opening op vlak F die wordt aangeduid met "IN" op afb.8 (aanzuigingsaansluiting). Verwijder daarna de dop met behulp van het meegeleverde gereedschap of een schroevendraaier.

Breng de aansluiting aan de uitgang van het systeem tot stand via de opening op vlak F die wordt aangeduid met "OUT" op afb.8 (persaansluiting). Verwijder daarna de dop met behulp van het meegeleverde gereedschap of een schroevendraaier.

Alle hydraulische aansluitingen van het systeem op de installatie waarmee hij kan worden verbonden zijn van het type met vrouwelijk schroefdraad 1" GAS, gemaakt van messing.

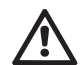

Als u het product met de installatie wilt verbinden via verbindingsstukken met een diameter die groter is dan de normale afmeting van de slang van 1" (bijvoorbeeld de ring, in het geval van uit 3 delen bestaande verbindingsstukken), moet worden verzekerd dat het mannelijke schroefdraad van 1"GAS van de verbinding zelf minstens 25 mm uitsteekt uit de hierboven genoemde maat (zie afb.9)

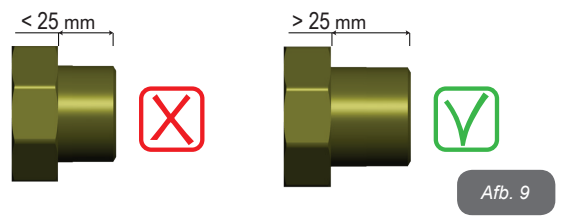

Voor wat betreft de positie ten opzichte van het water dat gepompt moet worden, kan de installatie van het systeem "boven waterniveau" of "onder waterniveau" worden genoemd. In het bijzonder wordt een installatie "boven waterniveau" genoemd wanneer de pomp op een niveau boven dat van het te pompen water wordt geplaatst (bv. pomp aan het oppervlak en water in de put); omgekeerd wordt een installatie "onder waterniveau" genoemd wanneer de pomp op een niveau onder dat van het te pompen water wordt geplaatst (bv. hangende tank en pomp eronder).

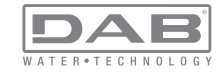

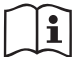

Als de verticale installatie van het systeem van het type "boven waterniveau" is, wordt aanbevolen een terugslagklep aan te brengen in het aanzuiggedeelte van de installatie; dit om het vullen van het systeem mogelijk te maken (par. 2.1.2).

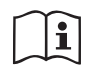

Als de installatie van het type "boven waterniveau" is, moet de aanzuigleiding vanaf de waterbron naar de pomp aflopend worden gemonteerd, om de vorming van zwanehalzen of sifons te vermijden. Plaats de aanzuigslang niet boven pompniveau (om te voorkomen dat er zich luchtbellen in de aanzuigslang vormen). De aanzuigslang moet aan zijn ingang op minstens 30 cm onder het waterniveau aanzuigen, en moet over de hele lengte waterdicht zijn, tot aan de ingang van de elektropomp.

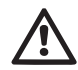

De aanzuig- en persleidingen moeten zo gemonteerd worden dat ze geen enkele mechanische druk op de pomp uitoefenen.

## 2.1.2.Vulwerkzaamheden Installatie boven en onder waterniveau

Installatie "boven waterniveau" (par. 2.1.1): open de technische ruimte en verwijder de vuldop (afb.3\_punt 6) met het meegeleverde gereedschap (afb.3\_punt 5) of een schroevendraaier. Vul het systeem met schoon water door de vulopening, en zorg ervoor dat de lucht naar buiten komt. Als de terugslagklep op de aanzuigleiding (aanbevolen in par. 2.1.1) aangebracht is in de buurt van de ingangsopening van het systeem, zou de hoeveelheid water die nodig is om het systeem te vullen 2,2 liter moeten zijn. Geadviseerd wordt de terugslagklep aan het uiteinde van de aanzuigleiding te monteren (bodemklep), zodat ook deze helemaal kan worden gevuld bij de vulwerkzaamheden. In dit geval is de hoeveelheid water die nodig is voor het vullen afhankelijk van de lengte van de aanzuigleiding (2,2 liter + ...).

Installatie "onder waterniveau" (par. 2.1.1): als er tussen de watervoorraad en het systeem geen afsluitkleppen aanwezig zijn (of als deze open zijn), wordt het systeem automatisch gevuld zodra de opgesloten lucht naar buiten kan. Door de vuldop (afb.3\_punt 6) dus zoveel als nodig is om de opgesloten lucht weg te laten stromen open te draaien, wordt het systeem in staat gesteld om zich helemaal te vullen. Hierop moet worden toegezien en de vulopening moet worden gesloten zodra het water naar buiten komt (geadviseerd wordt om een afsluitklep aan te brengen in de aanzuigleiding en deze te gebruiken om het vullen met open dop te besturen). Een andere mogelijkheid, in het geval dat de aanzuigleiding is gesloten door een dichte klep, is om het vullen uit te voeren zoals beschreven voor de installatie boven waterniveau.

# 2.2 - Horizontale Configuratie

Verwijder de 4 steunpootjes van het onderblad van de verpakking en schroef hen helemaal in de messing zittingen van vlak E. Stel het systeem op de gewenste plaats op, rekening houdend met het ruimtebeslag van afb.10.

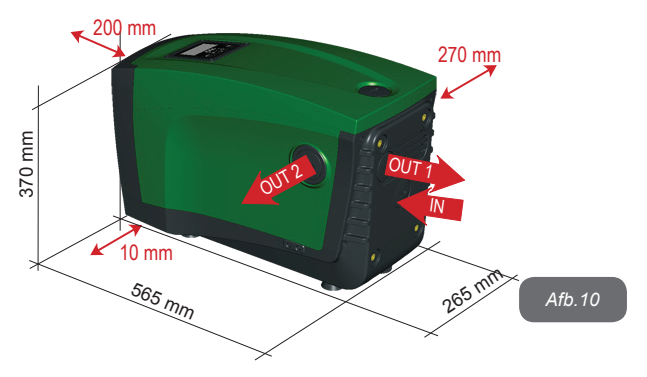

• De afstand van minstens 270 mm tussen vlak B van het systeem en een obstakel wordt aanbevolen om eventueel onderhoud te kunnen plegen op de terugslagklep zonder het systeem te hoeven afkoppelen van de installatie.

• De afstand van minstens 200 mm tussen vlak A van het systeem en een obstakel wordt aanbevolen om het deurtje te kunnen verwijderen en toegang te krijgen tot de technische ruimte.

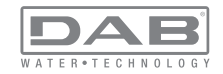

• De afstand van minstens 10 mm tussen vlak D van het systeem en een obstakel is verplicht om de voedingskabel naar buiten te laten komen.

Als de ondergrond niet vlak is, moet het pootje dat geen ondersteuning heeft worden uitgeschroefd om de hoogte ervan te regelen tot hij contact maakt met de ondergrond, zodat het systeem stabiel staat. Het systeem moet namelijk veilig en stabiel worden geplaatst, en de verticaalheid van de as moet worden gegarandeerd: het systeem mag niet hellen.

## 2.2.1 Hydraulische aansluitingen

Breng de aansluiting aan de ingang van het systeem tot stand via de opening op vlak C die wordt aangeduid met "IN" op afb.10 (aanzuigingsaansluiting). Verwijder daarna de dop met behulp van het meegeleverde gereedschap of een schroevendraaier.

Breng de aansluiting aan de uitgang van het systeem tot stand via de opening op vlak C die wordt aangegeven met "OUT 1" op afb.10 en/of via de opening op vlak D die wordt aangegeven met "OUT 2" op afb.10 (persaansluiting). In deze configuratie kunnen de 2 openingen om het even afwisselend van elkaar (om de installatie optimaal te benutten), of tegelijkertijd (systeem met dubbel persgedeelte) worden gebruikt. Verwijder de dop(pen) van de opening(en) die u wilt gebruiken met het meegeleverde gereedschap of een schroevendraaier.

Alle hydraulische aansluitingen van het systeem op de installatie waarmee hij kan worden verbonden zijn van het type met vrouwelijk schroefdraad 1" GAS, gemaakt van messing.

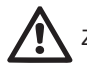

Zie de betreffende WAARSCHUWING op afb.9.

#### 2.2.2 Oriëntatie van het interfacepaneel

Het interfacepaneel is zo ontworpen dat het in de richting kan worden gedraaid die het gemakkelijkst te lezen is voor de gebruiker: dankzij de vierkante vorm is een rotatie mogelijk in stappen van 90° (afb.11).

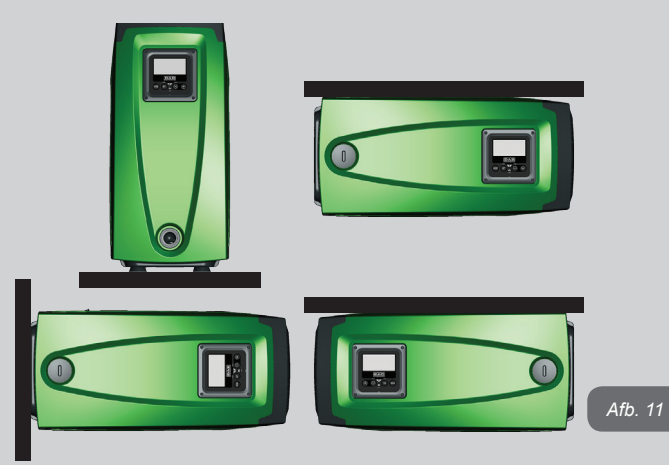

• Maak de 4 schroeven op de hoeken van het paneel los met de speciale zeskantsleutel die bij het meegeleverde gereedschap is geleverd.

• Verwijder de schroeven niet, geadviseerd wordt hen uit het schroefdraad te halen in de omkasting van het product.

- · Zorg dat de schroeven niet in het systeem vallen.
- Open het paneel, maar zorg ervoor dat de signaalkabel niet gespannen wordt.
- Plaats het paneel weer terug in de gewenste richting en voorkom dat de kabel bekneld raakt.
- Draai de 4 schroeven vast met de hiervoor bestemde sleutel.

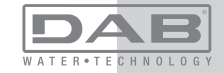

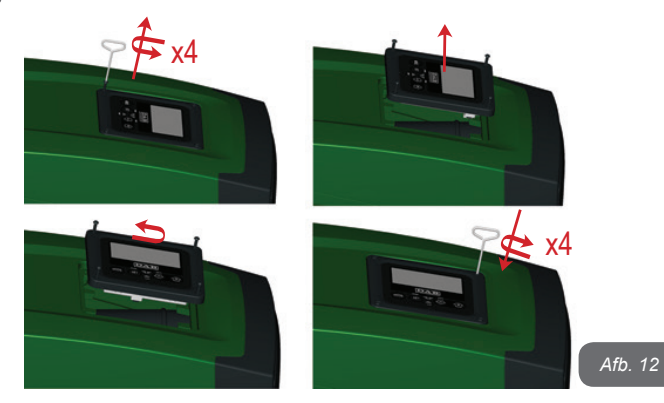

#### 2.2.3 Vulwerkzaamheden Installatie boven en onder waterniveau

Voor wat betreft de positie ten opzichte van het water dat gepompt moet worden, kan de installatie van het systeem "boven waterniveau" of "onder waterniveau" worden genoemd. In het bijzonder wordt een installatie "boven waterniveau" genoemd wanneer de pomp op een niveau boven dat van het te pompen water wordt geplaatst (bv. pomp aan het oppervlak en water in de put); omgekeerd wordt een installatie "onder waterniveau" genoemd wanneer de pomp op een niveau onder dat van het te pompen water wordt geplaatst (bv. hangende tank en pomp eronder).

Installatie "boven waterniveau": verwijder met behulp van het meegeleverde gereedschap (afb.3\_punt 5) of een schroevendraaier de vuldop die, voor de horizontale configuratie, de dop op vlak F is (afb.1). Vul het systeem met schoon water door de vulopening, en zorg ervoor dat de lucht naar buiten komt. De hoeveelheid water die nodig is om het systeem te vullen is minstens 1,5 liter. Geadviseerd wordt een terugslagklep aan het uiteinde van de aanzuigleiding te monteren (bodemklep), zodat ook deze helemaal kan worden gevuld bij de vulwerkzaamheden. In dit geval is de hoeveelheid water die nodig is voor het vullen afhankelijk van de lengte van de aanzuigleiding (1,5 liter + ...). Installatie "onder waterniveau": als er tussen de watervoorraad en het systeem geen afsluitkleppen aanwezig zijn (of als deze open zijn), wordt het systeem automatisch gevuld zodra de opgesloten lucht naar buiten kan. Door de vuldop (vlak F - afb. 1) dus open te draaien totdat de lucht naar buiten stroomt, kan het systeem helemaal worden gevuld. Gebruik voor het losdraaien van de dop het meegeleverde gereedschap (afb.3\_punt 5) of een schroevendraaier. Op het vullen moet worden toegezien en de vulopening moet worden gesloten zodra het water naar buiten komt (geadviseerd wordt om een afsluitklep aan te brengen in de aanzuigleiding en deze te gebruiken om het vullen met losgedraaide dop te besturen). Een andere mogelijkheid, in het geval dat de aanzuigleiding is gesloten door een dichte klep, is om het vullen uit te voeren zoals beschreven voor de installatie boven waterniveau.

# **3 -INBEDRIJFSTELLING**

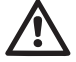

De druk aan de ingang van de pomp mag niet hoger zijn dan 2 bar.

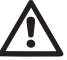

De aanzuigdiepte mag niet groter zijn dan 8 m.

# 3.1 - Elektrische aansluitingen

Om de immuniteit tegen mogelijk uitgestraald geluid naar andere apparaten te verbeteren, wordt geadviseerd een aparte elektriciteitsleiding te gebruiken voor de voeding van het product.

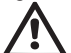

Let op: neem altijd de veiligheidsvoorschriften in acht! De elektrische installatie moet worden uitgevoerd door een ervaren erkende elektricien, die alle verantwoordelijkheid hiervoor op zich neemt.

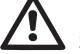

Geadviseerd wordt om de installatie correct en veilig te aarden, zoals wordt vereist door de geldende normen op dit gebied

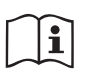

De lijndruk kan veranderen bij het starten van de elektropomp. De spanning op de lijn kan veranderingen ondergaan afhankelijk van andere inrichtingen die met de lijn verbonden zijn en de kwaliteit van de lijn zelf.

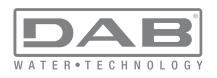

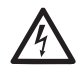

De aardlekschakelaar die de installatie beveiligt moet correct gedimensioneerd zijn en moet van het type "Klasse A" zijn. De automatische aardlekschakelaar moet gekenmerkt worden door de twee volgende symbolen:

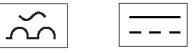

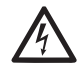

De magnetothermische veiligheidsschakelaar moet correct gedimensioneerd zijn (zie Elektrische kenmerken)

# 3.2 Configuratie van de geïntegreerde inverter

Het systeem is zo door de fabrikant geconfigureerd dat aan de meeste installatiesituaties wordt voldaan. d.w.z.:

- werking met constante druk; .
- setpoint (gewenste constante drukwaarde): ٠
- Verlaging van de druk voor de herstart: RP = 0.3 bar.
- Anticvclinafunctie: Uitgeschakeld

Al deze parameters kunnen hoe dan ook door de gebruiker worden ingesteld, samen met vele andere. Er zijn vele andere bedrijfswijzen en verdere opties mogelijk. Door middel van de diverse mogelijke instellingen en de beschikbaarheid van configureerbare ingangs- en uitgangskanalen is het mogelijk de werking van de inverter aan te passen aan de eisen van verschillende installaties. Zie par. 5-6-7

Voor de bepaling van de parameters SP en RP heeft de druk waarbij het systeem start de volgende waarde:

Pstart = SP - RP

Voorbeeld: 3.0 - 0.3 = 2.7 bar

in de standaardconfiguratie

SP = 3.0 bar

Het systeem functioneert niet als het gebruikspunt zich op een grotere hoogte bevindt dan het equivalent in meter-waterkolom van Pstart (neem in aanmerking dat 1 bar = 10 mWk): voor de standaardconfiguratie geldt dat als het gebruikspunt zich op minstens 27 m hoogte bevindt, het systeem niet start.

# 3.3 - Vooraanzuiging

Met vooraanzuiging van een pomp wordt de fase bedoeld gedurende welke de machine probeert het huis en de aanzuigleiding te vullen met water. Als dit goed verloopt, kan de machine naar behoren functioneren. Nadat de pomp gevuld is (par. 2.1.2, 2.2.3) en het apparaat geconfigureerd (par. 3.2), kan de elektrische voeding worden aangesloten nadat er minstens één gebruikspunt op het persgedeelte is geopend. Het systeem wordt ingeschakeld en controleert de aanwezigheid van water in het persgedeelte gedurende de eerste 10 seconden.

Als er een waterstroom wordt waargenomen in het persgedeelte, is de pomp volgezogen en begint hij normaal te werken. Dit is typisch het geval van een installatie onder waterniveau (par. 2.1.2, 2.2.3). Het geopende gebruikspunt op het persgedeelte waar nu het gepompte water naar buiten komt, kan gesloten worden.

Als na 10 seconden geen regelmatige waterstroom wordt waargenomen in het persaedeelte, vraagt het systeem bevestiging om de vooraanzuigprocedure te beginnen (gebruikelijk geval voor installaties boven waterniveau - par 2.1.2, 2.2.3). Dit wil zeggen:

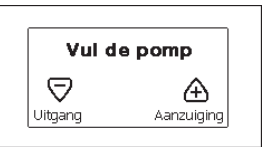

Door op "+" te drukken wordt de vooraanzuigprocedure gestart: de pomp begint te werken gedurende maximaal 5 minuten. In deze tijd grijpt de veiligheidsblokkering voor droog lopen niet in. De vooraanzuigtijd hangt af van diverse parameters, waarvan de diepte van het aan te zuigen water, de diameter van de aanzuigleiding, de waterdichtheid van de aanzuigleiding de meeste invloed hebben. Op voorwaarde dat er een aanzuigleiding wordt gebruikt met een maat van niet minder dan 1" en dat deze goed dicht is (geen gaten of verbindingen waardoor lucht kan worden aangezogen), is het product ontworpen om te kunnen vooraanzuigen in omstandigheden met een waterdiepte van tot 8 meter in een tijd van minder dan 5 minuten. Zodra het product een reguliere

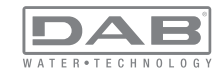
stroom waarneemt in het persgedeelte, sluit hij de vooraanzuigprocedure af en begint hij normaal te werken. Het geopende gebruikspunt op het persgedeelte waar nu het gepompte water naar buiten komt, kan gesloten worden. Als het product na 5 minuten van de procedure nog niet vooraangezogen is, geeft het interfacedisplay een melding dat de procedure is mislukt. Koppel de voeding af, vul het product door nieuw water toe te voegen, wacht 10 minuten en herhaal de procedure vanaf het aansluiten van de voedingsstekker.

Door op "-" te drukken wordt bevestigd dat men de vooraanzuigprocedure niet wil laten starten. Het alarm op het product blijft aanwezig.

#### Werking

Nadat de elektropomp vooraangezogen is, begint het systeem normaal te werken volgens de geconfigureerde parameters: hij start automatisch wanneer de kraan wordt geopend, levert water met de ingestelde druk (SP), houdt de druk ook constant wanneer er andere kranen worden geopend, en stopt automatisch na de tijd T2 nadat de uitschakelomstandigheden zijn bereikt (T2 kan worden ingesteld door de gebruiker, fabriekswaarde 10 sec).

#### 4 - VEILIGHEIDSSYSTEMEN

Het apparaat is voorzien van veiligheidssystemen die erop gericht zijn de pomp, motor, voedingslijn en inverter te beschermen. Als er één of meer beveiligingen worden geactiveerd, wordt de beveiliging met de hoogste prioriteit onmiddellijk gesignaleerd op het display. Afhankelijk van het type fout kan de motor stoppen, maar wanneer de normale omstandigheden zijn hersteld, kan de foutstatus onmiddellijke automatisch worden opgeheven, of na een bepaalde tijd na een automatische terugstelling.

In het geval van blokkering door watergebrek (BL), blokkering door overstroom van de motor (OC), blokkering door directe kortsluiting tussen de motorfasen (SC), kan worden geprobeerd de foutconditie handmatig te verlaten door tegelijkertijd op de toetsen "+" en "-" te drukken en hen los te laten. Als de foutconditie aanhoudt, moet de oorzaak van de storing worden opgeheven.

| Alarm in de storingengeschiedenis    |                              |  |
|--------------------------------------|------------------------------|--|
| Indicatie op<br>display Beschrijving |                              |  |
| PD                                   | Onjuiste uitschakeling       |  |
| FA                                   | Problemen in het koelsysteem |  |

#### abel 1: Alarmen

| Blokkeercondities       |                                                                       |  |
|-------------------------|-----------------------------------------------------------------------|--|
| Indicatie op<br>display | Beschrijving                                                          |  |
| PH                      | PH - Blokkering wegens oververhitting pomp                            |  |
| BL                      | Blokkering wegens watergebrek                                         |  |
| BP1                     | Blokkering wegens leesfout op interne druksensor                      |  |
| BP2                     | Blokkering wegens leesfout op remote druksensor                       |  |
| PB                      | Blokkering wegens voedingsspanning buiten grenzen                     |  |
| ОТ                      | Blokkering wegens oververhitting van vermogensstadia                  |  |
| OC                      | Blokkering wegens overstroom in de motor                              |  |
| SC                      | Blokkering wegens kortsluiting tussen de motorfasen                   |  |
| ESC                     | Blokkering wegens kortsluiting naar aarde                             |  |
| HL                      | HL - Warme vloeistof                                                  |  |
| NC                      | Blokkering wegens afgekoppelde motor                                  |  |
| Ei                      | Blokkering wegens de i-nde interne fout                               |  |
| Vi                      | Blokkering wegens i-nde interne spanning buiten tolerantie            |  |
| EY                      | Blokkering wegens abnormale cycling die is waargenomen in het systeem |  |

Tabel 2:Aanduiding van de blokkeringen

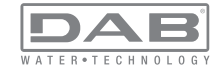

# 4.1 - Beschrijving van de blokkeringen

# 4.1.1 - "BL" Anti Dry-Run (beveiliging tegen droog lopen)

In situaties zonder water wordt de pomp automatisch gestopt na de tijd TB. Dit wordt aangegeven door de rode led "Alarm" en het opschrift "BL" op het display.

Nadat de juiste watertoevoer is hersteld, kan worden geprobeerd om de veiligheidsblokkering handmatig op te heffen door tegelijkertijd op de toetsen "+" en "-" te drukken en hen vervolgens los te laten. Als de alarmstatus aanhoudt, d.w.z. de gebruiker grijpt niet in om de

watertoevoer te herstellen en de pomp te resetten, probeert de automatische herstart de pomp weer te starten.

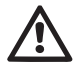

Als de parameter SP niet goed is ingesteld, kan de beveiliging wegens watergebrek wellicht niet goed functioneren.

# 4.1.2 - Anticycling (beveiliging tegen continu in- en uitschakelen zonder vraag van de gebruikspunten)

Als er lekken zijn in het persgedeelte van de installatie start en stopt het systeem ook veelvuldig als er niet bewust water wordt afgetapt: zelfs een klein lek (enkele ml) veroorzaakt een drukdaling die op zijn beurt het starten van de elektropomp teweegbrengt.

De elektronische besturing van het systeem is in staat de aanwezigheid van het lek te detecteren op basis van de regelmaat.

De anticycling-functie kan uitgesloten of geactiveerd worden in de modus Basic of Smart (par 7.6.12).

De modus Basic voorziet dat wanneer de conditie van veelvuldig starten en stoppen wordt gedetecteerd, de pomp stopt en in afwachting blijft van een handbediende reset. Deze conditie wordt meegedeeld aan de gebruiker doordat de rode led "Alarm" gaat branden en de tekst "AN-TICYCLING" op het display verschijnt. Nadat het lek verholpen is, kan de herstart met de hand worden geforceerd door de toetsen "+" en "-" tegelijkertijd in te drukken en los te laten.

De modus Smart werkt zodanig dat als er een situatie met lek wordt geconstateerd, de parameter RP wordt verhoogd om het aantal inschakelingen in de tijd te verlagen.

# 4.1.3 - Anti-Freeze (beveiliging tegen bevriezing van het water in het systeem)

Als water van vloeistof overgaat in vaste toestand, neemt het toe in volume. Daarom moet worden vermeden dat het systeem vol water blijft bij temperaturen rond het vriespunt, om breuk van het systeem te voorkomen. Om deze reden wordt geadviseerd elke elektropomp te legen wanneer hij niet gebruikt wordt tijdens de winter. Dit systeem is echter beveiligd tegen ijsvorming in het systeem doordat de elektropomp wordt aangedreven in het geval dat de temperatuur onder waarden vlak boven het vriespunt daalt. Op deze manier wordt het water in het systeem verwarmd en bevriezing voorkomen

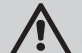

De Anti-Freeze-beveiliging functioneert alleen als het systeem normaal wordt gevoed: als de stekker uit het stopcontact is gehaald of als er geen stroom is, kan de beveiliging niet werken. Het is echter raadzaam het systeem niet gevuld te laten tijdens lange periodes van inactiviteit: tap het systeem zorgvuldig af via de afvoerdop (afb 1 - Vlak E) en berg het op een beschermde plek op.

# 4.1.4 - "BP1" Blokkering wegens defect op de interne druksensor

Als het apparaat een afwijking vaststelt op de druksensor raakt de pomp geblokkeerd en wordt de fout "BP1" gesignaleerd. Deze toestand begint zodra het probleem wordt vastgesteld en eindigt automatisch wanneer de juiste omstandigheden terugkeren.

# 4.1.5 -"BP2" Blokkering wegens een leesfout op de remote druksensor

BP2 geeft een waarschuwing op de remote druksensor die verbonden is met de besturingseenheid.

#### **4.1.6 - "PB" Blokkering wegens voedingsspanning buiten grenzen** Deze treedt in werking wanneer de lijnspanning op de voedingsklem een waarde krijgt die buiten de toegestane grenzen ligt. Het herstel vindt alleen automatisch plaats wanneer de spanning op de klem terugkeert binnen de toegestane waarden.

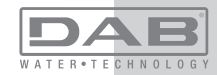

#### 4.1.7 - "SC" Blokkering wegens kortsluiting tussen de motorfasen

Het apparaat is voorzien van een beveiliging tegen directe kortsluiting die kan optreden tussen de fasen van de motor. Wanneer deze blokkeringstoestand wordt gesignaleerd, kan men proberen de werking te herstellen door tegelijkertijd de toetsen "+" en "-" in te drukken; dit heeft echter pas effect nadat er 10 seconden zijn verstreken na het moment dat de kortsluiting is opgetreden.

# 4.2 - Handmatige reset van foutcondities

Bij een fouttoestand kan de gebruiker de fout annuleren door een nieuwe poging te forceren door de toetsen "+" en "-" tegelijkertijd in te drukken.

#### 4.3 - Automatisch herstel van foutcondities

Voor sommige storingen en blokkeringen voert het systeem pogingen uit tot automatisch herstel.

Het automatische herstel betreft in het bijzonder:

- "BL" Blokkering wegens watergebrek
- "PB" Blokkering wegens voedingsspanning buiten grenzen
- "OT" Blokkering wegens oververhitting van vermogensstadia
- "OC" Blokkering wegens overstroom in de motor
- "BP" Blokkering wegens een storing op de druksensor

Als het systeem bijvoorbeeld geblokkeerd raakt door watertekort, begint het apparaat automatisch een testprocedure om na te gaan of de machine ook werkelijk definitief en permanent drooggelopen is. Als tijdens deze reeks handelingen een herstelpoging succes heeft (bijvoorbeeld als het water is teruggekeerd), wordt de procedure gestopt en keert de normale werking terug.

Tabel 21 toont de reeksen handelingen die door het apparaat worden uitgevoerd voor de diverse types blokkeringen.

| Automatisch herstel van foutcondities |              |                                      |
|---------------------------------------|--------------|--------------------------------------|
| Indicatie op<br>display               | Beschrijving | Handelingen voor automatisch herstel |

| BL | Blokkering wegens<br>watergebrek                           | <ul> <li>Een poging om de 10 minuten, in totaal<br/>6 pogingen</li> <li>Een poging per uur, in totaal 24<br/>pogingen</li> <li>Een poging per 24 uur, in totaal 30<br/>pogingen</li> </ul> |
|----|------------------------------------------------------------|----------------------------------------------------------------------------------------------------|
| РВ | Blokkering wegens<br>voedingsspanning<br>buiten grenzen    | - Wordt hersteld wanneer de spanning weer binnen de toegestane grenzen ligt                                                                                                    |
| ОТ | Blokkering wegens<br>oververhitting van<br>vermogensstadia | <ul> <li>Wordt hersteld wanneer de temperatuur<br/>van de voedingsklemmen terugkeert bin-<br/>nen de toegestane grenzen</li> </ul>                                                         |
| ос | Blokkering wegens<br>overstroom in de motor                | <ul> <li>Een poging om de 10 minuten, in totaal<br/>6 pogingen</li> <li>Een poging per uur, in totaal 24<br/>pogingen</li> <li>Een poging per 24 uur, in totaal 30<br/>pogingen</li> </ul> |

Tabel 3: Automatisch herstel van de blokkeringen

#### 5 - ELEKTRONISCHE BESTURING INVERTER EN GEBRUIKERSIN-TERFACE

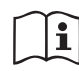

De inverter laat het systeem op constante druk werken. Deze regeling wordt benut als de hydraulische installatie na het systeem naar behoren gedimensioneerd is. Installaties die zijn

uitgevoerd met leidingen met een te kleine doorsnede zorgen voor belastingverliezen die de apparatuur niet kan compenseren; het resultaat is dat de druk constant is op de sensoren maar niet op de gebruikspunten.

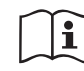

Installaties die te sterk vervormbaar zijn kunnen leiden tot schommelingen, als dit zich zou voordoen kan het probleem worden opgelost met behulp van de parameters "GP" en "GI" (zie par 7.6.4 - GP: proportionele versterkings-coëfficiënt en 7.6.5 - GI: integrerende versterkingscoëfficiënt).

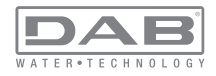

# 5.1 - Werking met besturingseenheid

e.sybox kan, alleen of in pompgroepen, door middel van wireless communicatie worden aangesloten op een externe eenheid die in deze tekst vervolgens zal worden aangeduid als besturingseenheid. De besturingseenheid biedt, afhankelijk van het model, diverse functies. De mogelijke besturingseenheden zijn:

- · e.sylink
- PWM IO
- PWM Com

De combinatie van één of meer e.sybox-systemen met een besturingseenheid maakt het mogelijk gebruik te maken van:

- Digitale ingangen
- Relaisuitgangen
- · Druksensor op afstand
- Aansluiting op ethernet

In de volgende tekst geven we met de term 'functies van besturingseenheid' het geheel van de hierboven genoemde functies aan die door de verschillende besturingseenheden worden aangeboden.

# 5.1.1 - Beschikbare functies besturingseenheden

De functies die, afhankelijk van het type besturingseenheid, beschikbaar zijn, zijn opgesomd in de tabel 4 Beschikbare functies besturingseenheden.

| Functie                                | e.sylink | PWM IO | PWM Com |
|----------------------------------------|----------|--------|---------|
|                                        |          |        |         |
| Digitale ingangen met opto-isolatie    | •        | •      | •       |
| Uitgangsrelais met NO contact          | •        | •      | •       |
| Uitgangsrelais met NO - C – NC contact |          |        | •       |
| Druksensor op afstand                  | •        | •      |         |
| Netaansluiting                         |          |        | •       |

Tabel 4: Beschikbare functies besturingseenheden.

#### 5.1.2 - Elektrische aansluitingen van in- en uitgangen

Zie de handleiding van de besturingseenheid.

#### 5.1.3 - Werking in veiligheidsmodus

In het geval gebruik wordt gemaakt van de functies van de ingangen of de afstandsensor, bij uitvallen van de communicatie of een fout van de besturingseenheid, schakelen de e.sybox en de besturingseenheid in veiligheidsmodus met de configuratie die als het minst schadelijk wordt beschouwd. Wanneer de veiligheidsmodus wordt geactiveerd, verschijnt in het display een knipperend pictogram dat een kruis binnen een driehoek voorstelt.

Het gedrag van de e.sybox in geval van uitvallen van de communicatie is in onderstaande tabel beschreven.

|                                                                        |                                                        | Gedrag e.sybox                                            |                                                              |                                                          |  |  |
|------------------------------------------------------------------------|--------------------------------------------------------|-----------------------------------------------------------|--------------------------------------------------------------|----------------------------------------------------------|--|--|
| Installing                                                             | Geen<br>geassocie-<br>erde be-<br>sturingse-<br>enheid | Geassocieerde besturingseenheid                           |                                                              |                                                          |  |  |
| e.sybox                                                                |                                                        | Gedetecteerde Be<br>besturingseenheid e                   |                                                              | Besturingse-<br>enheid niet                              |  |  |
|                                                                        |                                                        | Functie geac-<br>tiveerd<br>(vanaf ingang<br>of via menu) | Functie niet<br>geactiveerd<br>(vanaf ingang<br>of via menu) | gedetecteerd<br>of in fout<br>Veili-<br>gheidsmo-<br>dus |  |  |
|                                                                        |                                                        |                                                           |                                                              |                                                          |  |  |
| In=0 Functie<br>ingang gedeacti-<br>veerd                              | Geen<br>actie                                          | Geen<br>actie                                             | Geen<br>actie                                                | Geen<br>actie                                            |  |  |
| In <sup>(2)</sup> =1, 2<br>Geen water,<br>gesignaleerd<br>door vlotter | Geen<br>actie                                          | Stop van het<br>systeem F1                                | Geen<br>actie                                                | Stop van het<br>systeem <sup>(1)</sup>                   |  |  |

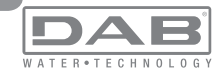

| <b>in</b> <sup>(2)</sup> <b>=3, 4</b><br>Hulpsetpoint<br>Pauxn                        | Geen<br>actie | Activering<br>overe-<br>enkomstige<br>hulpsetpoint                | Geen<br>actie | Activering<br>van de laag-<br>ste druk van<br>de ingestelde<br>hulpsetpoints |
|---------------------------------------------------------------------------------------|---------------|-------------------------------------------------------------------|---------------|------------------------------------------------------------------------------|
| in <sup>(2)</sup> <b>=5, 6</b><br>Systeem disable                                     | Geen<br>actie | Stop van het<br>systeem F3                                        | Geen<br>actie | Stop van het<br>systeem <sup>(1)</sup>                                       |
| in <sup>(2)</sup> =7, 8<br>Systeem<br>disable+ reset<br>storingen en<br>waarsch.      | Geen<br>actie | Stop van<br>het systeem<br>F3 + reset<br>storingen en<br>waarsch. | Geen<br>actie | Stop van het<br>systeem <sup>(1)</sup>                                       |
| in =9<br>Rest storingen<br>en waarsch.                                                | Geen<br>actie | Rest sto-<br>ringen en<br>waarsch.                                | Geen<br>actie | Geen<br>actie                                                                |
| in <sup>(2)</sup> =10, 11, 12,<br>13 Functie Kiwa<br>(signaal lage<br>druk in ingang) | Geen<br>actie | Stop van het<br>systeem F4                                        | Geen<br>actie | Stop van het<br>systeem <sup>(1)</sup>                                       |
| PR=0<br>Afstand-<br>druksensor<br>gedeactiveerd                                       | Geen<br>actie | Geen<br>actie                                                     | Geen<br>actie | Geen<br>actie                                                                |
| PR=1<br>Gebruik afstand-<br>druksensor                                                | Geen<br>actie | Setpoint op<br>afstandsensor                                      | Geen<br>actie | Het afstan-<br>dsetpoint<br>wordt gene-<br>geerd                             |

Tabel 5: Interventie van de veiligheidsmodus.

<sup>(1)</sup> De activering van de functie die hoort bij deze cel + willekeurig welke andere functie in veiligheidsmodus veroorzaakt een stop van het systeem. In dit geval toont het systeem de belangrijkste oorzaak van de stop.

<sup>(2)</sup> I door een komma gescheiden nummers geven de mogelijke waarden aan die kunnen worden ingesteld voor de functie in kwestie. Voor wat de besturingseenheid betreft daarentegen, deze zal in geval van uitvallen van de communicatie het relais 1 activeren

#### 5.1.4 - Aansluiting op meerdere besturingseenheden

Er mogen maximaal 2 besturingseenheden tegelijk worden gebruikt, op voorwaarde dat de ene van het type PWM Com is en de andere van het type e.sylink of PWM IO.

Het is niet toegestaan om tegelijkertijd twee besturingseenheden van het type e.sylink en PWM IO te gebruiken.

Indien er 2 besturingseenheden tegelijk worden gebruikt, dienen de in onderstaande tabel vermelde ingangen te worden aangesloten

| Besturingseenheden die zijn aange-<br>sloten op het e.sybox-systeem | Inrichting waarop de ingangen moe-<br>ten worden aangesloten |
|---------------------------------------------------------------------|--------------------------------------------------------------|
|                                                                     |                                                              |
| PWM Com+e.sylink                                                    | e.sylink                                                     |
| PWM Com+PWM IO                                                      | PWM IO                                                       |

Tabel 6: Besturingseenheid waarop de ingangen moeten worden aangesloten (geval van gebruik van e.sybox met 2 besturingseenheden)

**OPMERKING:** de besturingseenheid PWM Com is niet uitgerust met een drukingang, dus wanneer alleen deze eenheid wordt gebruikt, is het niet mogelijk om de functie van het afstandsetpoint te gebruiken.

5.1.5 - Instelling van de functies vanaf besturingseenheid

De default-waarde van alle ingangen en van de afstand-druksensor is DISABLE, om ze te kunnen gebruiken moeten ze dus worden geactiveerd door de gebruiker, zie par 7.6.15 – Instelling van de digitale hulpingangen IN1, IN2, IN3, IN4, par druksensor 7.5.6 - PR: Afstand-druksensor. De uitgangen zijn als default geactiveerd, zie functies uitgangen par 7.6.16 - Instelling van de uitgangen OUT1, OUT2.

Als er geen enkele besturingseenheid geassocieerd is, worden de functies van ingangen, uitgangen en afstand-druksensor genegeerd en hebben geen enkel effect, hoe ze ook zijn ingesteld.

De parameters die aan de besturingseenheid gekoppeld zijn (ingangen, uitgangen en druksensor) kunnen ook worden ingesteld als de verbinding afwezig of zelfs niet tot stand gebracht is.

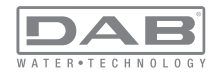

Indien de besturingseenheid geassocieerd is (deel uitmaakt van het wireless netwerk van de e.sybox), maar door problemen afwezig of niet zichtbaar is, zullen de parameters die gekoppeld zijn aan de functies, wanneer ze worden ingesteld op een waarde anders dan disable, knipperen om aan te geven dat ze hun functie niet kunnen vervullen.

#### 5.1.6 - Associatie en dissociatie e.sybox met besturingseenheid

Voor de associatie tussen e.sybox en besturingseenheid gaat u op dezelfde manier te werk als voor de associatie van een e.sybox: vanaf pagina AS van het installateurmenu drukt u gedurende 5 sec. op de toets "+" totdat de blauwe led begint te knipperen (zowel voor enkele esybox als voor esybox in groep). Hierna drukt u op de besturingseenheid 5 sec. lang op de toets tasto ► totdat de blauwe communicatieled begint te knipperen. Zodra de verbinding tot stand is gebracht blijft deze led vast branden en op pagina AS van de esybox verschijnt het symbool van de e.sylink.

De dissociatie van de e.sylink is analoog aan die van e.sybox: vanaf pagina AS van het installateurmenu drukt u 5 sec lang op de toets "-"; hierdoor worden alle aanwezige wireless verbindingen opgeheven.

# 6 - HET TOETSENBORD EN HET DISPLAY

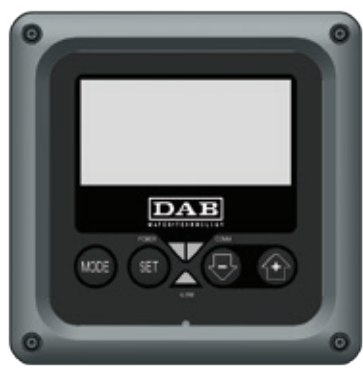

Afb. 13: Uiterlijk van de gebruikersinterface

De gebruikersinterface bestaat uit een toetsenblok met LCD-display van 128x240 pixel en de signaleringsleds POWER, COMM, ALARM zoals te zien is op afbeelding 13.

Het display geeft de grootheden en de statussen van het apparaat weer met indicaties omtrent de functionaliteit van de verschillende parameters. De functies van de toetsen worden samengevat in Tabel 4.

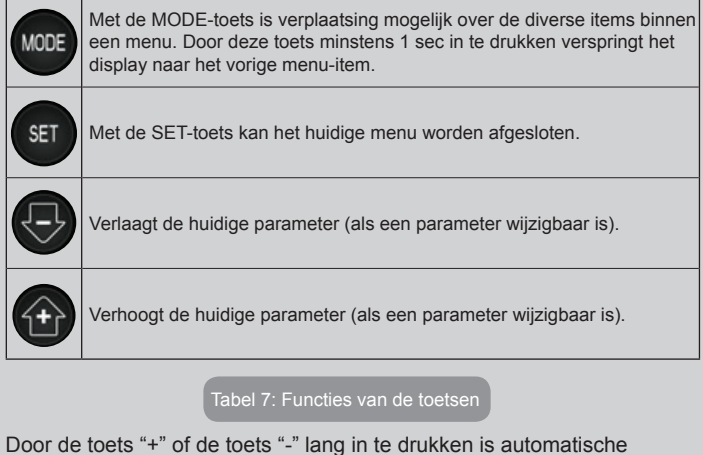

Door de toets "+" of de toets "-" lang in te drukken is automatische verhoging/verlaging van de geselecteerde parameter mogelijk. Nadat de toets "+" of de toets "-" 3 seconden lang is ingedrukt, neemt de snelheid van de automatische verhoging/verlaging toe.

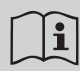

Bij het indrukken van de toets "+" of de toets "-" wordt de geselecteerde grootheid gewijzigd en onmiddellijk opgeslagen in het permanente geheugen (EEprom). Als de machine in deze fase uitgeschakeld wordt, ook al gebeurt dit onopzettelijk, heeft dat geen verlies van de zojuist ingestelde parameter tot gevolg. De SET-toets dient alleen om het huidige menu te verlaten en het is niet nodig de aangebrachte wijzigingen op te slaan.

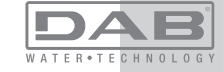

Alleen in bijzondere gevallen, die beschreven zijn in hoofdstuk 0, worden enkele grootheden toegepast bij het indrukken van "SET" of "MODE".

#### Signaleringsleds

# Power

Witte led. Led brandt vast wanneer de machine gevoed wordt. Knippert wanneer de machine uitgeschakeld is (zie par. 5.5).

Alarm

Rode led. Brandt vast wanneer de machine geblokkeerd is vanwege een fout.

Communicatie

Blauwe led. Brandt vast wanneer de draadloze communicatie wordt gebruikt en correct functioneert. Knippert langzaam als hij geconfigureerd is om te werken met communicatie, er geen communicatie beschikbaar is, niet gedetecteerd wordt of problemen heeft. Knippert snel tijdens de koppeling aan andere draadloze apparaten. Brandt niet wanneer de communicatie niet wordt gebruikt.

#### Menu

De volledige structuur van alle menu's en alle items waaruit deze bestaan wordt weergegeven in Tabel 9.

# Toegang tot de menu's

Vanuit het hoofdmenu is op twee manieren toegang mogelijk tot de verschillende menu's:

- 1 Rechtstreekse toegang met toetsencombinatie
- 2 Toegang met naam via vervolgkeuzemenu's

# 6.1 Rechtstreekse toegang met toetsencombinatie

Het gewenste menu wordt rechtstreeks geopend door tegelijkertijd de toetsencombinatie ingedrukt te houden gedurende de vereiste tijd (bijvoorbeeld MODE SET om het menu Setpoint te openen) en de verschillende menu-items kunnen worden doorlopen met de MODE-toets. Tabel 8 toont de menu's die bereikbaar zijn met de toetsencombinaties.

| NAAM VAN<br>HET MENU                   | SNELTOETSEN  | INDRUKTIJD                             |
|----------------------------------------|--------------|----------------------------------------|
| Gebruiker                              | MODE         | Bij het loslaten van de<br>knop        |
| Monitor                                | SET (        | 2 Sec                                  |
| Setpoint                               | MODE SET     | 2 Sec                                  |
| Handbedie-<br>ning                     | SET 🕞 🕂      | 5 Sec                                  |
| Installateur                           | MODE SET     | 5 Sec                                  |
| Technische<br>Assistentie              | MODE SET (+) | 5 Sec                                  |
| Herstel van de<br>fabriekswaar-<br>den | SET (+)      | 2 Sec na inschakeling van het apparaat |
| Reset                                  | MODE SET 🕞 🕂 | 2 Sec                                  |

Tabel 8: Toegang tot de menu's

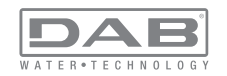

| Beperkt menu (zichtbaar) |                                                 | Ui                                                   | tgebreid menu (rechtstree   | ekse toegang of wachtwo                           | pord)                                       |                                        |
|--------------------------|-------------------------------------------------|------------------------------------------------------|-----------------------------|---------------------------------------------------|---------------------------------------------|----------------------------------------|
| Hoofdmenu                | Menu Gebruiker<br>mode                          | Menu Monitor<br>set-min                              | Menù Setpoint<br>mode-set   | Menu Handbediening<br>set-min-plus                | Menu Installateur<br>mode-set-min           | Menu Techn. Assist.<br>mode-set-plus   |
| MAIN<br>(Hoofdpagina)    | STATUS<br>RS<br>Toeren per minuut<br>VP<br>Druk | <b>CT</b><br>Contrast                                | SP<br>Setpoint-<br>druk     | STATUS<br>RI<br>Snelheidsinstelling<br>VP<br>Druk | <b>RP</b><br>Drukverlaging<br>voor herstart | TB<br>Blokkeringstijd<br>watergebrek   |
| Menuselectie             | VF<br>Weergave van de<br>stroom                 | <b>BK</b><br>Achterverlichting                       | <b>P1</b><br>Hulpsetpoint 1 | VF<br>Weergave van de<br>stroom                   | <b>OD</b><br>Type<br>installatie            | <b>T1</b><br>Vertraging lage pr.       |
|                          | Aan de pomp afgege-<br>ven vermogen<br>C1       | TK<br>Inschakeltijd van de<br>achtergrondverlichting | <b>P2</b><br>Hulpsetpoint 2 | Aan de pomp afgege-<br>ven vermogen<br>C1         | <b>AD</b><br>Adresconfiguratie              | T2<br>Vertraging uitschakeling         |
|                          | Fasestroom<br>pomp                              | <b>LA</b><br>Taal                                    | P3<br>Hulpsetpoint 3        | Fasestroom<br>pomp                                | MS<br>Matenstelsel                          | GP<br>Proportionele<br>versterking     |
|                          | Ingeschakelde uren<br>Gewerkte uren             | <b>TE</b><br>Temperatuur<br>dissipator               | <b>P4</b><br>Hulpsetpoint 4 | Toeren per minuut                                 | <b>AS</b><br>Dispositivi wireless           | GI<br>Integrerende<br>versterking      |
|                          | Aantal starts                                   |                                                      |                             | Temperatuur<br>dissipator                         | <b>PR</b><br>Draadloze apparaten            | <b>RM</b><br>Maximale snelheid         |
|                          | <b>PI</b><br>Vermogenshistogram                 |                                                      |                             |                                                   |                                             | <b>NA</b><br>Actieve apparaten         |
|                          | Systeem<br>met meerdere<br>pompen               |                                                      |                             |                                                   |                                             | NC<br>Max. apparaten<br>tegelijkertijd |
|                          | Afgegeven debiet                                |                                                      |                             |                                                   |                                             | IC<br>Configuratie<br>apparaat         |
|                          | VE<br>Informatie<br>HW en SW                    |                                                      |                             |                                                   |                                             | <b>ET</b><br>Wisseltijd                |

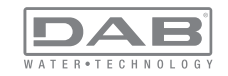

| FF<br>Storingen en waar-<br>schuwingen (Geschie-<br>denis) |  |  | AY<br>Anti Cycling                                |
|------------------------------------------------------------|--|--|---------------------------------------------------|
|                                                            |  |  | AE<br>Blokkeringverhindering                      |
|                                                            |  |  | <b>AF</b><br>Antibevriezing                       |
|                                                            |  |  | <b>I1</b><br>Functie uitgang 1                    |
|                                                            |  |  | <b>I2</b><br>Functie ingang 2                     |
|                                                            |  |  | <b>I3</b><br>Functie ingang 3                     |
|                                                            |  |  | <b>I4</b><br>Functie ingang 4                     |
|                                                            |  |  | O1<br>Functie uitgang 1                           |
|                                                            |  |  | <b>O2</b><br>Functie uitgang 2                    |
|                                                            |  |  | <b>RF</b><br>Reset storingen en<br>waarschuwingen |
|                                                            |  |  | <b>PW</b><br>Password wijzigen                    |

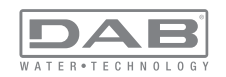

| Legenda                                                                 |                                                                                                    |  |
|-------------------------------------------------------------------------|----------------------------------------------------------------------------------------------------|--|
| Herkenningskleuren Wijziging van parameters in systeem met me<br>pompen |                                                                                                    |  |
|                                                                         | Geheel van gevoelige parameters. Om het systeem<br>met meerdere pompen te kunnen laten starten<br>moeten deze parameters met elkaar overeenstem-<br>men. Wijziging van een van hen op een willekeurig<br>apparaat heeft automatische uitlijning ervan op alle<br>andere apparaten tot gevolg, zonder dat dit gevra-<br>agd wordt. |  |
|                                                                         | Parameters waarvan vereenvoudigde uitlijning<br>toegestaan wordt door één apparaat met verbreiding<br>naar alle andere apparaten. Het wordt ook getolere-<br>erd dat ze van apparaat tot apparaat verschillen.                                                                                                    |  |
|                                                                         | Instellingsparameters met alleen lokaal belang.                                                                                                    |  |
|                                                                         | Alleen-lezen parameters.                                                                                                    |  |

Tabel 9: Structuur van de menu's

#### 6.2 - Toegang met naam via vervolgkeuzemenu's

De verschillende menu's worden geopend naargelang hun naam. Vanuit het hoofdmenu kan de menuselectie worden geopend door op een van de twee toetsen "+" of "-" te drukken.

Op de selectiepagina van de menu's verschijnen de namen van de menu's die geopend kunnen worden, en een van de menu's wordt gemarkeerd door een balk (zie afbeelding 14). Met de toetsen "+" en "-" wordt de markeerbalk verplaatst totdat het gewenste menu geselecteerd is. Dit kan dan worden geopend door op MODE te drukken.

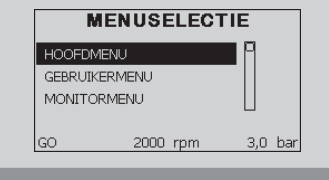

Afb. 14: Selectie van de vervolgkeuzemenu's

De beschikbare items zijn MAIN, GEBRUIKER, MONITOR, vervolgens verschijnt er een vierde item UITGEBREID MENU; hiermee is het mogelijk het aantal weergegeven menu's uit te breiden. Door UITGEBREID MENU te selecteren verschijnt er een pop-up dat vraagt de toegangscode (WACHTWOORD) in te voeren. De toegangscode (WACHTWOORD) komt overeen met de toetsencombinatie die gebruikt wordt voor de rechtstreekse toegang (volgens Tabel 8,) en maakt het mogelijk het aantal weergegeven menu's uit te breiden vanuit het menu dat de betreffende toegangscode heeft naar alle menu's met een lagere prioriteit.

De volgorde van de menu's is: Gebruiker, Monitor, Setpoint, Handbediening, Installateur, Technische assistentie. Nadat een toegangscode geselecteerd is, blijven de ontgrendelde menu's beschikbaar gedurende 15 minuten, of tot ze met de hand worden gedeactiveerd door middel van het item "Geavanceerde menu's verbergen" dat in de menuselectie verschijnt wanneer er een toegangscode wordt gebruikt.

Op afbeelding 15 wordt een werkingsschema getoond voor de selectie van de menu's.

Midden op de pagina's bevinden zich de menu's, vanaf de rechterkant komt men hier door de directe selectie met een toetsencombinatie, vanaf de linkerkant daarentegen via het selectiesysteem met vervolgkeuzemenu's.

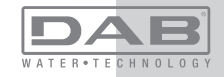

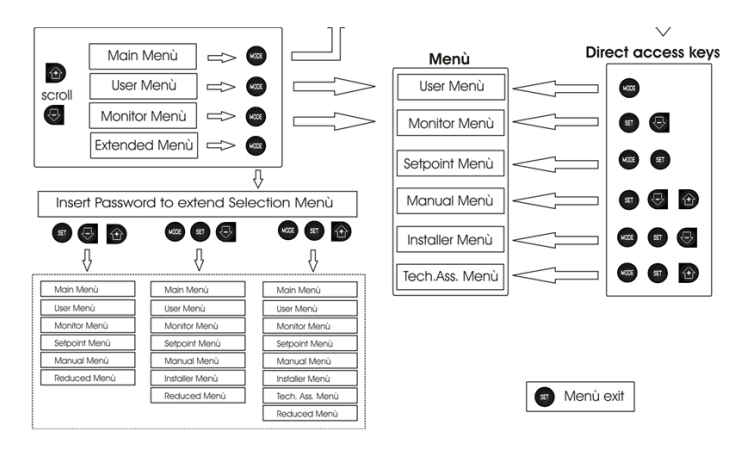

Afb. 15: Schema van toegangsmogelijkheden tot het menu

#### 6.3 - Structuur van de menupagina's

Bij de inschakeling verschijnen er enkele presentatiepagina's met de naam van het product en het logo. Daarna verschijnt een hoofdmenu. De naam van welk menu dan ook verschijnt altijd bovenaan het display. Op de hoofdpagina verschijnen altijd

<u>Staat:</u> bedrijfstoestand (bv. standby, go, Fault, ingangsfuncties) <u>Motortoerental:</u> waarde in [tpm]

<u>Druk:</u> waarde in [bar] of [psi] afhankelijk van het ingestelde matenstelsel. <u>Vermogen:</u> waarde in [kW] van het vermogen dat wordt opgenomen door het apparaat.

Als er zich een incident voordoet, kan het volgende verschijnen: <u>Storingsindicaties</u>

Waarschuwingsindicaties

#### Indicatie van de functies die aan de ingangen gekoppeld zijn Specifieke pictogrammen

Een lijst van foutcondities of statuscondities die op de hoofdpagina kunnen verschijnen is te vinden in Tabel 10

| Fout- en statuscondities die op de hoofdpagina worden weergegeven |                                                                       |  |  |
|-------------------------------------------------------------------|-----------------------------------------------------------------------|--|--|
| Identificatore                                                    | Descrizione                                                           |  |  |
| GO                                                                | Motor in bedrijf                                                      |  |  |
| SB                                                                | Motor gestopt                                                         |  |  |
| BL                                                                | Blokkering wegens watergebrek                                         |  |  |
| PB                                                                | Blokkering wegens voedingsspanning buiten grenzen                     |  |  |
| OC                                                                | Blokkering wegens overstroom in de motor van de elektropomp           |  |  |
| SC                                                                | Blokkering wegens kortsluiting op de uitgangsfasen                    |  |  |
| ОТ                                                                | Blokkering wegens oververhitting van vermogensstadia                  |  |  |
| BP                                                                | Blokkering wegens afwijking op de druksensor                          |  |  |
| NC                                                                | Pomp niet aangesloten                                                 |  |  |
| F1                                                                | Status / alarm functie 'Vlotter'                                      |  |  |
| F3                                                                | Status / alarm functie 'Systeemuitschakeling'                         |  |  |
| F4                                                                | Status / alarm functie 'Lagedruksignaal'                              |  |  |
| P1                                                                | Bedrijfstoestand met hulpsetpoint 1                                   |  |  |
| P2                                                                | Bedrijfstoestand met hulpsetpoint 2                                   |  |  |
| P3                                                                | Bedrijfstoestand met hulpsetpoint 3                                   |  |  |
| P4                                                                | Bedrijfstoestand met hulpsetpoint 4                                   |  |  |
| Comm.<br>pictogram met<br>cijfer                                  | Bedrijfstoestand bij communicatie multi-inverter met aangegeven adres |  |  |
| Comm. picto-<br>gram met E                                        | Fouttoestand van de communicatie in het multi-invertersysteem         |  |  |
| E0E21                                                             | Interne fout 021                                                      |  |  |

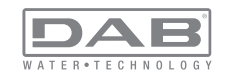

| EE                     | Schrijven en opnieuw lezen op EEprom van de fabrieksinstellingen |
|------------------------|------------------------------------------------------------------|
| WARN.<br>Lage spanning | Waarschuwing wegens ontbreken voedingsspanning                   |

#### Tabel 10: Status- en foutberichten op de hoofdpagina

De andere menupagina's variëren naargelang de functies die eraan gekoppeld zijn en worden achtereenvolgens beschreven naar type indicatie of instelling. Nadat een willekeurig menu geopend is, verschijnt onderaan de pagina altijd een samenvatting van de belangrijkste werkingsparameters (bedrijfstoestand of eventuele storing, werkelijke snelheid en druk).Hierdoor heeft men de fundamentele machineparameters altijd in het oog.

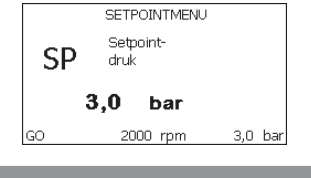

Afb. 16: weergave van een menuparameter

| Indicaties van de statusbalk onderaan op elke pagina                           |                         |  |  |
|--------------------------------------------------------------------------------|-------------------------|--|--|
| Identificator                                                                  | Beschrijving            |  |  |
| GO                                                                             | Motor in bedrijf        |  |  |
| SB                                                                             | Motor gestopt           |  |  |
| rpm                                                                            | Motortoeren per minuut  |  |  |
| bar                                                                            | Druk van de installatie |  |  |
| FAULT Aanwezigheid van een fout die aansturing van de elektropor<br>verhindert |                         |  |  |

Tabel 11: Aanduidingen in de statusbalk

Op de pagina's die de parameters weergeven kunnen verschijnen: numerieke waarden en meeteenheid van het huidige item, waarden van andere parameters die gebonden zijn aan de instelling van het huidige item, grafische balk, lijsten, zie Afbeelding 16.

#### 6.4 - Blokkering parameterinstelling via wachtwoord

Het apparaat heeft een beveiligingssysteem met wachtwoord. Als er een wachtwoord wordt ingesteld, zijn de parameters van het apparaat altijd toegankelijk en zichtbaar, maar kunnen ze niet worden gewijzigd. Het beheerssysteem van het wachtwoord bevindt zich in het menu "Technische assistentie" en wordt beheerd door middel van de parameter PW

#### 6.5 - Activering/deactivering van de motor

In normale bedrijfsomstandigheden heeft het indrukken en vervolgens loslaten van beide toetsen "+" en "-" blokkering/deblokkering van de motor tot gevolg (retentief ook na uitschakeling). Als er een storingsalarm aanwezig is, reset bovenstaande handeling het alarm zelf. Wanneer de motor uitgeschakeld is, wordt deze toestand aangeduid doordat de witte led knippert.

Dit commando kan vanaf elke menupagina worden geactiveerd, behalve RF en PW.

# 7 - BETEKENIS VAN DE AFZONDERLIJKE PARAMETERS

#### 7.1 - Menu Gebruiker

Door vanuit het hoofdmenu op de toets MODE te drukken (of door het selectiemenu te gebruiken door op "+" of "-" te drukken), wordt het MENU GEBRUIKER geopend. In het menu is het met de toets MODE mogelijk om door de diverse pagina's van het menu te scrollen. De weergegeven grootheden zijn als volgt.

# 7.1.1 - Status:

Geeft de toestand van de pomp weer.

#### 7.1.2 - RS: weergave van de draaisnelheid

Draaisnelheid die wordt aangedreven door de motor in tpm.

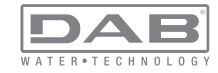

#### 7.1.3 - VP: weergave van de druk

Druk van de installatie gemeten in [bar] of [psi], al naargelang het gebruikte matenstelsel.

# 7.1.4 - VF: weergave van de stroming

Geeft de momentane stroming weer in [liter/min] of [gal/min], al naargelang het ingestelde matenstelsel.

# 7.1.5 - PO: weergave van het opgenomen vermogen

Vermogen dat wordt opgenomen door de elektropomp in [kW]. Onder het symbool van het gemeten vermogen PO kan een knipperende cirkel verschijnen. Dit symbool geeft het pre-alarm aan voor overschrijding van het maximaal toegestane vermogen.

# 7.1.6 - C1: weergave van de fasestroom

#### Fasestroom van de motor in [A].

Onder het symbool van de fasestroom C1 kan een knipperende cirkel verschijnen. Dit symbool geeft het pre-alarm aan voor overschrijding van de maximaal toegestane elektrische stroom. Als het symbool knippert met regelmatige tussenpozen wil dat zeggen dat de overstroombeveiliging op de motor op het punt staat in werking te treden en dat hoogstwaarschijnlijk ook zal doen.

# 7.1.7 - Bedrijfsuren en aantal starts

Geeft op drie regels van het apparaat de uren van elektrische voeding, de bedrijfsuren van de pomp en het aantal inschakelingen van de motor aan.

# 7.1.8 - PI: vermogenshistogram

Geeft een histogram van het afgegeven vermogen weer op 5 verticale balken. Het histogram geeft aan hoe lang de pomp ingeschakeld geweest is op een bepaald vermogensniveau. Op de horizontale as bevinden zich de balken van de diverse vermogensniveaus, op de verticale as wordt de tijd weergegeven gedurende welke de pomp ingeschakeld is geweest op een bepaald vermogensniveau (tijdspercentage t.o.v. het totaal).

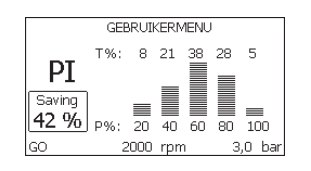

Afb. 17: weergave van het vermogenshistogram

# 7.1.9 - Systeem met meerdere pompen

Geeft de staat van het systeem aan als er een multi-inverterinstallatie aanwezig is. Als er geen communicatie is, verschijnt er een pictogram dat aangeeft dat de communicatie afwezig of onderbroken is. Als er meerdere, onderling verbonden apparaten zijn, wordt voor elk van de apparaten een pictogram weergegeven. Het pictogram heeft een pompsymbool en eronder verschijnen de tekens die de toestand van de pomp aangeven.

Afhankelijk van de bedrijfstoestand verschijnen de aanduidingen van Tabel 12.

| Weergave van het systeem |                                  |                                          |  |  |
|--------------------------|----------------------------------|------------------------------------------|--|--|
| Status                   | Pictogram                        | Statusinformatie onder het<br>pictogram  |  |  |
| Motor in bedrijf         | Symbool van de draaiende<br>pomp | aangedreven snelheid met drie<br>cijfers |  |  |
| Motor gestopt            | Symbool van de statische pomp    | SB                                       |  |  |
| Dispositivo in fault     | Symbool van de statische pomp    | F                                        |  |  |

#### Tabel 12: Weergave van het systeem met

Als het apparaat als reserve geconfigureerd is, is het bovenste deel van het pictogram met het motorsymbool gekleurd, de weergave blijft zoals in Tabel 9 met dien verstande dat als de motor stilstaat 'F' wordt weergegeven in plaats van 'SB'.

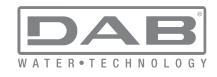

# 7.1.10 - Afgegeven debiet

De pagina toont twee debiettellers. De eerste toont het totale door de machine afgegeven debiet. De tweede toont een deelteller die door de gebruiker op nul kan worden gezet.

De deelteller kan vanaf deze pagina op nul worden gezet, door 2 sec op de knop " - " te drukken.

#### 7.1.11 - VE: weergave van de versie

Versie van de hardware en software waarmee het apparaat is uitgerust.

**7.1.12- FF: weergave storingen en waaarschuwingen (geschiedenis)** Chronologische weergave van de storingen die zijn opgetreden tijdens de werking van het systeem.

Onder het symbool FF verschijnen twee getallen x/y die respectievelijk de weergegeven storing (x) en het totale aantal aanwezige storingen (y) aangeven; rechts van deze getallen staat een aanwijzing omtrent het type weergegeven storing.

De toetsen "+" en "-" verschuiven de lijst van storingen: door op de toets

"-" te drukken gaat u achteruit in de geschiedenis tot aan de oudste aanwezige storing, door op de toets "+" te drukken gaat u vooruit in de geschiedenis tot aan de meest recente storing.

De storingen worden chronologisch weergegeven, vanaf de storing die het langst geleden is verschijnen (x=1) tot de meest recente storing (x=y). Er kunnen maximaal 64 storingen worden weergegeven; nadat dit aantal bereikt is, worden de oudste storingen overschreven.

Dit menu-item geeft een lijst van storingen weer, maar maakt geen reset mogelijk. De reset is alleen mogelijk met het speciale commando vanuit menu-item RF van het MENU TECHNISCHE ASSISTENTIE.

Noch een handmatige reset, noch een uitschakeling van het apparaat, noch herstel van de fabriekswaarden wist de storingengeschiedenis; dit gebeurt alleen met de hierboven beschreven procedure.

# 7.2 - Menu Monitor

Als vanuit het hoofdmenu tegelijkertijd de toetsen "SET" en "-" (min) 2 sec ingedrukt worden, of door het selectiemenu te gebruiken door op "+" of "-" te drukken, wordt het MENU MONITOR geopend.

Door vanuit het menu op de toets MODE te drukken verschijnen achtereenvolgens de volgende grootheden.

# 7.2.1 - CT: contrast van het display

Regelt het contrast van het display.

# 7.2.2 - BK: helderheid van het display

Regelt de achterverlichting van het display op een schaal van 0 tot 100.

# 7.2.3 - TK: inschakeltijd achterverlichting

Stelt de inschakeltijd van de achterverlichting in na de laatste druk op een toets.

Toegestane waarden: van 20 sec tot 10 min of 'altijd ingeschakeld'. Wanneer de achterverlichting uit is, heeft de eerst druk op een willekeurige toets alleen tot gevolg dat de achterverlichting opnieuw wordt ingeschakeld.

# 7.2.4 - LA: Taal

Weergave in een van de volgende talen:

- Italiaans
- Engels
- Frans
- Duits
- Spaans
- Nederlands
- Zweeds
- Turks
- Slovaaks
- Roemeens

# 7.2.5 - TE: weergave dissipatortemperatuur

# 7.3 - Menù Setpoint

Houd vanuit het hoofdmenu de toetsen "MODE" en "SET" tegelijkertijd ingedrukt totdat "SP" op het display verschijnt (of gebruik het selectiemenu door op "+" of "-" te drukken).

De toetsen "+" en "-" maken het respectievelijk mogelijk de druk voor drukopbouw in de installatie te verhogen of te verlagen.

Om het huidige menu af te sluiten en terug te keren naar het hoofdmenu, druk op SET.

Het regelbereik is 1-6 bar (14-87 psi).

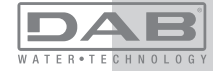

# 7.3.1 - SP: instelling van de setpointdruk

Dit is de druk waarmee de druk in de installatie wordt opgebouwd als er geen regelfuncties van hulpdrukken actief zijn.

# 7.3.2 - Instelling van de hulpdrukken

Het apparaat heeft de mogelijkheid de setpointdruk te variëren naargelang de status van de ingangen, er kunnen tot 4 hulpdrukken worden ingesteld voor in totaal 5 setpoints. Zie voor de elektrische aansluitingen de handleiding van de besturingseenheid, voor de software-instellingen zie paragraaf 7.6.15.3 - Instelling ingangsfunctie 'Hulpsetpoint'.

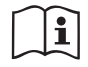

Als er tegelijkertijd meerdere hulpdrukfuncties actief zijn die gekoppeld zijn aan meerdere ingangen, realiseert het apparaat de laagste van de geactiveerde drukken.

De hulpsetpoints zijn alleen bruikbaar via de besturingseenheid.

# 7.3.2.1 - P1: Instelling van het hulpsetpoint 1

Druk waarmee de druk in de installatie wordt opgebouwd als de hulpsetpointfunctie op ingang 1 wordt geactiveerd.

# 7.3.2.2 - P2: Instelling van het hulpsetpoint 2

Druk waarmee de druk in de installatie wordt opgebouwd als de hulpsetpointfunctie op ingang 2 wordt geactiveerd.

# 7.3.2.3 - P3: Instelling van het hulpsetpoint 3

Druk waarmee de druk in de installatie wordt opgebouwd als de hulpsetpointfunctie op ingang 3 wordt geactiveerd.

# 7.3.2.4 - P4: Instelling van het hulpsetpoint 4

Druk waarmee de druk in de installatie wordt opgebouwd als de hulpsetpointfunctie op ingang 4 wordt geactiveerd.

De herstartdruk van de pomp is behalve aan de ingestelde druk (SP, P1, P2, P3, P4) ook gebonden aan RP. RP drukt de drukverlaging uit ten opzichte van "SP" (of een hulpsetpoint, indien geactiveerd), die de herstart van de pomp veroorzaakt. Voorbeeld: SP = 3,0 [bar]; RP = 0,5 [bar]; geen hulpsetpointfunctie actief: Tijdens de normale werking wordt de druk in de installatie opgebouwd met 3,0 [bar].

De herstart van de elektropomp vindt plaats wanneer de druk onder 2,5 [bar] daalt.

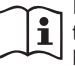

Instelling van een te hoge druk (SP, P1, P2, P3, P4) ten opzichte van de pompprestaties kan valse fouten wegens watergebrek BL veroorzaken; in dit geval moet de ingestelde druk worden verlaagd.

# 7.4 - Menu Handbediening

Houd vanuit het hoofdmenu de toetsen "SET" en "+" en "-" tegelijkertijd ingedrukt totdat op het display de pagina van het menu Handbediening verschijnt (of gebruik het selectiemenu door op "+" of "-" te drukken). Met het menu kunnen diverse configuratieparameters worden weergegeven en gewijzigd: met de toets MODE kan door de menupagina's worden gescrold, met de toetsen "+" en "-" kan de waarde van de betreffende parameter respectievelijk worden verhoogd en verlaagd. Om het huidige menu af te sluiten en terug te keren naar het hoofdmenu, druk op SET. Het openen van het handbedieningsmenu door indrukken van de toetsen "SET" "+" "-" brengt de machine in een geforceerde STOP-conditie. Deze functie kan worden gebruikt om stopzetting van de machine af te dwingen. De stopconditie wordt opgeslagen en opnieuw voorgesteld ook

in het geval van uit- en inschakeling van de machine.

In de handbedieningsmodus is het, ongeacht de weergegeven parameter, mogelijk de volgende opdrachten uit te voeren:

Tijdelijke start van de elektropomp

Gelijktijdig indrukken van de toetsen MODE en "+" heeft tot gevolg dat de pomp start op de snelheid RI en het bedrijf duurt zolang de twee toetsen ingedrukt blijven. Wanneer de opdracht pomp AAN of pomp UIT wordt gegeven, wordt dit gecommuniceerd op het display.

#### Start van de pomp

Gelijktijdig indrukken van de toetsen "MODE" "-" "+" gedurende 2 sec veroorzaakt het starten van de pomp op de snelheid RI. Het bedrijf duurt totdat de toets SET wordt ingedrukt. Opnieuw indrukken van SET heeft afsluiting van het handbedieningsmenu tot gevolg.

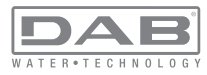

Wanneer de opdracht pomp AAN of pomp UIT wordt gegeven, wordt dit gecommuniceerd op het display.

In geval van werking in deze modus voor meer dan 5' zonder aanwezigheid van hydraulische vloeistof, zal de machine een alarm geven wegens oververhitting en de fout PH melden.

Nadat de fout PH verdwenen is, zal de reset uitsluitend op automatische wijze plaatsvinden. De resettijd is 15'; als de fout PH meer dan 6 maal achtereen optreedt, neemt de resettijd toe tot 1 uur. Na de reset die volgt op deze fout, blijft de pomp in stop totdat de gebruiker hem start met de toetsen "MODE" "-" "+".

#### 7.4.1 - Status:

Geeft de toestand van de pomp weer.

#### 7.4.2 - RI: snelheidsinstelling

Stelt de motorsnelheid in in tpm. Hiermee wordt het toerental op een vooringestelde waarde geforceerd.

#### 7.4.3 - VP: weergave van de druk

Druk van de installatie gemeten in [bar] of [psi], al naargelang het gebruikte matenstelsel.

#### 7.4.4 - VF: weergave van de stroming

Als deze geselecteerd wordt, maakt de stromingssensor het mogelijk de stroming weer te geven in de gekozen meeteenheid. De meeteenheid kan [l/min] of [gal/min] zijn, zie par. 7.5.4 - MS: Matenstelsel.

#### 7.4.5 - PO: weergave van het opgenomen vermogen

Vermogen dat wordt opgenomen door de elektropomp in [kW]. Onder het symbool van het gemeten vermogen PO kan een knipperende cirkel verschijnen. Dit symbool geeft het pre-alarm aan voor overschrijding van het maximaal toegestane vermogen.

#### 7.4.6 - C1: weergave van de fasestroom

#### Fasestroom van de motor in [A].

Onder het symbool van de fasestroom C1 kan een knipperende cirkel verschijnen. Dit symbool geeft het pre-alarm aan voor overschrijding van de maximaal toegestane elektrische stroom. Als het symbool knippert met regelmatige tussenpozen wil dat zeggen dat de overstroombeveiliging op de motor op het punt staat in werking te treden en dat hoogstwaarschijnlijk ook zal doen.

#### 7.4.7 - RS: weergave van de draaisnelheid

Draaisnelheid die wordt aangedreven door de motor in tpm.

#### 7.4.8 - TE: weergave dissipatortemperatuur

#### 7.5 - Menu Installateur

Afbeelding 18.

Houd vanuit het hoofdmenu de toetsen "MODE" en "SET" en "-" tegelijkertijd ingedrukt totdat op het display de eerste parameter van het installatiemenu verschijnt (of gebruik het selectiemenu door op "+" of "-" te drukken). Met het menu kunnen diverse configuratieparameters worden weergegeven en gewijzigd: met de toets MODE kan door de menupagina's worden gescrold, met de toetsen "+" en "-" kan de waarde van de betreffende parameter respectievelijk worden verhoogd en verlaagd. Om het huidige menu af te sluiten en terug te keren naar het hoofdmenu, druk op SET.

#### 7.5.1 - RP: instelling van de drukverlaging voor herstart

Drukt de drukverlaging ten opzichte van de SP-waarde uit die herstart van de pomp veroorzaakt.

Als de setpointdruk bijvoorbeeld 3,0 [bar] bedraagt en RP is 0,5 [bar], vindt de herstart plaats bij 2,5 [bar].

RP kan worden ingesteld van een minimum van 0,1 tot een maximum van 1 [bar].

In bijzondere omstandigheden (bijvoorbeeld bij een setpoint dat lager is dan RP zelf) kan hij automatisch worden beperkt.

Om het de gebruiker gemakkelijker te maken verschijnt op de instellingspagina van RP de effectieve herstartdruk ook onder het RP-symbool, zie

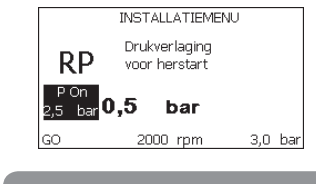

#### Afb. 18: Instelling van de herstartdruk

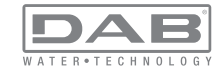

## 7.5.2 - OD: type installatie

Mogelijke waarden zijn 1 en 2, hetgeen staat voor een starre of een elastische installatie.

Bij het verlaten van de fabriek is de waarde 1 ingesteld, die geschikt is voor de meeste installaties. Als er sprake is van drukschommelingen die niet gestabiliseerd kunnen worden aan de hand van de parameters GI en GP, moet de waarde 2 worden ingesteld.

**BELANGRIJK:** in de twee configuraties veranderen ook de waarden van de regelparameters GP en GI. Daarnaast zijn de waarden van GP en GI die zijn ingesteld in modus 1 ondergebracht in een ander geheugen dan de waarden van GP en GI die zijn ingesteld in modus 2. De waarde van GP in modus 1 wordt derhalve bij overgang naar modus 2 vervangen door de waarde van GP in modus 2, maar wordt bewaard en kan worden teruggevonden bij terugkeer in modus 1. Een zelfde waarde die te zien is op het display heeft een ander gewicht in de ene of de andere modus, aangezien het controle-algoritme verschilt.

# 7.5.3 - AD: configuratie van het adres

Dit is alleen van betekenis bij een aansluiting met meerdere pompen. Deze parameter stelt het communicatie-adres in dat moet worden toegewezen aan het apparaat. De mogelijke waarden zijn: automatisch (default) of een handmatig toegekend adres.

Handmatig ingestelde adressen kunnen de waarden 1 tot en met 4 krijgen. De configuratie van de adressen moet homogeen zijn voor alle apparaten waaruit de groep bestaat: ofwel automatisch voor alle apparaten, ofwel handmatig. Het is niet toegestaan gelijke adressen in te stellen. Zowel bij gemende toewijzing van adressen (enkele handmatig, andere automatisch) als in het geval van identieke adressen wordt een fout gesignaleerd. De foutsignalering verschijnt met een knipperende E in plaats van het adres van de machine.

Als de gekozen toewijzing automatisch is, worden bij elke inschakeling van het systeem adressen toegekend die kunnen afwijken van de vorige keer, maar dit is niet van invloed op de juiste werking.

# 7.5.4 - MS: matenstelsel

Hiermee wordt het matenstelsel van de meeteenheden ingesteld, te weten het internationale of het Britse stelsel. De weergegeven grootheden worden weergegeven in Tabel 13.

**OPMERKING:** de Engelse meeteenheid heeft een omrekeningsfactor van de stroom gelijk aan 1 gal = 4l.

| Weergegeven meeteenheden                                  |         |           |  |  |
|-----------------------------------------------------------|---------|-----------|--|--|
| Grootheid Meeteenheid Meeteenheid<br>internationaal Brits |         |           |  |  |
|                                                           |         |           |  |  |
| Druck                                                     | bar     | psi       |  |  |
| Temperatuur                                               | °C      | °F        |  |  |
| Flusso                                                    | l / min | gal / min |  |  |

Tabel 13: Matenstelsel meeteenheden

# 7.5.5 - AS: koppeling van apparaten

Hiermee kan de modus voor aan-/loskoppeling worden geopend met de volgende apparaten:

- e.sy Andere e.sybox-pomp voor werking in een pompgroep die wordt gevormd door maximaal 4 elementen
- COM Communicatie-eenheid PWM Com
- TERM Remote terminal PWM Term
- I/O Besturingseenheid in- en uitgangen e.sylink
- DEV Eventuele andere compatibele apparaten

#### Menu Verbindingen

De pictogrammen van de verschillende aangesloten apparaten worden weergegeven met hun identificatie-acroniem en het bijbehorende ontvangstvermogen eronder.

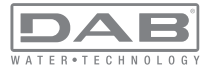

Un' Een permanent brandend pictogram geeft aan dat het apparaat verbonden is en correct functioneert; een doorgekruist pictogram geeft aan dat het apparaat geconfigureerd is als onderdeel van het netwerk, maar niet gedetecteerd wordt. Door indrukken van "+"/"-" kan een apparaat worden geselecteerd dat al verbonden is (functie actief bij het loslaten) door het bijbehorende pictogram onderstreept weer te geven;

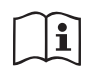

Op deze pagina worden niet alle apparaten weergegeven die in de ether aanwezig zijn, maar alleen de apparaten die deel uitmaken van ons netwerk.

Door alleen de apparaten van het eigen netwerk te zien is werking van meerdere analoge netwerken mogelijk die tegelijkertijd bestaan in de actieradius van de draadloze verbinding zonder verwarring te scheppen; op deze manier geeft de gebruiker geen elementen weer die niet tot het pompsysteem behoren.

Vanaf deze menupagina kan een element worden aan- of afgekoppeld van het persoonlijke draadloze netwerk.

Bij het starten van de machine bevat het menu-item AS geen enkele verbinding, aangezien er geen apparaten verbonden zijn. Apparaten kunnen alleen door middel van handelingen voor aan-/afkoppeling door de gebruiker worden toegevoegd of verwijderd.

#### Verbinding van apparaten

Door "+" 5 sec in te drukken gaat de machine over naar de zoekstatus voor de verbinding met draadloze apparaten. Deze status kan worden afgeleid uit het met regelmatige tussenpozen knipperende pictogram (behorend bij het apparaat waarop de actief wordt uitgevoerd) en COMMled. Zodra twee machines in een nuttig communicatieveld deze status hebben, maken ze verbinding, indien mogelijk. Als de koppeling niet mogelijk is voor een of beide machines, eindigt de procedure en verschijnt op elke machine een pop-up met de melding "koppeling niet mogelijk". Een koppeling kan niet mogelijk zijn omdat al het maximale aantal aanwezig is van het apparaat dat men probeert te koppelen, of omdat het te koppelen apparaat niet wordt herkend.

De zoekstatus voor koppeling blijft actief totdat het te koppelen apparaat gevonden is (ongeacht het resultaat van de koppeling); als het in een

tijd van 1 minuut niet mogelijk is een apparaat te zien, wordt de koppelingsstatus afgesloten. De zoekstatus voor draadloze koppeling kan op elk gewenst moment worden afgesloten door op SET of MODE te drukken. **Afkoppeling van apparaten** 

Om een element af te koppelen moet het eerst worden geselecteerd met de toetsen "+" of "-", daarna moet "--" 5 sec worden ingedrukt; zodoende gaat het systeem over naar de modus voor afkoppeling van het geselecteerde apparaat waarbij het pictogram van het geselecteerde apparaat en de COMM-led snel gaan knipperen, om aan te geven dat het gekozen apparaat gewist zal worden. Door nogmaals op "--" te drukken wordt het apparaat afgekoppeld; door het indrukken van een willekeurige toets, of als er meer dan 30 sec verstrijken nadat de afkoppelingsmodus geactiveerd is, eindigt de procedure.

#### 7.5.6 - PR: remote druksensor

De parameter PR maakt het mogelijk een afstand-druksensor te selecteren.

De default instelling is sensor afwezig.

Om zijn functies te kunnen vervullen, moet de afstandsensor worden aangesloten op een besturingseenheid en moet deze worden geassocieerd met de e.sybox, zie par 5.1 – Werking van de besturingseenheid Zodra er een verbinding tussen e.sybox en besturingseenheid tot stand is gebracht, en de afstand-druksensor is aangesloten, begint de sensor te werken. Wanneer de sensor actief is, verschijnt in het display een pictogram dat een gestileerde sensor aangeeft, met een P er in. De afstand-druksensor zorgt er in combinatie met de interne sensor voor dat de druk in de twee punten van de installatie (interne sensor en afstandsensor) nooit onder de setpointdruk daalt. Op deze manier kunnen eventuele drukverliezen gecompenseerd worden.

OPMERKING: om de setpointdruk in het punt van de laagste druk te handhaven, kan de druk in het andere punt hoger zijn dan de setpointdruk.

#### 7.6 - Menu technische assistentie

Geavanceerde instellingen die alleen mogen worden verricht door gespecialiseerd personeel of onder direct toezicht van het assistentienetwerk. Houd vanuit het hoofdmenu de toetsen "MODE" en "SET" en "+" tegeli-

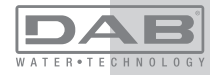

jkertijd ingedrukt totdat "TB" op het display verschijnt (of gebruik het selectiemenu door op "+" of "-" te drukken). Met het menu kunnen diverse configuratieparameters worden weergegeven en gewijzigd: met de toets MODE kan door de menupagina's worden gescrold, met de toetsen "+" en "-" kan de waarde van de betreffende parameter respectievelijk worden verhoogd en verlaagd. Om het huidige menu af te sluiten en terug te keren naar het hoofdmenu, druk op SET.

#### 7.6.1 -TB: blokkeertijd wegens watergebrek

De instelling van de reactietijd van de blokkering wegens watergebrek maakt het mogelijk de tijd (in seconden) te selecteren die het apparaat gebruikt om het watergebrek te signaleren.

Verandering van deze parameter kan nuttig zijn als er een vertraging bekend is tussen het moment waarop de motor ingeschakeld wordt en het moment waarop de afgifte start. Een voorbeeld hiervan is een installatie waarin de aanzuigleiding buitengewoon lang is en een klein lek bevat. In dit geval kan het gebeuren dat de leiding in kwestie leegraakt, ook als het water niet ontbreekt, de elektropomp enige tijd nodig heeft om zich weer te vullen, de waterstroom te leveren en druk op de installatie te veroorzaken.

#### 7.6.2 - T1: Vertraging lage druk (kiwa-functie)

Deze stelt de uitschakeltijd van de inverter in vanaf het moment waarop het lagedruksignaal wordt ontvangen (zie Instelling van de lagedrukdetectie, par 7.6.15.5). Het lagedruksignaal kan worden ontvangen op elk van de 4 ingangen, door de ingang dienovereenkomstig te configureren (zie Set-up van de digitale hulpingangen IN1, IN2, IN3, IN4 par 7.6.15). T1 kan worden ingesteld tussen 0 en 12 s. De fabrieksinstelling is 2 s.

# 7.6.3 - T2: vertraging bij uitschakeling

Stelt de vertraging in waarmee de inverter moet worden uitgeschakeld vanaf het moment waarop de omstandigheden voor uitschakeling zijn bereikt: druk in de installatie en stroming lager dan de minimumstroming. T2 kan worden ingesteld tussen 2 en 120 s. De fabrieksinstelling is 10 s.

#### 7.6.4 - GP: proportionele versterkingscoëfficiënt

IIDe proportionele waarde moet in het algemeen worden verhoogd voor systemen met elasticiteit (bijvoorbeeld met buizen van PVC) en worden verlaagd voor starre installaties (bijvoorbeeld met ijzeren buizen). Om de druk in de installatie constant te houden, voert de inverter een controle van het type PI uit op de gemeten drukfout. Afhankelijk van deze fout berekent de inverter het vermogen dat aan de motor moet worden geleverd. Het gedrag van deze controle hangt af van de parameters GP en GI die zijn ingesteld. Om tegemoet te komen aan de diverse gedragswijzen van verschillende types hydraulische installaties waarop het systeem kan werken, maakt de inverter het mogelijk andere parameters te selecteren dan in de fabriek zijn ingesteld. Voor bijna alle installaties zijn de fabriekinstellingen voor de parameters GP en GI optimaal. Als er zich problemen voordoen in de regeling, is het mogelijk deze instellingen aan te passen.

#### 7.6.5 - GI: integrerende versterkingscoëfficiënt

Als er sprake is van grote drukvallen wanneer de stroming plotseling verhoogd wordt, of een langzame reactie van het systeem, moet de waarde van GI worden verhoogd. Als er zich daarentegen drukschommelingen rondom het setpoint voordoen, moet de waarde van GI worden verlaagd.

**BELANGRIJK:** voor bevredigende drukregelingen moeten normaal gesproken zowel GP als GI worden aangepast.

# 7.6.6 - RM: maximale snelheid

Hiermee wordt een maximumgrens ingesteld voor het aantal omwentelingen van de pomp.

#### 7.6.7 - Instelling van het aantal apparaten en de reserves

#### 7.6.8 - NA: actieve apparaten

Hiermee wordt het maximale aantal apparaten ingesteld dat betrokken is bij het pompen.

Mogelijk zijn de waarden van 1 tot en met het aantal aanwezige apparaten (max. 4). De standaardwaarde voor NA is N, d.w.z. het aantal apparaten dat aanwezig is in de keten; dit wil zeggen dat als er apparaten aan de keten worden toegevoegd of eruit worden verwijderd, NA altijd de waarde krijgt die gelijk is aan het aantal aanwezige apparaten dat automatisch gedetecteerd is. Door een andere waarde dan N in te stellen wordt het maximumaantal apparaten dat betrokken kan zijn bij het pompen vastgelegd op het ingestelde aantal.

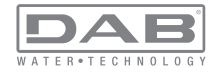

Deze parameter dient voor het geval er een beperking voor het aantal pompen geldt dat men ingeschakeld kan of wil houden, en in het geval men een of meer apparaten als reserve wil houden (zie 7.6.10 IC: configuratie van de reserve en de voorbeelden erna). Op deze menupagina is het tevens mogelijk de andere twee systeemparameters te zien die verband houden met deze waarde (zonder dat ze kunnen worden gewijzigd), d.w.z. N (aantal aanwezige apparaten dat automatisch door het systeem gedetecteerd wordt) en NC (maximumaantal gelijktijdige apparaten).

#### 7.6.9 NC: gelijktijdige apparaten

Hiermee wordt het maximale aantal apparaten ingesteld dat tegelijkertijd kan werken.Mogelijke waarden zijn 1 en NA. Standaard krijgt NC de waarde NA, dit wil zeggen dat NC de waarde van NA houdt, hoe NA ook toeneemt. Door een andere waarde in te stellen dan NA wordt de waarde afgekoppeld van NA en wordt het ingestelde aantal vastgesteld op het maximale aantal gelijktijdige apparaten. Deze parameter dient voor het geval er een beperking voor het aantal pompen geldt dat men ingeschakeld kan of wil houden (zie 7.6.10 IC: configuratie van de reserve en de voorbeelden erna).Op deze menupagina is het tevens mogelijk de andere twee systeemparameters te zien die verband houden met deze waarde (zonder dat ze kunnen worden gewijzigd), d.w.z. N (aantal aanwezige apparaten dat automatisch door het systeem gelezen wordt) en NA (maximumaantal actieve apparaten).

#### 7.6.10 IC: configuratie van de reserve

Deze parameter configureert het apparaat als automatisch of reserve. Als hij wordt ingesteld op automatisch (standaard), is het apparaat betrokken bij het normale pompen, als hij geconfigureerd is als reserve, krijgt het de laagste prioriteit bij het starten, d.w.z. het apparaat waarop deze instelling betrekking heeft, start altijd als laatste. Als er een aantal actieve apparaten wordt ingesteld dat lager is dan het aantal aanwezige apparaten en er wordt één element ingesteld als reserve, heeft dit als gevolg dat, als er geen problemen zijn, het reserveapparaat niet deelneemt aan het normale pompen. Als er daarentegen een defect is op een van de werkende pompen (bv. geen elektrische voeding, inschakeling van een beveiliging enz.), start ook het reserveapparaat. De configuratiestatus "reserve" is op de volgende manieren zichtbaar: op de pagina Systeem met meerdere pompen is het bovenste deel van het pictogram gekleurd; op de AD- en hoofdpagina verschijnt het communicatiepictogram met het adres van het apparaat met het nummer op een gekleurde achtergrond. Er kan ook meer dan één apparaat geconfigureerd zijn als reserve binnen een pompsysteem.

Ook als als reserve geconfigureerde apparaten niet betrokken zijn bij het normale pompen, worden ze echter efficiënt gehouden door het algoritme dat stagnering verhindert. Het algoritme dat stagnering tegengaat zorgt er eenmaal per 23 uur voor dat de startprioriteit wordt verwisseld, en laat minstens één minuut achtereen een stroming leveren door elk apparaat. Dit algoritme is bedoeld om kwaliteitsverslechtering van het water in de rotor te voorkomen en om de bewegende delen efficiënt te houden; het is nuttig voor alle apparaten en in het bijzonder voor de als reserve geconfigureerde apparaten die in normale omstandigheden niet werken.

# 7.6.10.1 - Configuratievoorbeelden voor installaties met meerdere pompen

Voorbeeld 1:

Een pompgroep bestaande uit 2 apparaten (N=2, automatisch gedetecteerd) waarvan er 1 is ingesteld als actief (NA=1), één als gelijktijdig (NC=1 of NC=NA aangezien NA=1) en één als reserve (IC=reserve op een van de twee apparaten).

Dit heeft het volgende effect: het apparaat dat niet als reserve is geconfigureerd start en werkt alleen (ook als het niet in staat is de hydraulische belasting te ondersteunen en de gerealiseerde druk te laag is). Indien er in dit apparaat een storing ontstaat, treedt het reserveapparaat in werking.

#### Voorbeeld 2:

Een pompgroep bestaande uit 2 apparaten (N=2, automatisch gedetecteerd) waarvan alle apparaten actief en gelijktijdig zijn (fabrieksinstellingen NA=N en NC=NA) en één als reserve (IC=reserve op één van de twee apparaten).

Dit heeft het volgende effect: als eerste start altijd het apparaat dat niet geconfigureerd is als reserve, als de gerealiseerde druk te laag is start

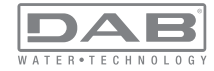

ook het tweede, als reserve geconfigureerde apparaat. Op deze manier wordt geprobeerd om altijd hoe dan ook te voorkomen dat één apparaat in het bijzonder (het als reserve geconfigureerde apparaat) wordt gebruikt, maar dit kan in geval van nood te hulp komen als er een grotere hydraulische belasting nodig is.

#### Voorbeeld 3:

Een pompgroep bestaande uit 4 apparaten (N4, automatisch gedetecteerd) waarvan er 3 als actief ingesteld zijn (NA=3), 2 als gelijktijdig (NC=2) en 1 als reserve (IC=reserve op twee apparaten).

Dit heeft het volgende effect: maximaal 2 apparaten starten tegelijkertijd. De werking van de 2 apparaten die gelijktijdig kunnen werken vindt afwisselend plaats tussen 3 apparaten, zodat de maximale werktijd van elk ervan ET, wordt gerespecteerd. In het geval een van de actieve apparaten een storing heeft, treedt er geen enkele reserve in werking aangezien er niet meer dan 2 apparaten tegelijk (NC=2) kunnen starten en er 2 actieve apparaten aanwezig blijven. De reserve begint te werken zodra een andere van de overige 2 apparaten een storing heeft.

#### 7.6.11 - ET: Max uitwisselingstijd

Hiermee wordt de maximale continue werktijd ingesteld van een apparaat binnen een groep. Dit heeft alleen betekenis voor pompgroepen met onderling verbonden apparaten. De tijd kan worden ingesteld tussen 1 min en 9 uur; de fabrieksinstelling is 2 uur.

Wanneer de tijd ET van een apparaat verstreken is, wordt de startvolgorde van het systeem opnieuw toegewezen, zodanig dat het apparaat waarvan de tijd verstreken is de laagste prioriteit krijgt. Deze strategie heeft tot doel het apparaat dat al gewerkt heeft het minst te gebruiken en de werktijd van de verschillende machines van een groep in evenwicht te houden. Als ondanks het feit dat het apparaat op de laatste plaats is gezet voor de startvolgorde de hydraulische belasting toch inzet van het apparaat in kwestie vereist, zal deze starten om de drukvorming in de installatie te waarborgen.

De startprioriteit wordt opnieuw toegewezen in twee omstandigheden, in basis van de ET-tijd:

1- Scambio Wisseling tijdens het pompen: wanneer de pomp ononder-

broken ingeschakeld blijft totdat de maximale absolute pomptijd wordt overschreden.

2- Wisseling in standby: wanneer de pomp in standby is maar 50% van de ET-tijd overschreden is.

Als ET wordt ingesteld op 0, volgt wisseling in standby. Telkens wanneer een pomp van de groep stopt, start bij de volgende herstart een andere pomp.

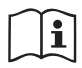

Als de parameter ET (maximale werktijd) op 0 is gezet, volgt een wisseling bij iedere herstart, ongeacht de effectieve werktijd van de pomp.

# 7.6.12 - AY: Anti-cycling

ComeZoals beschreven in paragraaf 9 dient deze functie om veelvuldige in- en uitschakelingen te voorkomen in het geval van lekken in de installatie. De functie kan op 2 verschillende manieren worden geactiveerd: normaal en smart. In de normale modus blokkeert de elektronische besturing de motor na N identieke start/stopcycli. In de smartmodus daarentegen werkt hij op de parameter RP om de negatieve effecten van lekken te verminderen. Als de functie wordt ingesteld op "Gedeactiveerd", grijpt hij niet in.

#### 7.6.13 - AE: activering blokkeringverhindering

Deze functie dient om mechanische blokkeringen te voorkomen in het geval van langdurige inactiviteit; hij werkt door de pomp periodiek te laten draaien.

Wanneer de functie geactiveerd is, voert de pomp elke 23 uur een cyclus die blokkering voorkomt uit met een duur van 1 min.

# 7.6.14 - AF: activering antibevriezingsfunctie

Als deze functie geactiveerd is, wordt de pomp automatisch aan het draaien gebracht wanneer de temperatuur in de buurt van het vriespunt komt, om te voorkomen dat de pomp zelf kapot gaat.

# 7.6.15 - Set-up van de digitale hulpingangen IN1, IN2, IN3, IN4

In deze paragraaf worden de functies en de mogelijke configuraties van de ingangen getoond van de besturingseenheid die draadloos verbonden is met het apparaat, via de parameters I1, I2, I3, I4. Voor de elektrische

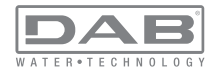

aansluitingen, zie de handleiding van de besturingseenheid.

De ingangen IN1..IN4 zijn alle gelijk en elk ervan kan aan alle functies worden gekoppeld. Door middel van de parameters I1, I2, I3, I4 wordt de gewenste functie aan de bijbehorende ingang gekoppeld (IN1, IN2, IN3, IN4.).

Elke functie die gekoppeld wordt aan de ingangen wordt verderop in deze paragraaf uitgebreider uitgelegd. In Tabel 15 staat een samenvatting van de functies en de diverse configuraties.

De fabrieksconfiguraties staan vermeld in Tabel 14.

| Fabrieksconfiguraties van de digitale ingangen<br>digitali IN1, IN2, IN3, IN4 |                   |  |  |
|-------------------------------------------------------------------------------|-------------------|--|--|
| Ingang                                                                        | Waarde            |  |  |
| 1                                                                             | 0 (Gedeactiveerd) |  |  |
| 2                                                                             | 0 (Gedeactiveerd) |  |  |
| 3                                                                             | 0 (Gedeactiveerd) |  |  |
| 4                                                                             | 0 (Gedeactiveerd) |  |  |

# Tabel 14: Fabrieksconfiguratie van de ingangen

| Samenvattende tabel van de mogelijke configuraties van de digitale<br>ingangen IN1, IN2, IN3, IN4 en hun werking |                                                 |                                                     |  |  |
|----------------------------------------------------------------------------------------------------|-------------------------------------------------|-----------------------------------------------------|--|--|
| Waarde                                                                                                    | Functie die gekoppeld is aan de<br>ingang INx   | Weergave van de aan de ingang<br>gekoppelde functie |  |  |
| 0                                                                                                    | Functies van ingang gedeactiveerd               |                                                     |  |  |
| 1                                                                                                    | Tekort aan water door externe vlotter (NO)      | Symbool vlotter (F1)                                |  |  |
| 2                                                                                                    | Tekort aan water door externe vlotter (NC)      | Symbool vlotter (F1)                                |  |  |
| 3                                                                                                    | Hulpsetpoint Pi (NO) t.o.v. gebruikte<br>ingang | Px                                                  |  |  |

| 4                                                 | Hulpsetpoint Pi (NC) t.o.v. gebruikte<br>ingang                                                           | Px                      |  |
|---------------------------------------------------|----------------------------------------------------------------------------------------------------|-------------------------|--|
| 5                                                 | Algemene deactivering van de motor door extern signaal (NO)                                               | F3                      |  |
| 6                                                 | Algemene deactivering van de motor door extern signaal (NC)                                               | F3                      |  |
| 7                                                 | Algemene deactivering van de<br>motor door extern signaal (NO) + F3<br>Reset van herstelbare blokkeringen |                         |  |
| 8                                                 | Algemene deactivering van de mo-<br>tor door extern signaal (NC) + Reset<br>van herstelbare blokkeringen  | e mo-<br>Reset F3<br>en |  |
| 9 Reset van herstelbare blokkeringen<br>NO        |                                                                                                    |                         |  |
| 10                                                | Ingang lagedruksignaal NO, auto-<br>matische en handmatige reset                                          | F4                      |  |
| 11                                                | Ingang lagedruksignaal NC, auto-<br>matische en handmatige reset                                          | F4                      |  |
| 12                                                | Ingang lage druk NO alleen<br>handmatige reset                                                            | F4                      |  |
| 13 Ingang lage druk NO alleen<br>handmatige reset |                                                                                                    | F4                      |  |

#### Tabel 15: Configuraties van de ingangen

**7.6.15.1 - Deactivering van de aan de ingang gekoppelde functies** Door 0 in te stellen als configuratiewaarde van een ingang wordt elke functie die aan de ingang gekoppeld is gedeactiveerd, ongeacht het signaal dat aanwezig is op de klemmen van de ingang zelf.

#### 7.6.15.2 - Instelling functie "externe vlotter"

De externe vlotter kan worden verbonden met een willekeurige ingang, voor de elektrische aansluitingen zie de handleiding van de besturingseenheid. De vlotterfunctie wordt verkregen, door op de parameter Ix,

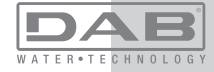

behorende bij de ingang waarmee de vlotter is verbonden, een van de waarden van Tabel 16 in te stellen

Activering van de functie van de externe vlotter veroorzaakt blokkering van het systeem. De functie is ontwikkeld om de ingang te verbinden met een signaal dat afkomstig is van een vlotter die het gebrek aan water signaleert.

Wanneer deze functie actief is, verschijnt het symbool van de vlotter in de hoofdpagina.

Om het systeem te blokkeren en de fout F1 te laten signaleren moet de ingang minstens 1 sec worden geactiveerd.

In de foutconditie F1 moet de ingang minstens 30 sec worden gedeactiveerd, voordat het systeem gedeblokkeerd wordt. Het gedrag van de functie is samengevat in Tabel 16.

Als er tegelijkertijd meerdere vlotterfuncties geconfigureerd zijn op verschillende ingangen, signaleert het systeem "F1" als minstens één functie geactiveerd wordt en wordt het alarm opgeheven wanneer er geen enkele functie actief is

| Geurag van de functie externe violter maargelang nyk en de ingang |                                                 |               |                                                                                   |                        |
|-------------------------------------------------------------------|-------------------------------------------------|---------------|-----------------------------------------------------------------------------------|------------------------|
| Waarde<br>parameter<br>Ix                                         | Configuratie<br>ingang                          | Status ingang | Werking                                                                           | Weergave op<br>display |
|                                                                   |                                                 | Afwezig       | Normaal                                                                           | Geen                   |
| 1                                                                 | Actief met hoog<br>signaal op de<br>ingang (NO) | Aanwezig      | Blokkering van<br>het systeem<br>door gebrek<br>aan water door<br>externe vlotter | F1                     |
| 2                                                                 | Actief met laag<br>signaal op de<br>ingang (NC) | Afwezig       | Blokkering van<br>het systeem<br>door gebrek<br>aan water door<br>externe vlotter | F1                     |
|                                                                   |                                                 | Aanwezig      | Normaal                                                                           | Geen                   |

Tabel 16: Functie externe vlotter

. . . . . . . . . . . .

# 7.6.15.3 - Instelling ingangsfunctie hulpsetpoint

Het signaal dat een hulpsetpoint activeert kan worden aangeleverd op willekeurig welke van de 4 ingangen (zie voor de elektrische aansluitingen de handleiding van de besturingseenheid). De functie hulpsetpoint wordt verkregen door de parameter Ix met betrekking tot de ingang waarop de verbinding tot stand is gebracht in te stellen volgens tabel 17. Voorbeeld: om Paux 2 te gebruiken, moet u I2 instellen op 3 of 4, en de ingang 2 op de besturingseenheid gebruiken: in deze conditie zal, als de ingang 2 geactiveerd is, de druk Paux 2 worden gerealiseerd en wordt in het display P2 weergegeven. De functie hulpsetpoint wijzigt het setpoint van het systeem van druk de SP (zie par. 7.3 - Menu Setpoint) in de druk Pi, waarbij i staat voor de gebruikte ingang. Op deze manier zijn behalve SP ook de andere vier drukken P1. P2. P3. P4 actief.

Wanneer deze functie actief is, verschijnt het symbool Pi in de STATUSregel van de hoofdpagina. Om het systeem te laten werken met het hulpsetpoint moet de ingang minstens 1 sec actief zijn.

Wanneer gewerkt wordt met een hulpsetpoint moet de ingang, om weer te werken met het setpoint SP, niet actief zijn gedurende minstens 1 sec. Het gedrag van de functie is samengevat in Tabel 17.

Als er tegelijkertijd meerdere hulpsetpoint-functies geconfigureerd zijn op verschillende ingangen, signaleert het systeem "Pi" wanneer er minstens één functie geactiveerd wordt. Bij gelijktijdige activeringen wordt de laagste druk gerealiseerd van de drukken met actieve ingang. Het alarm wordt opgeheven wanneer er geen enkele ingang geactiveerd is.

| Gedrag van de functie nulpsetpoint als functie van ix en van de ingang |                               |               |                                  |                        |
|------------------------------------------------------------------------|-------------------------------|---------------|----------------------------------|------------------------|
| Waarde<br>Parameter                                                    | Configuratie<br>ingang        | Status ingang | Werking                          | Weergave op<br>display |
| 3                                                                      | Actief met hoog signaal op de | Afwezig       | I-de hulpsetpoint<br>niet actief | Geen                   |
|                                                                        | ingang (NO)                   | Aanwezig      | I-de hulpsetpoint actief         | Px                     |

Godrag van de functie hulpsetneint als functie van Iv en van de ingang

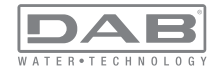

|   | Actief met laag | Afwezig  | I-de hulpsetpoint actief         | Px   |
|---|-----------------|----------|----------------------------------|------|
| 4 | ingang (NC)     | Aanwezig | I-de hulpsetpoint<br>niet actief | Geen |

# Tabel 17: Hulpsetpoint

# 7.6.15.4 - Instelling van deactivering van het systeem en reset van storingen

Het signaal dat het systeem activeert kan worden gegeven op een willekeurige ingang (zie voor de elektrische aansluitingen de handleiding van de besturingseenheid). De functie voor deactivering van het systeem wordt verkregen door één van de waarden van de tabel 18 in te stellen, de parameter Ix, die betrekking heeft op de ingang waarop het signaal, waarmee u het systeem wilt deactiveren, is aangesloten.

Wanneer de functie actief is, wordt het systeem compleet gedeactiveerd en wordt in de hoofdpagina het symbool F3 weergegeven.

Als er tegelijkertijd meerdere deactiveringsfuncties van het systeem geconfigureerd zijn op verschillende ingangen, signaleert het systeem "F3" als er minstens één functie geactiveerd wordt en wordt het alarm opgeheven wanneer er geen enkele functie actief is.

Om de functie "gedeactiveerd" effectief te laten worden op het systeem moet de ingang minstens 1 sec actief zijn.

Wanneer het systeem gedeactiveerd is, moet de ingang minstens 1 sec niet actief zijn om de functie te deactiveren (heractivering van het systeem). Het gedrag van de functie is samengevat in Tabel 18.

Als er tegelijkertijd meerdere "gedeactiveerd"-functies geconfigureerd zijn op verschillende ingangen, signaleert het systeem "F3" wanneer er minstens één functie geactiveerd wordt. Het alarm wordt opgeheven wanneer er geen enkele ingang geactiveerd is.

Met deze functie kunnen ook de eventuele aanwezige storingen gereset worden, zie tabel 18.

Gedrag van de functie deactivering van het systeem en reset van storingen' naargelang Ix en de ingang

| Waarde<br>Parameter<br>Ix | Configuratie<br>ingang                          | Status ingang | Werking                                       | Weergave op<br>display |
|---------------------------|-------------------------------------------------|---------------|-----------------------------------------------|------------------------|
|                           | Actief met hoog                                 | Afwezig       | Motor geacti-<br>veerd                        | Geen                   |
| 5                         | ingang (NO)                                     | Aanwezig      | Motor<br>gedeactiveerd                        | F3                     |
| 6                         | Actief met laag                                 | Afwezig       | Motor gedeacti-<br>veerd                      | F3                     |
| 6                         | ingang (NC)                                     | Aanwezig      | Motor<br>geactiveerd                          | Geen                   |
| 7                         | Actief met laag<br>signaal op de<br>ingang (NC) | Afwezig       | Motor geacti-<br>veerd                        | Geen                   |
|                           |                                                 | Aanwezig      | Motor gedeac-<br>tiveerd + reset<br>storingen | F3                     |
| 8                         | Actief met laag<br>signaal op de<br>ingang (NC) | Afwezig       | Motor gedeac-<br>tiveerd + reset<br>storingen | F3                     |
|                           |                                                 | Aanwezig      | Motor geacti-<br>veerd                        | Geen                   |
| 9                         | Actief met hoog<br>signaal op de                | Afwezig       | Motor geacti-<br>veerd                        | Geen                   |
|                           | ingang (NO)                                     | Aanwezig      | Reset storingen                               | Geen                   |

Tabel 18: Deactivering van het systeem en reset van storingen

# 7.6.15.5 - Instelling van de lagedrukdetectie (KIWA)

De minimumdrukschakelaar die de lage druk detecteert kan worden verbonden met een willekeurige ingang (zie voor de elektrische aansluitingen de handleiding van de besturingseenheid). De functie voor detectie van de lage druk wordt verkregen door de parameter Ix, die betrekking

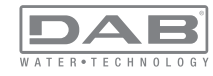

heeft op de ingang waarop het activeringssignaal is aangesloten, in te stellen op één van de waarden van tabel 18.

De activering van de lagedrukdetectiefunctie leidt tot blokkering van het systeem na de tijd T1 (zie 7.6.2 - T1: uitschakeltijd na het signaal van lage druk). De functie is ontwikkeld om de ingang te verbinden met het signaal dat afkomstig is van een drukschakelaar die een te lage druk op de aanzuiging van de pomp signaleert.

Wanneer deze functie actief is, verschijnt het symbool F4 in de hoofdpagina.

De activering van deze functie veroorzaakt een blokkering van de pomp zie zowel automatisch als handmatig gereset kan worden. Voor de automatische reset moet, om de foutconditie F4 op te heffen, de ingang tenminste 2 sec gedeactiveerd zijn voordat het systeem deblokkeert. Om de blokkering handmatig te resetten, dient u de toetsen "+" en "-" tegelijkertijd in te drukken en weer los te laten. Het gedrag van de functie is samengevat in Tabel 19.

Als er tegelijkertijd meerdere detectiefuncties van lage druk geconfigureerd zijn op verschillende ingangen, signaleert het systeem "F4" wanneer er minstens één functie geactiveerd wordt en wordt het alarm opgeheven wanneer er geen enkele functie actief is.

| Gedrag van de functie voor detectie van lage druk (KIWA) in functie van Ix en van de<br>ingang |                                                 |                  |                                                                                                    |                        |
|------------------------------------------------------------------------------------------------|-------------------------------------------------|------------------|----------------------------------------------------------------------------------------------------|------------------------|
| Waarde<br>Parameter<br>Ix                                                                      | Configuratie<br>ingang                          | Status<br>Ingang | Werking                                                                                                    | Weergave op<br>display |
|                                                                                                |                                                 | Afwezig          | Normaal                                                                                                    | Geen                   |
| 10                                                                                             | Actief met hoog<br>signaal op de<br>ingang (NO) | Aanwezig         | Blokkering van het<br>systeem wegens<br>lage druk op<br>de aanzuiging,<br>automatische en<br>handmatige reset | F4                     |

| 11 | Actief met laag<br>signaal op de<br>ingang (NC) | Afwezig  | Blokkering van het<br>systeem wegens<br>lage druk op<br>de aanzuiging,<br>automatische en<br>handmatige reset | F4   |
|----|-------------------------------------------------|----------|----------------------------------------------------------------------------------------------------|------|
|    |                                                 | Aanwezig | Normaal                                                                                                    | Geen |
|    |                                                 | Afwezig  | Normaal                                                                                                    | Geen |
| 12 | Actief met hoog<br>signaal op de<br>ingang (NO) | Aanwezig | Blokkering van het<br>systeem wegens<br>lage druk op de<br>aanzuiging. Alleen<br>handmatige reset             | F4   |
| 13 | Actief met laag<br>signaal op de<br>ingang (NC) | Afwezig  | Blokkering van het<br>systeem wegens<br>lage druk op de<br>aanzuiging. Alleen<br>handmatige reset             | F4   |
|    |                                                 | Aanwezig | Normaal                                                                                                    | Geen |

Tabel 19: Detectie van het lagedruksignaal (KIWA)

# 7.6.16 - Set-up van de uitgangen OUT1, OUT2

In deze paragraaf worden de functies en de mogelijke configuraties van de uitgangen OUT1 en OUT2 van de I/O-besturingseenheid, via wireless met de inrichting verbonden, middels de parameters O1 en O2 beschreven.

Zie voor de elektrische aansluitingen de handleiding van de besturingseenheid.

De fabrieksconfiguraties staan vermeld in Tabel 20.

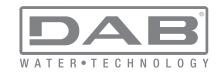

| Fabrieksconfiguraties van de uitgangen |                              |  |  |
|----------------------------------------|------------------------------|--|--|
| Uitgang Waarde                         |                              |  |  |
| OUT 1                                  | 2 (storing NO sluit)         |  |  |
| OUT 2                                  | 2 (pomp in werking NO sluit) |  |  |

#### Tabel 20: Fabrieksconfiguratie van de uitgangen

# 7.6.17 - O1: Instelling van de functie op uitgang 1

Uitgang 1 communiceert een actief alarm (geeft aan dat het systeem geblokkeerd is). De uitgang maakt het mogelijk een gewoonlijk geopend, potentiaalvrij contact te gebruiken. Met de parameter O1 worden de waarden en functies geassocieerd die worden aangegeven in Tabel 21.

# 7.6.18 - O2: Instelling van de functie op uitgang 2

Uitgang 2 communiceert de werking van de motor. De uitgang maakt het mogelijk een gewoonlijk geopend, potentiaalvrij contact te gebruiken. Aan de parameter O2 zijn de waarden en functies gekoppeld die worden aangegeven in Tabel 21.

| Configuratie van de aan de uitgangen gekoppelde functies |                                             |                                                                |                                                                           |                                                  |
|----------------------------------------------------------|---------------------------------------------|----------------------------------------------------------------|---------------------------------------------------------------------------|--------------------------------------------------|
| Configuratie<br>van de uitgang                           | OUT1                                        |                                                                | OUT2                                                                      |                                                  |
|                                                          | Active-<br>ringsconditie                    | Staat van het<br>uitgangscontact                               | Active-<br>ringsconditie                                                  | Staat van het<br>uitgangscontact                 |
| 0                                                        | Geen functie<br>gekoppeld                   | Contact altijd open                                            | Geen functie<br>gekoppeld                                                 | Contact altijd open                              |
| 1                                                        | Geen functie<br>gekoppeld                   | Contact altijd<br>gesloten                                     | Geen functie<br>gekoppeld                                                 | Contact altijd<br>gesloten                       |
| 2                                                        | Aanwezigheid<br>van blokke-<br>rende fouten | In het geval van<br>blokkerende<br>fouten sluit het<br>contact | Activering van<br>de uitgang in<br>het geval van<br>blokkerende<br>fouten | Wanneer de motor<br>draait, sluit het<br>contact |

|   |              | In het geval van  | Activering van |                   |
|---|--------------|-------------------|----------------|-------------------|
|   | Aanwezigheid | blokkerende       | de uitgang in  | Wanneer de motor  |
| 3 | van blokke-  | fouten            | het geval van  | draait, opent het |
|   | rende fouten | opent het contact | blokkerende    | contact           |
|   |              |                   | fouten         |                   |

Tabel 21: Configuratie van de uitgangen

# 7.6.19 - RF: reset van storingen en waarschuwingen

Door de toetsen "+" en "--" minstens 2 sec tegelijkertijd in te drukken, wordt de chronologie van storingen en waarschuwingen gewist. Onder het symbool RF wordt het aantal storingen weergegeven dat aanwezig is in de geschiedenis (max. 64).

De geschiedenis kan worden bekeken vanuit het menu MONITOR op de pagina FF.

# 7.6.20 - PW: wijziging wachtwoord

Het apparaat heeft een beveiligingssysteem met wachtwoord. Als er een wachtwoord wordt ingesteld, zijn de parameters van het apparaat altijd toegankelijk en zichtbaar, maar kunnen ze niet worden gewijzigd. Wanneer het wachtwoord (PW) "0" is, zijn alle parameters gedeblokkeerd en kunnen ze worden gewijzigd.

Wanneer een wachtwoord wordt gebruikt (waarde PW anders dan 0), zijn alle wijzigingen geblokkeerd en wordt op de pagina PW "XXXX" weergegeven.

Als het wachtwoord is ingesteld, is het mogelijk over alle pagina's te navigeren, maar bij een poging om een parameter te wijzigen verschijnt er een pop-up dat verzoekt om invoer van het wachtwoord. Wanneer het juiste wachtwoord wordt ingevoerd, worden de parameters ontgrendeld en kunnen ze gedurende 10' vanaf de laatste maal dat een toets werd ingedrukt worden gewijzigd.

Als u de timer van het wachtwoord wilt annuleren, gaat u naar de pagina PW en drukt u "+" en "-" tegelijkertijd in gedurende 2".

Wanneer het juiste wachtwoord wordt ingevoerd, verschijnt er een hangslot dat opengaat, terwijl bij invoer van het onjuiste wachtwoord een knipperend hangslot verschijnt.

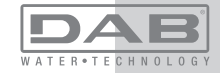

Als meer dan 10 keer een onjuist wachtwoord wordt ingevoerd verschijnt hetzelfde hangslot van het onjuiste wachtwoord maar nu met omgekeerde kleurstelling, en wordt er geen wachtwoord meer geaccepteerd zolang het apparaat niet uit- en weer ingeschakeld wordt. Na een terugstelling op de fabriekswaarden wordt het wachtwoord teruggezet op "0".

Elke verandering van het wachtwoord heeft effect bij het indrukken van Mode of Set en voor elke volgende wijziging van een parameter moet het nieuwe wachtwoord opnieuw worden ingevoerd (bv. de installateur voert alle instellingen uit met de standaardwaarde voor PW = 0 en als laatste stelt hij het wachtwoord in, om er zeker van te zijn dat de machine zonder verdere actie al beveiligd is).

Bij verlies van het wachtwoord zijn er 2 mogelijkheden om de parameters van het apparaat te veranderen:

• De waarden van alle parameters noteren, het apparaat terugzetten op de fabriekswaarden, zie paragraaf 0. De reset wist alle parameters van het apparaat, inclusief het wachtwoord.

• Het nummer op de wachtwoordpagina noteren, een mail met dit nummer naar uw assistentiecentrum sturen, binnen enkele dagen krijgt u het wachtwoord toegestuurd om het apparaat te deblokkeren.

#### 7.6.20.1 - Wachtwoord van systemen met meerdere pompen

De parameter PW is een van de gevoelige parameters, dus om het apparaat te laten werken is het noodzakelijk dat PW gelijk is voor alle apparaten. Als er al een keten is met overeenstemmende PW's en hieraan wordt een apparaat toegevoegd met PW=0, dan wordt gevraagd om de parameters met elkaar in overeenstemming te brengen. In deze omstandigheden kan het apparaat met PW=0 de configuratie met inbegrip van het wachtwoord ontvangen, maar zijn configuratie niet verder verbreiden.

In het geval dat gevoelige parameters niet met elkaar overeenstemmen, verschijnt op de afstemmingspagina van de parameter de parameter-key met de betreffende waarde om de gebruiker te laten begrijpen of een configuratie verbreidbaar is.

De key representeert een codering van het wachtwoord. Afhankelijk van de overeenkomstigheid van de keys kan men vaststellen of de apparaten van een keten met elkaar in overeenstemming kunnen worden gebracht.

Key gelijk aan - -

- Het apparaat kan de configuratie ontvangen van alle apparaten
- kan zijn eigen configuratie verbreiden naar apparaten met een key die gelijk is aan - -
- kan zijn eigen configuratie niet verbreiden naar apparaten met een key die anders is dan - -

# Key groter of gelijk aan 0

- Het apparaat kan de configuratie alleen ontvangen van apparaten met dezelfde key
- kan zijn eigen configuratie verbreiden naar apparaten met dezelfde key of een key = - -
- kan zijn eigen configuratie niet verbreiden naar apparaten met een andere key.

Wanneer het PW wordt ingevoerd om één apparaat van een groep te ontgrendelen, worden alle apparaten ontgrendeld.

Wanneer het PW gewijzigd wordt op één apparaat van een groep, ontvangen alle apparaten de wijziging.

Wanneer de beveiliging met PW geactiveerd wordt op één apparaat van een groep ("+" en "−" op de pagina PW wanneer PW≠0), wordt de beveiliging geactiveerd op alle apparaten (voor elke wijziging is het PW nodig).

# 8 - RESET EN FABRIEKSINSTELLINGEN

#### 8.1 - Algemene reset van het systeem

Voor een reset van het systeem moeten de 4 toetsen tegelijkertijd 2 sec worden ingedrukt. Dit staat gelijk aan het afkoppelen van de voeding, wachten tot het systeem helemaal uitgeschakeld is en de voeding opnieuw inschakelen. De reset wist niet de door de gebruiker opgeslagen instellingen.

#### 8.2 - Fabrieksinstellingen

Bij het verlaten van de fabriek is op het apparaat een serie parameters vooringesteld die de gebruiker naar behoefte kan veranderen. Elke verandering van de instellingen wordt automatisch in het geheugen opgeslagen en desgewenst is het altijd mogelijk de fabrieksinstellingen terug te halen (zie par 8.3 - Herstel van de fabrieksinstellingen).

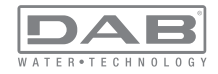

#### 8.3 - Herstel van de fabrieksinstellingen

Om de fabriekswaarden te herstellen moet het apparaat worden uitgeschakeld, moet worden gewacht tot het display eventueel helemaal uitgeschakeld is, moeten de toetsen "SET" en "+" ingedrukt gehouden worden en de voeding worden ingeschakeld; laat de twee toetsen pas los wanneer "EE" wordt weergegeven. In dit geval worden de fabrieksinstellingen hersteld (schrijven en opnieuw lezen op EEPROM van de fabrieksinstellingen die permanent zijn opgeslagen in het FLASH-geheugen). Nadat alle parameters zijn ingesteld, keert het apparaat terug naar de normale werking.

OPMERKING: als de fabriekswaarden zijn hersteld moeten alle parameters die kenmerkend zijn voor de installatie opnieuw worden ingesteld (versterkingen, setpointdruk enz.) zoals bij de eerst installatie.

| Fabrieksinstellingen |                                               |          |                              |  |
|----------------------|-----------------------------------------------|----------|------------------------------|--|
| Identificator        | Beschrijving                                  | Waarde   | Geheugensteun<br>installatie |  |
| тк                   | T. inschakeling achterverli-<br>chting        | 2 min    |                              |  |
| LA                   | Taal                                          | NL       |                              |  |
| SP                   | Setpointdruk [bar]                            | 3,0      |                              |  |
| P1                   | Setpoint P1 [bar]                             | 2,0      |                              |  |
| P2                   | Setpoint P2 [bar]                             | 2,5      |                              |  |
| P3                   | Setpoint P3 [bar]                             | 3,5      |                              |  |
| P4                   | Setpoint P4 [bar]                             | 4,0      |                              |  |
| RI                   | Toeren per minuut in hand-<br>bediening [tpm] | 2400     |                              |  |
| OD                   | Type installatie                              | 1 (Star) |                              |  |
| RP                   | Drukverlaging voor herstart<br>[bar]          | 0,3      |                              |  |

| AD | Adresconfiguratie                          | 0 (Aut)            |  |
|----|--------------------------------------------|--------------------|--|
| PR | Remote druksensor                          | gedeactiveerd      |  |
| MS | Matenstelsel                               | 0 (Internationaal) |  |
| ТВ | Tijd blokkering wegens<br>watergebrek [s]  | 10                 |  |
| T1 | Vertraging lage druk<br>(KIWA) [s]         | 2                  |  |
| T2 | Vertraging uitschakeling [s]               | 10                 |  |
| GP | Proportionele versterking-<br>scoëfficiënt | 0,5                |  |
| GI | Integrerende versterking-<br>scoëfficiënt  | 1,2                |  |
| RS | Maximumsnelheid [tpm]                      | 3050               |  |
| NA | Actieve apparaten                          | Ν                  |  |
| NC | Gelijktijdige apparaten                    | NA                 |  |
| IC | Configuratie van de reserve                | 1 (Aut.)           |  |
| ET | Max uitwisselingstijd [u]                  | 2                  |  |
| AE | Functie blokkeringverhin-<br>dering        | 1(Geactiveerd)     |  |
| AF | Antibevriezing                             | 1(Geactiveerd)     |  |
| l1 | Functie I1                                 | 0 (Gedeactiveerd)  |  |
| 12 | Functie I2                                 | 0 (Gedeactiveerd)  |  |
| 13 | Functie I3                                 | 0 (Gedeactiveerd)  |  |
| 14 | Functie I4                                 | 0 (Gedeactiveerd)  |  |
| O1 | Functie uitgang 1                          | 2                  |  |
| O2 | Functie uitgang 2                          | 2                  |  |
| PW | Wijziging wachtwoord                       | 0                  |  |
| AY | Anticyclingfunctie AY                      | 0 (Gedeactiveerd)  |  |

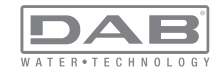

#### 9 - BIJZONDERE INSTALLATIES

#### 9.1 - Onderdrukking zelfaanzuiging

Het product wordt gebouwd en geleverd met de mogelijkheid tot zelfaanzuiging. Onder verwijzing naar par. 6 is het systeem in staat vóór aan te zuigen en dus te functioneren in elke gekozen installatieconfiguratie: onder waterniveau of boven waterniveau. Er bestaan echter gevallen waarin de zelfaanzuigingsmogelijkheid niet noodzakelijk is of er bestaan gebieden waar het verboden is zelfaanzuigende pompen te gebruiken. Tijdens het vooraanzuigen dwingt de pomp een deel van het water waar al druk op staat terug te keren naar het aanzuiggedeelte, totdat er een drukwaarde op het persgedeelte wordt bereikt waardoor het systeem gevuld geacht wordt. Op dit punt gaat het recirculatiekanaal automatisch dicht. Deze fase wordt bij elke inschakeling herhaald, ook als de pomp al vooraangezogen is, totdat de drukwaarde voor sluiting van het recirculatiekanaal wordt bereikt (ongeveer 1 bar).

Waar het water arriveert bij de aanzuiging van het systeem die al onder druk staat (maximaal toegestaan 2 bar) of als de installatie altijd hoe dan ook onder waterniveau is, is het mogelijk (verplicht indien voorgeschreven door lokale verordeningen) de sluiting van de recirculatieleiding te forceren waardoor de zelfaanzuigingsmogelijkheid verloren gaat. Zodoende heeft men het voordeel dat er geen klikgeluid van de sluiter van de leiding te horen is bij elke inschakeling van het systeem.

Volg onderstaande stappen om de sluiting van de zelfaanzuigende leiding te forceren:

1 - koppel de elektrische voeding af;

2 - maak het systeem leeg (als bij de eerste installatie niet gekozen wordt om de vooraanzuiging te onderdrukken);

3 - verwijder de aftapdop, en zorg dat de O-ring niet valt (afb.19);

4 - haal de sluiter van zijn plaats met behulp van een tang. De sluiter wordt weggehaald samen met de O-ring en de metalen veer waarmee hij is geassembleerd;

5 - verwijder de veer van de sluiter; breng de sluiter weer op zijn plaats aan met de bijbehorende O-ring (zijde met de afdichting naar de binnenkant van de pomp, steel met kruislingse vleugels naar buiten); 6 - schroef de dop vast na de metalen veer erin te hebben geplaatst, zodat hij vastzit tussen de dop en de kruislingse vleugels van de sluitersteel. Zorg er bij het terugplaatsen van de dop voor dat de bijbehorende O-ring altijd goed op zijn plaats zit;

7 - vul de pomp, sluit de elektrische voeding aan en start het systeem.

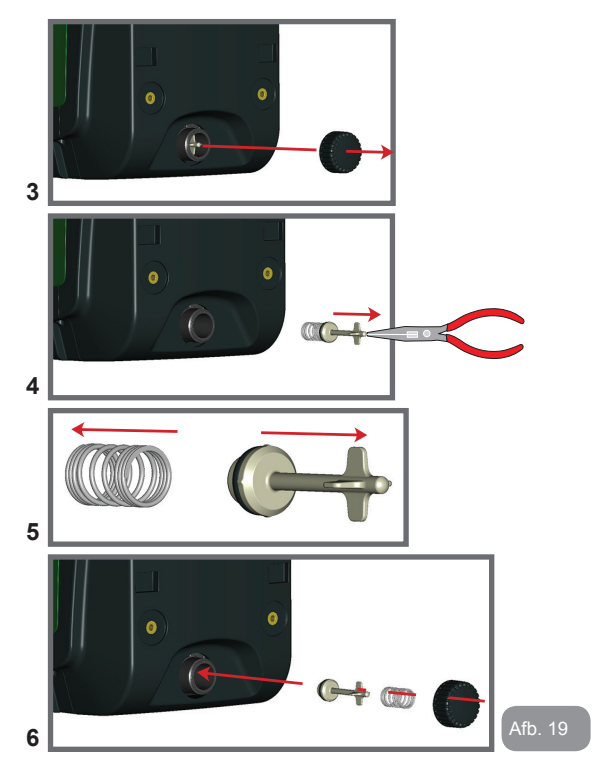

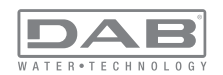

#### 9.2 - Installatie aan de muur

Dit product is al geschikt om hangend aan de muur te worden geïnstalleerd met de apart aan te schaffen DAB accessoireset. De installatie aan de muur wordt weergegeven op afb.20.

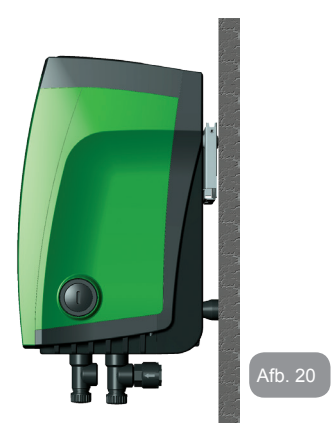

#### 9.3 - Installatie Met Snelkoppeling

DAB levert een accessoireset voor snelkoppeling van het systeem. Hierbij gaat het om een basis met snelkoppeling waarop de aansluitingen naar de installatie kunnen worden gerealiseerd en van waaruit het systeem op eenvoudige wijze kan worden aan- en afgekoppeld. Voordelen:

> mogelijkheid om de installatie te realiseren op de bouwplaats, hem te testen, maar het werkelijke systeem te verwijderen tot het werkelijke moment van levering om mogelijke schade te vermijden (onopzettelijke stoten, vuil, diefstal,...);

• eenvoudige vervanging door de assistentiedienst van het systeem met een palletwagen in het geval van buitengewoononderhoud. Gemonteerd op de snelkoppelingsinterface ziet het systeem eruit zoals op afb.21.

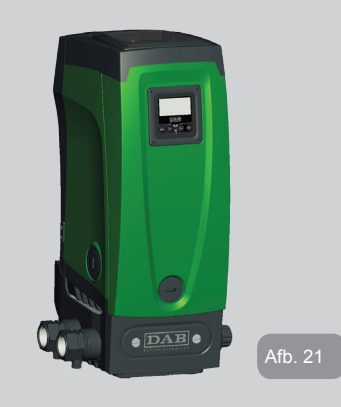

#### 9.4 - Meervoudige Groepen

#### 9.4.1 - Inleiding op systemen met meerdere pompen

Met een systeem met meerdere pompen wordt een pompgroep bedoeld die bestaat uit een samenstel van pompen waarvan de persgedeelten samenkomen op een gemeenschappelijk spruitstuk. De apparaten communiceren onderling via de hiervoor bestemde (draadloze) verbinding. Het maximale aantal apparaten waaruit de groep kan bestaan is 4. Een systeem met meerdere pompen wordt voornamelijk gebruikt om:

 de hydraulische prestaties te verhogen in vergelijking met één enkel apparaat

 de bedrijfscontinuïteit te verzekeren in het geval van een defect in een apparaat

• het maximale vermogen te fractioneren

#### 9.4.2 - Realisatie van een systeem met meerdere pompen

De hydraulische installatie moet zo symmetrisch mogelijk worden gereali-

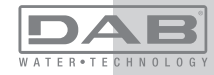

# NL NEDERLANDS

seerd, om een hydraulische belasting te krijgen die gelijkmatig verdeeld wordt over alle pompen.

De pompen moeten allemaal verbonden worden met één persspruitstuk.

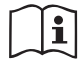

Voor de goede werking van de drukvormingsgroep moeten de volgende aspecten voor elk apparaat gelijk zijn:

- de hydraulische aansluitingen
- de maximale snelheid

# 9.4.3 - Draadloze communicatie

De apparaten communiceren onderling en verbreiden de stromings- en druksignalen verder via draadloze communicatie.

# 9.4.4 - Verbinding en instelling van de ingangen

De ingangen van de besturingseenheid dienen om de functies Vlotter, Hulpsetpoint, Deactivering van het systeem, Lage druk op aanzuiging te kunnen activeren. De functies worden respectievelijk gesignaleerd door de vlottersymbolen (F1), Px, F3, F4. Als de functie Paux geactiveerd is, realiseert zij een drukopbouw van de installatie op de ingestelde druk, zie par 7.6.15.3 - Instelling ingangsfunctie 'Hulpsetpoint'. De functies F1, F3, F4 veroorzaken om 3 verschillende redenen een stopzetting van de pomp, zie par 7.6.15.2, 7.6.15.4, 7.6.15.5.

De instellingsparameters van de ingangen I1, I2, I3, I4 maken deel uit van de gevoelige parameters, dus de instelling van een hiervan op een willekeurig apparaat heeft automatische overeenstemming op alle apparaten tot gevolg. Aangezien de instelling van de ingangen, behalve de keuze van de functie ook het type polariteit van het contact selecteert, wordt de gekoppelde functie noodzakelijkerwijs teruggevonden op hetzelfde type contact op alle apparaten. Wanneer er zelfstandige contacten worden gebruikt voor elk apparaat (het is mogelijk deze te gebruiken voor de functies F1, F3, F4), moeten deze contacten, om de opgegeven reden, alle dezelfde logica volgen voor de diverse ingangen met dezelfde naam, d.w.z. voor eenzelfde ingang worden voor alle apparaten ofwel gewoon-lijk geopende ofwel gewoonlijk gesloten contacten gebruikt. Parameters die gebonden zijn aan de werking met meerdere pompen De parameters die weergegeven kunnen worden in menu's, voor wat betreft systemen met meerdere pompen, worden als volgt geclassificeerd:

- Alleen-lezen parameters
- Parameters met lokale betekenis
- Configuratie van een systeem met meerdere pompen die op hun beurt onderverdeeld kunnen worden in
  - Gevoelige parameters
  - · Parameters met facultatieve uitlijning

# 9.4.5 Relevante parameters voor systemen met meerdere pompen

# Parameters met lokale betekenis

Dit zijn parameters die verschillend kunnen zijn voor de verschillende apparaten; in sommige gevallen is het zelfs noodzakelijk dat ze verschillend zijn. Voor deze parameters is het niet toegestaan om de configuratie automatisch af te stemmen onder de verschillende apparaten. Bijvoorbeeld bij handmatige toewijzing van de adressen is het verplicht dat deze van elkaar verschillen.

Lijst van parameters met lokale betekenis voor het apparaat:

- CT Contrast
- BK Helderheid
- TK Inschakeltijd achterverlichting
- RI Toeren/min in handbediening
- AD Configuratie adres
- IC Configuratie reserve
- RF Reset storingen en waarschuwingen

# **Gevoelige parameters**

Dit zijn parameters die beslist afgestemd moeten zijn op de hele keten, met het oog op de regeling.

Lijst van gevoelige parameters:

- SP Setpointdruk
- P1 Hulpsetpoint ingang 1
- P2 Hulpsetpoint ingang 2
- P3 Hulpsetpoint ingang 3

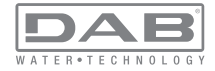

- P4 Hulpsetpoint ingang 4
- RP Drukverlaging voor herstart
- ET Wisseltijd
- AY Anticycling
- NA Aantal actieve apparaten
- NA Aantal gelijktijdige apparaten
- TB Drooglooptijd
- T1 Uitschakeltijd na signaal van lage druk
- T2 Uitschakeltijd
- GI Integrerende versterking
- GP Proportionele versterking
- Instelling ingang 1
- I2 Instelling ingang 2
- I3 Instelling ingang 3
- I4 Instelling ingang 4
- OD Type installatie
- PR Remote druksensor
- PW Wijziging wachtwoord

#### Automatische uitlijning van gevoelige parameters

Wanneer er een systeem met meerdere pompen wordt gedetecteerd, wordt er een controle verricht op de congruentie van de ingestelde parameters. Als de gevoelige parameters niet met elkaar overeenkomen op alle apparaten, verschijnt op het display van elk apparaat een bericht waarin wordt gevraagd of de configuratie van dat bepaalde apparaat moet worden verbreid over het hele systeem. Door te accepteren worden de gevoelige parameters van het apparaat van waaraf de vraag beantwoord is doorgegeven aan alle apparaten van de keten.

In gevallen waarin de configuraties incompatibel zijn met het systeem, wordt de verbreiding van de configuratie vanaf deze apparaten niet toegestaan.

Tijdens de normale werking houdt de wijziging van een gevoelige parameter op één apparaat automatisch de uitlijning van de parameter op alle andere apparaten in, zonder dat hiervoor toestemming wordt gevraagd. OPMERKING: de automatische uitlijning van de gevoelige parameters heeft geen effect op alle andere types parameters.

In het bijzondere geval dat er een apparaat met fabrieksinstellingen in een keten wordt opgenomen (bijvoorbeeld wanneer een nieuw apparaat een bestaand apparaat vervangt, of de fabrieksconfiguratie op een apparaat wordt teruggehaald), krijgt het apparaat met de fabrieksconfiguratie automatisch de gevoelige parameters van de keten als de aanwezige configuraties behalve de fabrieksconfiguratie coherent zijn.

#### Parameters met facultatieve uitlijning

Dit zijn parameters waarvan getolereerd wordt dat ze niet overeenstemmen op de verschillende apparaten. Bij elke wijziging van deze parameters wordt, wanneer op SET of MODE wordt gedrukt, gevraagd of de wijziging moet worden uitgebreid over de hele communicatieketen. Als de keten gelijk is voor al zijn elementen, wordt op deze manier vermeden dat dezelfde gegevens moeten worden ingesteld op alle apparaten. Lijst van parameters met facultatieve uitlijning:

- LA Taal
- MS Matenstelsel
- AE Blokkeringverhindering
- AF AntiFreeze
- O1 Functie uitgang 1
- O2 Functie uitgang 2
- RM Max. snelheid

#### 9.4.6 Eerste start van een systeem met meerdere pompen

Breng de elektrische en hydraulische verbindingen tot stand van het hele systeem, zoals beschreven in par 2.1.1, 2.2.1 en par 3.1.

Schakel de apparaten in en voer de koppelingen uit zoals beschreven is in paragraaf 7.5.5 - AS: koppeling van apparaten.

#### 9.4.7 Regeling van een systeem met meerdere pompen

Wanneer een systeem met meerdere pompen ingeschakeld wordt, wordt automatisch een toewijzing van adressen uitgevoerd en wordt via een algoritme een apparaat aangewezen als hoofd van de regeling. Het hoofd besluit de snelheid en de startvolgorde van elke apparaat dat tot de keten behoort.

De regelmodus is sequentieel (de apparaten starten één voor één). Wan-

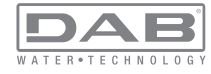

neer aan de startvoorwaarden wordt voldaan, start het eerste apparaat. Wanneer dit de maximale snelheid heeft bereikt, start het volgende apparaat, enz. De startvolgorde is niet noodzakelijkerwijze oplopend volgens het adres van de machine, maar hangt af van het aantal gemaakte bedrijfsuren, zie 7.6.11 - ET: wisseltijd.

# 9.4.8 - Toewijzing van de startvolgorde

Bij elke inschakeling van het systeem wordt aan elk apparaat een startvolgorde gekoppeld. Op basis hiervan worden de achtereenvolgende starts van de apparaten gegenereerd.

De startvolgorde wordt gewijzigd tijdens het gebruik, zoals nodig is volgens de twee volgende algoritmen:

- · Bereiken van de maximale werktijd
- · Bereiken van de maximale tijd van inactiviteit

#### 9.4.9 - Maximale werktijd

Volgens de parameter ET (maximale werktijd) heeft elk apparaat een teller van de werktijd, en op grond hiervan wordt de startvolgorde bijgewerkt volgens dit algoritme:

als minstens de helft van de waarde van ET overschreden is, vindt wisseling van de prioriteit plaats bij de eerste uitschakeling van de inverter (wissel bij standby).

als de waarde ET bereikt wordt zonder ooit te stoppen, schakelt de inverter zonder meer uit en gaat hij over naar de laagste startprioriteit (wissel tijdens bedrijf).

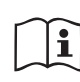

Als de parameter ET (maximale werktijd) op 0 is gezet, volgt een wisseling bij iedere herstart.

Zie 7.6.11 - ET: wisseltijd.

#### 9.4.10 -Bereiken van de maximale tijd van inactiviteit

Het systeem met meerdere pompen beschikt over een algoritme dat stagnering tegengaat, dat tot doel heeft de pompen perfect efficiënt te houden en aantasting van de gepompte vloeistof te voorkomen. Deze functie werkt door een rotatie mogelijk te maken van de pompvolgorde, zodanig dat alle pompen minstens eenmaal per 23 uur een waterstroom leveren. Dit gebeurt ongeacht de configuratie van het apparaat (actief of reserve). De wisseling van prioriteit voorziet dat het apparaat dat 23 uur stilstaat de hoogste prioriteit krijgt in de startvolgorde. Dit betekent dat dit apparaat als eerste tart zodra er een stroom moet worden afgegeven. De als reserve geconfigureerde apparaten hebben voorrang boven de andere. Het algoritme eindigt zijn werking wanneer het apparaat een stroming geleverd heeft gedurende minstens één minuut. Na tussenkomst van de functie die stagnering verhindert wordt het apparaat, als het als reserve is geconfigureerd, op de laagste prioriteit gebracht zodat het behoed wordt teden sliitage.

#### 9.4.11 - Reserves en aantal apparaten dat actief is bij het pompen

Het systeem met meerdere pompen leest hoeveel elementen er aangesloten zijn op de communicatie, en noemt dit aantal N. Op basis van de parameters NA en NC besluit het vervolgens hoeveel en welke apparaten op een bepaald moment moeten werken.

NA staat voor het aantal apparaten dat betrokken is bij het pompen. NC staat voor het maximumaantal apparaten dat tegelijkertijd kan werken. Als er in een keten NA actieve apparaten zijn en NC gelijktijdige apparaten met NC kleiner dan NA, wil dat zeggen dat tegelijkertijd hoogstens NC apparaten starten en dat deze apparaten elkaar afwisselen met NA elementen. Als een apparaat geconfigureerd is als voorkeursapparaat voor reserve, is het het laatste in de startvolgorde. Als er dus bijvoorbeeld 3 apparaten zijn en een hiervan is geconfigureerd als reserve, start de reserve als derde element. Als daarentegen NA=2 wordt ingesteld, start de reserve niet, tenzij een van de actieve apparaten een storing krijgt. Zie ook de uitleg van de parameters

7.6.8 - NA: actieve apparaten;

7.6.9 - NC: gelijktijdige apparaten;

7.6.10 - IC: configuratie van de reserve.

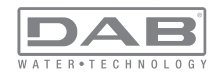

DAB levert volgens catalogus een set om op geïntegreerde wijze een boostergroep van 2 systemen te realiseren. De booster die gerealiseerd wordt met de DAB-set ziet eruit zoals op afb.22.emi.

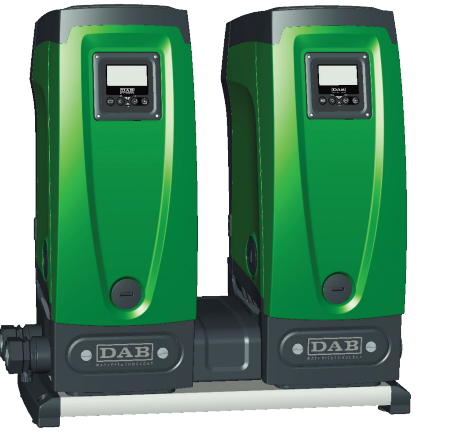

# Afb. 22

#### 9.4.12 - Draadloze besturing

Zoals beschreven in par. 9.4.3 kan het apparaat worden verbonden met andere apparaten via een eigen draadloos kanaal. Het is dus mogelijk om bijzondere werkwijzen van het systeem aan te sturen via signalen die van afstand worden ontvangen: bijvoorbeeld op grond van het tankniveau dat wordt doorgegeven door een vlotter, is het mogelijk het vullen hiervan te besturen; met het signaal dat afkomstig is van een timer is het mogelijk het setpoint te veranderen van SP in P1 om een irrigatiesysteem te voeden.

Deze binnenkomende of uitgaande signalen op het systeem worden beheerd door een besturingseenheid die apart kan worden besteld volgens de catalogus van DAB.

#### 10. ONDERHOUD

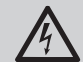

Alvorens welke ingreep dan ook te beginnen op het systeem moet de elektrische voeding worden uitgeschakeld.

Op het systeem zijn geen gewone onderhoudswerkzaamheden voorzien.

Hieronder worden echter instructies gegeven voor buitengewone onderhoudswerkzaamheden die in bijzondere gevallen nodig zouden kunnen zijn (bv. lediging van het systeem om het op te bergen voor een periode van inactiviteit).

#### 10.1 - Meegeleverd gereedschap

DAB levert bij het product een gereedschap dat dient te worden gebruikt om de werkzaamheden op het systeem te verrichten die nodig zijn tijdens de installatie en eventueel buitengewoon onderhoud.

Het gereedschap is opgeborgen in de technische ruimte. Het bestaat uit 3 sleutels:

- 1 metalen zeskantsleutel (afb.23 1);
- 2 kunststof platte sleutel (afb.23 2);
- 3 kunststof cilindervormige sleutel (afb.23 3).

De sleutel "1" zit op zijn beurt in uiteinde "D" van sleutel "3". Bij het eerste gebruik moeten de 2 kunststof sleutels "2" en "3" van elkaar worden gescheiden, die geleverd worden met een bruggetje ertussen (afb.23 – A):

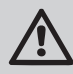

verbreek de brug "A", zorg dat de bramen van de 2 sleutels verwijderd worden om geen scherpe kanten te houden die verwondingen kunnen veroorzaken.

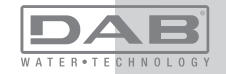

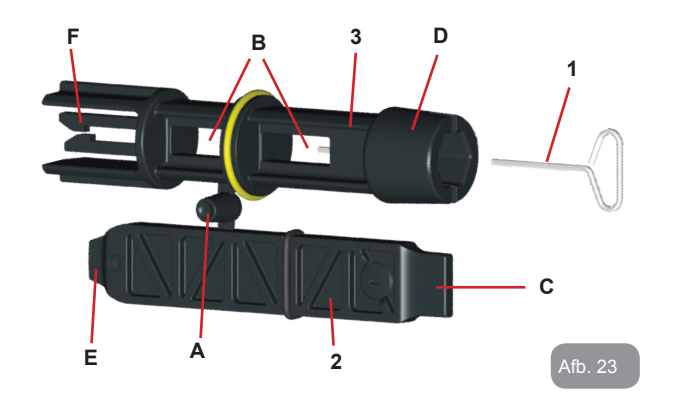

Gebruik sleutel "1" voor het richten van het interfacepaneel zoals beschreven in par. 2.2.2. Als de sleutel verloren wordt of beschadigd raakt, kan deze handeling worden verricht met een standaard zeskantsleutel van 2 mm.

Nadat de 2 kunststof sleutels van elkaar gescheiden zijn kunnen ze worden gebruikt door sleutel "2" door een van de gaten "B" van sleutel "3" te steken: het gat dat het handigst is, afhankelijk van het werk dat gedaan moet worden. Op dit punt heeft men een multifunctionele kruissleutel; bij elk van de 4 uiteinden hoort een bepaald gebruik.

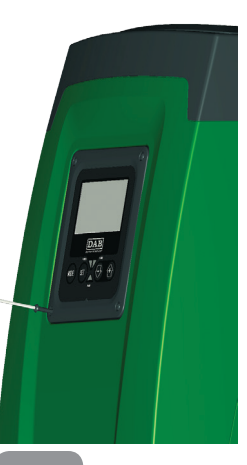

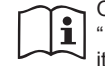

Om de kruissleutel te gebruiken moet de ongebruikte sleutel "1" op een veilige plaats worden opgeborgen zodat hij niet kwijtraakt, en moet hij opnieuw in zijn opening in sleutel "3" worden gestoken aan het einde van het werk.

#### Gebruik van uiteinde "C":

dit is in feite een platte schroevendraaier met de juiste maat voor het manoeuvreren van de doppen van de hoofdaansluitingen van het sys-

teem (1" en 1"1/4). Hij dient te worden gebruikt bij de eerste installatie om de doppen van de openingen te verwijderen waarop men de installatie wil aansluiten; voor het vullen in het geval van een horizontale installatie; om bij de terugslagklep te kunnen, ... In het geval dat de sleutel kwijtraakt of beschadigd wordt, kunnen deze handelingen worden verricht met een platte schroevendraaier van een geschikte maat.

Afb. 26

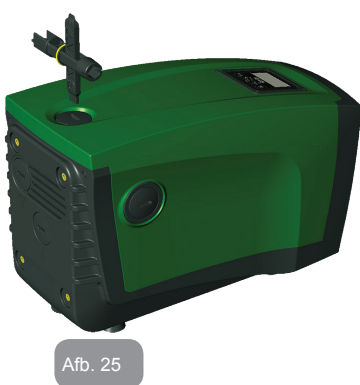

#### Gebruik van uiteinde "D":

zeshoekige inbus, geschikt voor verwijdering van de dop om het vullen uit te voeren in het geval van een verticale installatie. Als de sleutel verloren of beschadigd wordt, kan deze handeling worden uitgevoerd met een kruiskopschroevendraaier van een geschikte maat.

Afb. 24

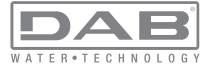

Gebruik van uiteinde "E":

in feite is dit een platte schroevendraaier met de juiste maat voor het manoeuvreren van de toegangsdop tot de motoras en,

als de snelkoppelingsinterface van het systeem gemonteerd is (par. 9.3), voor toegang tot de sleutel voor afkoppeling van de aansluiting. Als de sleutel kwijtraakt of beschadigd wordt, kunnen deze handelingen worden uitgevoerd met een platte schroevendraaier van de juiste maat.

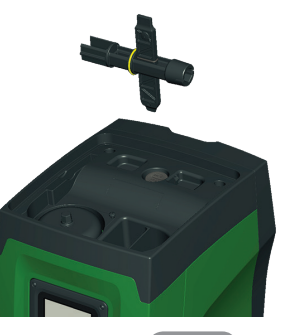

Afb. 27

Gebruik van uiteinde "F":

dit gereedschap is speciaal bestemd voor het onderhoud van de terugslagklep en wordt beter beschreven in paragraaf 10.3.

#### 10.2 - Legen van het systeem

Als men het water dat in het systeem aanwezig is wil aftappen, moet als volgt worden gewerkt:

1 - koppel de elektrische voeding af;

2 - open de kraan op de perszijde die het dichtst bij het systeem zit, zodat de druk van de installatie wordt gehaald, en leeg hem zo veel mogelijk;

3 - als er een afsluiter aanwezig is onmiddellijk na het systeem (het is altijd raadzaam deze te hebben), moet hij worden gesloten om de hoeveelheid water tussen het systeem en de eerste open kraan niet te laten terugstromen in het systeem;

4 - sluit de aanzuigleiding zo dicht mogelijk bij het systeem af (het is altijd raadzaam een afsluiter vlak voor het systeem te monteren), zodat niet ook de hele aanzuiginstallatie wordt afgetapt;

5 - verwijder de aftapdop (afb.1 vlak E) en laat het water wegstromen dat erin zit (ongeveer 2,5 liter);

6 - het water dat opgesloten zit in het perssysteem na de in het systeem geïntegreerde terugslagklep kan wegstromen op het

moment dat het systeem zelf wordt afgekoppeld, of door de dop van het tweede persgedeelte te verwijderen (als dit gedeelte niet wordt gebruikt).

 Pur Hoewel het systeem in feite leeg blijft, kan het niet al het water dat het bevat naar buiten drijven.
 Tijdens de manipulatie van het systeem na het legen, is het waarschijnlijk dat er kleine hoeveelheden naar buiten kunnen komen uit het systeem zelf.

#### 10.3 - Terugslagklep

Het systeem heeft een geïntegreerde terugslagklep die noodzakelijk is voor de juiste werking. De aanwezigheid van vaste voorwerpen of zand in het water kan slechte werking van de klep en daardoor van het systeem tot gevolg hebben. Als ondanks de aanbeveling om zuiver water te gebruiken en eventueel filters te gebruiken aan de ingang, wordt vastgesteld dat de terugslagklep niet goed functioneert, kan deze uit het systeem worden verwijderd en als volgt schoongemaakt en/of vervangen worden:

1- verwijder de toegangsdop tot de klep (afb.28);

2- steek de meegeleverde kruissleutel met het uiteinde "F" (par.

10.1) zodat het geperforeerde lipje vast komt te zitten met de vastklikkende haken (afb.28);

3- haal hem zonder te draaien weg: hierbij kan enige kracht nodig zijn. Er wordt een patroon naar buiten getrokken waarin de klep zit waarop onderhoud nodig is. De patroon blijft op de sleutel zitten (afb.28);

4- haal de patroon uit de sleutel: door ze tegen elkaar te duwen komen de haken los, de patroon kan nu zijwaarts worden weggeschoven (afb.28);

5- maak de klep schoon onder stromend water, ga na of hij niet beschadigd is, en vervang hem eventueel;

6- plaats de complete patroon vervolgens opnieuw in zijn zitting: dit vereist de kracht die nodig is om de 2 O-ringen in te duwen. Gebruik eventueel het uiteinde "D" van de kruissleutel als hulpmiddel om te duwen. Gebruik niet het uiteinde "F", anders komen de haken opnieuw vast te zitten in het lipje van de patroon, zonder dat ze

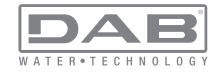
losgemaakt kunnen worden (afb.28);

7- Schroef de dop helemaal vast: als de patroon niet goed in zijn zitting wordt geduwd, wordt de plaatsing voltooid door het vastdraaien van de dop (afb.28).

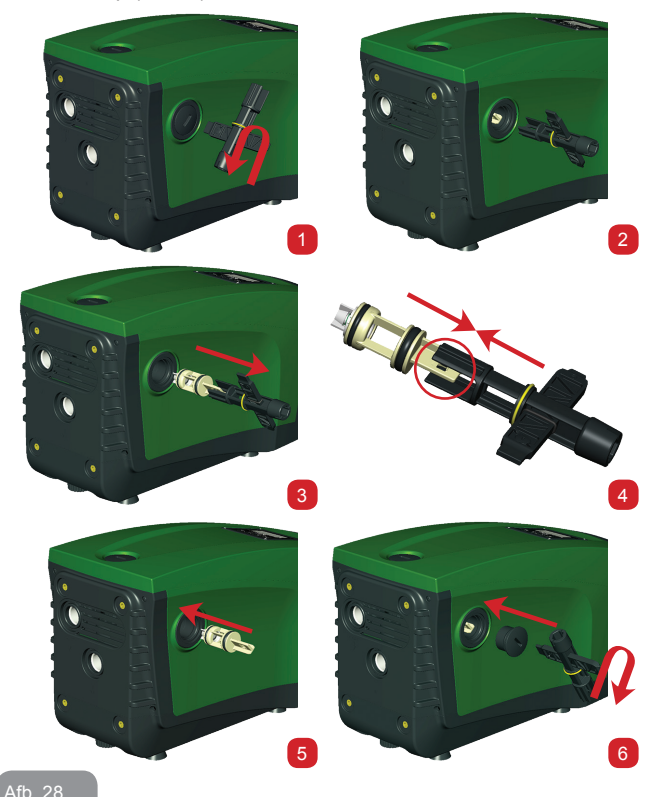

i

Door het langdurige verblijf van de patroon in de zitting en/of als er afzettingen zijn kan het gebeuren dat er zoveel kracht nodig is om de patroon weg te trekken dat het gereedschap beschadigd raakt. Dit gebeurt opzettelijk, aangezien het beter is het gereedschap te beschadigen dan de patroon. Als de sleutel kwijtraakt of beschadigd wordt, moet dezelfde handeling worden uitgevoerd met een tang.

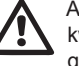

Als bij het onderhoud op de terugslagklep een of meer O-ringen kwijtraken of beschadigd worden, moeten ze worden vervangen. Gebeurt dit niet, dan kan het systeem niet correct functioneren.

### 10.4 - Motoras

De elektronische besturing van het systeem verzekert soepele starts, om te sterke belastingen op de mechanische organen te voorkomen en de levensduur van het product te verlengen. Dit kenmerk kan in buitengewone gevallen een probleem veroorzaken bij het starten van de elektropomp: na een periode van inactiviteit, eventueel met lediging van het systeem, kunnen de opgeloste zouten in het water neergeslagen zijn en kalkaanslag vormen tussen het draaiende onderdeel (motoras) en het vaste deel van de elektropomp, waardoor de weerstand bij het starten stijgt. In dit geval kan het voldoende zijn om de motoras met de hand te helpen om los te komen van de kalkaanslag. Deze handeling is in dit systeem mogelijk doordat toegang van buitenaf tot de motoras mogelijk is, en er een sleepopening is aangebracht in het uiteinde van de as zelf. Ga als volgt te werk:

1- verwijder de toegangsdop tot de motoras zoals op afb.28;

2- steek een platte schroevendraaier in de opening in de motoras en manoeuvreer in beide draairichtingen;

3- als het draaien vrij gebeurt, kan het systeem in beweging worden gezet;

4- als de blokkering van het draaien niet met de hand wordt opgeheven, moet de assistentiedienst worden gebeld.

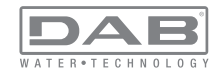

# 10.5 - Expansievat

Zie paragraaf 1.2 voor de controles en regelingen van de luchtdruk in het expansievat en voor vervanging ervan als hij stuk is.

# **11 - OPLOSSEN VAN PROBLEMEN**

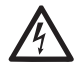

Alvorens te beginnen met het opsporen van storingen moet de elektrische verbinding van de elektropomp worden losgemaakt (stekker uit het stopcontact halen).

# Oplossen van typische problemen

| Storing                | Led                                       | Waarschijnlijke<br>oorzaken                                                                                                   | Oplossingen                                                                                          |
|------------------------|-------------------------------------------|----------------------------------------------------------------------------------------------------|----------------------------------------------------------------------------------------------------|
| De pomp<br>start niet. | Rood: uit<br>Wit: uit<br>Blauw: uit       | Geen elektrische<br>voeding.                                                                                                  | Controleren of er spanning op het<br>stopcontact staat en de stekker er<br>opnieuw in steken.        |
| De pomp<br>start niet. | Rood: brandt<br>Wit: brandt<br>Blauw: uit | As geblokkeerd.                                                                                                    | Zie paragraaf 10.4 (onderhoud motoras).                                                              |
| De pomp<br>start niet. | Rood: uit<br>Wit: brandt<br>Blauw: uit    | Gebruikspunt op een<br>hoger niveau dan het<br>niveau dat gelijk is<br>aan de herstartdruk<br>van het systeem, (par.<br>3.2). | Verhoog de waarde van de herstart-<br>druk van het systeem door SP te<br>verhogen of RP te verlagen. |

| De pomp<br>stopt niet.                                                                       | Rood: uit<br>Wit: brandt<br>Blauw: uit | <ol> <li>Lek in de instal-<br/>latie.</li> <li>Rotor of hydrau-<br/>lisch onderdeel<br/>verstopt.</li> <li>Intrede van lucht in<br/>de aanzuigleiding.</li> <li>Stromingssensor<br/>defect</li> </ol> | Controleer de installatie, zoek het lek<br>en hef het op.<br>Demonteer het systeem en hef de<br>verstoppingen op (assistentiedienst).<br>Controleer de aanzuigleiding, spoor<br>de oorzaak van de luchtintrede op<br>en hef deze op.<br>Contacteer het assistentiecentrum.                                                                                                    |
|----------------------------------------------------------------------------------------------|----------------------------------------|----------------------------------------------------------------------------------------------------|----------------------------------------------------------------------------------------------------|
| Persing<br>onvoldo-<br>ende                                                                  | Rood: uit<br>Wit: brandt<br>Blauw: uit | <ol> <li>Te hoge aanzuig-<br/>diepte.</li> <li>Aanzuigleiding<br/>verstopt of met te<br/>kleine diameter.</li> <li>Rotor of hydrau-<br/>lisch onderdeel<br/>verstopt.</li> </ol>                      | <ol> <li>Naarmate de aanzuigdiepte<br/>hoger is, nemen de hydraulische<br/>prestaties van het product af (par.<br/>Beschrijving van de elektropomp).<br/>Controleer of de aanzuigdiepte<br/>kan worden gereduceerd. Gebruik<br/>een aanzuigleiding met grotere<br/>diameter (nooit kleiner dan 1").</li> <li>Controleer de aanzuigleiding,<br/>spoor de oorzaak van de gerin-<br/>gere stroming op (verstopping,<br/>scherpe bocht, stijgend gedeelte<br/>) en hef hem op.</li> <li>Demonteer het systeem en hef<br/>de verstoppingen op (assisten-<br/>tiedienst).</li> </ol> |
| De pomp<br>start<br>zonder<br>vraag door<br>een                                              | Rood: uit<br>Wit: brandt<br>Blauw: uit | <ol> <li>Lek in de instal-<br/>latie.</li> <li>Terugslagklep<br/>defect</li> </ol>                                                                                                    | <ol> <li>Controleer de installatie, zoek het<br/>lek en hef het op.</li> <li>Pleeg onderhoud op de terug-<br/>slagklep zoals beschreven in<br/>paragraaf 10.3.</li> </ol>                                                                                                    |
| Er is niet<br>onmid-<br>dellijk<br>waterdruk<br>bij opening<br>van het<br>gebrui-<br>kspunt. | Rood: uit<br>Wit: brandt<br>Blauw: uit | Expansievat leeg (on-<br>voldoende luchtdruk),<br>of membraan stuk.                                                                                                    | Controleer de luchtdruk via de klep<br>in de technische ruimte. Als bij de<br>controle water naar buiten komt,<br>is het vat stuk: assistentiedienst.<br>Herstel de luchtdruk anders overeen-<br>komstig de vergelijking (par. 1.2).                                                                                                    |

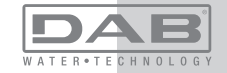

| Bij openin<br>van het ge<br>bruikspunt<br>wordt de<br>stroom nu<br>voordat de<br>pomp star | Rood: uit<br>Wit: brandt<br>Blauw: uit      | Luchtdruk in het<br>expansievat hoger<br>dan de startdruk van<br>het systeem                                                                   | Stel de druk van het expansievat af<br>of configureer de parameters SP en/<br>of RP zodanig dat voldaan wordt aan<br>de vergelijking (par. 1.2).                                                                                                 |
|--------------------------------------------------------------------------------------------|---------------------------------------------|----------------------------------------------------------------------------------------------------|----------------------------------------------------------------------------------------------------|
| Het displa<br>toont<br>BL                                                                  | y Rood: brandt<br>Wit: brandt<br>Blauw: uit | <ol> <li>Geen water.</li> <li>Pomp niet<br/>vooraangezogen.</li> <li>Setpoint niet<br/>bereikbaar met<br/>ingestelde RM-<br/>waarde</li> </ol> | <ul> <li>1-2. Zuig de pomp voor aan en controleer of er geen lucht in de leiding zit. Controleer of de aanzuiging of eventuele filters niet verstopt zitten.</li> <li>3. Stel een RM-waarde in die het mogelijk maakt het setpoint te</li> </ul> |
| Het displa<br>toont<br>BP1                                                                 | y Rood: brandt<br>Wit: brandt<br>Blauw: uit | 1. Druksensor defect.                                                                                                    | 1. Contacteer het assistentiecen-<br>trum.                                                                                                    |
| Het displa<br>toont<br>OC                                                                  | y Rood: brandt<br>Wit: brandt<br>Blauw: uit | <ol> <li>Te hoge stroomop-<br/>name.</li> <li>Pomp geblok-<br/>keerd.</li> </ol>                                                               | <ol> <li>Vloeistof te dicht. Gebruik de<br/>pomp niet voor andere vloeistof-<br/>fen dan water.</li> <li>Contacteer het assistentiecen-<br/>trum.</li> </ol>                                                                                     |
| Het displa<br>toont<br>LP                                                                  | y Rood: brandt<br>Wit: brandt<br>Blauw: uit | <ol> <li>Lage voedingss-<br/>panning</li> <li>Te grote span-<br/>ningsdaling op<br/>de lijn.</li> </ol>                                        | <ol> <li>Controleer of de juiste lijnspan-<br/>ning aanwezig is.</li> <li>Controleer de doorsnede van de<br/>voedingskabels.</li> </ol>                                                                                                    |

| Het display<br>toont:<br>Druk op<br>"+" om<br>deze<br>config uit te<br>breiden | Rood: uit<br>Wit: brandt<br>Blauw: uit | De gevoelige param-<br>eters stemmen niet<br>overeen op een of<br>meer apparaten. | Druk op de toets "+" op het apparaat<br>waarvan u zeker bent dat het de<br>meest recente, correct configuratie<br>van de parameters heeft. |
|--------------------------------------------------------------------------------|----------------------------------------|-----------------------------------------------------------------------------------|----------------------------------------------------------------------------------------------------|
|--------------------------------------------------------------------------------|----------------------------------------|-----------------------------------------------------------------------------------|----------------------------------------------------------------------------------------------------|

# 12 - AFVOER ALS AFVAL

Dit product of de delen ervan moeten worden afgevoerd als afval met respect voor het milieu en overeenkomstig de plaatselijke milieuvoorschriften; gebruik de plaatselijke, openbare of particuliere, systemen voor afvalverzameling.

# 13 - GARANTIE

Elk gebruik van gebrekkig materiaal of fabricagefouten in het apparaat zullen worden verholpen tijdens de wettelijk bepaalde garantieperiode zoals die van kracht is in het land waar het product is aangeschaft. Dit kan, naar onze keuze, bestaan uit reparatie of vervanging.

De garantie dekt alle effectieve gebreken die te wijten zijn aan fabricagefouten of gebreken in het gebruikte materiaal, in het geval dat het product correct en overeenkomstig de instructies is gebruikt.

De garantie vervalt in de volgende gevallen:

- · pogingen tot reparatie van het apparaat,
- · technische wijzigingen aan het apparaat,
- gebruik van niet-originele vervangingsonderdelen,
- geknoei.
- onjuist gebruikt, bijv. industrieel gebruik.

Uitgesloten uit de garantie zijn:

• snel slijtende onderdelen.

Voor garantieclaims kunt u zich wenden tot een erkend technisch assistentiecentrum met het aankoopbewijs van het product.

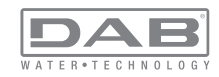

### DAB PUMPS LTD.

Units 4 & 5, Stortford Hall Industrial Park, Dunmow Road, Bishop's Stortford, Herts CM23 5GZ - UK salesuk@dwtgroup.com Tel.: +44 1279 652 776 Fax: +44 1279 657 727

#### DAB PUMPEN DEUTSCHLAND GmbH

Tackweg 11 D - 47918 Tönisvorst - Germany info.germany@dwtgroup.com Tel.: +49 2151 82136-0 Fax: +49 2151 82136-36

## **OOO DWT GROUP**

100 bldg. 3 Dmitrovskoe highway, 127247 Moscow - Russia info.russia@dwtgroup.com Tel.: +7 495 739 52 50 Fax: +7 495 485-3618

## DAB PUMPS B.V.

Albert Einsteinweg, 4 5151 DL Drunen - Nederland info.netherlands@dwtgroup.com Tel.: +31 416 387280 Fax: +31 416 387299

# PUMPS AMERICA, INC. DAB PUMPS DIVISION

3226 Benchmark Drive Ladson, SC 29456 USA info.usa@dwtgroup.com Ph.:1-843-824-6332 Toll Free:1-866-896-4DAB (4322) Fax:1-843-797-3366

## DAB PUMPS CHINA

No.40 Kaituo Road, Qingdao Economic & Technological Development Zone Qingdao City, Shandong Province, China PC: 266500 info.china@dwtgroup.com Tel.: +8653286812030-6270 Fax: +8653286812210

### DAB PUMPS B.V.

Brusselstraat 150 B-1702 Groot-Bijgaarden - Belgium info.belgium@dwtgroup.com Tel.: +32 2 4668353 Fax: +32 2 4669218

## DAB PUMPS IBERICA S.L.

Parque Empresarial San Fernando Edificio Italia Planta 1ª 28830 - San Fernando De Henares - Madrid Spain info.spain@dwtgroup.com Ph.: +34 91 6569545 Fax: +34 91 6569676

## **DWT South Africa**

Podium at Menlyn, 3rd Floor, Unit 3001b, 43 Ingersol Road, C/O Lois and Atterbury, Menlyn, Pretoria, 0181 P.O.Box 74531, Lynnwood Ridge, Pretoria, 0040, South-Africa info.sa@dwtgroup.com Tel +27 12 361 3997 Fax +27 12 361 3137

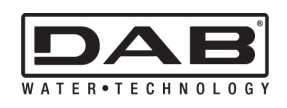

### DAB PUMPS S.p.A. Via M. Polo, 14 - 35035 Mestrino (PD) - Italy Tel. +39 049 5125000 - Fax +39 049 5125950 www.dabpumps.com